# **iTransact Gateway Documentation**

iTransact Group, LLC

# **iTransact Gateway Documentation** iTransact Group, LLC

Publication date Version 4.1 - June 13, 2013

# **Table of Contents**

| 1. General Information                                                                | 1        |
|---------------------------------------------------------------------------------------|----------|
| 1. About Us                                                                           | 1        |
| 1.1. Our Company                                                                      | 1        |
| 1.2. iTransact PaymentClearing Gateway                                                | 1        |
| 2. Payment Processing                                                                 | 1        |
| 2.1. What is a gateway and why do I need one?                                         | 1        |
| 2.2. Which credit card processing platforms/networks are compatible with the gateway? | 1        |
| 2.3. What information is needed to enable credit card processing?                     | 2        |
| 2.3.1. First Data - Nabanco (aka FDMS Canada/FDMS South)                              | . 2      |
| 2.3.2. First Data - Cardnet                                                           | . 2      |
| 2.3.3. First Data - Omaha ETC Type 7                                                  | 2        |
| 2.3.4. Paymentech/Gensar                                                              | 2        |
| 2.3.5. NDC Global Atlanta East                                                        | 3        |
| 2.3.6. Elavon/NOVA                                                                    | 3        |
| 2.3.7. TSYS (aka Vital/Visanet)                                                       | 3        |
| 2.3.8. Heartland Exchange                                                             | 3        |
| 2.3.9. Vantiv 610 Tandem                                                              | 4        |
| 2.4. What check processing options are there?                                         | 4        |
| 2.5. What is needed to enable check processing?                                       | 4        |
| 2.6. How long do deposits take?                                                       | 5        |
| 2. User Information                                                                   | 6        |
| 1. The Control Panel                                                                  | 6        |
| 1.1. What is the Control Panel?                                                       | . 6      |
| 1.2. Blue Control Panel Information                                                   | . 6      |
| 1.3. Control Panel Features                                                           | 6        |
| 2. Virtual Terminal                                                                   | 7        |
| 2.1. Standard Credit Card Interface                                                   | 8        |
| 2.2. Check/EFT Interface                                                              | 10       |
| 2.3. Recurring Transactions                                                           | 12       |
| 2.4. Swipe Card Interface                                                             | 13       |
| 2.5. Swipe Card Express Interface                                                     | 15       |
| 2.6. Virtual Terminal Response Pages                                                  | 16       |
| 3. Account Settings                                                                   | 19       |
| 3.1. Overview                                                                         | . 20     |
| 3.2. Welcome Section                                                                  | . 21     |
| 3.3. General Information Section                                                      | 21       |
| 3.4. Merchant Email Settings                                                          | 22       |
| 3.5. Advanced Feature Settings                                                        | 23       |
| 3.6. Test Transaction Settings                                                        | 24       |
| 3.7. Customer Confirmation Email Settings                                             | 24       |
| 3.8. Fraud Control Settings                                                           | . 24     |
| 3.9. Auto-void Settings                                                               | 27       |
| 2.11. Charle Descenting Settings                                                      | 28       |
| 3.11. Check Processing Settings                                                       | 29       |
| 2.12. Underling Your Changes                                                          | 20       |
| 5.15. Opualing four Changes                                                           | 21       |
| 4. Merchant Toolkit                                                                   | 22       |
| 5. 1 Stondard Listing                                                                 | 22       |
| 5.1. Statituatu Listilig                                                              | 52<br>27 |
| 5.2. Auvalutu Hallsacuoli Stalti                                                      | 21<br>20 |
| 5.2.1. Italisaciuuli Delalis                                                          | 20<br>20 |
| 5.2.2. Customer from finormation                                                      | 20       |
| 5.2.4 Customer Contact Information                                                    | 30       |
| 5.2.5. Transaction Date Information                                                   | 30       |
|                                                                                       | 59       |

| 5.2.6. Output Information                                          | 39       |
|--------------------------------------------------------------------|----------|
| 5.3. Retrieval of Saved Meta-Data                                  | 39       |
| 6. Transaction Detail Window                                       | . 40     |
| 6.1. Transaction Summary                                           | 40       |
| 6.2. Transaction Data                                              | . 40     |
| 6.3. Customer Information                                          | 41       |
| 6.4. Shipping Address Information                                  | 41       |
| 6.5. Recurring Information                                         | 41       |
| 6.6. Order Items                                                   | 42       |
| 6.7. Transaction Options                                           | 42       |
| 6.8. Recurring Details                                             | 44       |
| 7. Batches Window                                                  | 46       |
| 7.1. Card Batch Settle Now Tool                                    | 46       |
| 7.2. NACHA Download Tool                                           | . 47     |
| 8. Chargeback Interface                                            | 47       |
| 9. Form Wizard                                                     | 48       |
| 9.1. Generating Standard Forms                                     | 48       |
| 9.2. Generating Split Forms                                        | 51       |
| 9.3. Generating BuyNow Buttons                                     | 54       |
| 10. Post a Credit                                                  | . 57     |
| 10.1 Instructions                                                  | 57       |
| 11 Auction Payments                                                | 58       |
| 11.1 Submission Form Details                                       | 59       |
| 11.2 Auction Payments e-Invoice                                    | 59       |
| 11.2. Auction Payments Form                                        | 60       |
| 12 Recurring Transactions                                          | 60       |
| 12. Recurring Transactions                                         | 61       |
| 12.1. Understanding the System                                     | 61       |
| 12.2. How to Add a Recipe                                          | 63       |
| 12.3. Recurring freip                                              | 63       |
| 12.4. Fullific Details                                             | 64       |
| 13. Calu Setup                                                     | 64       |
| 14. Emails from the Cotonical                                      | . 04     |
| 14. Emails from the Galeway                                        | . 05     |
| 14.1. CC Processing Account Activation                             | 03<br>66 |
| 14.2. Sale Transaction Confirmation Emails                         | 60<br>67 |
| 14.5. Vold Transaction Confirmation Emails                         | 67       |
| 14.4. Return Transaction Confirmation Emails                       | 08       |
| 14.5. Preaulth Transaction Confirmation Emails                     | 09<br>70 |
| 14.6. Postauth Transaction Confirmation Emails                     | 70       |
| 14.9. Devial A their stice Net Continuation Emails                 | . /1     |
| 14.8. Partial Authorization Notification Emails                    | 73       |
| 14.9. Recurring Transaction Confirmation Emails                    | 74       |
| 14.10. Recurring Transaction Confirmations with Update Links       | /6       |
| 14.11. Failed Transaction Notification Emails                      | //       |
| 14.12. Credit Card Settlement Notification Emails                  | 78       |
| 14.13. Auction Payment Notification Emails                         | /9       |
| 14.14. Check Stats Email                                           | 80       |
| 14.15. Gateway Notification Emails                                 | 81       |
| 14.16. Order Form Error Emails                                     | 82       |
| 15. Validating a Card                                              | 83       |
| 16. Phone and Mobile Transactions                                  | . 83     |
| 16.1. Call-A-Charge                                                | 83       |
| 16.2. iTransact Mobile Web Interface                               | 84       |
| 16.2.1. Instructions                                               | 84       |
| 16.3. The iTransact Mobile App                                     | 85       |
| 16.3.1. iTransact Mobile App for Android                           | 86       |
| 16.3.2. iTransact Mobile App for Apple iOS                         | . 86     |
| 16.3.3. Using the Card Reader Dongle with the iTransact Mobile App | 86       |

| 16.3.4. Using the iTransact Mobile App to Process a Refund | 87   |
|------------------------------------------------------------|------|
| 17. Customer Recurring Update                              | 87   |
| 17.1. Update Tool Details                                  | 88   |
| 17.2. Activating These Features                            | . 88 |
| 18. What Does the Error Mean?                              | . 89 |
| 18.1. Link to Errors and Failures                          | . 89 |
| 18.2. General Guidelines                                   | . 89 |
| 3. Developer Information                                   | 90   |
| 1. Which Connection Method is for Me?                      | 90   |
| 1.1. XML API - Preferred Method                            | . 90 |
| 1.2. HTML Methods                                          | 90   |
| 1.3. Deprecated XML Method                                 | . 90 |
| 1.4. Compatible Shopping Carts                             | . 90 |
| 2. XML API Connection Method                               | 90   |
| 2.1. Obtaining your API Key                                | . 91 |
| 2.2. Payload Signature Generation                          | 91   |
| 2.2.1. Generating the PayloadSignature Value               | . 91 |
| 2.2.2. Testing Your Signature Process                      | 93   |
| 2.3. The XMLTrans2.cgi Module                              | 93   |
| 2.3.1. MIME Type Information                               | 94   |
| 2.3.2. Tools for Testing the XML Trans2 Module             | . 94 |
| 2.3.3. API Pavloads                                        | . 94 |
| 2.4. Requests                                              | . 95 |
| 2.4.1. Credentials                                         | . 95 |
| 2.4.2 Actions                                              | 95   |
| 2.5 Responses                                              | 110  |
| 2.5.1 TransactionResponse                                  | 110  |
| 2.5.2. Recurl IndateResponse                               | 113  |
| 2.5.2. RecurDetailsResponse                                | 113  |
| 2.6.5. Recurbeans Response                                 | 114  |
| 2.6. Schema Details                                        | 114  |
| 2.6.7 Address                                              | 114  |
| 2.6.2. Address                                             | 115  |
| 2.6.7 CardAccount                                          | 115  |
| 2.65 Check Account                                         | 116  |
| 2.6.6 CustomerData                                         | 116  |
| 2.6.7 Element                                              | 117  |
| 2.6.8 EmailTayt                                            | 117  |
| 2.6.0 Item                                                 | 118  |
| 2.6.9. Item                                                | 110  |
| 2.6.11 PagurringData                                       | 110  |
| 2.6.12 TransactionControl                                  | 110  |
| 2.6.12. VendorData                                         | 110  |
| 2.0.15. VendorData                                         | 110  |
| 2.7. Shipe Response values                                 | 120  |
| 2.7.1. AVSCaugory                                          | 120  |
| 2.7.2. Datalice                                            | 120  |
| 2.7.5. Calulevel                                           | 120  |
| 2.7.4. Cardivalle                                          | 121  |
| 2.7.5. Fullast alutevel                                    | 121  |
| 2.7.7. Stotuc                                              | 121  |
| 2.7.7. Status                                              | 122  |
| 2.7.0. IIutialst                                           | 122  |
| 2.0. Connection Methods                                    | 122  |
| 3. 1111VIL CONNECTION VIEWIOUS                             | 122  |
| 3.1. Standard Form Introduction                            | 123  |
| 2.1.2. Standard Form - Deswired Fields                     | 123  |
| 2.1.2. Standard Form Optional Fields                       | 123  |
| 5.1.5. Standard Form - Optional Fields                     | 120  |

| 3.2. Split Form                                                         | 129 |
|-------------------------------------------------------------------------|-----|
| 3.2.1. Split Form - Introduction                                        | 129 |
| 3.2.2. Split Form - Required Fields                                     | 129 |
| 3.2.3. Split Form - Optional Fields                                     | 131 |
| 3.3. BuyNow Button                                                      | 135 |
| 3.3.1. BuyNow Button - Introduction                                     | 135 |
| 3.3.2. BuyNow Button - Required Fields                                  | 136 |
| 3.3.3. BuyNow Button - Optional Fields                                  | 137 |
| 3.4. Getting Data from Gateway                                          | 141 |
| 3.4.1. What is ret_mode?                                                | 142 |
| 3.4.2. How do I use passback?                                           | 143 |
| 3.4.3. How do I use lookup?                                             | 143 |
| 3.5. What is nvpairs.cgi?                                               | 145 |
| 3.6. What is a PGP Signature?                                           | 146 |
| 3.7. Preventing Double HTML Submissions                                 | 146 |
| 4. Recurring Billing Integration                                        | 146 |
| 4.1. Overview                                                           | 146 |
| 4.2. Considerations                                                     | 146 |
| 4.3. The Recipe Builder                                                 | 147 |
| 4.4. Setting Transactions to Recur                                      | 147 |
| 4.4.1. Automatic Recurring Activation Using HTML                        | 147 |
| 4.4.2. Automatic Recurring Activation Using the API                     | 147 |
| 4.4.3. Manual Recurring Activation for Existing Transactions            | 148 |
| 4.4.4. Real-Time Recurring Activation for Virtual Terminal Transactions | 148 |
| 4.5. Understanding the Recurring Setup Window                           | 149 |
| 4.6. Modifying, Suspending, or Canceling Recurring Transactions         | 150 |
| 4.7. Setting Scheduled-Type Transactions                                | 151 |
| 4.8. Viewing Recurring Histories                                        | 152 |
| 4.9. Recurring PostBack Feature                                         | 153 |
| 4.10. Recurring On-Hold                                                 | 155 |
| 5 Form-Based Recurring Transaction Undate                               | 155 |
| 5.1 Introduction                                                        | 155 |
| 5.2 Process Overview                                                    | 155 |
| 5.2.1 Request Authentication                                            | 155 |
| 5.2.7 Request Validation                                                | 155 |
| 5.2.2. Request validation/Recurring Authorization                       | 155 |
| 5.2.4 Email Notification                                                | 156 |
| 5.2.5. Interface Postback                                               | 156 |
| 5.2.6. Background Postback                                              | 156 |
| 5.3 Module Interface                                                    | 156 |
| 5.4. Payload Signature Generation                                       | 157 |
| 5.4.1 Overview                                                          | 157 |
| 5.4.7 Signature Process                                                 | 157 |
| 5.5. Input Fields For Form Based Recurring Billing Undate Request       | 157 |
| 5.6. Decurring Billing Undete Desponses                                 | 160 |
| 5.6.1. Decurring Dilling Under Desponse Decomptors                      | 160 |
| 6 Deporting ADI                                                         | 162 |
| 6.1 Introduction                                                        | 163 |
| 6.2 Authentiastion                                                      | 164 |
| 0.2. Autoritudition                                                     | 104 |
| 0.3. Request Falalleters                                                | 104 |
| 0.3.1. Required ratalificies                                            | 104 |
| 0.3.2. Optional ratanetics                                              | 104 |
| 6.4.1 Overview                                                          | 100 |
| 0.4.1. Overview                                                         | 100 |
| 0.4.2. Signature Flocess                                                | 10/ |
| 0.4.5. Assemble the Request rarameters                                  | 10/ |
| 0.4.4. Utilitie The Payload                                             | 10/ |
| 0.4.J. SIEH HIE FAVIOAU                                                 | 10/ |

| 6.5. API Responses                     | 168 |
|----------------------------------------|-----|
| 6.5.1. XML Response Structure          | 168 |
| 6.5.2. CSV Response Structure          | 170 |
| 6.6. Testing the Process               | 171 |
| 7. Deprecated XML Method               | 171 |
| 7.1. Overview                          | 171 |
| 7.2. Considerations                    | 171 |
| 7.3. The xmltrans.cgi Module           | 171 |
| 7.3.1. MIME Type Information           | 171 |
| 7.3.2. The SaleRequest                 | 172 |
| 7.3.3. The SaleResponse                | 173 |
| 7.4. The xmltrans2.cgi Module          | 175 |
| 7.4.1. MIME Type Information           | 175 |
| 7.4.2. Testing Tools for xmltrans2.cgi | 175 |
| 7.4.3. Requests                        | 175 |
| 7.4.4. Responses                       | 176 |
| 8. Testing Your Integration            | 177 |
| 8.1. Introduction                      | 177 |
| 8.2. Test User First Name              | 178 |
| 8.3. Test All Checkbox                 | 178 |
| 8.4. API Test TransactionContol        | 178 |
| 8.5. Testing Other Features            | 178 |
| 9. Errors and Failures                 | 178 |
| 9.1. NBE Errors                        | 178 |
| 9.2. NAVS Errors                       | 185 |
| 9.3. NBF Errors                        | 186 |
| 9.4. NCVV Errors                       | 188 |
| 9.5. THR Errors                        | 188 |
| 9.6. VCC Errors                        | 189 |
| 9.7. VALSYS Errors                     | 189 |
| 9.8. REQUEST_VALIDATION Errors         | 189 |
| 9.9. REQUEST_FORMAT Errors             | 189 |
| 9.10. VXN Errors                       | 189 |
| 4. Glossary                            | 190 |
| 1. Glossary of Terms                   | 190 |
| 2. SEC Code Information                | 192 |

# List of Figures

| 2.1. Control Panel                                                  | 6         |
|---------------------------------------------------------------------|-----------|
| 2.2. Virtual Terminal - Standard Credit Card Interface              | . 8       |
| 2.3. Virtual Terminal - Check/EFT Interface                         | 11        |
| 2.4. Virtual Terminal - Recurring Transactions                      | 12        |
| 2.5. Virtual Terminal - Swipe Card Interface                        | 14        |
| 2.6. Virtual Terminal - Swipe Card Express Interface                | 15        |
| 2.7. Success: Receipt Page - Credit Card                            | 16        |
| 2.8. Success: Receipt Page - Checks                                 | 17        |
| 2.9. Failure - Credit Card and Check                                | 17        |
| 2.10. Partial Authorization: Receipt Page - Credit Card             | 18        |
| 2.11. Partial Authorization: Additional Payment Entry - Credit Card | 19        |
| 2.12. Account Settings Interface                                    | 20        |
| 2.13. Account Settings - Welcome Section                            | 21        |
| 2.14. Account Settings - General Information Section                | 21        |
| 2.15. Account Settings - Merchant Email Section                     | 22        |
| 2.16. Account Settings - Advanced Feature Section                   | 23        |
| 2.17. Account Settings - Test Transaction Section                   | 24        |
| 2.18. Account Settings - Customer Confirmation Email Section        | 24        |
| 2.19. Account Settings - Fraud Control Section                      | 24        |
| 2.20. IP Filter Settings Interface                                  | 26        |
| 2.21. Account Settings - Check Processing Section                   | 27        |
| 2.22. Account Settings - Card Processing Section                    | 28        |
| 2.23. Account Settings - Check Processing Section                   | 29        |
| 2.24 Account Settings - Style Section                               | 30        |
| 2.25. Merchant Toolkit                                              | 31        |
| 2.26 Transaction Listing                                            | 32        |
| 2.27 Advanced Transaction Search Tool                               | 37        |
| 2.28 Transaction Detail Window                                      | 40        |
| 2 29 Transaction Options Interface                                  | 43        |
| 2.30 Recurring Details Window                                       | 45        |
| 2.30. Recurring Details window                                      | 46        |
| 2.37. Successful Response Example                                   | 40        |
| 2.32. Successful Response Example                                   | 47        |
| 2.33. Chargeback Interface                                          | 47        |
| 2.35. Form Wizard                                                   | 48        |
| 2.35. Form Wizard - Standard Form                                   | 40<br>/10 |
| 2.37 Form Wizard Instructions                                       | 77<br>/0  |
| 2.38 Wizard Order Form Itams                                        | 50        |
| 2.30. Standard Item Format A                                        | 50        |
| 2.40 Standard Item Format R                                         | 50        |
| 2.40. Standard - Item Format D                                      | 50        |
| 2.41. Standard Form Example                                         | 51        |
| 2.42. Stalidard Pollit - Example                                    | 52        |
| 2.44. Form Wizard Instructions                                      | 52        |
| 2.44. FOILIT WIZER Instructions                                     | 52<br>52  |
| 2.45. WIZAR OLDER FORMIT RELIS                                      | 52        |
| 2.40. Split - Item Format A                                         | 33<br>52  |
| 2.47. Split - Item Format C                                         | 33<br>52  |
| 2.40. Split Form Example                                            | 55<br>51  |
| 2.47. Spin Folili - Example                                         | 54<br>55  |
| 2.50. FOIII WIZARD - BUYINOW FOIII                                  | 55<br>55  |
| 2.51. FOIII WIZARD INSTRUCTIONS                                     | 33<br>54  |
| 2.52. WIZARU ORDER FORM IREMS                                       | 50        |
| 2.55. DuyINOW BUILON - Example                                      | 50        |
| 2.54. Post a Creuit Interface                                       | 57        |
| 2.55. Auction Payment Interface                                     | 28        |

| 2.56. Auction Payments e-Invoice                                                                                                    | . 59                                                                                                    |
|----------------------------------------------------------------------------------------------------|----------------------------------------------------------------------------------------------------|
| 2.57. Auction Payment Page                                                                                                    | 60                                                                                                    |
| 2.58. Recurring Recipe Window                                                                                                    | 60                                                                                                    |
| 2.59. Recurring Recipe Builder                                                                                                    | 62                                                                                                    |
| 2.60. Card Setup Interface                                                                                                    | 64                                                                                                    |
| 2.61. CC Processing Account Activation Email                                                                                                    | 65                                                                                                    |
| 2.62. Merchant CC Sale Confirmation                                                                                                    | 66                                                                                                    |
| 2.63. Customer CC Sale Confirmation                                                                                                    | 66                                                                                                    |
| 2.64. Merchant Check Sale Confirmation                                                                                                    | 67                                                                                                    |
| 2.65. Customer Check Sale Confirmation                                                                                                    | . 67                                                                                                    |
| 2.66. Merchant Void Confirmation                                                                                                    | . 68                                                                                                    |
| 2.67. Customer Void Confirmation                                                                                                    | 68                                                                                                    |
| 2.68. Merchant Refund Confirmation                                                                                                    | 69                                                                                                    |
| 2.69. Customer Refund Confirmation                                                                                                    | 69                                                                                                    |
| 2.70. Merchant Preauth Confirmation                                                                                                    | 70                                                                                                    |
| 2.71. Customer Preauth Confirmation                                                                                                    | 70                                                                                                    |
| 2.72. Merchant Postauth Transaction Confirmation                                                                                                    | 71                                                                                                    |
| 2.73. Customer Postauth Confirmation                                                                                                    | . 71                                                                                                    |
| 2.74. Merchant Force Confirmation                                                                                                    | . 72                                                                                                    |
| 2.75. Customer Force Confirmation                                                                                                    | 72                                                                                                    |
| 2.76. Merchant Partial Authorization                                                                                                    | 73                                                                                                    |
| 2.77. Customer Partial Authorization                                                                                                    | . 73                                                                                                    |
| 2.78. Merchant Recurring CC Confirmation                                                                                                    | 74                                                                                                    |
| 2.79. Customer Recurring CC Confirmation                                                                                                    | 75                                                                                                    |
| 2.80. Merchant Recurring Check Confirmation                                                                                                    | 75                                                                                                    |
| 2.81. Customer Recurring Check Confirmation                                                                                                    | 76                                                                                                    |
| 2.82. Merchant Recurring CC Confirmation                                                                                                    | 76                                                                                                    |
| 2.83. Customer Recurring CC Confirmation                                                                                                    | 77                                                                                                    |
| 2.84 Merchant Notification of Failed CC Transaction                                                                                                    | 77                                                                                                    |
| 2.04. Werenant Nouncation of Panet CC Transaction                                                                                                    |                                                                                                    |
| 2.85. Merchant Notification of Failed Recurring Transaction                                                                                                    | 78                                                                                                    |
| <ul> <li>2.85. Merchant Notification of Failed Recurring Transaction</li></ul>                                                                                                    | 78<br>78                                                                                                    |
| <ul> <li>2.85. Merchant Notification of Failed Recurring Transaction</li></ul>                                                                                                    | 78<br>78<br>78<br>. 79                                                                                                    |
| <ul> <li>2.85. Merchant Notification of Failed Recurring Transaction</li></ul>                                                                                                    | 78<br>78<br>78<br>79<br>79                                                                                                    |
| <ul> <li>2.85. Merchant Notification of Failed Recurring Transaction</li> <li>2.86. Customer Notification of Failed Recurring</li> <li>2.87. Credit Card Settlement Notification</li> <li>2.88. Auction Payment e-Invoice</li> <li>2.89. Merchant Auction Payments Confirmation</li> </ul>                                                                                                    | 78<br>78<br>78<br>79<br>79<br>79<br>80                                                                                                    |
| <ul> <li>2.85. Merchant Notification of Failed Recurring Transaction</li> <li>2.86. Customer Notification of Failed Recurring</li> <li>2.87. Credit Card Settlement Notification</li> <li>2.88. Auction Payment e-Invoice</li> <li>2.89. Merchant Auction Payments Confirmation</li> <li>2.90. Customer Auction Payment Confirmation</li> </ul>                                                                                                    | 78<br>78<br>79<br>79<br>. 79<br>. 80<br>. 80                                                                                                    |
| <ul> <li>2.85. Merchant Notification of Failed Recurring Transaction</li> <li>2.86. Customer Notification of Failed Recurring</li> <li>2.87. Credit Card Settlement Notification</li> <li>2.88. Auction Payment e-Invoice</li> <li>2.89. Merchant Auction Payments Confirmation</li> <li>2.90. Customer Auction Payment Confirmation</li> <li>2.91. Check Stats Email</li> </ul>                                                                                                    | 78<br>78<br>79<br>79<br>. 79<br>. 80<br>. 80<br>. 80                                                                                                    |
| <ul> <li>2.84. Merchant Notification of Failed Recurring Transaction</li> <li>2.85. Merchant Notification of Failed Recurring</li> <li>2.86. Customer Notification of Failed Recurring</li> <li>2.87. Credit Card Settlement Notification</li> <li>2.88. Auction Payment e-Invoice</li> <li>2.89. Merchant Auction Payments Confirmation</li> <li>2.90. Customer Auction Payment Confirmation</li> <li>2.91. Check Stats Email</li> <li>2.92. Account Settings Change Notification</li> </ul>                                                                                                    | 78<br>78<br>79<br>79<br>80<br>80<br>80<br>80<br>80<br>81                                                                                                    |
| <ul> <li>2.64. Merchant Notification of Failed Recurring Transaction</li> <li>2.85. Merchant Notification of Failed Recurring</li> <li>2.86. Customer Notification of Failed Recurring</li> <li>2.87. Credit Card Settlement Notification</li> <li>2.88. Auction Payment e-Invoice</li> <li>2.89. Merchant Auction Payments Confirmation</li> <li>2.90. Customer Auction Payment Confirmation</li> <li>2.91. Check Stats Email</li> <li>2.92. Account Settings Change Notification</li> <li>2.93. MerchantUpdate Email</li> </ul>                                                                                                    | 78<br>78<br>79<br>79<br>80<br>80<br>80<br>80<br>81<br>81                                                                                                    |
| <ul> <li>2.84. Merchant Notification of Failed Recurring Transaction</li> <li>2.85. Merchant Notification of Failed Recurring</li> <li>2.86. Customer Notification of Failed Recurring</li> <li>2.87. Credit Card Settlement Notification</li> <li>2.88. Auction Payment e-Invoice</li> <li>2.89. Merchant Auction Payments Confirmation</li> <li>2.90. Customer Auction Payment Confirmation</li> <li>2.91. Check Stats Email</li> <li>2.92. Account Settings Change Notification</li> <li>2.93. MerchantUpdate Email</li> <li>2.94. Gateway Status Updates</li> </ul>                                                                                                    | 78<br>78<br>79<br>79<br>80<br>80<br>80<br>80<br>81<br>81<br>81                                                                                                    |
| <ul> <li>2.64. Merchant Notification of Failed Recurring Transaction</li> <li>2.85. Merchant Notification of Failed Recurring</li> <li>2.86. Customer Notification of Failed Recurring</li> <li>2.87. Credit Card Settlement Notification</li> <li>2.88. Auction Payment e-Invoice</li> <li>2.89. Merchant Auction Payments Confirmation</li> <li>2.90. Customer Auction Payment Confirmation</li> <li>2.91. Check Stats Email</li> <li>2.92. Account Settings Change Notification</li> <li>2.93. MerchantUpdate Email</li> <li>2.94. Gateway Status Updates</li> <li>2.95. Return Address POST Error Email</li> </ul>                                                                                                    | 78<br>78<br>79<br>79<br>80<br>80<br>80<br>80<br>81<br>81<br>81<br>81<br>81                                                                                                    |
| <ul> <li>2.84. Merchant Notification of Failed Recurring Transaction</li> <li>2.85. Merchant Notification of Failed Recurring</li> <li>2.86. Customer Notification of Failed Recurring</li> <li>2.87. Credit Card Settlement Notification</li> <li>2.88. Auction Payment e-Invoice</li> <li>2.89. Merchant Auction Payments Confirmation</li> <li>2.90. Customer Auction Payment Confirmation</li> <li>2.91. Check Stats Email</li> <li>2.92. Account Settings Change Notification</li> <li>2.93. MerchantUpdate Email</li> <li>2.94. Gateway Status Updates</li> <li>2.95. Return Address POST Error Email</li> <li>2.96. IP Error Email</li> </ul>                                                                                                    | 78<br>78<br>79<br>79<br>80<br>80<br>80<br>80<br>81<br>81<br>81<br>81<br>82<br>82                                                                                                    |
| <ul> <li>2.84. Merchant Notification of Failed Recurring Transaction</li> <li>2.85. Merchant Notification of Failed Recurring</li> <li>2.86. Customer Notification of Failed Recurring</li> <li>2.87. Credit Card Settlement Notification</li> <li>2.88. Auction Payment e-Invoice</li> <li>2.89. Merchant Auction Payments Confirmation</li> <li>2.90. Customer Auction Payment Confirmation</li> <li>2.91. Check Stats Email</li> <li>2.92. Account Settings Change Notification</li> <li>2.93. MerchantUpdate Email</li> <li>2.94. Gateway Status Updates</li> <li>2.95. Return Address POST Error Email</li> <li>2.96. IP Error Email</li> <li>2.97. Nonexistent Passback Error Email</li> </ul>                                                                                                    | 78<br>78<br>79<br>79<br>80<br>80<br>80<br>80<br>81<br>81<br>81<br>81<br>82<br>82<br>82                                                                                                    |
| <ul> <li>2.85. Merchant Notification of Failed Recurring Transaction</li> <li>2.86. Customer Notification of Failed Recurring</li> <li>2.87. Credit Card Settlement Notification</li> <li>2.88. Auction Payment e-Invoice</li> <li>2.89. Merchant Auction Payments Confirmation</li> <li>2.90. Customer Auction Payment Confirmation</li> <li>2.91. Check Stats Email</li> <li>2.92. Account Settings Change Notification</li> <li>2.93. MerchantUpdate Email</li> <li>2.94. Gateway Status Updates</li> <li>2.95. Return Address POST Error Email</li> <li>2.96. IP Error Email</li> <li>2.97. Nonexistent Passback Error Email</li> <li>2.98. Invalid Lookup Error Email</li> </ul>                                                                                                    | 78<br>78<br>78<br>79<br>79<br>80<br>80<br>80<br>80<br>80<br>80<br>81<br>81<br>81<br>81<br>81<br>82<br>82<br>82<br>83                                                                                                    |
| <ul> <li>2.85. Merchant Notification of Failed Recurring Transaction</li> <li>2.86. Customer Notification of Failed Recurring</li> <li>2.87. Credit Card Settlement Notification</li> <li>2.88. Auction Payment e-Invoice</li> <li>2.89. Merchant Auction Payments Confirmation</li> <li>2.90. Customer Auction Payment Confirmation</li> <li>2.91. Check Stats Email</li> <li>2.92. Account Settings Change Notification</li> <li>2.93. MerchantUpdate Email</li> <li>2.94. Gateway Status Updates</li> <li>2.95. Return Address POST Error Email</li> <li>2.96. IP Error Email</li> <li>2.97. Nonexistent Passback Error Email</li> <li>2.98. Invalid Lookup Error Email</li> <li>2.99. Unexpected Recipe Error Email</li> </ul>                                                                                                    | 78<br>78<br>78<br>79<br>79<br>79<br>80<br>80<br>80<br>80<br>80<br>80<br>80<br>80<br>80<br>80<br>81<br>81<br>81<br>81<br>81<br>82<br>82<br>82<br>83<br>83                                                                                                    |
| <ul> <li>2.84. Merchant Notification of Failed Recurring Transaction</li> <li>2.85. Merchant Notification of Failed Recurring Iransaction</li> <li>2.86. Customer Notification of Failed Recurring</li> <li>2.87. Credit Card Settlement Notification</li> <li>2.88. Auction Payment e-Invoice</li> <li>2.89. Merchant Auction Payments Confirmation</li> <li>2.90. Customer Auction Payment Confirmation</li> <li>2.91. Check Stats Email</li> <li>2.92. Account Settings Change Notification</li> <li>2.93. MerchantUpdate Email</li> <li>2.94. Gateway Status Updates</li> <li>2.95. Return Address POST Error Email</li> <li>2.96. IP Error Email</li> <li>2.97. Nonexistent Passback Error Email</li> <li>2.98. Invalid Lookup Error Email</li> <li>2.99. Unexpected Recipe Error Email</li> <li>2.100. Mobile Login Page</li> </ul>                                                                                                    | 78<br>78<br>78<br>79<br>79<br>79<br>79<br>79<br>80<br>80<br>80<br>80<br>80<br>80<br>80<br>81<br>81<br>81<br>81<br>81<br>82<br>82<br>82<br>83<br>83<br>84                                                                                                    |
| <ul> <li>2.84. Merchant Notification of Failed Recurring Transaction</li> <li>2.85. Merchant Notification of Failed Recurring</li> <li>2.86. Customer Notification of Failed Recurring</li> <li>2.87. Credit Card Settlement Notification</li> <li>2.88. Auction Payment e-Invoice</li> <li>2.89. Merchant Auction Payments Confirmation</li> <li>2.90. Customer Auction Payment Confirmation</li> <li>2.91. Check Stats Email</li> <li>2.92. Account Settings Change Notification</li> <li>2.93. MerchantUpdate Email</li> <li>2.94. Gateway Status Updates</li> <li>2.95. Return Address POST Error Email</li> <li>2.96. IP Error Email</li> <li>2.97. Nonexistent Passback Error Email</li> <li>2.98. Invalid Lookup Error Email</li> <li>2.99. Unexpected Recipe Error Email</li> <li>2.100. Mobile Login Page</li> <li>2.101. Mobile Charge Window</li> </ul>                                                                                                    | 78<br>78<br>78<br>79<br>79<br>80<br>80<br>80<br>80<br>80<br>80<br>80<br>80<br>80<br>81<br>81<br>81<br>81<br>81<br>81<br>82<br>82<br>83<br>83<br>84<br>84                                                                                                    |
| <ul> <li>2.84. Micriant Fourieation of Failed Recurring Transaction</li> <li>2.85. Merchant Notification of Failed Recurring</li> <li>2.86. Customer Notification of Failed Recurring</li> <li>2.87. Credit Card Settlement Notification</li> <li>2.88. Auction Payment e-Invoice</li> <li>2.89. Merchant Auction Payments Confirmation</li> <li>2.90. Customer Auction Payment Confirmation</li> <li>2.91. Check Stats Email</li> <li>2.92. Account Settings Change Notification</li> <li>2.93. MerchantUpdate Email</li> <li>2.94. Gateway Status Updates</li> <li>2.95. Return Address POST Error Email</li> <li>2.96. IP Error Email</li> <li>2.97. Nonexistent Passback Error Email</li> <li>2.98. Invalid Lookup Error Email</li> <li>2.99. Unexpected Recipe Error Email</li> <li>2.100. Mobile Login Page</li> <li>2.101. Mobile Charge Window</li> <li>2.102. Mobile History Window</li> </ul>                                                                                                    | 78<br>78<br>78<br>79<br>79<br>80<br>80<br>80<br>80<br>80<br>80<br>80<br>80<br>80<br>81<br>81<br>81<br>81<br>81<br>82<br>82<br>82<br>83<br>84<br>84<br>84<br>85                                                                                                    |
| <ul> <li>2.84. Metchant Notification of Failed Recurring Transaction</li> <li>2.85. Merchant Notification of Failed Recurring Transaction</li> <li>2.86. Customer Notification of Failed Recurring</li> <li>2.87. Credit Card Settlement Notification</li> <li>2.88. Auction Payment e-Invoice</li> <li>2.89. Merchant Auction Payments Confirmation</li> <li>2.90. Customer Auction Payment Confirmation</li> <li>2.91. Check Stats Email</li> <li>2.92. Account Settings Change Notification</li> <li>2.93. MerchantUpdate Email</li> <li>2.94. Gateway Status Updates</li> <li>2.95. Return Address POST Error Email</li> <li>2.96. IP Error Email</li> <li>2.97. Nonexistent Passback Error Email</li> <li>2.98. Invalid Lookup Error Email</li> <li>2.99. Unexpected Recipe Error Email</li> <li>2.100. Mobile Login Page</li> <li>2.101. Mobile Charge Window</li> <li>2.102. Mobile Detail Window</li> </ul>                                                                                                    | 78<br>78<br>78<br>79<br>79<br>80<br>80<br>80<br>80<br>80<br>80<br>81<br>81<br>81<br>81<br>81<br>81<br>82<br>82<br>83<br>84<br>83<br>84<br>84<br>85<br>85                                                                                                    |
| <ul> <li>2.85. Merchant Notification of Failed Recurring Transaction</li> <li>2.85. Merchant Notification of Failed Recurring</li> <li>2.86. Customer Notification of Failed Recurring</li> <li>2.87. Credit Card Settlement Notification</li> <li>2.88. Auction Payment e-Invoice</li> <li>2.89. Merchant Auction Payments Confirmation</li> <li>2.90. Customer Auction Payment Confirmation</li> <li>2.91. Check Stats Email</li> <li>2.92. Account Settings Change Notification</li> <li>2.93. MerchantUpdate Email</li> <li>2.94. Gateway Status Updates</li> <li>2.95. Return Address POST Error Email</li> <li>2.96. IP Error Email</li> <li>2.97. Nonexistent Passback Error Email</li> <li>2.98. Invalid Lookup Error Email</li> <li>2.99. Unexpected Recipe Error Email</li> <li>2.100. Mobile Login Page</li> <li>2.101. Mobile Charge Window</li> <li>2.102. Mobile History Window</li> <li>2.103. Mobile Detail Window</li> <li>2.104. iTransact Mobile App Example</li> </ul>                                                                                                    | 78<br>78<br>78<br>79<br>79<br>80<br>80<br>80<br>80<br>80<br>80<br>80<br>80<br>80<br>81<br>81<br>81<br>81<br>81<br>81<br>81<br>82<br>83<br>83<br>84<br>83<br>84<br>84<br>85<br>85<br>85                                                                                     |
| <ul> <li>2.85. Merchant Notification of Failed Recurring Transaction</li> <li>2.86. Customer Notification of Failed Recurring</li> <li>2.87. Credit Card Settlement Notification</li> <li>2.88. Auction Payment e-Invoice</li> <li>2.89. Merchant Auction Payments Confirmation</li> <li>2.90. Customer Auction Payment Confirmation</li> <li>2.91. Check Stats Email</li> <li>2.92. Account Settings Change Notification</li> <li>2.93. MerchantUpdate Email</li> <li>2.94. Gateway Status Updates</li> <li>2.95. Return Address POST Error Email</li> <li>2.96. IP Error Email</li> <li>2.97. Nonexistent Passback Error Email</li> <li>2.98. Invalid Lookup Error Email</li> <li>2.99. Unexpected Recipe Error Email</li> <li>2.100. Mobile Login Page</li> <li>2.101. Mobile Charge Window</li> <li>2.103. Mobile Detail Window</li> <li>2.104. iTransact Mobile App Example</li> <li>2.105. Customer Recurring Update - Credential Window</li> </ul>                                                                                                    | 78<br>78<br>78<br>79<br>79<br>80<br>80<br>80<br>80<br>80<br>80<br>80<br>80<br>80<br>81<br>81<br>81<br>81<br>81<br>81<br>81<br>81<br>82<br>83<br>83<br>84<br>83<br>84<br>85<br>85<br>86<br>87                                                                               |
| <ul> <li>2.85. Merchant Notification of Failed Recurring Transaction</li> <li>2.86. Customer Notification of Failed Recurring</li> <li>2.87. Credit Card Settlement Notification</li> <li>2.88. Auction Payment e-Invoice</li> <li>2.89. Merchant Auction Payments Confirmation</li> <li>2.90. Customer Auction Payment Confirmation</li> <li>2.91. Check Stats Email</li> <li>2.92. Account Settings Change Notification</li> <li>2.93. MerchantUpdate Email</li> <li>2.94. Gateway Status Updates</li> <li>2.95. Return Address POST Error Email</li> <li>2.96. IP Error Email</li> <li>2.97. Nonexistent Passback Error Email</li> <li>2.98. Invalid Lookup Error Email</li> <li>2.99. Unexpected Recipe Error Email</li> <li>2.100. Mobile Login Page</li> <li>2.101. Mobile Charge Window</li> <li>2.102. Mobile History Window</li> <li>2.103. Mobile Detail Window</li> <li>2.104. iTransact Mobile App Example</li> <li>2.105. Customer Recurring Update - Credential Window</li> <li>2.106. Customer Recurring Update - Update Page</li> </ul>                                                                                                    | 78<br>78<br>78<br>79<br>79<br>80<br>80<br>80<br>80<br>80<br>80<br>80<br>80<br>80<br>81<br>81<br>81<br>81<br>81<br>81<br>81<br>82<br>82<br>83<br>84<br>83<br>84<br>85<br>85<br>85<br>86<br>87<br>88                                                                         |
| <ul> <li>2.85. Merchant Notification of Failed Recurring Transaction</li> <li>2.86. Customer Notification of Failed Recurring</li> <li>2.87. Credit Card Settlement Notification</li> <li>2.88. Auction Payment e-Invoice</li> <li>2.89. Merchant Auction Payments Confirmation</li> <li>2.90. Customer Auction Payment Confirmation</li> <li>2.91. Check Stats Email</li> <li>2.92. Account Settings Change Notification</li> <li>2.93. MerchantUpdate Email</li> <li>2.94. Gateway Status Updates</li> <li>2.95. Return Address POST Error Email</li> <li>2.96. IP Error Email</li> <li>2.97. Nonexistent Passback Error Email</li> <li>2.99. Unexpected Recipe Error Email</li> <li>2.99. Unexpected Recipe Error Email</li> <li>2.100. Mobile Login Page</li> <li>2.101. Mobile Charge Window</li> <li>2.103. Mobile Detail Window</li> <li>2.104. iTransact Mobile App Example</li> <li>2.105. Customer Recurring Update - Credential Window</li> <li>2.106. Customer Recurring Update - Update Page</li> <li>31. Java HMAC Signature Example</li> </ul>                                                                                                    | 78<br>78<br>78<br>78<br>79<br>79<br>80<br>80<br>80<br>80<br>80<br>80<br>80<br>80<br>81<br>81<br>81<br>81<br>81<br>81<br>81<br>81<br>82<br>82<br>83<br>84<br>84<br>85<br>85<br>85<br>85<br>88<br>87<br>88<br>91                                                             |
| <ul> <li>2.85. Merchant Notification of Failed Recurring Transaction</li> <li>2.86. Customer Notification of Failed Recurring</li> <li>2.87. Credit Card Settlement Notification</li> <li>2.88. Auction Payment e-Invoice</li> <li>2.89. Merchant Auction Payments Confirmation</li> <li>2.90. Customer Auction Payment Confirmation</li> <li>2.91. Check Stats Email</li> <li>2.92. Account Settings Change Notification</li> <li>2.93. MerchantUpdate Email</li> <li>2.94. Gateway Status Updates</li> <li>2.95. Return Address POST Error Email</li> <li>2.96. IP Error Email</li> <li>2.97. Nonexistent Passback Error Email</li> <li>2.98. Invalid Lookup Error Email</li> <li>2.99. Unexpected Recipe Error Email</li> <li>2.100. Mobile Login Page</li> <li>2.101. Mobile Charge Window</li> <li>2.103. Mobile Detail Window</li> <li>2.104. iTransact Mobile App Example</li> <li>2.105. Customer Recurring Update - Credential Window</li> <li>2.105. Customer Recurring Update - Credential Window</li> <li>2.104. Jaya HMAC Signature Example</li> <li>3.2. Perl HMAC Signature Example</li> </ul>                                                                                                    | 78<br>78<br>78<br>78<br>79<br>79<br>80<br>80<br>80<br>80<br>80<br>80<br>80<br>80<br>81<br>81<br>81<br>81<br>81<br>81<br>81<br>82<br>82<br>83<br>83<br>84<br>84<br>85<br>85<br>85<br>86<br>87<br>88<br>91<br>92                                                             |
| <ul> <li>2.85. Merchant Notification of Failed Recurring Transaction</li> <li>2.86. Customer Notification of Failed Recurring</li> <li>2.87. Credit Card Settlement Notification</li> <li>2.88. Auction Payment e-Invoice</li> <li>2.89. Merchant Auction Payments Confirmation</li> <li>2.90. Customer Auction Payment Confirmation</li> <li>2.91. Check Stats Email</li> <li>2.92. Account Settings Change Notification</li> <li>2.93. MerchantUpdate Email</li> <li>2.94. Gateway Status Updates</li> <li>2.95. Return Address POST Error Email</li> <li>2.96. IP Error Email</li> <li>2.97. Nonexistent Passback Error Email</li> <li>2.98. Invalid Lookup Error Email</li> <li>2.99. Unexpected Recipe Error Email</li> <li>2.100. Mobile Login Page</li> <li>2.101. Mobile Charge Window</li> <li>2.102. Mobile Detail Window</li> <li>2.103. Mobile Detail Window</li> <li>2.104. iTransact Mobile App Example</li> <li>2.105. Customer Recurring Update - Credential Window</li> <li>2.106. Customer Recurring Update - Update Page</li> <li>3. Ruby HMAC Signature Example</li> <li>3. Ruby HMAC Signature Example</li> </ul>                                                                                                    | 78<br>78<br>78<br>78<br>78<br>79<br>79<br>80<br>80<br>80<br>80<br>80<br>80<br>80<br>80<br>81<br>81<br>81<br>81<br>81<br>81<br>81<br>82<br>82<br>83<br>84<br>82<br>83<br>84<br>84<br>85<br>85<br>85<br>86<br>87<br>88<br>91<br>92<br>2                                      |
| <ul> <li>2.85. Merchant Notification of Failed Recurring Transaction</li> <li>2.85. Merchant Notification of Failed Recurring</li> <li>2.87. Credit Card Settlement Notification</li> <li>2.88. Auction Payment e-Invoice</li> <li>2.89. Merchant Auction Payments Confirmation</li> <li>2.90. Customer Auction Payment Confirmation</li> <li>2.91. Check Stats Email</li> <li>2.92. Account Settings Change Notification</li> <li>2.93. MerchantUpdate Email</li> <li>2.94. Gateway Status Updates</li> <li>2.95. Return Address POST Error Email</li> <li>2.96. IP Error Email</li> <li>2.97. Nonexistent Passback Error Email</li> <li>2.99. Unexpected Recipe Error Email</li> <li>2.90. Mobile Login Page</li> <li>2.101. Mobile Charge Window</li> <li>2.103. Mobile Detail Window</li> <li>2.104. iTransact Mobile App Example</li> <li>2.105. Customer Recurring Update - Credential Window</li> <li>2.104. iTransact Mobile App Example</li> <li>3.3. Ruby HMAC Signature Example</li> <li>3.4. ColdFusion HMAC Signature Example</li> </ul>                                                                                                    | 78<br>78<br>78<br>78<br>79<br>79<br>80<br>80<br>80<br>80<br>80<br>80<br>80<br>80<br>80<br>81<br>81<br>81<br>81<br>81<br>81<br>81<br>81<br>81<br>82<br>82<br>83<br>83<br>84<br>83<br>84<br>84<br>85<br>85<br>85<br>86<br>87<br>88<br>91<br>92<br>92<br>92                   |
| <ul> <li>2.85. Merchant Notification of Failed Ce transaction</li> <li>2.85. Merchant Notification of Failed Recurring Transaction</li> <li>2.86. Customer Notification of Failed Recurring</li> <li>2.87. Credit Card Settlement Notification</li> <li>2.88. Auction Payment e-Invoice</li> <li>2.89. Merchant Auction Payments Confirmation</li> <li>2.90. Customer Auction Payment Confirmation</li> <li>2.91. Check Stats Email</li> <li>2.92. Account Settings Change Notification</li> <li>2.93. MerchantUpdate Email</li> <li>2.94. Gateway Status Updates</li> <li>2.95. Return Address POST Error Email</li> <li>2.96. IP Error Email</li> <li>2.97. Nonexistent Passback Error Email</li> <li>2.98. Invalid Lookup Error Email</li> <li>2.99. Unexpected Recipe Error Email</li> <li>2.100. Mobile Login Page</li> <li>2.101. Mobile Charge Window</li> <li>2.102. Mobile History Window</li> <li>2.103. Mobile Detail Window</li> <li>2.104. Transact Mobile App Example</li> <li>2.105. Customer Recurring Update - Credential Window</li> <li>2.106. Customer Recurring Update - Update Page</li> <li>31. Java HMAC Signature Example</li> <li>32. Ruby HMAC Signature Example</li> <li>33. Ruby HMAC Signature Example</li> <li>35. PHP HMAC Signature Example</li> </ul>                                | 78<br>78<br>78<br>78<br>78<br>79<br>79<br>80<br>80<br>80<br>80<br>80<br>80<br>80<br>80<br>80<br>81<br>81<br>81<br>81<br>81<br>81<br>81<br>81<br>81<br>82<br>83<br>83<br>84<br>83<br>84<br>85<br>85<br>85<br>86<br>87<br>88<br>91<br>92<br>92<br>92<br>92<br>92             |
| <ul> <li>2.85. Merchant Notification of Failed Recurring Transaction</li> <li>2.85. Merchant Notification of Failed Recurring</li> <li>2.86. Customer Notification of Failed Recurring</li> <li>2.87. Credit Card Settlement Notification</li> <li>2.88. Auction Payment e-Invoice</li> <li>2.89. Merchant Auction Payments Confirmation</li> <li>2.90. Customer Auction Payment Confirmation</li> <li>2.91. Check Stats Email</li> <li>2.92. Account Settings Change Notification</li> <li>2.93. MerchantUpdate Email</li> <li>2.94. Gateway Status Updates</li> <li>2.95. Return Address POST Error Email</li> <li>2.96. IP Error Email</li> <li>2.97. Nonexistent Pasback Error Email</li> <li>2.98. Invalid Lookup Error Email</li> <li>2.99. Unexpected Recipe Error Email</li> <li>2.100. Mobile Login Page</li> <li>2.101. Mobile Charge Window</li> <li>2.102. Mobile History Window</li> <li>2.103. Mobile Detail Window</li> <li>2.104. iTransact Mobile App Example</li> <li>2.105. Customer Recurring Update - Credential Window</li> <li>2.105. Customer Recurring Update - Update Page</li> <li>3.1. Java HMAC Signature Example</li> <li>3. Ruby HMAC Signature Example</li> <li>3. FHP HMAC Signature Example</li> <li>3. FHP HMAC Signature Example</li> <li>3. FHP HMAC Signature Example</li> </ul> | 78<br>78<br>78<br>78<br>78<br>79<br>79<br>80<br>80<br>80<br>80<br>80<br>80<br>80<br>80<br>80<br>81<br>81<br>81<br>81<br>81<br>81<br>81<br>82<br>82<br>83<br>84<br>82<br>83<br>84<br>83<br>84<br>85<br>85<br>85<br>86<br>87<br>88<br>91<br>92<br>92<br>92<br>92<br>93<br>93 |

| 3.8. GatewayInterface Diagram                         | 95   |
|-------------------------------------------------------|------|
| 3.9. AuthTransaction Diagram                          | . 96 |
| 3.10. CreditTransaction Diagram                       | 99   |
| 3.11. PostAuthTransaction Diagram                     | 101  |
| 3.12. TranCredTransaction Diagram                     | 102  |
| 3.13. TranForceTransaction Diagram                    | 103  |
| 3.14. TranRetryTransaction Diagram                    | 104  |
| 3.15. VoidTransaction Diagram                         | 105  |
| 3.16. TranRefundTransaction Diagram                   | 106  |
| 3.17. RecurUpdate Diagram                             | 107  |
| 3.18. TransactionStatus Diagram                       | 110  |
| 3.19. TransactionResponse - TransactionResult Diagram | 111  |
| 3.20. AccountInfo Diagram                             | 114  |
| 3.21. Address Diagram                                 | 114  |
| 3.22. APICredentials Diagram                          | 115  |
| 3.23. CardAccount Diagram                             | 115  |
| 3.24. CheckAccount Diagram                            | 116  |
| 3.25. CustomerData Diagram                            | 117  |
| 3.26. Element Diagram                                 | 117  |
| 3.27. EmailText Diagram                               | 117  |
| 3.28. Item Diagram                                    | 118  |
| 3.29. OrderItems Diagram                              | 118  |
| 3.30. RecurringData Diagram                           | 118  |
| 3.31. TransactionControl Diagram                      | 119  |
| 3.32. VendorData Diagram                              | 119  |
| 3.33. Split Form - Payment Page Example               | 129  |
| 3.34. BuyNow - Payment Page Example                   | 136  |
| 3.35. NVPairs Example                                 | 145  |
| 3.36. Recurring Setup Window                          | 148  |
| 3.37. Recurring Setup Window                          | 149  |
| 3.38. Recurring Recipe List                           | 151  |
| 3.39. Schedule Tool                                   | 151  |
| 3.40. Scheduling Calendar                             | 152  |
| 3.41. Using the Scheduling Tool                       | 152  |
| 3.42. Recurring Recipe History                        | 153  |
| 3.43. Recurring Transaction History                   | 153  |

## List of Tables

| 1.1. First Data - Nabanco (aka FDMS Canada/FDMS South)                         | 2    |
|--------------------------------------------------------------------------------|------|
| 1.2. First Data - Cardnet                                                      | 2    |
| 1.3. First Data - Omaha ETC Type 7                                             | 2    |
| 1.4. Paymentech/Gensar                                                         | 2    |
| 1.5. NDC Global Atlanta East                                                   | 3    |
| 1.6. Elavon/NOVA                                                               | 3    |
| 1.7. TSYS (aka Vital/Visanet)                                                  | 3    |
| 1.8. Heartland Exchange                                                        | 3    |
| 1.9. Vantiv 610 Tandem                                                         | 4    |
| 2.1. AVS Responses: Elavon/Nova - All card types                               | . 33 |
| 2.2. AVS Responses: TSYS/Visanet/VITAL - All card types                        | . 34 |
| 2.3. AVS Responses: Paymentech - Visa                                          | . 34 |
| 2.4. AVS Responses: Paymentech - Discover                                      | . 34 |
| 2.5. AVS Responses: Paymentech - American Express                              | . 34 |
| 2.6. AVS Responses: Paymentech - MasterCard                                    | . 35 |
| 2.7. AVS Responses: First Data - Visa/MasterCard/American Express              | . 35 |
| 2.8 AVS Responses: First Data - Discover                                       | 35   |
| 2.9 AVS Responses: NDC Global - All card types                                 | 36   |
| 2.10 CVV Responses                                                             | 36   |
| 3.1 Actions                                                                    | . 95 |
| 3.2 AuthTransaction Elements                                                   | . 95 |
| 3.2. CraditTransaction Elements                                                |      |
| 2.4. Doct AuthTransaction Elements                                             | 101  |
| 2.5. TranCradTransaction Elements                                              | 101  |
| 2.6. Transferranzantian Elements                                               | 102  |
| 2.7. Tran Deter Transaction Elements                                           | 105  |
| 3.7. Tranketry transaction Elements                                            | 104  |
| 3.8. Vold Fransaction Elements                                                 | 105  |
| 3.9. Irankerund Iransaction Elements                                           | 100  |
| 3.10. RecurUpdate Elements                                                     | 108  |
| 3.11. TransactionStatus Elements                                               | 110  |
| 3.12. TransactionResult Elements                                               | 111  |
| 3.13. AccountInfo Elements                                                     | 114  |
| 3.14. Address Elements                                                         | 115  |
| 3.15. APICredentials Elements                                                  | 115  |
| 3.16. CardAccount Elements                                                     | 116  |
| 3.17. CardAccount Elements                                                     | 116  |
| 3.18. CustomerData Elements                                                    | 117  |
| 3.19. Element Elements                                                         | 117  |
| 3.20. Element Elements                                                         | 117  |
| 3.21. Item Elements                                                            | 118  |
| 3.22. OrderItems Element                                                       | 118  |
| 3.23. RecurringData Elements                                                   | 118  |
| 3.24. RecurringData Elements                                                   | 119  |
| 3.25. VendorData Element                                                       | 119  |
| 3.26. AVSCategory                                                              | 120  |
| 3.27. Balance                                                                  | 120  |
| 3.28. CardLevel                                                                | 120  |
| 3.29. CardLevel                                                                | 121  |
| 3.30. PurchaseCardLevel                                                        | 121  |
| 3.31. ErrorCategory                                                            | 121  |
| 3.32. Status                                                                   | 122  |
| 3.33. Status                                                                   | 122  |
| 3.34. Recurring Billing Update Input Fields                                    | 157  |
| 3.35. Standard Recurring Billing Update Response Fields                        | 160  |
| 3.36. Potential AVS Category Values - Recurring Billing Update Response Values | 162  |
|                                                                                |      |

| 3.37. Field Validation Error Indicators - Recurring Billing Update Response Fields | 163 |
|------------------------------------------------------------------------------------|-----|
| 3.38. Output Example                                                               | 170 |

# **Chapter 1. General Information**

# 1. About Us

## 1.1. Our Company

iTransact is a privately held payment acceptance company based near Salt Lake City, Utah. iTransact was founded in 1994 as RediCheck, the first provider of Internet-based check acceptance services. Today, we offer merchant accounts (and related services and equipment) in addition to our proprietary Internet payment gateway. Our services allow Internet, bricks-and-clicks, and traditional brick-and-mortar merchants to accept payments via credit, debit, and gift cards, as well as electronic checks (and/or check conversion with check guarantee).

## 1.2. iTransact PaymentClearing Gateway

The iTransact payment gateway is compatible with merchant accounts obtained virtually anywhere. It can be integrated into nearly any shopping cart software or used as a stand-alone Virtual Terminal [7]. Run transactions directly on iTransact's secure servers or via a secure server of your own.

# 2. Payment Processing

## 2.1. What is a gateway and why do I need one?

A gateway system is software that acts as a secure conduit of transaction information to the credit card and check processing networks. A gateway is much like a physical payment terminal used to swipe cards or read checks at a brick-and-mortar location, but it is designed to communicate through secure Internet connections. Top of the line gateways also provide reporting, automated recurring, swipe options, mobile transactions, and the ability to run transactions for previously entered customers without re-entering transaction data.

The ability to process credit cards or check payment over the Internet requires several pieces:

- 1. Website, mobile app, or order submission form
- 2. Gateway account
- 3. Credit card merchant account or check processing account
- 4. Deposit account at a merchant's bank

If any of these items are not setup correctly, a business will not be able to successfully charge and/or receive payments from their customers over the Internet.

# 2.2. Which credit card processing platforms/networks are compatible with the gateway?

The software used by iTransact is certified for credit card processing on most of the main processing networks. Please contact iTransact with any questions regarding those certifications. Any transaction submission method can be used for credit card processing.

The following processing platforms/networks are compatible with the iTransact gateway:

- First Data Nabanco (aka FDMS Canada/FDMS South) [2]
- First Data Cardnet [2]
- First Data Omaha ETC Type 7 [2]
- Paymentech/Gensar [2]

- NDC Global Atlanta East [3]
- Elavon/NOVA [3]
- TSYS (aka Vital/Visanet) [3]
- Heartland Exchange [3]
- Vantiv 610 Tandem [4]

## 2.3. What information is needed to enable credit card processing?

The following is the information required to activate credit card processing [64] in the gateway for the separate processors.

#### 2.3.1. First Data - Nabanco (aka FDMS Canada/FDMS South)

First Data - Nabanco

#### Table 1.1. First Data - Nabanco (aka FDMS Canada/FDMS South)

| Merchant Number (Required)          | 11 Digits               |
|-------------------------------------|-------------------------|
| Terminal ID (Required)              | 2 Digits (Default "99") |
| Datawire ID (Required)              | 20 Digits               |
| Discover SE (if accepting Discover) | 10 Digits               |
| AMEX SE (if accepting AMEX)         | 10 or 11 Digits         |

#### 2.3.2. First Data - Cardnet

First Data - Cardnet

#### Table 1.2. First Data - Cardnet

| Merchant Number (Required) | 12 Digits |
|----------------------------|-----------|
| Terminal ID (Required)     | 6 Digits  |
| Datawire ID (Required)     | 20 Digits |

#### 2.3.3. First Data - Omaha ETC Type 7

First Data - Omaha

#### Table 1.3. First Data - Omaha ETC Type 7

| Merchant Number (Required)    | 12, 15, or 16 Digits      |
|-------------------------------|---------------------------|
| Device ID ( <i>Required</i> ) | 4 Digits (Default "0001") |
| Datawire ID (Required)        | 20 Digits                 |

#### 2.3.4. Paymentech/Gensar

Paymentech/Gensar (Account MUST be Terminal-based)

#### Table 1.4. Paymentech/Gensar

| Merchant Number (Required) | 12 Digits |
|----------------------------|-----------|
| Terminal Number (Required) | 3 Digits  |

| Client/ISO/Bank Number (Required) | 4 Digits            |
|-----------------------------------|---------------------|
| NetConnect User Name              | Up to 30 Characters |
| NetConnect Password               | Up to 30 Characters |

#### 2.3.5. NDC Global Atlanta East

NDC Global Atlanta East

#### Table 1.5. NDC Global Atlanta East

| Terminal Number (Required) | 7-13 Digits |
|----------------------------|-------------|
| Bank ID (Required)         | 6 Digits    |

#### 2.3.6. Elavon/NOVA

Elavon/NOVA (VAR Type: iTransact PaymentClearing - Elavon Settlement Type MUST be set to *Manual* [not *Auto*])

#### Table 1.6. Elavon/NOVA

| Terminal Number (Required) | 16 Digits (Usually ending in "99") |
|----------------------------|------------------------------------|
| Bank ID (Required)         | 6 Digits                           |

#### 2.3.7. TSYS (aka Vital/Visanet)

TSYS

#### Table 1.7. TSYS (aka Vital/Visanet)

| Merchant Number (Required)            | 12 Digits |
|---------------------------------------|-----------|
| Terminal Number (Required)            | 4 Digits  |
| BIN/Bank ID Number (Required)         | 6 Digits  |
| Store Number ( <i>Required</i> )      | 4 Digits  |
| Agent Number (Required)               | 6 Digits  |
| Chain Number ( <i>Required</i> )      | 6 Digits  |
| Merchant Category/SIC Code (Required) | 4 Digits  |
| Terminal ID/V#                        | 7 Digits  |

#### 2.3.8. Heartland Exchange

Heartland Exchange

#### Table 1.8. Heartland Exchange

| Merchant Number (Required)12 DigitsTerminal Number (Required)4 DigitsBIN/Bank ID Number (Required)6 DigitsStore Number (Required)4 DigitsAgent Number (Required)6 DigitsChain Number (Required)6 DigitsMerchant Category/SIC Code (Required)4 Digits |                                       |           |
|----------------------------------------------------------------------------------------------------|---------------------------------------|-----------|
| Terminal Number (Required)4 DigitsBIN/Bank ID Number (Required)6 DigitsStore Number (Required)4 DigitsAgent Number (Required)6 DigitsChain Number (Required)6 DigitsMerchant Category/SIC Code (Required)4 Digits                                    | Merchant Number (Required)            | 12 Digits |
| BIN/Bank ID Number (Required)6 DigitsStore Number (Required)4 DigitsAgent Number (Required)6 DigitsChain Number (Required)6 DigitsMerchant Category/SIC Code (Required)4 Digits                                                                      | Terminal Number (Required)            | 4 Digits  |
| Store Number (Required)4 DigitsAgent Number (Required)6 DigitsChain Number (Required)6 DigitsMerchant Category/SIC Code (Required)4 Digits                                                                                                    | BIN/Bank ID Number (Required)         | 6 Digits  |
| Agent Number (Required)6 DigitsChain Number (Required)6 DigitsMerchant Category/SIC Code (Required)4 Digits                                                                                                    | Store Number (Required)               | 4 Digits  |
| Chain Number (Required)6 DigitsMerchant Category/SIC Code (Required)4 Digits                                                                                                    | Agent Number (Required)               | 6 Digits  |
| Merchant Category/SIC Code ( <i>Required</i> ) 4 Digits                                                                                                    | Chain Number (Required)               | 6 Digits  |
|                                                                                                    | Merchant Category/SIC Code (Required) | 4 Digits  |

Terminal ID/V#

7 Digits

#### 2.3.9. Vantiv 610 Tandem

Vantiv 610 Tandem

#### Table 1.9. Vantiv 610 Tandem

| Merchant ID (Required)     | 12 Digits (add zeros if needed) |
|----------------------------|---------------------------------|
| Bank ID (Required)         | 4 Digits                        |
| Terminal Number (Required) | 3 Digits (add zeros if needed)  |

## 2.4. What check processing options are there?

iTransact's system offers three methods for accepting check payments online. It is not necessary to accept credit card payments to accept checks. A merchant can, however, accept both credit cards and checks. Check transactions can be submitted to the gateway through all of the normal transaction methods (Virtual Terminal, form, and or XML/API requests) but not currently through any of the mobile apps. The following methods can be used to accept checks through the gateway:

- RediCheck check printing
- EFT processing (through CheckGateway)
- NACHA formatted file creation

Please keep in mind that for any of these methods, check funds can not be verified in real-time. There is a potential that a check transaction can still bounce (be rejected) even after it is submitted through the gateway.

## 2.5. What is needed to enable check processing?

There are different requirements to be met and things to be considered when using any of the methods for check processing.

#### **RediCheck check printing**

iTransact's RediCheck service was the world's first method for businesses to securely accept check payments over the Internet. Merchants who opt to use this method to process check payments will submit transactions through forms integrated with the gateway, and once each week, our RediCheck department will create check drafts (using the submitted customer banking information). These drafts are printed and mailed to the merchant. The merchant needs to take those drafts and deposit them at their bank. Remember, there is a potential for those check payments to bounce in the same way that a hand-written check can bounce. Keep that in mind when fulfilling orders. iTransact is never notified whether a printed check clears or bounces. Merchants need to track that in conjunction with their deposit bank. Please contact your sales agent for pricing.

#### EFT processing

Merchants who opt to use this method to process check payments will submit transactions through forms integrated with the gateway, and the gateway will connect with the electronic funds transfer processor (CheckGateway) for validation and verification. If the customer information is validated, a check payment begins the EFT process. This process normally takes 5-7 days. If the EFT is successful, the money will deposit. iTransact is never notified whether an EFT clears or bounces. The processor provides details and reports concerning each transaction (in addition to the limited information available in the gateway's Transaction Listing [32] and Transaction Detail window).

To use this method, a merchant must apply and be approved by the EFT processor - and then follow any special instructions imposed by the EFT provider. The provider will issue a six digit EFT account ID. Provide this to the *iTransact deployment team* when you are ready to activate EFT processing in your gateway. Please contact your sales agent for pricing.

#### NACHA formatted file creation

NACHA file creation is a method that allows a merchant to process check transactions through the gateway without the need of a third party processor. Transactions are submitted through the gateway, a NACHA formatted file is generated, and then the merchant must download the file from the gateway and upload that file to their deposit bank's NACHA/Treasury account system.

Prior to real transactions being allowed through the gateway, a merchant must

- 1. be approved for and have activated a NACHA processing account (often called a Treasury Services account) at their deposit bank
- 2. provide the *iTransact deployment team* with all of the necessary values (provided by their bank) for these required fields:
  - Company ID 10-digit company number
  - Company Name company's name
  - Immediate Destination bank's transit routing number
  - Immediate Destination Name bank's name
  - Immediate Origin 10-digit company number
  - Immediate Origin Name company's name
  - Originating DFI bank's transit routing number
- 3. run a test transaction batch and verify deposit

Most banks provide detailed reporting for Treasury Services, including rejected payments. Unfortunately, iTransact is never notified whether a check payment clears or bounces. Please remember that because there is no validation of funds in real time, NACHA transactions can still bounce or be rejected. Not all deposit banks offer Treasury Services. iTransact does not have any say in what fees or charges a deposit bank assesses for NACHA transactions. Please work with your bank representative to negotiate those rates. Please contact your iTransact sales agent regarding gateway pricing.

## 2.6. How long do deposits take?

#### **Credit Cards**

Funds from credit card transactions are deposited into a merchant's checking account approximately 2-3 business days after the credit card transaction settles.

#### **Check Payments**

- **RediCheck payments**: Since these are printed check drafts, they are dealt with by your deposit bank in the same manner that your bank would deal with a hand-written check. Please remember that you need to deposit the check drafts when thy are mailed to you. Those are sent by mail once a week.
- **EFT payments**: Funds are deposited into a merchant's checking account approximately 5-7 business days after it is transacted by the processor.
- NACHA file payments: Please check with your bank representative concerning their deposit time frame.

# **Chapter 2. User Information**

## 1. The Control Panel

## 1.1. What is the Control Panel?

The Control Panel is the main user interface for the iTransact gateway. All gateway merchants have access to this tool. It includes access to reporting, running transactions, recurring tools, integration information, settlement tools, and gateway settings. This is the standard layout of the Control Panel.

#### Figure 2.1. Control Panel

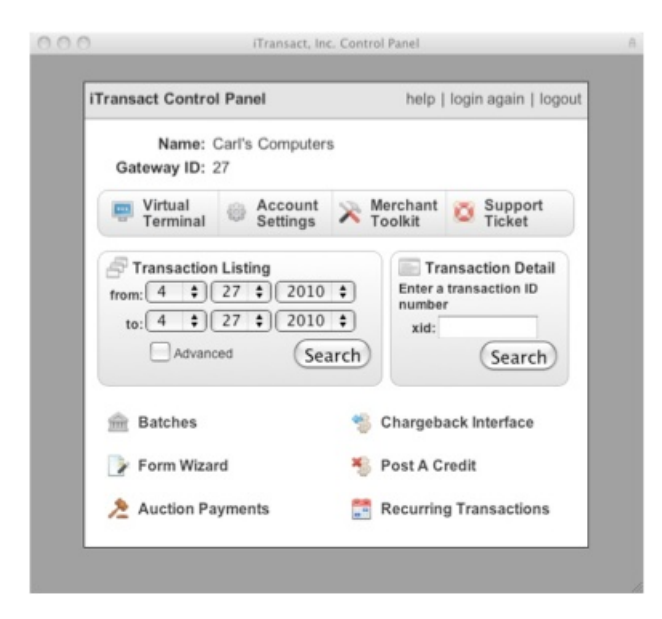

When your account is activated, you will be given the login location, the five digit gateway ID, and the password used to open this interface. If you have lost or forgotten your password, please contact the *support team*. A session will expire after 10 minutes of inactivity.

## **1.2. Blue Control Panel Information**

The Blue Control Panel is an alternative version of the Control Panel interface, but is not necessary for all merchants. If your sales agent has activated the alternate interface for your account, your gray Control Panel will remain available. The instructions for use of the Blue Control Panel are available in the documentation area of the *Merchant Toolkit*. If you have questions about this interface, please contact the *support team*.

NOTE: The Blue Control Panel is currently in beta testing. As such, it occasionally does not function the way that it would if it was a full production release. Please be aware of this and exercise patience with any issues you run into. Please contact our support team to make them aware of what you are experiencing. Ideally, we would like to be able to fix issues as they are discovered.

## **1.3. Control Panel Features**

The Control Panel offers several helpful tools to merchants. The following is a list and short explanation of each tool.

• Virtual Terminal - This tool is used much like a physical payment terminal. Customer information can be entered to attempt a transaction on a credit card or check. This feature can also be used with conjunction with a USB swipe reader. [7]

- Account Settings This feature is used to view and/or update contact information, anti-fraud features, email settings, and general transaction functions. [19]
- **Merchant Toolkit** This contains full integration instructions for the gateway and information that will simplify the process of integrating the gateway system with a website. The toolkit includes examples of the simplest and most advanced methods for linking a website with the gateway. It also includes downloads of the support documentation. [31]
- Support Ticket Use this to submit questions and support requests concerning your account.
- **Transaction Listing** This interface displays transaction information in several formats according to a date range or search criteria, and allows for report downloads. [32]
- **Transaction Detail** Use this to search for the details of a specific transaction using the unique XID number assigned by the gateway. [40]
- **Batches** Using this window, a merchant can view a batch history, the data from the current open batch, down-load NACHA files, and generate a manual settlement. EFT data does not list in this interface. This only displays information for Credit Card, NACHA, and RediCheck transactions. [46]
- Chargeback Interface This feature is used to locate a transaction if a credit card number and the approximate date of the transaction are known. This is normally used by merchants in a chargeback situation, when a cardholder has disputed a charge. [48]
- Form Wizard This tool is designed to allow a merchant to create forms quickly and easily for use with the Split Form, Standard Form, and BuyNow formats. This simple interface walks a merchant through several questions and then builds a functioning HTML form. [48]
- **Post A Credit** This feature should only be used to generate a refund or payment to a cardholder's account that was not originally charged through the gateway account with the permission of your merchant service provider. By default, this functionality is disabled and the feature does not display in the *Account Settings*. Contact the support team for additional information. [57]
- Auction Payments This can be used by merchants who sell items in online auctions to accept check and credit card payments. [59]
- **Recurring Transactions** All information and tools that can be used to generate, track, and update recurring transactions can be accessed in this area. [60]
- **Card Setup (Not Pictured)** When an account is first activated, your merchant account data must be submitted through this tool. In many cases, this will be performed by the sales agent for the account. [64]

# 2. Virtual Terminal

This tool is used much like a physical payment terminal. Customer information can be entered to attempt a transaction on a credit card or check. This feature can also be used with conjunction with a USB swipe reader.

## 2.1. Standard Credit Card Interface

#### Figure 2.2. Virtual Terminal - Standard Credit Card Interface

| ID: 3                                                                                                    |                         |                                                                      | + II tudi                                                                                    |                              |
|----------------------------------------------------------------------------------------------------|-------------------------|----------------------------------------------------------------------|----------------------------------------------------------------------------------------------|------------------------------|
| Payment Informa                                                                                                    | tion                    |                                                                      |                                                                                              |                              |
| Payment Method                                                                                                    |                         |                                                                      |                                                                                              |                              |
| Credit Card      Chec                                                                                                    | k 🕤 Swipe               | Swipe Express                                                        |                                                                                              |                              |
| o 11 6                                                                                                    |                         |                                                                      |                                                                                              |                              |
| Card Information                                                                                                    | Data C10                | ( humber                                                             |                                                                                              |                              |
| Card Number Exp.                                                                                                    | ¢ ¢                     | (CVV informati                                                       | on is not require                                                                            | d.)                          |
| Approval Code                                                                                                    |                         |                                                                      |                                                                                              |                              |
| (Enter ONLY                                                                                                    | for force transaction.) |                                                                      |                                                                                              |                              |
| Auth ONLY (Only use for                                                                                                    | pre-auth/auth-only.)    |                                                                      |                                                                                              |                              |
| Paraming Information                                                                                                    | tion Terrals            |                                                                      |                                                                                              |                              |
| Recurring informa                                                                                                    | tion <u>toggte</u>      |                                                                      |                                                                                              |                              |
| Transaction Infor                                                                                                    | mation                  |                                                                      |                                                                                              |                              |
| Item                                                                                                    | Description             | Qty                                                                  | Price                                                                                        | Total                        |
| 1                                                                                                    |                         | 1                                                                    | 0.00                                                                                         | 0.0                          |
| 3                                                                                                    |                         | 0                                                                    | 0.00                                                                                         | 0.0                          |
| 4                                                                                                    |                         |                                                                      | 0.00                                                                                         | 0.0                          |
| 5                                                                                                    |                         | 0                                                                    | 0.00                                                                                         | 0.0                          |
| 10 Jan                                                                                                    | Add M                   | ore Items                                                            |                                                                                              |                              |
|                                                                                                    |                         |                                                                      | Subtotal                                                                                     | 0.0                          |
|                                                                                                    |                         |                                                                      |                                                                                              |                              |
|                                                                                                    |                         |                                                                      | Shipping                                                                                     | 0.0                          |
|                                                                                                    |                         |                                                                      | Shipping                                                                                     | 0.0                          |
|                                                                                                    |                         |                                                                      | Shipping<br>Include<br>Tax                                                                   | 0.0                          |
|                                                                                                    |                         |                                                                      | Shipping<br>Include<br>Tax<br>Include                                                        | 0.0                          |
|                                                                                                    |                         |                                                                      | Shipping Include Tax Include Order Total                                                     | 0.0                          |
|                                                                                                    |                         |                                                                      | Shipping<br>Include<br>Tax<br>Include<br>Order Total                                         | 0.0                          |
| Additional Inform                                                                                                    | nation                  |                                                                      | Shipping<br>Include<br>Tax<br>Include<br>Order Total                                         | 0.0                          |
| Additional Inform<br>Billing Information                                                                                                    | nation                  | Shipping Info                                                        | Shipping<br>Include<br>Tax<br>Include<br>Order Total<br>Ormation                             | 0.0                          |
| Additional Inform<br>Billing Information<br>First Name Las                                                                                                    | nation<br>I<br>t Name   | Shipping Info                                                        | Shipping<br>Include<br>Tax<br>Include<br>Order Total<br>Ormation<br>d to the billing a       | 0.0                          |
| Additional Inform<br>Billing Information<br>First Name Las                                                                                                    | nation<br>I<br>t Name   | Shipping Info<br>Items will be shippe<br>Stip to a Different Address | Shipping<br>Include<br>Tax<br>Include<br>Order Total<br>Ormation<br>d to the billing a       | 0.0                          |
| Additional Inform<br>Billing Information<br>First Name Las<br>Street Address                                                                                                    | nation<br>t<br>t Name   | Shipping Info<br>Items will be shippe<br>Ship to a Different Addres  | Shipping Include Tax Include Order Total Ormation d to the billing as                        | 0.0                          |
| Additional Inform Billing Information First Name Las Street Address                                                                                                    | t Name                  | Shipping Info<br>Items will be shippe<br>Ship to a Different Addres  | Shipping Include Tax Include Order Total Ormation d to the billing as                        | 0.0                          |
| Additional Inform<br>Billing Information<br>First Name Las<br>Street Address<br>City St                                                                                                    | t Name                  | Shipping Info<br>Items will be shippe<br>Ship to a Different Addres  | Shipping<br>Include<br>Tax<br>Include<br>Order Total<br>Ormation<br>d to the billing as      | 0.0                          |
| Additional Inform<br>Billing Information<br>First Name Las<br>Street Address<br>City St<br>Country                                                                                                    | t Name                  | Shipping Info<br>Items will be shippe<br>Ship to a Different Addres  | Shipping<br>Include<br>Tax<br>Include<br>Order Total<br>Ormation<br>d to the billing as      | 0.0                          |
| Additional Inform<br>Billing Information<br>First Name Las<br>Street Address<br>City St<br>Country<br>USA                                                                                                    | t Name                  | Shipping Info<br>Items will be shippe<br>Skip to a Different Addres  | Shipping<br>Include<br>Tax<br>Include<br>Order Total<br>Order Total                          | 0.0                          |
| Additional Inform<br>Billing Information<br>First Name Las<br>Street Address<br>City St<br>Country USA<br>Phone                                                                                                    | t Name                  | Shipping Info<br>Items will be shippe<br>Ship to a Different Addres  | Shipping<br>Include<br>Tax<br>Include<br>Order Total<br>Order Total                          | 0.0                          |
| Additional Inform<br>Billing Information<br>First Name Las<br>Street Address<br>City St<br>City St<br>Country<br>USA<br>Phone                                                                                      | t Name                  | Shipping Info<br>Items will be shippe<br>Stip to a Different Addres  | Shipping<br>Include<br>Tax<br>Include<br>Order Total<br>Order Total                          | 0.0<br>0.0<br>ddress.        |
| Additional Inform<br>Billing Information<br>First Name Las<br>Street Address<br>City St<br>Country USA<br>Phone<br>Customer ID (optional)                                                                          | t Name                  | Shipping Info<br>Items will be shippe<br>Step to a Different Addres  | Shipping<br>Include<br>Tax<br>Include<br>Order Total<br>Ormation<br>d to the billing as      | 0.0<br>0.0<br>0.0<br>ddress. |
| Additional Inform<br>Billing Information<br>First Name Las<br>Street Address<br>City St<br>Country USA<br>Phone<br>Customer ID (optional)                                                                          | t Name                  | Shipping Info<br>Items will be shippe<br>Step to a Different Addres  | Shipping<br>Include<br>Tax<br>Include<br>Order Total<br>Ormation<br>d to the billing a       | 0.0                          |
| Additional Inform Billing Information First Name Las Street Address City St Country USA Phone Customer ID (optional) Email                                                                                         | nation<br>t Name        | Shipping Info<br>Items will be shippe<br>Ship to a Different Addres  | Shipping<br>Include<br>Tax<br>Include<br>Order Total<br>Ormation<br>d to the billing as      | 0.0                          |
| Additional Inform Billing Information First Name Las Street Address City St Country USA Phone Customer ID (optional) Email You MUST enter a VALID er                                                               | hation<br>t Name        | Shipping Info<br>Items will be shippe<br>Ship to a Different Addres  | Shipping<br>Include<br>Tax<br>Include<br>Order Total<br>Ormation<br>d to the billing as<br>a | 0.0                          |
| Additional Inform Billing Information First Name Las Street Address City St Country USA Phone Customer ID (optional) Email (You MUST enter a VALID er Use your own if your custom one.)                            | t Name                  | Shipping Info<br>Items will be shippe<br>Ship to a Different Addres  | Shipping<br>Include<br>Tax<br>Include<br>Order Total<br>Ormation<br>d to the billing as<br>a | 0.0                          |
| Additional Inform Billing Information First Name Las Street Address City St Country USA Phone Customer ID (optional) Email (You MUST enter a VALID er Use your own if your custom one.)                            | t Name                  | Shipping Info<br>Items will be shippe<br>Ship to a Different Addres  | Shipping<br>Include<br>Tax<br>Include<br>Order Total<br>Ormation<br>d to the billing as<br>S | 0.0                          |
| Additional Inform Billing Information First Name Las Street Address City St Country USA Phone Customer ID (optional) Email (You MUST enter a VALID er Use your own if your custom one.) Add a Message to the Recei | hation                  | Shipping Info<br>Items will be shippe<br>Ship to a Different Addres  | Shipping<br>Include<br>Tax<br>Include<br>Order Total<br>Ormation<br>d to the billing as<br>s | 0.0                          |

The standard credit card Virtual Terminal Interface is the page that opens by default when a merchant clicks on the Virtual Terminal link from the Control Panel [6]. This interface allows for a merchant to type in several different items for purchase, as well as separate shipping and tax charges for the entire purchase. Recurring transactions can also be entered here. The interface can be used for check/EFT/NACHA or credit card payments.

- 1. Welcome Section When the Virtual Terminal opens, the merchant is greeted with their business name, gateway ID number and the format options at the top of the interface. A merchant using the standard Virtual Terminal does not need to click on any of the optional interfaces in the Payment Method section.
- 2. Card Information Section This displays by default or will be re-enabled when a merchant selects the Credit Card radio button.
  - **Card Number** The customer's credit card number should be entered into this field without any dashes or spaces.

- Exp. Date The drop down menus must be selected for the account's expiration month and year.
- **CVV Number** The value for this field is the CVV, CVV2, or CID code listed on the credit card. This three or four digit numeric code is used as a fraud deterrent.
- **Approval Code** The value for this field can only be obtained directly from the credit card merchant account processor's voice approval phone service. This feature should only be used if a "call authorization center" error response was received during a previous authorization attempt. The approval code will be a numeric or alpha-numeric code provided by the voice approval service. The gateway does not provide voice approval codes. Those codes must be obtained directly from the merchant account processor.
- Auth Only Checkbox A merchant should never check this box, unless they do not desire to actually charge a customer's card. When this is selected, the transaction will only run a pre-authorization which verifies the card account and a freezes the amount in the account, but it does not actually charge the card. A pre-authorized transaction can be converted to a full transaction by running a post-authorization from the Transaction Listing or through the API. If no post-authorization is run, the money is eventually released back to the customer's account and never paid to the merchant.
- 3. **Transaction Information Section** Some of the entry fields in this area are required and others are optional. A merchant can choose to enter up to ten separate items plus shipping and tax amounts, or can submit a single item which is a total of the amount to be billed to the customer. To access items 6-10, please use the Add More Items option.
  - Item Description A merchant should enter the name of the product that a customer is purchasing in this field. This information will be recorded in the merchant's Transaction Details in the Control Panel and in the Merchant [66]/Customer [66] confirmation emails. Some merchants choose to enter all of the items in a single line item either with each item detailed, or with a generic description like "Purchased Items". This can be done as long as the value for the Item Qty is "1" and the total price of the purchase is entered into the Item Price field.
  - Item Qty This value will be multiplied by the amount listed in the Item Price field to provide the value for the Item Total. This value can be "1", even if you are selling multiple quantities as long as the Item Price amount is the cost of all of the products combined.
  - Item Price The amount listed here will be multiplied by the value listed in the Item Qty field to provide the value for the Item Total.
  - Item Total This value is calculated automatically when the Virtual Terminal multiplies the entered value of the Item Qty and the Item Price for a single item.
  - Subtotal This amount is the sum of the Item Totals for all items purchased.
  - **Include Shipping Checkbox** This should be selected if a merchant would like shipping to be a separate line item. This must be used in conjunction with an entry in the Shipping Amount field.
  - Shipping Amount This value should be the amount of shipping for the entire purchase. The Virtual Terminal does not calculate shipping. A merchant will need to calculate that prior to entering the amount in this interface. If the Include Shipping checkbox is selected, there must be a value in this field.
  - Include Tax Checkbox This should be selected if a merchant would like tax to be a separate line item. This must be used in conjunction with an entry in the Tax Amount field.
  - **Tax Amount** This value should be the amount of tax for the entire purchase. The Virtual Terminal does not calculate tax rates. A merchant will need to calculate that prior to entering the transaction in this interface. If the Include Tax checkbox is selected, there must be a value in this field.
  - Order Total This value is the sum of the Total, the Shipping amount, and the Tax amount. This is the amount that will be charged to the customer's card. If this value is zero for a credit card, the transaction will run as an AVSOnly transaction (if supported by your processor).

- **Email Text** This field allows a merchant to enter a message up to 255 characters which will display on both the merchant confirmation email and on the customer confirmation email.
- 4. Additional Information Section The account holder and shipping data is entered in this area.
  - **Billing Information** All fields here are required unless otherwise indicated.
    - First Name This should be the customer's first name.
    - Last Name This should be the customer's last name.
    - Address This should be the account holder's street address as listed with the account issuer.
    - City This should be the account holder's city as listed with the account issuer.
    - State This should be the state abbreviation of the account holder as listed with the account issuer.
    - ZIP This should be the account holder's postal code as listed with the account issuer.
    - Country This should be the account holder's country as listed with the account issuer.
    - Phone This should be a contact phone number for the customer.
    - Customer ID This is an optional field that allows a merchant to enter a tracking code for the transaction.
    - Email This should be the customer's email address. The transaction confirmation email will be sent to this address.
  - **Optional Shipping Information** These fields can be accessed by clicking the Ship to a Different Address button. Each of these fields are optional and can be populated with alternative shipping address data. The processing banks are unable to verify this information.
  - **Email Text** This field allows a merchant to enter a message up to 255 characters which will display on both the merchant confirmation email and on the customer confirmation email.

#### **Processing Transactions**

Submit a charge through this interface by entering correct data into the required fields and any of the desired optional fields. Be sure to double check the account information as well as the amount of the transaction. Click the Process Payment button. The transaction will be attempted in real-time. The gateway will either display an approval screen or a failure screen [17]. The failure screen will list the reason for the failure. An approval page will display information specific to the successful transaction.

## 2.2. Check/EFT Interface

The Virtual Terminal will display checking account fields when the Check radio button in the Payment Method section. Areas 1, 3, and 4 are the same as the standard credit card interface [8], but area 2 displays the checking account entry fields for check and EFT transactions.

#### Figure 2.3. Virtual Terminal - Check/EFT Interface

|     | ID: 3                                                                                                    |                                         |                                           | Virtual                                                     | Termina |
|-----|----------------------------------------------------------------------------------------------------|-----------------------------------------|-------------------------------------------|-------------------------------------------------------------|---------|
| 1   | Payment Information                                                                                                    |                                         |                                           |                                                             |         |
| 1   | Payment Method                                                                                                    |                                         |                                           |                                                             |         |
| 100 | ⊖ Credit Card                                                                                                    | e 🕤 Swipe Ex                            | press                                     |                                                             |         |
|     | of 11 a                                                                                                    |                                         |                                           |                                                             |         |
| 1   | ABA Number: Account Number:                                                                                                    | Account Sou                             | rce Acco                                  | int Type                                                    |         |
| ,   |                                                                                                    | P Checking                              | Pers                                      | onal \$                                                     |         |
|     |                                                                                                    | SEC Code                                |                                           |                                                             |         |
|     |                                                                                                    | Internet                                |                                           | \$                                                          |         |
| 1   | Recurring Information <u>Toggle</u>                                                                                                    |                                         |                                           |                                                             |         |
|     | Item Description                                                                                                    |                                         | Qty                                       | Price                                                       | Total   |
|     | 1                                                                                                    |                                         |                                           |                                                             | 0.00    |
|     | 2                                                                                                    |                                         | 0                                         | 0.00                                                        | 0.00    |
|     | 3                                                                                                    |                                         | 0                                         | 0.00                                                        | 0.00    |
|     | 4                                                                                                    |                                         | 0                                         | 0.00                                                        | 0.00    |
|     | 5                                                                                                    |                                         | 0                                         | 0.00                                                        | 0.00    |
|     |                                                                                                    | Add More Items                          |                                           | Subtotal                                                    | 0.00    |
|     |                                                                                                    |                                         |                                           | Shinoing                                                    | 0.00    |
|     |                                                                                                    |                                         |                                           | Include                                                     | 0.00    |
|     |                                                                                                    |                                         |                                           |                                                             |         |
|     |                                                                                                    |                                         | 1                                         | Гах                                                         | 0.00    |
|     |                                                                                                    |                                         |                                           | Tax<br>Include<br>Order Total                               | 0.00    |
|     | Additional Information<br>Billing Information                                                                                                    | Shippi                                  | ng Infor                                  | Tax<br>Include<br>Drder Total<br>rmation                    | 0.00    |
|     | Additional Information<br>Billing Information<br>First Name Last Name                                                                                                    | Shippin<br>Items will                   | ng Infor<br>be shipped<br>levent Address  | Fax<br>Include<br>Drder Total<br>mation<br>to the billing a | 0.00    |
|     | Additional Information Billing Information First Name Street Address                                                                                                    | Shippin<br>Items will<br>Ship to a Diff | ng Infor<br>be shipped<br>terrent Address | Tax Include Order Total mation to the billing a             | 0.00    |
|     | Additional Information Billing Information First Name Street Address City State 7P                                                                                                    | Shippin<br>Items will<br>Ship to a bin  | ng Infor<br>be shipped<br>larent Address  | Tax Include Order Total mation to the billing a             | 0.00    |
|     | Additional Information Billing Information First Name Street Address City State ZIP                                                                                                    | Shippin<br>Items will<br>Ship to a Diff | ng Infor<br>De shipped<br>Israet Address  | Tax Include Torder Total mation to the billing a            | 0.00    |
|     | Additional Information Billing Information First Name Street Address City State ZIP Country                                                                                                    | Shippin<br>Items will<br>Ship to a Diff | ng Infor<br>be shipped<br>lerent Address  | Tax Disclosed Todal Todal Todal Todal Todal Todal           | 0.00    |
|     | Additional Information Billing Information First Name Street Address City State City Country Country Phone                                                                                                    | Shippin<br>Items will<br>Ship to a Dof  | ng Infor<br>be shipped<br>larent Adfress  | Tax Droclude Torder Total mation to the billing a           | 0.00    |
|     | Additional Information Billing Information First Name Street Address City City Country Country Phone                                                                                                    | Shippin<br>Items will<br>Ship to a bin  | ng Infor<br>De shipped<br>Intert Address  | Tax Droclude Torder Total mation to the billing a           | 0.00    |
|     | Additional Information Billing Information First Name Street Address City State ZIP Country Phone Customer ID (optional)                                                                                                    | Shippin<br>Items will<br>Ship to a Dif  | ng Infor<br>be shipped<br>kreat Address   | Tax Disclosed Todal Todal Todal Todal Todal Todal Todal     | 0.00    |
|     | Additional Information Billing Information First Name Street Address City City Country Customer ID (optional) Email                                                                                                    | Shippin<br>Items will<br>Ship to a Dif  | ng Infor<br>De shipped<br>Isruet Address  | Tax<br>Include<br>Drder Total<br>mation<br>to the billing a | 0.00    |
|     | Additional Information Billing Information First Name Street Address City State ZIP Country Country Customer ID (optional) Email (You MUST enter a VALID email address. Use your own if your customer does not ha one.)                                           | Shippin<br>Items will<br>Ship to a bin  | ng Infor<br>be shipped<br>irrent Address  | Tax<br>Include<br>Drder Total<br>mation<br>to the billing a | 0.00    |
|     | Additional Information Billing Information First Name Last Name Street Address City State ZIP Country Phone Customer ID (optional) Email You MUST enter a VALID email address. Use your own if your customer does not ha one.) Add a Message to the Receipt Email | Shippi<br>Items will<br>Ship to a Dif   | ng Infor<br>De shipped<br>isruet Address  | Tax<br>Include<br>Drder Total<br>mation<br>to the billing a | 0.00    |

- 1. Welcome Section Select Check
- 2. Checking Account Information The following fields will be enabled when a merchant selects the Check Payment Method radio button.
  - **ABA Number** This is the nine digit ABA Routing number for a customer's bank. These are generally the first nine numbers listed in the line of numbers across the bottom of a check.
  - Account Number This is the account holder's checking account number as it appears on a check.
  - Account Type (For EFT Transactions Only) A merchant needs to use the selection tool to indicate whether the customer's checking account is a personal or a business checking account.

- Account Source Use the selection tool to indicate whether the customer's checking account is a checking or a savings account.
- **SEC Code** (For EFT Transactions Only) Depending upon the nature of the EFT processing account, a merchant may be required to designate the three letter Standard Entry Category for the transaction. Potential values are:
  - PPD Prearranged payment and deposit
  - CCD Corporate credit or debit
  - ARC Accounts receivable entry
  - BOC Back office conversion
  - POP Point of purchase
  - RCK Returned check entry
  - WEB Internet initiated entry
  - TEL Telephone initiated entry
- 3. Transaction Information Section See details
- 4. Additional Information Section See details

#### **Processing Transactions**

Submit a charge through this interface by swiping the card and entering correct data into the required fields and any of the desired optional fields. Be sure to double check the amount of the transaction. Click the Process Payment button. The transaction will be attempted in real-time. The gateway will either display an approval screen [17] or a failure screen [17]. The failure screen will list the reason for the failure. An approval page will display information specific to the successful transaction.

## 2.3. Recurring Transactions

If your transaction needs to be set as a recurring transaction, click the Recurring Information Toggle button to display the appropriate entry fields. When clicked for a standard credit card or check transaction the following section will display.

#### **Figure 2.4. Virtual Terminal - Recurring Transactions**

| <b>Recurring Inform</b>       | ation <u>Toggle</u> |                           |
|-------------------------------|---------------------|---------------------------|
| Recipe Name:                  | testrec - Every day | \$                        |
| Number of Repetitions:        |                     |                           |
| Recurring Total:              | (if different than  | above)                    |
| <b>Recurring Description:</b> |                     | (if different than above) |

#### **Recurring Information Section**

• **Recipe Name** - This drop down menu displays all of a merchant's pre-built recipes [61]. A recipe provides the rules and schedule by which a transaction will re-bill when set with at least one remaining repetition.

- **Number of Repetitions** This is the numeric value for the amount of times the recipe needs to cycle. Each successful repetition will cycle down the number of remaining repetitions by one until it reaches zero (or until the transaction is set to zero repetitions [150]).
- **Recurring Total** This is optional. If the amount that is to recur is the same as the total amount listed in the initial transaction information, please leave this blank. This feature can be used in conjunction with recipes designated by the merchant as a Split Amount [63]recipe. When an amount is entered into this field, that will be the amount billed when the transaction recurs. For example, merchants who bill a one time setup fee and then a different amount for monthly service fees would put the amount of the monthly service fee in the Recurring Total field.
- **Recurring Description** This is optional. If the Item Description used in the initial transaction information is a sufficient explanation for both the initial payment and any subsequent recurring transactions, please leave this blank. If, however, the merchant would like this to display differently on subsequent recurring billings, please enter an adequate description in this field.

#### **Processing Transactions**

Submit a charge through this interface by swiping the card and entering correct data into the required fields and any of the desired optional fields. Be sure to double check the amount of the transaction. Click the Process Payment button. The transaction will be attempted in real-time. The gateway will either display an approval screen or a failure screen [17]. The failure screen will list the reason for the failure. An approval page will display information specific to the successful transaction.

## 2.4. Swipe Card Interface

The standard Swipe Card interface can be accessed by clicking on the Swipe Card link in the Standard interface.

| 10. 5                                                                                                    |                                                                                                    |                                             |                                               |                                               | virtual I                                                                       | ermina     |
|----------------------------------------------------------------------------------------------------|----------------------------------------------------------------------------------------------------|---------------------------------------------|-----------------------------------------------|-----------------------------------------------|---------------------------------------------------------------------------------|------------|
| Paym                                                                                                    | ent Infor                                                                                                    | mation                                      |                                               |                                               |                                                                                 |            |
| Payme                                                                                                    | nt Metho                                                                                                    | d                                           |                                               |                                               |                                                                                 |            |
| ) Credit                                                                                                    | Card O                                                                                                    | Check 💿 Swipe                               | ⊖ Swipe Exp                                   | ress                                          |                                                                                 |            |
| Carla                                                                                                    |                                                                                                    |                                             |                                               |                                               |                                                                                 |            |
| Card I                                                                                                    | Click Here an                                                                                                    | d Swipe Card                                |                                               |                                               |                                                                                 |            |
| Card Nun                                                                                                    | nber                                                                                                    | Expiration Date                             | CVV Number                                    |                                               |                                                                                 |            |
| Approval                                                                                                    | Code                                                                                                    |                                             | (C                                            | VV informa                                    | ation is not req                                                                | uired.)    |
| Approvar                                                                                                    | (Enter (                                                                                                    | ONLY for force transa                       | ction.)                                       |                                               |                                                                                 |            |
| Auth C                                                                                                    | ONLY (Only u                                                                                                    | se for pre-auth/auth-o                      | nly.)                                         |                                               |                                                                                 |            |
| T                                                                                                    |                                                                                                    | c                                           |                                               |                                               |                                                                                 |            |
| Irans                                                                                                    | action I                                                                                                    | Description                                 |                                               | Qty                                           | Price                                                                           | Total      |
| 1                                                                                                    |                                                                                                    |                                             |                                               |                                               |                                                                                 | 0.0        |
| 2                                                                                                    |                                                                                                    |                                             |                                               | 0                                             | 0.00                                                                            | 0.0        |
| 3                                                                                                    |                                                                                                    |                                             |                                               | 0                                             | 0.00                                                                            | 0.0        |
| 4                                                                                                    |                                                                                                    |                                             |                                               | 0                                             | 0.00                                                                            | 0.0        |
| 5                                                                                                    |                                                                                                    |                                             |                                               | 0                                             | 0.00                                                                            | 0.0        |
|                                                                                                    |                                                                                                    |                                             | Add More Items                                |                                               |                                                                                 |            |
|                                                                                                    |                                                                                                    |                                             |                                               | 5                                             | Subtotal                                                                        | 0.0        |
|                                                                                                    |                                                                                                    |                                             |                                               | 5                                             | Shipping                                                                        | 0.0        |
|                                                                                                    |                                                                                                    |                                             |                                               |                                               |                                                                                 |            |
|                                                                                                    |                                                                                                    |                                             |                                               | - 3                                           | Include                                                                         |            |
|                                                                                                    |                                                                                                    |                                             |                                               | 1                                             | ] Include                                                                       | 0.0        |
|                                                                                                    |                                                                                                    |                                             |                                               | 1                                             | Include                                                                         | 0.0        |
|                                                                                                    |                                                                                                    |                                             |                                               | 1                                             | Include<br>Tax<br>Include<br>Order Total                                        | 0.0        |
|                                                                                                    |                                                                                                    |                                             |                                               | 1                                             | Include<br>Fax<br>Include<br>Order Total                                        | 0.0        |
| Addit                                                                                                    | ional Inf                                                                                                    | formation                                   |                                               | 1                                             | Include<br>Fax<br>Include<br>Order Total                                        | 0.0        |
| Addit                                                                                                    | ional Inf                                                                                                    | formation                                   | Shippin                                       | g Infor                                       | Include<br>Tax<br>Include<br>Order Total                                        | 0.0        |
| Addit<br>Billing<br>First Nan                                                                                                    | ional Inf<br>Informa                                                                                                    | formation<br>tion<br>Last Name              | Shippin;<br>Items will be                     | g Infor                                       | Include Fax Include Order Total mation to the billing ad                        | 0.0        |
| Addit<br>Billing<br>First Nan                                                                                                    | ional Inf<br>Informa                                                                                                    | formation<br>tion                           | Shippin;<br>Items will be<br>Ship to a Differ | g Infor<br>shipped                            | Include Iax Include Order Total mation to the billing ad                        | 0.0<br>0.0 |
| Addit<br>Billing<br>First Nan<br>Street Ad                                                                                                    | ional Inf<br>Informa<br>Ne                                                                                                    | formation<br>tion                           | Shippin;<br>Items will be<br>Ship to a Differ | g Infor<br>shipped<br>eshipped<br>ent Address | Include<br>fax<br>Include<br>Drder Total<br>mation<br>to the billing ad         | 0.0        |
| Addit<br>Billing<br>First Nan<br>Street Ad                                                                                                    | ional Inf<br>Informa<br><sup>ne</sup>                                                                                                    | formation<br>tion                           | Shippin;<br>Items will be<br>Ship to a Differ | g Infor<br>shipped<br>est Address             | Include fax Include Total Order Total mation to the billing ad                  | 0.0<br>0.0 |
| Addit<br>Billing<br>First Nan<br>Street Ad                                                                                                    | ional Inf<br>Informa<br>te                                                                                                    | formation<br>tion<br>Last Name              | Shippin;<br>Items will be<br>Ship to a Differ | g Infor<br>shipped<br>eshipped                | Include Tax Include Tax Include Drder Total Total Total Total Total             | 0.0<br>0.0 |
| Addit<br>Billing<br>First Nan<br>Street Ad                                                                                                    | ional Inf<br>Informa<br>1e                                                                                                    | formation<br>tion<br>Last Name              | Shippin;<br>Items will be<br>Ship to a Differ | g Infor<br>shipped (<br>ent Address)          | Include Tax Include Tax Include Drder Total Total Total to the billing ad       | 0.0        |
| Addit<br>Billing<br>First Nan<br>Street Ad<br>City<br>Country                                                                                                    | ional Inf<br>Informa<br>Informa                                                                                                    | formation<br>tion<br>Last Name              | Shippin;<br>Items will be<br>Ship to a Differ | g Infor<br>shipped<br>ent Address             | Include Tax Include Tax Include Drder Total Total Total to the billing ad       | 0.0        |
| Addit<br>Billing<br>First Nan<br>Street Ad<br>City<br>Country                                                                                                    | ional Informa<br>ne<br>kdress                                                                                                    | formation<br>tion<br>Last Name              | Shippin;<br>Items will be<br>Ship to a Differ | g Infor<br>shipped<br>ent Address             | Include Tax Include Tax Include Drder Total Total Total to the billing ad       | 0.0        |
| Addit<br>Billing<br>First Nan<br>Street Ad<br>City<br>Country<br>Phone                                                                                                    | ional Informa<br>ne<br>kdress                                                                                                    | formation<br>tion<br>Last Name              | Shippin;<br>Items will be<br>Ship to a Differ | g Infor<br>shipped<br>ant Address             | Include Tax Include Tax Include Drder Total Total Total to the billing ad       | 0.0        |
| Addit<br>Billing<br>First Nan<br>Street Ad<br>City<br>Country<br>Phone                                                                                                    | ional Informa<br>Informa<br>Idress                                                                                                    | Cormation<br>tion<br>Last Name              | Shippin;<br>Items will be<br>Ship to a Differ | g Infor<br>shipped<br>ent Address             | Include Tax Include Tax Include Drder Total Total Total to the billing ad       | 0.0        |
| Addit<br>Billing<br>First Nan<br>Street Ad<br>City<br>Country<br>Phone<br>Customer                                                                                                    | ional Inf<br>Informa<br>Idress                                                                                                    | Cormation<br>tion<br>Last Name              | Shipping<br>Items will be<br>Ship to a Differ | g Infor<br>shipped                            | Include Tax Include Tax Include Drder Total Total Total Total                   | 0.0        |
| Addit<br>Billing<br>First Nan<br>Street Ad<br>City<br>Country<br>Phone<br>Customer<br>Email                                                                                                    | ional Inf<br>Informa<br>Idress                                                                                                    | Cormation<br>tion<br>Last Name              | Shipping<br>Items will be<br>Ship to a Differ | g Infor<br>shipped<br>ant Address             | Include Tax Include Tax Include Drder Total Total Total Total                   | 0.0<br>0.0 |
| Addit<br>Billing<br>First Nan<br>Street Ad<br>City<br>Country<br>Phone<br>Customer<br>Email                                                                                                    | ional Inf<br>Informa<br>Informa<br>Informa<br>Informa                                                                                                    | Cormation<br>tion<br>Last Name              | Shipping<br>Items will be<br>Ship to a Differ | g Infor<br>a shipped<br>are Address           | Include Tax Include Tax Include Drder Total Total Total Total To the billing ad | 0.0<br>0.0 |
| Addit<br>Billing<br>First Nan<br>Street Ad<br>City<br>Country<br>Customer<br>Customer<br>C | ional Inf<br>Informa<br>Informa<br>Informa<br>Informa<br>Informa<br>Information<br>Information<br>Info | Cormation<br>tion<br>Last Name              | Shippin;<br>Items will be<br>Ship to a Differ | g Infor<br>shipped<br>and Address             | Include<br>Tax<br>Include<br>Drder Total<br>mation<br>to the billing ad         | 0.0        |
| Addit<br>Billing<br>First Nan<br>Street Ad<br>City<br>Country<br>Customer<br>Email<br>(You MUS<br>Use your<br>one.)<br>Add a Me                                                                                                    | ional Inf<br>Informa<br>Idress                                                                                                    | Cormation<br>tion<br>Last Name<br>State ZIP | Shipping<br>Items will be<br>Ship to a Differ | g Infor<br>shipped<br>ent Address             | Include Tax Include Tax Include Total Total Total Total Total Total Total       | 0.0        |

This interface is to be used by merchants who are using a compatible USB-Connected magnetic card swipe reader. The Magtek Stripe Reader-USB and the IDTech MiniMag USB Swipe Reader have been tested with the gateway and found to be compatible. Human Input Device (HID) and encrypted swipers are not compatible with the gateway. If you need help purchasing one, please contact our *support team*.

Using the interface, a card may be swiped through the reader and it will populate the payment fields. The card holder billing information must be entered on this form. This will allow an Address Verification and a CVV check to take place on any transaction attempt. Areas 1, 3, and 4 are the same as the standard credit card interface, but area 2 displays the swipe entry section.

1. Welcome Section - Select Swipe

- 2. Card Information Section Click on the Swipe button and swipe the credit card through a compatible USB-Connected magnetic card swipe reader, this section will be automatically populated by the encrypted data embedded in the magnetic strip on the back of the card.
- 3. Transaction Information Section See details
- 4. Additional Information Section See details

#### **Processing Transactions**

Submit a charge through this interface by swiping the card and entering correct data into the required fields and any of the desired optional fields. Be sure to double check the amount of the transaction. Click the Process Payment button. The transaction will be attempted in real-time. The gateway will either display an approval screen or a failure screen [17]. The failure screen will list the reason for the failure. An approval page will display information specific to the successful transaction.

## 2.5. Swipe Card Express Interface

#### Figure 2.6. Virtual Terminal - Swipe Card Express Interface

| ID: 3                                      | no Biz                                                                                |                                                             |           | Virtual Ter | minal |
|--------------------------------------------|---------------------------------------------------------------------------------------|-------------------------------------------------------------|-----------|-------------|-------|
| - Pay                                      | ment Info                                                                             | rmation                                                     |           |             |       |
| Рауг                                       | nent Meth                                                                             | od                                                          |           |             |       |
| ) Cre                                      | edit Card                                                                             | Check O Swip                                                | e 💿 Swipe | Express     |       |
| Card                                       | l Informat                                                                            | ion                                                         |           |             |       |
|                                            | Click Here a                                                                          | nd Swipe Card                                               |           |             |       |
| Card I                                     | Number                                                                                | Expiration Date                                             |           |             |       |
| Ord                                        | er Total                                                                              |                                                             |           |             |       |
|                                            | 0.00                                                                                  |                                                             |           |             |       |
| CVV N                                      | 0.00<br>lumber<br>(CVV infor                                                          | nation is not required.)                                    |           |             |       |
|                                            | 0.00<br>lumber<br>(CVV infor                                                          | nation is not required.)                                    |           |             |       |
| CVV N<br>Add<br>Billi                      | 0.00<br>lumber<br>(CVV inform<br>litional Im                                          | nation is not required.)<br>formation<br>ation              |           |             |       |
| Add<br>Billi                               | 0.00<br>lumber<br>(CVV inform<br>litional Im<br>ng Inform<br>Name                     | nation is not required.)<br>formation<br>ation<br>Last Name |           |             |       |
| Add<br>Billi<br>First P                    | 0.00<br>lumber<br>(CVV inform<br>litional In<br>ng Inform<br>Name                     | nation is not required.)<br>formation<br>ation<br>Last Name |           |             |       |
| Add<br>Billi<br>First 1                    | 0.00<br>lumber<br>(CVV inform<br>litional Im<br>ng Inform<br>Name<br>mer ID (optional | nation is not required.)<br>formation<br>ation<br>Last Name |           |             |       |
| CVV N<br>Add<br>Billi<br>First t<br>Custon | 0.00<br>lumber<br>(CVV inform<br>litional Im<br>ng Inform<br>Name<br>mer ID (options  | nation is not required.)<br>formation<br>ation<br>Last Name |           |             |       |

The Express Swipe Card entry area is accessed by clicking on the Swipe Card Express link in the Standard interface. It allows a merchant to enter minimal information and swipe a credit card to attempt a transaction. This interface is to be used by merchants who are using a compatible USB-Connected magnetic card swipe reader. The Magtek Stripe Reader-USB and the IDTech MiniMag USB Swipe Reader have been tested with the gateway and found to be compatible. When in this interface, a card may be swiped through the reader and it will populate the required payment fields. There are no address fields, so Address Verification is unavailable.

- 1. Welcome Section Select Swipe Express
- 2. **Card Information Section** Click on the button and then swiping the credit card through a compatible USB-Connected magnetic card swipe reader, this section will be automatically populated by the encrypted data embedded in the magnetic strip on the back of the card.
  - **Order Total** This is the amount that will be charged to the customer's card. If this value is zero, the transaction will run as an AVSOnly transaction (if supported by your processor).

- **CVV Number** The value for this optional field is the CVV, CVV2, or CID code listed on the credit card. This three or four digit numeric code is used as a fraud deterrent.
- 3. Additional Information These fields will display after a successful swipe entry.
  - **Email** This is optional, but should be the customer's email address. The transaction confirmation email will be sent to this address.
  - Custom ID This is an optional field that allows a merchant to enter a tracking code for the transaction.

#### **Processing Transactions**

Submit a charge through this interface by swiping the card and entering correct data into the required fields and any of the desired optional fields. Be sure to double check the amount of the transaction. Click the Process Payment button. The transaction will be attempted in real-time. The gateway will either display an approval screen or a failure screen [17]. The failure screen will list the reason for the failure. An approval page will display information specific to the successful transaction.

### 2.6. Virtual Terminal Response Pages

All transactions submitted through any of the Virtual Terminal interfaces will either be successful or not. For your reference, here are examples of the response page for a successful transaction and one that failed.

#### Figure 2.7. Success: Receipt Page - Credit Card

| Demo Biz                                                          |                                     | Receipt 🖷                                          |                                                                                 |
|-------------------------------------------------------------------|-------------------------------------|----------------------------------------------------|---------------------------------------------------------------------------------|
| Billed To:<br>Joe Jones                                           |                                     | Order<br>2012112                                   | Date<br>9110153                                                                 |
| 567 Main St<br>BHS, CA 90210<br>USA<br>989 EEE 4321               |                                     | <b>Transa</b><br>122893                            | action ID (XID)                                                                 |
| Customer ID: ABC123DEF<br>joe.jones@example.com*                  | -                                   | Payme<br>Master                                    | ent Method<br>Card *********5454                                                |
| A contirmation email was sent to this address                     | 5                                   | Author<br>CMC34                                    | rization Code                                                                   |
|                                                                   |                                     | 0110010                                            |                                                                                 |
| Order Items                                                       |                                     | AVS R<br>Z                                         | esponse                                                                         |
| Order Items<br>Description                                        | Cost                                | AVS R<br>Z<br>Qty                                  | esponse<br>Total                                                                |
| Order Items<br>Description<br>Yellow Tie                          | Cost<br>\$2.00                      | AVS R<br>Z<br>Qty                                  | esponse<br>Total<br>\$8.00                                                      |
| Order Items<br>Description<br>Yellow Tie<br>Blue Hat              | Cost<br>\$2.00<br>\$5.00            | AVS R<br>Z<br>Qty<br>4<br>1                        | <b>Total</b><br>\$8.00<br>\$5.00                                                |
| Order Items<br>Description<br>Yellow Tie<br>Blue Hat<br>Red Shoes | Cost<br>\$2.00<br>\$5.00<br>\$14.00 | AVS R<br>Z<br>Qty<br>4<br>1<br>1                   | esponse<br>Total<br>\$8.00<br>\$5.00<br>\$14.00                                 |
| Order Items<br>Description<br>Yellow Tie<br>Blue Hat<br>Red Shoes | Cost<br>\$2.00<br>\$5.00<br>\$14.00 | AVS R<br>Z<br>4<br>1<br>1<br>Subotal               | esponse<br>Total<br>\$8.00<br>\$5.00<br>\$14.00<br>\$27.00                      |
| Order Items<br>Description<br>Yellow Tie<br>Blue Hat<br>Red Shoes | Cost<br>\$2.00<br>\$5.00<br>\$14.00 | AVS R<br>Z<br>4<br>1<br>5<br>Subotal<br>Shipping   | esponse<br>Total<br>\$8.00<br>\$5.00<br>\$14.00<br>\$27.00<br>\$10.00           |
| Order Items<br>Description<br>Yellow Tie<br>Blue Hat<br>Red Shoes | Cost<br>\$2.00<br>\$5.00<br>\$14.00 | AVS R<br>Z<br>4<br>1<br>Subotal<br>Shipping<br>Tax | esponse<br>Total<br>\$8.00<br>\$5.00<br>\$14.00<br>\$27.00<br>\$10.00<br>\$4.00 |

Customer Signature

Enter Another Transaction

Close This Window

- Order Date This is a timestamp of the transaction.
- **Transaction ID** (XID) This unique numeric code is assigned by the gateway as an identifier of the transaction. XID numbers can be used for simple searches in the transaction reporting tools.
- Authorization Code This identifier can be a six to eight digit numeric or alpha-numeric value. This is assigned by the card issuing bank and passed back through the merchant account processor.

• **AVS Response** - This code is returned to indicate which pieces of an address match (or do not match) what is on file with the issuing bank's address verification database.

This page can be printed and used as a receipt (in addition to the emailed confirmation [66]) for your customers. A signature line is included if you need to capture your customer's signature.

#### Figure 2.8. Success: Receipt Page - Checks

| our s computers                                                                               | R              | Receipt 🚔                                    |                                              |
|-----------------------------------------------------------------------------------------------|----------------|----------------------------------------------|----------------------------------------------|
| Billed To:<br>Jane Johnson                                                                    |                | Order Da<br>201211291                        | ate<br>15433                                 |
| BHS, CA 90210<br>USA<br>312 555 5825                                                          |                | Transact<br>122909                           | tion ID (XID)                                |
| Customer ID: QAZ678PLM<br>jane@example.com*<br>*A confirmation email was sent to this address |                | Payment<br>Checking                          | t <b>Method</b><br>Account:<br>4365          |
|                                                                                               |                | Authoriz                                     | zation Code                                  |
|                                                                                               |                | Unspecifie                                   | d                                            |
| Order Items                                                                                   |                | Unspecifie<br>AVS Res<br>Unspecifie          | a<br>ponse<br>d                              |
| Order Items<br>Description                                                                    | Cost           | Unspecifie<br>AVS Res<br>Unspecifie<br>Qty   | d<br>ponse<br>d<br>Total                     |
| Order Items Description Plaid Socks                                                           | Cost<br>\$5.00 | AVS Res<br>Unspecifie                        | a<br>ponse<br>d<br>Total<br>\$5.00           |
| Order Items<br>Description<br>Plaid Socks                                                     | Cost<br>\$5.00 | AVS Res<br>Unspecifie<br>Qty<br>1<br>Subotal | a<br>ponse<br>d<br>Total<br>\$5.00<br>\$5.00 |

A similar page will display when a transaction is successful. Many pieces of data that were entered in the interface will be shown here. This also shows the Transaction ID (XID) assigned by the gateway as the unique identifier of the transaction. XID numbers can be used for simple searches in the transaction reporting tools.

Close This Window

#### Figure 2.9. Failure - Credit Card and Check

Enter Another Transaction

#### YOUR TRANSACTION COULD NOT BE PROCESSED AND HAS BEEN CANCELED. THE FOLLOWING ERROR OCCURRED:

Code: VCC003 The credit card number entered has the wrong number of digits. Please verify.

If applicable, you may return to the previous page and correct the error. To return to the previous page, press the BACK button on your browser (ALT+Left Arrow) or click here.

A similar page will display for a virtual transaction that is not successful for some reason. The blue and red text indicate that there has been some type of error or failure and the bold black text will display the specific error message to assist you in determining what the problem was. Many times, the text will offer suggestions as to what you should try instead. Often with a check failure in the Virtual Terminal, you will need to reload the interface page that you were using (rather than just hitting Back on your browser).

### Figure 2.10. Partial Authorization: Receipt Page - Credit Card

| Example Company                                                                                                    |                                            | Receipt 🚔                                                     |                                                                                                    |
|----------------------------------------------------------------------------------------------------|--------------------------------------------|---------------------------------------------------------------|----------------------------------------------------------------------------------------------------|
| Alert: The authorized amount is diff<br>additional payment to cover the rem                                                                                                    | erent from the order t<br>naining balance. | otal. You will                                                | need to request                                                                                                    |
| Authorized Amount<br>\$66.73                                                                                                    |                                            |                                                               |                                                                                                    |
| Outstanding Balance<br>\$200.22                                                                                                    |                                            |                                                               |                                                                                                    |
| C                                                                                                    | omplete This Orc                           | ler                                                           |                                                                                                    |
| Billed To:<br>Dave Mann<br>9515 H Street<br>BHS, CA 90210<br>USA<br>888.555.1479<br>Customer ID: MBX456ZCV<br>dave.mann@example.com*<br>*A confirmation email was sent to this address |                                            | Ord<br>2012<br>Tra<br>1229<br>Pay<br>Disc<br>Aut<br>5805<br>N | er Date<br>21129122005<br>nsaction ID (XID)<br>217<br>ment Method<br>over ******************8762<br>horization Code<br>55C<br>S Response |
| Order Items                                                                                                    |                                            |                                                               |                                                                                                    |
| Description                                                                                                    | Cost                                       | Qty                                                           | Total                                                                                                    |
| Pinstripe Suit                                                                                                    | \$259.95                                   | 1                                                             | \$259.95                                                                                                    |

| Description    | Cost     | Qty       | Total    |
|----------------|----------|-----------|----------|
| Pinstripe Suit | \$259.95 | 1         | \$259.95 |
|                |          | Subotal   | \$0.00   |
|                |          | Tax       | \$7.00   |
| 1              | Or       | der Total | \$266.95 |

x

Customer Signature

#### Enter Another Transaction

Close This Window

A similar page will display when a transaction is partially authorized through a gateway set with a retail industry setting. By clicking on the Complete This Order button, this window will open and allow for you to enter a different card to capture the rest of the amount.

Figure 2.11. Partial Authorization: Additional Payment Entry - Credit Card

# **Additional Payment**

## **Credit Card Information**

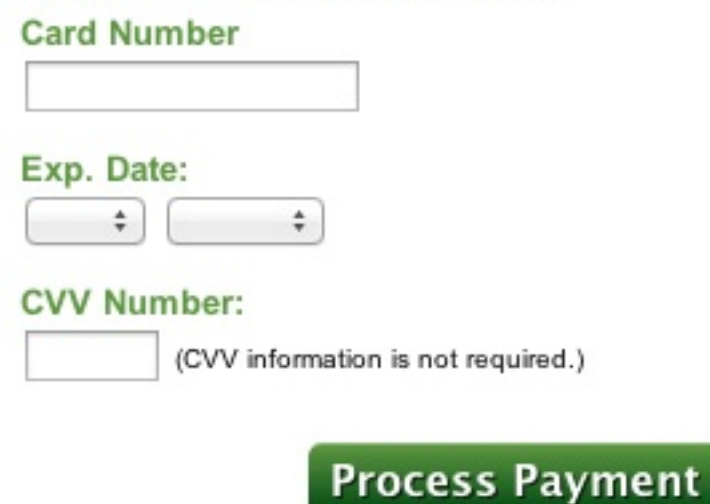

If no other payment option is available, you can run a void through the Transaction Options interface.

# 3. Account Settings

This area is used to view and/or update contact information, anti-fraud features, email settings, and general transaction functions. If you are in the Account Settings and you are wondering what a feature does, please click the question mark next to the item.

## 3.1. Overview

| Account Settings                                                                                                    |                                                                                                    |                                                                                                    |
|----------------------------------------------------------------------------------------------------|----------------------------------------------------------------------------------------------------|----------------------------------------------------------------------------------------------------|
| Carl's Computers                                                                                                    |                                                                                                    | Reset Passsword                                                                                                    |
| Gateway ID: 27                                                                                                    |                                                                                                    |                                                                                                    |
| General Information help First Name Iname Last Name Iname Address 122 A St City Sait Lake City                                                                                                    | Advanced Features help<br>Recurring Post-Back URL<br>https://secure.test.fame<br>Settlement Time 2<br>Auto 2<br>Times are listed in Mountain Time<br>Order Form UI 2<br>[27 Reset]<br>API Access | Email Settings help<br>Cotact: Email 2<br>[anon@itansact.com<br>Error Email 2<br>[sofeard@itansact.com<br>Order Email 2<br>[sofeard@itansact.com<br>Customer Reply Email 2<br>anona@itansact.com |
| State         ZIP           UT         84103           Country         USA           USA         Phone                                                                                                    | API Username<br>testcrosssite3.1_361759<br>API Key<br>9pMts2zG246W5vwS291                                                                                                    | ✓ Receive Failure Emails<br>Join the Merchant Updates<br>Email List                                                                                                    |
| 888.555.1234<br>Fax<br>888.555.1234                                                                                                    | Reset                                                                                                    | Customer Confirmation Email<br>Delivery help                                                                                                    |
| Website<br>http://test.com                                                                                                    | Test Transaction Settings Test Mode On 2 First Name 2 First Demo Account Information                                                                                                    | Void     Preath     Preath     Preath     Preath     Preath     Preath     Postauth     AVS Only                                                                                                 |
| Fraud Control                                                                                                    |                                                                                                    |                                                                                                    |
| Allow Refunds (Via Trans Listing)     Resubnit Grater Than Sale 2     Restrict Order By IP 2     Restrict Order Usage For     Minutes 2     Maximum Sale 2     Minimum Sale 2                                                                                                    | 2 Do Not Allow Duplicates 2 3 Allow NorVinal Terminal Sales 2 3 Allow AVS Only 2 Diptoof Of Life 2 IP Filter Settings IP Filter Settings Manage IP Filter Settings                               | Require Virtual Terminal Oustomer ID 2 Require Virtual Terminal Oustomer ID 2                                                                                                    |
| Additional Fraud Control<br>Additional Fraud Control<br>Author-VOID Controlsmines and Control<br>Author-VOID Controlsmines and Control<br>VOIDED FURNE MAY BE FROZEN-<br>FOR UP To 19 SUMFICIENCE<br>(No Auto-Void 2)<br>(No Auto-Void 2)<br>(No Auto-Void 2)<br>(No Auto-Void 2)<br>(No Auto-Void 2)<br>Card Processing Statings<br>Grand Processing Enabled<br>Card Types You Are Authorized To | rger will audomatically void new<br>an transformatically void new<br>DN YOUR CUSTOMER'S CARD<br>help<br>help                                                                                     |                                                                                                    |
| Visa/Mastercard _ American Ei     Diners     Acceptance of non-authorized card     funds.                                                                                                    | press Discover                                                                                                    |                                                                                                    |
| Check Processing Information                                                                                                    |                                                                                                    | help                                                                                                    |
| NACHA Setup           Company ID_2           123           Company Name 2           123           Originating DFI_2           123           Red/Chack Statistics Email                                                                                                    | Immediate Destination 2<br>123<br>Immediate Destination Name 2<br>123                                                                                                    | Immediate Origin 2<br>Immediate Origin Name 2<br>T23                                                                                                    |
| motske@itransact.co                                                                                                    | n]                                                                                                    |                                                                                                    |
| Style Settings<br>Background Color<br>Header Background Color<br>Font Color<br>Header Border Color<br>Background Image<br>Header Image<br>Logo Image<br>Header Image<br>See Demonstration Page                                                                                                    | help                                                                                                    |                                                                                                    |
|                                                                                                    | Update                                                                                                    |                                                                                                    |

**Figure 2.12. Account Settings Interface** 

Merchants use the Account Settings interface to update contact information, anti-fraud features, email settings, and general transaction functions.

Please remember, any changes to data in this interface require the user to click the Update button at the bottom of the Account Settings interface.

## 3.2. Welcome Section

#### Figure 2.13. Account Settings - Welcome Section

| Account Settings |                         |
|------------------|-------------------------|
| Example Company  | Reset Passsword PIN Set |
| Gateway ID: 28   |                         |

This section lists the Business Name and the Gateway ID. Your account's gateway ID number will never change. To change the way your business name is listed here, please submit the request to our support team. This section also houses the following security code interfaces:

- **Password Change** Use this to change your password. Click on the Go button to open the interface. Your new password must meet the following requirements:
  - 1. Minimum length: 8 characters
  - 2. Maximum length: 30 characters
  - 3. Must include at least two different character groups (lowercase letters, uppercase letters, digits, punctuation)
  - 4. Cannot include the same character repeated three times (like aaa or 555) or a sequence of three characters (like xyz or 789)
  - 5. Cannot include dictionary words, including common names

To change the password, enter your then-current password into the Current Password field, enter your desired password in the other two fields, and then, click Update.

• **PIN Set/PIN Update** - Choose this to setup or change your PIN number for the Call-A-Charge [83] system. To setup a PIN code, click the Go button, enter your desired PIN code into the two fields, and click Update. To change the PIN code, click on the Go button to open the interface, enter your then-current PIN code into the Current PIN, enter your new desired PIN code in the other two fields. All PIN codes must be six numeric digits.

## 3.3. General Information Section

#### Figure 2.14. Account Settings - General Information Section

| General Information | help |
|---------------------|------|
| First Name          |      |
| Bob                 |      |
| Last Name           |      |
| Jones               |      |
| Address             |      |
| 123 Main ST         |      |
| City                |      |
| BHS                 |      |
| State ZIP           |      |
| CA 90210            |      |
| Country             |      |
| USA                 |      |
| Phone               |      |
| 888.555.1234        |      |
| Fax                 |      |
| 888.555.1234        |      |
| Website             |      |
| http://test.com     |      |

This section contains contact information for the merchant to be used by the gateway. Clicking Help will open a window that explains that the data in these fields should be edited if any of the information changes. If you modify any of this information, please remember to click Update at the bottom of the interface to save your changes.

## 3.4. Merchant Email Settings

#### 

#### Figure 2.15. Account Settings - Merchant Email Section

These settings determine what address is used to notify a merchant of sales, settlements, order form integration errors and gateway billings. These may all be different, or you may use the same address for each email type. The gateway supports delivery to only a single address. This means that only one address should be entered in each field. If you need more than one person to receive any of these notifications, please have your email provider or network administrator setup a multi-recipient alias address and use that address to populate the corresponding field. You may also access the *registration for the Merchant Updates opt-in email list*. Here is a more in-depth explanation of each of these settings:

- Contact Email Address This address will be sent account activation information, any billings from iTransact, and settlements.
- Error Email Address This address will be sent messages when there is an error in the order form scripting or gateway integration. Generally, emails are only sent to this address during the integration process. Error emails point out what fields are incorrect or missing. For ease of communication, consider having these sent directly to the person integrating or maintaining your web forms.
- Order Email Address This address will receive email confirmations of all sales, voids, credits, forces, preauthorizations, post-authorizations, recurring billings, and failure emails (if selected). There is no way to turn off these emails (except for the failures). The gateway is required to send these confirmations for a merchant's records. If a merchant decides not to do anything with these emails, they can setup a "garbage" email account and enter that address as the Order Email Address.
- **Customer Reply Email Address** This address will be listed in the customer's copy of the email confirmation receipt as a contact address for the merchant.
- **Receive Failure Emails Checkbox** Activate this setting to be sent an email anytime that a customer attempts to pay but is rejected for some reason. The email will explain the reason for the failure by listing the response from the credit card processing network.
- Error Email Address This address will be sent messages when there is an error in the order form scripting or gateway integration. Generally, emails are only sent to this address during the integration process. Error emails point out what fields are incorrect or missing. For ease of communication, consider having these sent directly to the person integrating or maintaining your web forms.
- **Customer Reply Email Address** This address will be listed in the customer's copy of the email confirmation receipt as a contact address for the merchant.
- The Merchant Updates Email List This link opens the interface that allows people to subscribe to the optin *Merchant Updates* email list and follow our Twitter feed (*iTransactStatus*). The mailing list is used to notify merchants of system maintenance, feature additions and other important information.
- The Help Menu This link provides a list of the functions of each of the email settings.

## **3.5. Advanced Feature Settings**

| Advanced Features                                                | help |
|------------------------------------------------------------------|------|
| Recurring Post-Back URL                                          |      |
| Settlement Time 2<br>Auto •<br>Times are listed in Mountain Time |      |
| Order Form UID 2<br>28 Reset                                     |      |
| API Access<br>API Username<br>example_company_ZrB8/              |      |
| API Key<br>m2Hw23gmRzn4ZR3G6m                                    |      |
| Reset                                                            |      |

#### Figure 2.16. Account Settings - Advanced Feature Section

- **The Recurring Post-Back URL** If using the recurring transaction features of the gateway, the merchant may specify a URL to receive transaction postback information generated at the time the transaction recurs. The Activate checkbox must be checked for this feature to function. For complete information concerning the Recurring Billing [146] system and the Recurring PostBack [60] feature, please review those sections of the documentation.
- The Settlement Time Selector By default, this setting is Auto, meaning that the software will settle this account as the software cycles through all of the gateway accounts for settlement each night beginning at midnight. If you would like batch settlement to take place at a specific time each day, select the appropriate time. Manual should be selected by merchants who want to settle each of their own batches using the Settle Now tool the Control Panel.
- The Order Form UID Value This is the preferred option to be used as the value for the vendor\_id field in an html order form or shopping cart. You can change this value by clicking the RESET link.

NOTE: If your forms are using the UID instead of the Gateway ID and you reset this value, you MUST update the vendor\_id value in your order form or shopping cart or your transactions will not process.

If the XML connection is activated on a gateway account the following API Access fields will display:

- Enable API Link This will display until API access that been enabled. It will be replaced with the credential fields once it has been selected.
- **API Username** This is the username for people using the XML API Connection method [90]. You can change this value by clicking the RESET link.

NOTE: You must update your scripts generating the XML requests if you reset the API Access information.

• API Key - This is used to help generate the payload signature [91] for people using the XML API Connection method. You can change this value by clicking the RESET link.

NOTE: You must update your scripts generating the XML requests if you reset the API Access information.

### 3.6. Test Transaction Settings

#### Figure 2.17. Account Settings - Test Transaction Section

| Test Transaction Settings |  |
|---------------------------|--|
| Test Mode On 2            |  |
| First Name ?              |  |
| Demo Account Information  |  |

Use these to test order forms and ordering system to make sure that web forms have been integrated with the gateway system correctly (without actually charging an account or generating a transaction record).

• Test Mode Checkbox - By default, this is unchecked. When checked, any transactions will run as test transactions and will not be processed or charged. Any transactions submitted as test transactions will not show up in the Transaction Listing [32] or Transaction Detail [40] interfaces.

NOTE: Do not activate this unless you intend to have all of your transactions be submitted as test transactions.

• **Test User First Name** - When the value in this field is passed as the customer's first name, the transaction will be processed as a test transaction. Do not use a real name, instead use something like "Test123". By default, this value is "First".

NOTE: This value is case-sensitive.

• Demo Account Information - This link opens a window with account information to be used for form testing.

### 3.7. Customer Confirmation Email Settings

#### Figure 2.18. Account Settings - Customer Confirmation Email Section

| Customer C | onfirmation Email |
|------------|-------------------|
| Delivery   | help              |
| Sale       | Recurring         |
| Void       | Preauth           |
| Credit     | Postauth          |
| Force      | AVS Only          |

Use this to select/deselect which emails [65] are sent to the email provided by the customer at the time of the transaction. Many merchants who use a shopping cart system prefer that the shopping cart sends a confirmation, rather than the gateway. In that case, they remove the check marks. All emails are set to be sent by default, except for the AVSOnly and PreAuth emails. The Help menu provides a description of each of the emails sent.

### 3.8. Fraud Control Settings

#### Figure 2.19. Account Settings - Fraud Control Section

| Fraud Control                        |                                    |                                        |
|--------------------------------------|------------------------------------|----------------------------------------|
| Allow Refunds (Via Trans Listing) ?  | Do Not Allow Duplicates ?          | Require Order Form UID ?               |
| Resubmit Greater Than Sale ?         | Allow Non-Virtual Terminal Sales ? | Require API Access for XML ?           |
| Restrict Order By IP ?               | Allow AVS Only ?                   | Require Virtual Terminal Customer ID 2 |
| Restrict Order Usage For 2 Minutes ? | Proof Of Life ?                    |                                        |
|                                      |                                    |                                        |
| Maximum Sale ?                       | IP Filter Settings                 |                                        |
|                                      | Manage IP Filter Settings          |                                        |
| Minimum Sale ?                       |                                    |                                        |
|                                      |                                    |                                        |
These settings are provided as additional protection against potential fraud. Each of these features are optional. Use as many of these features as you choose. No feature can completely prevent all types of fraud, but these are some of the most powerful anti-fraud options available on any gateway software today.

- Allow Refunds Via The Transaction Listing Enable this to refund past transactions through in the Transaction Listing or Transaction Detail Options [42] area without having to enter the customer's information.
- **Resubmit Greater Than Sale** This setting allows you to generate a charge to a past customer [44] without having to re-enter the customer's information. This should be enabled if a you would ever possibly "re-bill" a past customer for an amount larger than the original sale. The feature does not effect recurring transactions, only resubmit transactions.
- **Restrict Order By IP** Enable this to allow HTML-based [122] transactions only from specified IP addresses. This is activated and used by merchants who will be making all of their customers' order submissions from their own server directly to our system. If enabled, also enter acceptable IP addresses into the IP Filter Management window using the Transproc module for HTML transactions. It should not be activated if customers will be posting to the gateway system.
- **Restrict Order Usage** This HTML fraud prevention module is specifically designed to reduce the number of "testers" hitting merchants with credit card numbers attempting to find valid cards. If a transaction is received and is NOT approved, a restriction will be automatically enabled. For the next *X* minutes no transactions will be allowed from the IP address of the original unapproved transaction. To activate this, click the checkbox and enter an amount of time in the minutes box.
- **Do Not Allow Duplicates** This feature blocks duplicate transactions sent through the gateway. To be considered a duplicate transaction the following values must be identical to another successful transaction that has occurred in the last 24 hours. Currently, this service only works for non-XML based credit card transactions. The following fields are used to determine duplication:
  - Credit Card Number
  - Credit Card Expiration Month
  - Credit Card Expiration Year
  - Billing Street Address
  - Billing Zip/Postal Code
  - Order Total
- Allow Non-Virtual Terminal Sales This must be selected if you will be accepting transactions via order form. The only instance in which a merchant would disable this feature would be if the merchant was only using the Virtual Terminal or XML [90] feature to manually enter transactions. If you are only accepting XML and Virtual Terminal transactions, please uncheck this box.
- Allow AVS Only If this is selected (and your processor supports it) you can run zero amount authorizations to validate a credit card.
- **Proof of Life** This HTML feature is commonly known as Captcha verification. When activated, a page is displayed to the user with a dynamically generated image containing random characters after order submission. The user must enter these characters correctly to complete the transaction submission. If a merchant is logged into an open session of the Control Panel, and submits a transaction through their website, it will not prompt the merchant for the entry. However, if the merchant does not have an open session, they will be prompted for the entry like a customer.
- **Require Order Form UIDs** This fraud prevention option gives merchants the ability to enforce the use of the Order Form UID [23] for the value of the vendor\_id field on HTML based order forms. The value of the UID [23] is listed in the Account Settings. The fifteen to twenty character Order Form UID value is randomly generated and keeps fraudsters from guessing what ID you are using to process orders. This does not keep someone from looking at your order form and obtaining this value, but we have found that the majority

of fraud is done using automated tools. This setting keeps fraudsters from stumbling upon your account. You may reset the value as often as you like.

- **Require API Access for XML** If this is enabled, the gateway will only recognize XML submissions that are using the API credentials.
- **Require Virtual Terminal Customer ID** This Virtual Terminal module allows you to enforce the Customer ID [41] value for all Virtual Terminal transactions if you wish to do so.
- **Maximum Sale** Use this to place a cap on the highest amount that you will allow to process through your gateway. Often, a merchant will set this amount to coincide with the "maximum volume ticket limit" imposed on them by their credit card merchant processing bank. A customer who attempts to place a transaction which exceeds that amount will be shown an error which indicates that they've entered an invalid amount.
- Minimum Sale This allows you to place an "at least" amount. A customer who attempts to place a transaction which does not meet at least that amount, will be shown an error which indicates that they've entered an invalid amount.
- IP Filter Settings Interface Access the IP Filter Management window by clicking the Go button.

| IP Filter Management modules: xml   html                                                                                                    |                                                                                                    |                                                                                                    |                                                  |  |  |  |  |
|----------------------------------------------------------------------------------------------------|----------------------------------------------------------------------------------------------------|----------------------------------------------------------------------------------------------------|--------------------------------------------------|--|--|--|--|
| Gateway ID: 27<br>IP Address Entry ?<br>0.0.0.0255.255.255.255<br>Status<br>Active •<br>Module<br>XMLTRANS<br>Apply<br>Delete                                                                                                    | Gateway ID: 27<br>IP Address Entry 2<br>10.0.0.1-255.255.255<br>Status<br>Active •<br>Module<br>XMLTRANS<br>Apply<br>Delete                                   | Gateway ID: 27<br>IP Address Entry ?<br>1.1.1.1<br>Status<br>Active ÷<br>Module<br>XMLTRANS<br>Apply<br>Delete                       |                                                  |  |  |  |  |
| GATEWAY ID       IP ADDRESS ENTRY       STATUS       MODULE       ADD         27       Active \$       HTML (transproc) \$       Add IP         If you are allowing credit/void transactions from your software or are using the XML interface, you must specify the IP address(es) that are allowed to process transactions via your account. You may specify either single IP addresses or a range of allowable IP addresses. |                                                                                                    |                                                                                                    |                                                  |  |  |  |  |
| If you are processing transact                                                                                                    | If you are processing transactions directly from the computer you are using now, you may visit<br><u>www.myipaddress.com</u> to view your current IP address. |                                                                                                    |                                                  |  |  |  |  |
| Allows this ONE specific IP at<br>10.0.0.1<br>Allows this ONE specific IP at<br>10.0.0.1 - 10.0.0.255<br>Allows the entire IP range spe<br>addresses used by your ISP I<br>example, if your current IP ad<br>10.0.0.255".                                                                                                    | dress. If you have a static IP<br>cified. If you DO NOT have a<br>here. (You may need to contac<br>dress shows "10.0.0.15" you n                              | address, enter it as shown h<br>static IP address, enter the ra<br>t your ISP to obtain this infor<br>nay want to enter a range of " | ere.<br>ange of IP<br>mation.) For<br>10.0.0.1 - |  |  |  |  |
|                                                                                                    |                                                                                                    |                                                                                                    | Go Back                                          |  |  |  |  |

#### Figure 2.20. IP Filter Settings Interface

The filter allows a HTML [122] or XML [171] connection method users to limit transaction submissions to the IP address/range of a specific server. This is required for use of the deprecated XML connection method and optional for HTML users. If used with HTML, be sure to activate the Restrict Order By IP feature. The *Transproc Module* is used for filtering HTML based transactions [122]. The *XMLTrans* module is used for filtering the deprecated XML method [171]. The status must be set to Active. To delete an IP address, click the Go button in the Delete column.

## 3.9. Auto-Void Settings

#### Figure 2.21. Account Settings - Check Processing Section

| Additional Fraud Control                                                                                          |  |  |  |
|----------------------------------------------------------------------------------------------------|--|--|--|
| AUTO-VOID OPTIONS: These settings will automatically void new<br>authorizations if cardholder info doesn't match. |  |  |  |
| VOIDED FUNDS MAY BE FROZEN ON YOUR CUSTOMER'S CARD FOR UP TO 10 BUSINESS DAYS.                                    |  |  |  |
| Address & ZIP Verification 2<br>No Auto-Void                                                                      |  |  |  |
| Recurring AVS 2                                                                                                   |  |  |  |
| CVV Verification 2<br>No Auto-Void                                                                                |  |  |  |

Auto-Void Options - These features will automatically void credit card transactions that would otherwise be charged successfully based on your own specified risk tolerance.

- Address and ZIP Verification (AVS) Auto-Void All of the major credit card processors will approve transactions that do not have matching address and/or zip codes. The fact that processors do not reject non-matching AVS transactions is a great concern of ours. Our system can void transactions with non-matching AVS data, even though they had been approved through the processor. Please understand that the gateway does not provide the AVS responses [32]. Those responses are generated by the credit card issuing bank and reported by the credit card processor based on information located in the bank's AVS database (which may or may not match the bank's statement database). However, the gateway system will perform the auto-void according to the requirements set by the merchant. These settings may be modified in the Account Settings as needed. Some foreign credit card issuers do not support AVS, so use of the AVS auto-void may be impractical if you are accepting international payments. In each case, an auto-void will attempt to reverse the approval and release the "frozen" funds back to the cardholders available credit line. For an unsuccessful reversal attempt a(n) void/ auto-void of an authorized transaction cancels the charge, but does not cancel an authorization. An authorization freezes funds in an account, so that a completed charge can withdraw those frozen funds. A voided authorization may "freeze" the funds in the customer's account for up to 10 days. The following levels are available:
  - No Auto-Void This will allow any approved transaction to process regardless of the address verification response.
  - Void Unless ZIP Matches This will void any approved transaction for which the processor indicates that the ZIP Code entered does not match the ZIP Code listed in the bank's AVS database (even if the street address matches).
  - Void Unless Addr Matches This will void any approved transaction for which the processor indicates that the street address entered does not match the street address listed in the bank's AVS database (even if the ZIP Code matches).
  - Void Unless Both Match-This setting requires that both the address and the ZIP Code match exactly what the issuing bank's AVS database has on file for the customer. If either the address or ZIP Code, or both, come back as a non-match, that approved transaction will be voided.
- Recurring AVS Auto-Void This feature provides auto-voiding of recurring transactions based on the address and ZIP Code verifications [32] returned by the processing network. Please understand that the gateway does not provide the AVS responses. Those responses are generated by the credit card issuing bank and reported by the credit card processor based on information located in the bank's AVS database (which may or may not match the bank's statement database). However, the gateway system will perform the auto-void according to the requirements set by the merchant. These settings may be modified in the Account Settings as needed. Some foreign credit card issuers do not support AVS, so use of the AVS auto-void may be impractical if you are accepting international payments. Keep in mind, a(n) void/auto-void of an authorized transaction cancels the charge, but does not cancel an authorization. An authorization may "freeze" the funds in the customer's account for up to 10 days. The following levels are available:

- No Auto-Void This will allow any approved transaction to process regardless of the address verification response.
- Void Unless ZIP Matches This will void any approved transaction for which the processor indicates that the ZIP Code entered does not match the ZIP Code listed in the bank's AVS database (even if the street address matches).
- Void Unless Addr Matches This will void any approved transaction for which the processor indicates that the street address entered does not match the street address listed in the bank's AVS database (even if the ZIP Code matches).
- Void Unless Both Match-This setting requires that both the address and the ZIP Code match exactly what the issuing bank's AVS database has on file for the customer. If either the address or ZIP Code, or both, come back as a non-match, that approved transaction will be voided.
- **CVV Verification Auto-Void** The CVV code is a security feature for "card not present" transactions (e.g., Internet transactions), and now appears on most (but not all) major credit and debit cards. This feature is a three or four digit code which provides a cryptographic check of the information embossed on the card. Therefore, the CVV code is not part of the card number itself. This setting automatically voids approved if the processing network indicates that the CVV [35] entered does not match the CVV database at the customer's credit card issuing bank. Most issuing banks do not require a CVV number to be entered for a transaction to process. A small group of banks do require correct CVV entry for Internet based transactions. The gateway system will perform the auto-void according to the requirements that you deem necessary. Modify these settings as needed. Keep in mind, a(n) void/auto-void of an authorized transaction cancels the charge, but does not cancel an authorization. An authorization freezes funds in an account, so that a completed charge can withdraw those frozen funds. A voided authorization may "freeze" the funds in the customer's account for up to 10 days. The following levels are available:
  - No Auto-Void This will allow any approved transaction to process regardless of the address verification response.
  - Void Unless CVV Matches This setting will void any authorized transaction which is returned with a nonmatching or empty CVV response.
  - Void If CVV Not Entered With this setting a customer's transaction will be voided if the bank indicates that a CVV code should exist on the card, but was not entered.

NOTE: The iTransact gateway does not perform CVV auto-voids for American Express transactions.

## 3.10. Card Processing Settings

### Figure 2.22. Account Settings - Card Processing Section

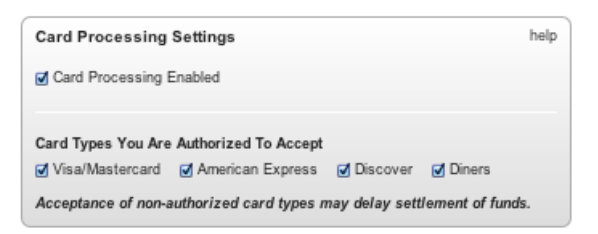

This area will only display if the Card Setup [64] has been completed for your account. If you would like the the card acceptance script to display on a Split Form [129], click the Card Processing Enabled checkbox. By default, all US based credit card merchant accounts are established to process transactions on Visa and MasterCards. If a merchant has also established 'appendage' accounts (i.e. AMEX, Discover, and Diners), a merchant must provide those merchant IDs to their Visa/MC merchant provider. Once that's complete, a merchant can update the Card Type settings by clicking on the appropriate card types. A merchant can disable a card type by unchecking the card type in the same area. The selected card types will display on the secure half of the form (if a merchant uses that method).

NOTE: Do not enable any card type that you have not established a corresponding merchant account for. Accepting a transaction from a card type you are not authorized to accept may delay the settlement of the rest of your transactions.

## 3.11. Check Processing Settings

| Figure | 2 2 2  | Account | Sattinga                                | Chaole | Drocorring | Santian |
|--------|--------|---------|-----------------------------------------|--------|------------|---------|
| rigure | L.L.J. | ACCOUNT | Settings -                              | Спеск  | Processing | Section |
|        |        |         | ~~~~~~~~~~~~~~~~~~~~~~~~~~~~~~~~~~~~~~~ |        |            |         |

| Check Processing Information |                              | h                       | nelp |
|------------------------------|------------------------------|-------------------------|------|
| Check Processing Enabled     |                              |                         |      |
|                              |                              |                         |      |
| NACHA Setup                  |                              |                         |      |
| Company ID ?                 | Immediate Destination ?      | Immediate Origin ?      |      |
| 123                          | 123                          | 123                     |      |
| Company Name ?               | Immediate Destination Name ? | Immediate Origin Name ? |      |
| 123                          | 123                          | 123                     |      |
| Originating DFI 2            |                              |                         |      |
| 123                          |                              |                         |      |
| RediCheck Statistics Email   |                              |                         |      |
| motske@itransact.com         |                              |                         |      |
|                              |                              |                         |      |

This area will only display if the check setup has been completed for your gateway. If you would like the check acceptance script to display on a Split Form [129], click the Check Processing Enabled checkbox. For merchants utilizing the RediCheck system for accepting check payments, up to four email addresses can receive the daily Check Statistics [80] emails. Please enter the desired recipients in the interface fields in the Account Settings of the Control Panel.

If you are authorized to use the NACHA processing system, the NACHA Setup fields will display in this section. To be authorized to run NACHA transactions, you need to first establish a NACHA processing account at your deposit bank. Many banks refer to these accounts as "Treasury Service" accounts. When the account is established at your bank, they will need to provide you with a list of seven identifiers that are specific to your account and the bank. Enter the values provided by your NACHA processor in the Check Processing settings. The required information is:

- Company ID Your 10-digit company number assigned by your NACHA processor
- Company Name Your company's name as listed with your NACHA processor
- Immediate Destination Your bank's ABA transit routing number
- Immediate Destination Name Your bank's name
- Immediate Origin Your 10-digit origination number (may be same number as Company ID)
- Immediate Origin Name Your company's origination name (may be same as Company Name)
- Originating DFI Your bank's origination number

NOTE: Each bank may use slightly different information for the above fields. In fact, they may call the fields by different names, but every NACHA file requires these pieces of data.

## 3.12. Style Settings

| Figure | 2.24.         | Account | Settings - | - Style | Section |
|--------|---------------|---------|------------|---------|---------|
| riguit | <i>2.2</i> 7. | nccount | beimgs     | - Diyic | occuon  |

| Style Settings                     | help |
|------------------------------------|------|
| Background Color                   |      |
| Header Background Color            |      |
| Font Color                         |      |
| Header Border Color                |      |
| Background Image                   |      |
| Header Image                       |      |
| Logo Image                         |      |
| https://secure.itransact.com/image |      |
| See Demonstration Page             |      |

The section is used to make the secure page of the Split Form [129] or BuyNow [135] format to appear the way that you would like it to. This can be helpful in making this type of transaction appear more seamless. Use of any of the supported HTML body tags [133] will supersede any setting here. These are the options that can be set:

- Background Color This can be a six digit hexadecimal value.
- Font Color This can be a six digit hexadecimal value.
- Header Background Color This can be a six digit hexadecimal value.
- **Background Image** This needs to be the absolute URL of an image. You can upload this image to iTransact's secure server by submitting a ticket at http://support.itransact.com.
- Header Border Color This can be a six digit hexadecimal value.
- Header Image This needs to be the absolute URL of an image. You can upload this image to iTransact's secure server by submitting a ticket at http://support.itransact.com.
- See Demonstration Page Link This will show an example of what the layout of the form will look like. The example page will be populated with Latin gibberish text, but will give you an idea of how the color scheme will work with your images. This will only display settings that have been entered and submitted by the pressing of the Update button at the bottom of the interface.

## 3.13. Updating Your Changes

The Update button must be clicked anytime you make any changes in the Account Settings interface. Please remember to click Update after any modification. If you do not click the Update button, your changes will not be saved.

## 4. Merchant Toolkit

### Figure 2.25. Merchant Toolkit

#### < Return to Previous Page

#### Merchant & Developer Toolkit

This Toolkit is intended for use by novice web designers as well as advanced web developers. It brings together all information necessary to create a powerful online transaction system.

#### Gateway Documentation

To assist mechanis and developers, several documents providing instructions for the use of and the integration of the gateway have been prepared. Each of these is designed to address different features of the gateway and are written for different levels of technical experience.

CLICK HERE to access the download page.

#### Fraud Control

Address Verification Systems (AVS) and Card Verification Value (CVV) codes can be used to enhance the security of your online payment service and reduce fraud. Availability of these services depends on your processing network.

CLICK HERE for complete information.

CLICK HERE for the Anti-Fraud: Getting Started section.

#### Connection Methods

is may be submitted for processing using one of the following methods:

Simply add an HTML form to your site to begin accepting transactions immediately. This is the method used by most merchants since it can be added to any HTML web page. An HTML order form can be created in just a few minutes. <u>CLICK HERE</u> for complete HTML details. HTML

Developers may integrate transaction processing directly into their shopping system, web site accounting system, etc. by posting transactions directly via XML. In addition, the use of XML enables developers to create a Windows COM object, Java app, PHP object, Web Services, XML CLICK HERE for complete XML details.

#### Transaction Testing

The testing interface allow you to test all aspects of your order form or transaction system. You may turn testing on for all transactions or for a specific "test" customer first name in the Account Settings area of your Control Pane With the test mode turned on, no transactions are processed. However, test confirmation email messages are sent to you and to your customer.

In Test Mode, you may use the following test account information

· For processing credit cards: Credit Card Number: 545454545454545454
 Exp. Date: anything not expired For processing echecks: Checking ABA Number: 324377516
 Account Number: 1234567890

(These can be used ONLY while your account is in testing mode.)

#### Recurring Transactions Recurring billing is available for all transactions. Recurring information may be submitted with the original transaction or may be added later via the Transaction Listing.

• CLICK HERE for complete information. CLICK HERE for complete Recurring Postback information.

The Merchant Toolkit is a repository of all of the documentation, integration, and user instructions for the gateway. In-depth explanations of the anti-fraud tools are available here. It includes examples and links to libraries that can be used for linking your gateway to your web site. Testing information is available for credit card and check transactions that can be used to test forms.

## 5. Transaction Listing

### Figure 2.26. Transaction Listing

|      |                  |              |          | (There may be a 10-15 m                         | inute dela | y before r | new t | ransac  | tions a | ippear.)       |       |            |        |           |          |          |           |
|------|------------------|--------------|----------|-------------------------------------------------|------------|------------|-------|---------|---------|----------------|-------|------------|--------|-----------|----------|----------|-----------|
|      |                  |              |          | ACC Live Test                                   | Co. (666   | 46) Trans  | actio | n Rep   | ort     |                |       | _          |        |           |          |          |           |
|      |                  |              |          | Print Listing E                                 | xplanation | of Codes   | ) (   | Close V | /indow  | )              |       |            |        |           |          |          |           |
| Page | 1 of 1 First Pre | ov Next La   | ast      |                                                 |            |            |       |         |         |                |       |            |        |           |          |          |           |
| 1    | Pourpload d      | ata sat in E | CEN      | senset                                          |            |            | Clint | the V   | ID for  | transaction de | toile |            |        |           | Estimate | d Open B | ateh Tet  |
| F    | DATE & TIME      |              | PXID     | CXID                                            | ACTION     | STATUS     | AVS   | Cvv     | TYPE    | LAST FOUR      | FIRST | LAST       | AUTH # | BATCH     | AMOUNT   | RECUR    | OPTION    |
| 4/1  | 7/2007 13:34:47  | 20840479     | 1740     |                                                 | Credit     | Ok         |       |         | ٠       | 5454           | test  | Smith      |        | 21        | \$5.00   |          | go        |
| 4/1  | 8/2007 11:14:37  | 20850033     |          |                                                 | Order      | Ok         | NM    |         | ۲       | 5454           | Joel  | Dare       | TAS566 | 22        | \$10.00  |          | go        |
| 5/7  | 7/2007 13:19:16  | 21058688     |          | 23742992 23755897                               | Order      | Ok         | NM    |         | ٢       | 5454           | Demo  | Buyer      | TAS486 | 25        | \$4.00   | ( i      | go        |
| 5/1  | 16/2007 10:38:16 | 21158932     |          |                                                 | Order      | Fail       | İ     | i       | ٢       | 5454           | 1     |            |        |           | \$1.00   |          | go        |
| 5/1  | 16/2007 10:39:38 | 21158964     |          |                                                 | Order      | Fail       | İ     | i – i   | ۲       | 5454           | 1     |            |        |           | \$1.00   |          | <i>go</i> |
| 5/1  | 6/2007 11:08:32  | 21159428     |          | 21206180                                        | Order      | Fail       | İ     | i       | ۲       | 5454           | John  | Smith      |        |           | \$10.00  |          | go        |
| 5/1  | 6/2007 12:27:26  | 21160635     |          | 21160648 21322946                               | Order      |            |       |         | EFT     |                | John  | Smith      |        |           | \$10.00  | 90       | go        |
| 5/1  | 16/2007 12:28:01 | 21160648     | 21160635 |                                                 | Order      | Fail       |       |         | •       |                | John  | Smith      |        |           | \$10.00  |          | <u>go</u> |
| 5/2  | 21/2007 12:17:36 | 21206009     |          | <u>22257882</u> <u>23802232</u> <u>23802235</u> | Order      | Ok         | NM    |         | ٢       | 5454           | Jack  | Tester     | TAS197 | 28        | \$4.75   |          | go        |
| 5/2  | 21/2007 12:18:25 | 21206018     |          | 21636413 21626587 21605106 21616373 21647665    | Order      | Ok         | NM    |         |         | 1111           | Rick  | Tester     | TAS218 | 28        | \$10.75  |          | go        |
| 5/2  | 21/2007 12:19:00 | 21206024     |          | <u>21949437</u>                                 | Order      | Ok         | U     |         | -0-     | 0005           | John  | Demo       | AXS565 | 28        | \$10.75  |          | go        |
| 5/2  | 21/2007 12:23:05 | 21206070     |          |                                                 | Order      | Fail       |       |         | -0-     | 8431           | Bill  | Test-Demo  |        |           | \$0.20   |          | go        |
| 5/2  | 21/2007 12:23:55 | 21206076     |          |                                                 | Order      | Ok         | NM    |         | 0       | 4444           | Bill  | Test-Demo  | TAS259 | <u>28</u> | \$5.20   |          | go        |
| 5/2  | 21/2007 12:24:46 | 21206088     |          |                                                 | Order      | Ok         | NM    |         | N.      | 1117           | Jim   | Test       | TAS274 | 28        | \$5.20   |          | go        |
| 5/2  | 21/2007 12:26:02 | 21206099     |          | 21206105                                        | Order      | Ok         | NM    |         | No.     | 1117           | Jim   | Test       | TAS291 | 28        | \$5.20   |          | go        |
| 5/2  | 21/2007 12:26:25 | 21206105     | 21206099 |                                                 | Void       | Ok         |       |         |         | 1117           | Jim   | Test       |        | <u>28</u> | \$5.20   |          | go        |
| 5/2  | 21/2007 12:28:12 | 21206133     |          | 21206168                                        | Order      | Ok         | NM    |         |         | 1111           | Dave  | Tester     | TAS996 | <u>28</u> | \$10.00  |          | <u>go</u> |
| 5/2  | 21/2007 12:29:16 | 21206151     |          |                                                 | Order      | Ok         | NM    |         | 9       | 5454           | Steve | Demotester | TAS318 | <u>28</u> | \$10.00  |          | go        |
| 5/2  | 21/2007 12:29:51 | 21206157     |          |                                                 | Order      | Ok         | NM    |         | ۲       | 5454           | Steve | Demotester | TAS562 | 28        | \$6.00   |          | go        |
| 5/2  | 21/2007 12:30:40 | 21206168     | 21206133 |                                                 | Credit     | Ok         |       |         |         | 1111           | Dave  | Tester     |        | 28        | \$7.00   |          | go        |
| 5/2  | 21/2007 12:31:28 | 21206180     | 21159428 |                                                 | Order      | Ok         | NM    |         | •       | 5454           | John  | Smith      | TAS590 | 28        | \$7.85   |          | go        |

Page 1 of 1 First Prev Next Last

The Transaction Listing provides easy access to information about transactions. You can use this tool to look at transactions that occurred during a date range, or to further drill down using specific search criteria.

## 5.1. Standard Listing

Select a date range and click Search to open the standard display of the Transaction Listing. Across the top of the listing, your company's name and gateway ID is displayed. Each of the items across the top have important features:

- **Page Links** These indicate how many pages of transactions a date range includes. Each listing page lists up to 100 transactions. The pages may be moved through by clicking on the First, Prev, Next, and Last buttons at the top or the bottom of the page.
- Print Listing Button This instructs a computer to print the page being viewed.
- **Explanation of Codes Button** This opens a window explaining the information displayed in the Status, AVS, and CVV columns.
- Close Window Button This closes the Transaction Listing window.
- **Download Data Options** By selecting CSV, QIF, or XML in the drop down menu and clicking the Go button, a file will download that includes the details of all of transactions in the opened date range.
- Estimated Open Batch Total Link This link opens a window that displays the then-current batch total based on information in the gateway. This may or may not match with the batch amount on the processor's system. If you change to a new credit card merchant account this will display a historical record of all card transactions processed through the previous account until a batch settles through the new account.
- Date and Time The value in this column is the date and time of the original transaction attempt.
- **XID** This value is the numeric identifier assigned automatically to a transaction when it is submitted through the gateway system. By clicking on the XID number, the Transaction Detail [40] for that transaction will open. For an explanation of the Transaction Detail window, please see the section detailing this feature [40].
- **PXID** This value is the parent transaction ID, or the XID, of the transaction which is the originating transaction of a recurring payment, a void, a credit/refund, a postauth, or a resubmitted transaction. This field will be blank unless the transaction has an originating transaction. When a merchant clicks on the PXID number, the Transaction Detail [40] for that transaction will open. For an explanation of the Transaction Detail window, please see the section detailing this feature [40].

- **CXID** This value is the child transaction ID, or the XID, of the transaction which has used this transaction as the originating transaction for a recurring payment, a void, a credit/refund, a postauth, or a resubmitted transaction. This field will be blank if the transaction has no child transactions. When a merchant clicks on the CXID number, the Transaction Detail [40] for that transaction will open. For an explanation of the Transaction Detail window, please see the section detailing this feature [40].
- Action This field identifies what type of transaction was submitted.
- **Status** The field identifies whether a transaction was successful or not. Potential values for credit card transactions are listed below:
  - Ok Valid Transaction
  - Incomplete Generally indicates transaction is currently in process
  - Error Error receiving response from network. May be caused by user error or an unknown response during transaction processing.
  - Fail Could be any of the following reasons:
    - Declined
    - Card Expired
    - Invalid Card Number
    - Lost or Stolen Card
    - Card Type Not Supported
    - Service Not Allowed
    - User Input Data Error
    - No Answer From Processing Network
    - No Response From Processing Network

Review the Error Message [41] field in the Transaction Detail for the specific reason for failure. See the section detailing this [178] to review the possible response values.

NOTE: EFT transactions do not display a value for the Status field.

• AVS - This column is blank for check or EFT transactions. The value is the response received from the credit card processing network to indicate whether the address and ZIP Code matched the account's address on file in the bank's AVS database or not. Different processors have different values. To keep the listing simple, the listing shows 6 easy to understand categories (A&Z - address and ZIP match, ZIP - address does not match but ZIP does, Addr - address matches but ZIP does not, GNP - Global Non-Participator/foreign card can not be verified, U - unsupported AVS, and N - neither address nor ZIP matches). Those simple categories include several types of responses generated from the processors. Here are the possible responses from the different processors:

### Table 2.1. AVS Responses: Elavon/Nova - All card types

- A Address match. ZIP does not match.
- D Address and postal match.
- E AVS error.
- G Global non-participant. AVS not available for international customers.
- I International address not verified.
- N No match. Neither address nor ZIP match.

| 0 | No response to AVS request.                     |
|---|-------------------------------------------------|
| S | AVS service not supported for this transaction. |
| U | AVS unavailable.                                |
| Y | Address and 5-digit ZIP Code match.             |
| Ζ | ZIP Code match. Address does not match.         |

### Table 2.2. AVS Responses: TSYS/Visanet/VITAL - All card types

| Α | Street address matches. ZIP Code does not.         |
|---|----------------------------------------------------|
| Е | AVS error. No service.                             |
| Ν | No match. Neither address nor ZIP match.           |
| R | Retry. AVS not available.                          |
| S | No AVS service.                                    |
| U | Unavailable.                                       |
| Y | Street address and 5-digit ZIP Code match.         |
| Ζ | 5-digit ZIP Code matches. Street address does not. |

### Table 2.3. AVS Responses: Paymentech - Visa

| Α | Address matches, ZIP Code does not.                                                                                    |
|---|----------------------------------------------------------------------------------------------------|
| E | Transaction is ineligible for address verification.                                                                    |
| G | Global non-participant. Foreign card. Cannot verify address.                                                           |
| N | Neither the ZIP nor the address matches.                                                                               |
| R | Issuer's authorization system is unavailable. Try again later.                                                         |
| S | AVS not supported at this time.                                                                                        |
| U | Unable to perform address verification because either address information is unavailable or unsupported by the Issuer. |
| Y | Address & 5-digit or 9-digit ZIP match.                                                                                |
| Ζ | Either 5-digit or 9-digit ZIP matches. Address does not.                                                               |

### Table 2.4. AVS Responses: Paymentech - Discover

| A | ZIP and address both match.                                  |
|---|--------------------------------------------------------------|
| G | Global non-participant. Foreign card. Cannot verify address. |
| N | Neither the ZIP nor the address matches.                     |
| U | Unable to verify address.                                    |
| W | Cardholder record.                                           |
| Y | Address only matches.                                        |
| Ζ | Zip only matches.                                            |

### Table 2.5. AVS Responses: Paymentech - American Express

| A | Address matches, ZIP Code does not.                            |
|---|----------------------------------------------------------------|
| G | Global non-participant. Foreign card. Cannot verify address.   |
| N | Neither the ZIP nor the address matches.                       |
| R | Issuer's authorization system is unavailable. Try again later. |

S AVS not supported at this time.

U The necessary information is not available. Account number is neither U.S. nor Canadian.

Y Yes, address and ZIP Code are both correct.

Z Zip Code only is correct.

### Table 2.6. AVS Responses: Paymentech - MasterCard

| A | Address matches, ZIP Code does not.                          |
|---|--------------------------------------------------------------|
| G | Global non-participant. Foreign card. Cannot verify address. |
| N | Neither the ZIP nor the address matches.                     |
| R | Retry. System unable to process.                             |
| S | AVS not supported at this time.                              |
| U | No data from Issuer/BankNet switch.                          |
| W | 9-digit ZIP Code matches, but address does not.              |
| X | Exact, all digits match, 9-digit ZIP Code.                   |
| Y | Exact, all digits match, 5-digit ZIP Code.                   |
| Ζ | 5-digit ZIP Code matches, but address does not.              |

### Table 2.7. AVS Responses: First Data - Visa/MasterCard/American Express

| A | Address Match Only.                                                          |
|---|------------------------------------------------------------------------------|
| В | Address match for non-US transaction. Postal code not verified.              |
| C | Address & postal code not verified for non-US transaction.                   |
| D | Address & postal code match for non-US transaction.                          |
| E | Address Verification Not Allowed for Card Type.                              |
| G | Global Non-AVS participant. Non-U.S. Card issuing bank does not support AVS. |
| Ι | Address information not verified for non-US transaction.                     |
| Μ | Address and postal code match for non-US transaction.                        |
| N | Neither the Address nor ZIP Match.                                           |
| Р | Postal code match for non-US transaction. Address not verified.              |
| R | Retry/System unavailable.                                                    |
| S | Service not supported.                                                       |
| U | Address information not verified for domestic transaction.                   |
| W | 9-digit ZIP match only.                                                      |
| X | Address & 9-digit ZIP Match.                                                 |
| Y | Address & 5-Digit ZIP Match.                                                 |
| Ζ | 5-Digit ZIP Match Only.                                                      |
|   |                                                                              |

### Table 2.8. AVS Responses: First Data - Discover

| Α | Address & 5-Digit ZIP Match.                                    |
|---|-----------------------------------------------------------------|
| В | Address match for non-US transaction. Postal code not verified. |
| С | Address & postal code not verified for non-US transaction.      |
| D | Address & postal code match for non-US transaction.             |
| Е | Address Verification Not Allowed for Card Type.                 |

- G Global Non-AVS participant. Non-U.S. Card issuing bank does not support AVS.
- I Address information not verified for non-US transaction.
- M Address and postal code match for non-US transaction.
- N Neither the Address nor ZIP Match.
- P Postal code match for non-US transaction. Address not verified.
- R Retry/System unavailable.
- S Service not supported.
- U Address information not verified for domestic transaction.
- W Card number not on File.
- Y Address match only.
- Z 5-Digit ZIP Match Only.

### Table 2.9. AVS Responses: NDC Global - All card types

- A Address Match Only. B Incompatible formats (postal code). Street address match. Postal code not verified. C Incompatible formats (all information). Street address & postal code not verified. D Street address & postal codes match. E Edit error. For example, AVS not allowed for this transaction. G Global Non-AVS participant. Non-U.S. Card issuing bank does not support AVS. International Transaction. Address information not verified. I M Match. Street address and postal codes match. N No. Address and ZIP Code do not match. Postal codes match. Street address not verified. Р R Retry. System unavailable or timed-out. S Service not supported. Issuer does not support AVS. U Unavailable. Address information not verified for domestic transactions. W Whole ZIP. 9-digit ZIP match only. X Exact. Address & 9-digit ZIP Match. Y Yes. Address & 5-Digit ZIP Match. Ζ ZIP. Five digit ZIP Code matches. Address does not match.
- **CVV Response** This field is blank for check or EFT transactions. The value is the response received from the processing network to indicate whether the CVV/CID/CVV2 code matched or not. These are the possible responses:

### Table 2.10. CVV Responses

| M | Match                                                 |
|---|-------------------------------------------------------|
| N | No Match                                              |
| P | Not Entered/Processed                                 |
| S | CVV should be present, but was not entered/processed. |
| X | No response from card issuer.                         |
| U | Unavailable. Card issuer not certified for CVV.       |

• **Type** - This displays the payment instrument/card type used for the transaction.

- First Name This value is the customer's first name as submitted with the transaction information.
- Last Name This value is the customer's last name as submitted with the transaction information.
- Auth # This is the authorization code issued by the credit card issuing bank for approved transactions.
- Batch This number indicates the batch that the transaction is a part of. This is not listed for EFT transactions.
- Amount This value is the total amount that was billed to a customer's account. If the transaction was a partial authorized retail swiped/keyed transaction, the system will display transaction amounts in this format:

#### \$XXX.xx/XXX.xx

The first of these numbers is the dollar amount actually authorized; the second number is the total dollar amount attempted.

- **Recur** The Go button in this column opens the Recurring Detail [44] window where you can modify the recurring commands for a transaction.
- **Options** The *Go* button in this column opens the Transaction Options [42] window where a merchant can run refunds, voids, forces, resubmits, postauths, and resend emails.

### 5.2. Advanced Transaction Search

Figure 2.27. Advanced Transaction Search Tool

|              | ateway ID:  | 66646   |                |                      |
|--------------|-------------|---------|----------------|----------------------|
|              |             | Transa  | action Details |                      |
| Туре         | All         | •       | Sub-Action     | All                  |
| Payment Type |             | •       | Status         | All                  |
| Card Type    | All         | •       | Last Four      |                      |
| AVS category |             |         | AVS Response   |                      |
| Batch Number |             | _       | Approval       |                      |
| IP           |             | _       | CVV2 Response  | 1                    |
| XID First    |             |         | XID Last       | -                    |
| Trans Source |             | •       | Total          |                      |
|              |             |         |                |                      |
| Customer     | Home Info   | rmation | Customer       | Shipping Information |
| First Name   |             |         | First Name     |                      |
| Last Name    |             |         | Last Name      |                      |
| Address      |             |         | Address        |                      |
| City         |             | _       | City           |                      |
| State        |             |         | State          |                      |
| Zip          |             |         | Zip            |                      |
| Country      |             |         | Country        |                      |
|              | _           |         |                | _                    |
| Recurr       | ing Informa | ation   | Customer       | Contact Information  |
| Parent XID   |             |         | Phone          |                      |
| Recipe Name  |             |         | Email          |                      |
| Recur Status |             |         | Ext Cust ID    |                      |
| Recur XID    |             |         |                |                      |
|              |             |         | Tra            | isaction Date        |
|              |             |         | Start Date 4   | 2006                 |
|              |             |         | End Date 5     | 21 2007              |
| Records      | per page    | 100     | Output Form    | at HTML List 🔷       |

To use this tool, click the Advanced checkbox, set the date range, and click the Go button. As many (or as few) of the search criteria can be used for a single request. The more criteria entered, the more specific the search will be.

When doing any type of search, be sure to enter a valid date range in the Transaction Date Information [39] section. For a search which yields a wider result, use fewer search criteria. Each section of the interface has different types of search criteria. You can use multiple items in any of the sections as needed.

### 5.2.1. Transaction Details

The items in this section allow you to search specific to the account and the processor responses.

- **Type** Use this drop down to view a certain kind of transaction (i.e. Order, Credit, Void, Postauth). This defaults to All and allows for a search for any transaction type.
- **Payment Type** This identifies whether a merchant is searching for a credit card payment, check payment, or EFT payment. This defaults to All and will search for any payment type.
- **Card Type** This is used when a merchant needs to search for transactions run on a specific card type (i.e. American Express, Discover, Diners Club/Carte Blanche, MasterCard, Visa). This defaults to All and allows for a search for any card transactions.
- AVS Category This allows for a search of transactions with a specific AVS category.
- Batch Numbers Use this feature to pull open a list of all transactions in a specific batch.
- **IP** This is used to search for transactions generated from a specific IP address.
- **Trans Source** Use this to search for transactions generated from a specific source (i.e. Auto-Voided, Web Form, Phone System, Recurring, Virtual Terminal, *XML*).
- Sub-Action This allows for a search of different types of order transactions (i.e. Sale, Force, PreAuth). This defaults to All and will search for any type of order transaction.
- **Status** This allows for a search of transactions using the status as the criteria (i.e. OK, Failure, Error, AVS Failure, Unknown Error, Incomplete). This defaults to All and will search for a transaction with any status.
- Last Four This is used to search for transactions which were generated from an account ending in a specific last four digits of the account.
- AVS Response This allows for a search of transactions with a specific AVS response.
- Approval This is used to search for a transaction with a specific authorization code.
- CVV2 Response This allows for a search of transactions with a specific CVV response.
- XID First This is the first entry if doing a search of all transactions in an XID range.
- XID Last This is the ending entry if doing a search of all transactions in an XID range.
- **Total** This is total amount of a transaction.

### 5.2.2. Customer Home Information

The items in this section enable you to search customer information that was submitted at the time of the transaction. This is not necessarily the cardholder information.

- First Name This can be used to search for all transactions generated using a specific customer first name.
- Last Name This can be used to search for all transactions generated using a specific customer last name.
- Address This allows for a search for transactions using a specific street address.
- **City** This will search for transactions submitted from a specific shipping city.

- State This allows for transactions to be searched for using the shipping state as the criteria.
- Zip This searches transactions generated using a specific shipping ZIP Code.
- Country This allows a merchant to search for all transactions submitted using a specific shipping country.

### 5.2.3. Recurring Information

- **Parent XID** This is used to search for any transactions that were generated as child transactions from the same parent transaction.
- **Recipe Name** This allows for a merchant to find all transactions associated with a specific recurring recipe [61].
- **Recur Status** This searches for recurring transactions based on the status of the transaction (i.e. Begun, Error, Complete).
- Recur XID This searches by the Recurring XID.

### 5.2.4. Customer Contact Information

- **Phone** This allows a search of transactions by phone number.
- Email A merchant can search for all transactions submitted with a specific email address.
- Ext Cust ID This can be used to search for a specific transaction that was submitted with the cust\_id field.

### 5.2.5. Transaction Date Information

This section is the cornerstone of the entire search mechanism. When doing any type of search, enter a valid date range. The date range only allows a merchant to view a maximum of two calendar years in one search.

### 5.2.6. Output Information

Use this to specify how much information and in what format the search data is displayed.

- **Records Per Page** This is used to display the number of transactions in the search display. The default value is 100 transactions, but alternate values are 25, 50, 250, 500.
- Output Format This is used to create different types of files for the data to display. Here are the options:
  - HTML List This is the default display. It will pull open an HTML page that displays the information in a version much like the Standard Transaction Listing.
  - XML List This will download the data in an XML file.
  - CSV List This will download the data in a CSV (comma separated value) file. Microsoft Excel or similar applications can be used to view the CSV file.

### 5.3. Retrieval of Saved Meta-Data

The Save Meta-Data function enables you to save additional transaction data on the gateway. This feature is typically used to save fields that are not normally saved in the gateway's database (such as the fields requested using the Passback [143] function). For HTML transactions, use the save [126] command to tell the gateway which additional fields you would like recorded. For XML transactions, use the VendorData element set. The recorded data can be used to search for transactions using the advanced transaction search and is displayed in the transaction details page. This data is retrieved in the XML download report. While in test mode [24], no meta-data is saved. Data is only saved when a transaction processes live.

## 6. Transaction Detail Window

| Figure 2.28. | Transaction  | Detail | Window |
|--------------|--------------|--------|--------|
|              | 11 ansaction | Doutin |        |

| DATE & 1       | TIME      | XID    | P-XID | C-XID     | ACTION     | STATUS | INSTR    | FIRST | NAME  | LAST NAME        | AUTH # | AMOUNT  | RECUR | OPTIONS |
|----------------|-----------|--------|-------|-----------|------------|--------|----------|-------|-------|------------------|--------|---------|-------|---------|
| 5/20/2013 1    | 0:16:40   | 125513 |       |           | Order      | Ok     | ۲        | Bob   |       | Demo             | CMC280 | \$50.00 | Go    | Go      |
| ansaction      | Dotaile   |        |       |           |            |        |          |       |       |                  |        |         |       |         |
| ransaction D   | Data      |        |       |           |            |        |          |       | Recur | ring Information | on     |         |       |         |
| Order Total:   | \$50.00   |        | Cu    | stomer I  | nformation | Shippi | ng Addre | 55    | Start | Date: 5/20/201   | 3      |         |       |         |
| Authorized A   | mount: \$ | 50.00  | Bo    | b Demo    |            | Bob De | emo      |       | Recip | e Name: month    |        |         |       |         |
| Balance:       |           |        | 12    | 3 Main S  | t          | 594 Ro | deo Dr   |       | Rema  | ining Reps: 5    |        |         |       |         |
| Entry Method   | : Keyed   |        | BH    | HS, CA 90 | 210        | BHS, C | CA 90210 |       | Recur | ring Total: \$20 | .00    |         |       |         |
| Credit Card: ' |           | **5454 | US    | SA        |            | USA    |          |       | On Ho | old: No          |        |         |       |         |
| AVS Respons    | se: Z     |        | 88    | 8555123   | 1          |        |          |       | Recur | ring History:    | View   |         |       |         |
| CVV Respons    | se:       |        | de    | mo@exa    | mple.com   |        |          |       |       |                  |        |         |       |         |
| Batch: 749     |           |        | Cu    | stomer I  | D          |        |          |       |       |                  |        |         |       |         |
| Transaction S  | Source: s | ession | 12    | 3ABC      |            |        |          |       |       |                  |        |         |       |         |
| IP Address: 1  | 10.0.5.13 |        |       |           |            |        |          |       |       |                  |        |         |       |         |
| Error Messag   | ge:       |        |       |           |            |        |          |       |       |                  |        |         |       |         |
|                |           |        |       |           |            |        |          |       |       |                  |        |         |       |         |
| rder Items     |           |        |       |           |            |        |          |       |       |                  |        |         |       |         |
| COST           | DESC      | 0      | TV .  | TOT       | _          |        |          |       |       |                  |        |         |       |         |
| 0001           | DEGO      |        |       | 101       |            |        |          |       |       |                  |        |         |       |         |

The data for a specific transaction is accessed by entering the XID number into the Transaction Detail interface and pressing the Go button or by clicking on the XID in a Transaction Listing.

### 6.1. Transaction Summary

This section includes the same summarized information displayed about a transaction in the Transaction Listing [32].

### 6.2. Transaction Data

This area provides information about how a transaction was submitted and the status of the transaction.

- **Order Total** The full amount that was attempted.
- Authorized Amount (Not Pictured) This displays in the case of a partially authorized retail swiped/keyed transaction. This value is the amount that was actually charged to a customer.
- **Balance** The available credit line amount of the gift card/debit/prepaid if passed back from the processor.
- Entry Method This indicates whether a transaction was keyed or swiped.
- Credit Card The last four digits of the credit card number. This is not listed for check or EFT transactions.
- **AVS Response** This field is blank for check or EFT transactions. The value is the response received from the processing network to indicate whether the address and ZIP Code matched the credit card's account address on file in the bank's AVS database or not. Each processor has different AVS response values [33].
- **CVV Response** This field is blank for check or EFT transactions. The value indicates whether the CVV/CID/ CVV2 code matched or not. There are six CVV response values [36].
- **Batch** This number indicates the batch that the transaction is a part of. This is not listed for check or EFT transactions.

- Transaction Source This indicates how a transaction was submitted. The possible values are:
  - Cust This indicates that a transaction was submitted via an HTML form post generated from an Internet order form.
  - HTML This indicates that a transaction was submitted via a password with credentialed HTML form post generated from an Internet order form.
  - Phone This indicates that a transaction was submitted via the Call-A-Charge [83] transaction by telephone service.
  - Session This indicates that a transaction was submitted via any of the Control Panel interfaces.
  - Recur This indicates that a transaction was generated through the automated recurring billing [146] system.
  - XML This indicates that a transaction was submitted via an XML [90] request.
  - Upload This indicates that a transaction was submitted via a file upload through the Blue Control Panel.
  - AV This indicates that a transaction was a void generated by an auto-void setting [27].
- Account Type (Not Pictured) This value is for EFT/Check transactions and identify the type of account the payment was drafted from.
- Account Source (Not Pictured) This value is for NACHA transactions and identify whether the payment was drafted from a checking or savings account.
- IP Address This is the IP address from which a transaction was submitted.
- Error Message When a transaction fails, the response from the processor is listed in this field. This field is blank on a successful transaction.

### 6.3. Customer Information

The Customer Information section displays the information that was entered concerning the cardholder at the time of the transaction. This is the definition of each of those fields:

- Name This displays the first and last name entered for the cardholder.
- Address This displays the street address, city, state, ZIP Code, and country entered at the time the transaction was submitted. This information was submitted as the data to the AVS (address verification system) at the card processor.
- Telephone This value is the phone number entered at the time of the transaction.
- **Email** This is the email address which was submitted at the time of the transaction, and the address to which customer confirmation emails will be sent to (if the merchant has that feature enabled).
- Cust ID The custom ID value that can be assigned by a merchant.

### 6.4. Shipping Address Information

This area will be blank unless the optional shipping information is submitted with the transaction attempt.

### 6.5. Recurring Information

When a transaction is set to be a recurring transaction, this area will display. To access the Recurring Details [44] tool, please click the Go button [37] to launch the window.

- **Start Date** The day of when a transaction was set as a recurring transaction. This date may or may not coincide with the date of the original transaction.
- Recipe Name This value is the name of the recurring recipe that is set to the transaction at that time.
- **Remaining Reps** The number of repetitions left that the transaction will continue to rebill until it cycles to zero or is set to zero [150].
- **Recurring Total** The amount that will be charged for future transactions.
- **On Hold** This will display a red Yes or a green No indicating whether the transaction is on hold to prevent future billings or not. By clicking on the value, you can toggle between on hold (Yes) or no on hold (No).
- **Recurring History** Clicking this VIEW button will pull open the history [152] of the recurring attempts on the specific transaction.

### 6.6. Order Items

For each item submitted to the gateway system as a part of a total transaction, a separate Item Explanation will be displayed.

- **Cost** This value is the price of each quantity of an item. This value is multiplied by the Qty value to populate the Tot field.
- **Desc** This value is the description of the item submitted with the transaction.
- **Qty** This value is the number of this item purchased. This value is multiplied by the Cost value to populate the Tot field.
- Tot This value is the item total. The value is reached by multiplying the Cost by the Qty.

### 6.7. Transaction Options

Click the Go button for Options in Transaction Information section to launch this interface.

#### **Figure 2.29. Transaction Options Interface**

| Transaction Details                                                                               |                             |                        |                     |                                     |                       |               |                                        |            |
|---------------------------------------------------------------------------------------------------|-----------------------------|------------------------|---------------------|-------------------------------------|-----------------------|---------------|----------------------------------------|------------|
| DATE & TIME X                                                                                     | ID ACT                      | ION S                  | TATUS               | FIRST NAME                          | LAST NAME             | AUTH #        | AMOUNT                                 |            |
| 5/20/2013 10:16:40 12                                                                             | 5513 Or                     | der                    | Ok                  | Bob                                 | Demo                  | CMC280        | \$50.00                                |            |
| Options                                                                                           |                             |                        |                     |                                     |                       |               |                                        |            |
| The following options are a<br>Warning: the process you                                           | available fo<br>u select wi | or XID 12<br>II take p | 5513.<br>lace in r  | eal-time and is                     | irreversible.         |               |                                        |            |
| Void                                                                                              |                             |                        |                     |                                     |                       |               |                                        |            |
| Text for Email (Optional)                                                                         | )                           |                        |                     |                                     |                       |               |                                        |            |
|                                                                                                   |                             |                        | 11                  |                                     |                       |               |                                        |            |
| VOID XID 125513                                                                                   |                             |                        |                     |                                     |                       |               |                                        |            |
| Refund                                                                                            |                             |                        |                     |                                     |                       |               |                                        |            |
| Amount to Refund                                                                                  |                             |                        |                     |                                     |                       |               |                                        |            |
| 50.00                                                                                             |                             |                        |                     |                                     |                       |               |                                        |            |
| Description (Optional)                                                                            |                             |                        |                     |                                     |                       |               |                                        |            |
| Text for Email (Optional)                                                                         | )                           |                        |                     |                                     |                       |               |                                        |            |
|                                                                                                   |                             |                        | - 11                |                                     |                       |               |                                        |            |
| PROCESS REFUND                                                                                    |                             |                        |                     |                                     |                       |               |                                        |            |
| Force                                                                                             |                             |                        |                     |                                     |                       |               |                                        |            |
| Auth Code                                                                                         |                             |                        |                     |                                     |                       |               |                                        |            |
|                                                                                                   |                             |                        |                     |                                     |                       |               |                                        |            |
| Text for Email (Optional)                                                                         | )                           |                        |                     |                                     |                       |               |                                        |            |
| PROCESS FORCE                                                                                     |                             |                        | - //                |                                     |                       |               |                                        |            |
| TROCESSTONCE                                                                                      |                             |                        |                     |                                     |                       |               |                                        |            |
| Resubmit Options                                                                                  |                             |                        |                     |                                     |                       |               |                                        |            |
| Sale With Original Total<br>To submit an additional tra<br>transaction listed above -<br>RESUBMIT | ansaction to<br>simply pres | o the sar<br>ss the R  | me card i<br>ESUBMI | number - with th<br>T button below. | e <i>same</i> item d  | escriptions,  | item quantities, and item costs as th  | he origina |
| Sale With New Total<br>To submit an additional tra<br>below and press RESUBIV                     | ansaction to                | o the sar              | me card i           | number - but a d                    | <i>lifferent</i> desc | ription and/o | or transaction total - complete the tw | o fields   |
| New Amount                                                                                        |                             |                        |                     |                                     |                       |               |                                        |            |
| New Description                                                                                   |                             |                        |                     |                                     |                       |               |                                        |            |
| New Description                                                                                   |                             |                        |                     |                                     |                       |               |                                        |            |
| Confirmation Email Mess                                                                           | age (Optio                  | onal)                  |                     |                                     |                       |               |                                        |            |
|                                                                                                   |                             |                        | - 11                |                                     |                       |               |                                        |            |
| RESUBMIT                                                                                          |                             |                        |                     |                                     |                       |               |                                        |            |
| Resend Email Confirmat                                                                            | tion                        |                        |                     |                                     |                       |               |                                        |            |
| This will regenerate the er                                                                       | nail sent at                | the time               | of the o            | riginal transaction                 | on.                   |               |                                        |            |
| Customer Confirmation                                                                             | n 🗌 Mercha                  | ant Confi              | irmation            |                                     |                       |               |                                        |            |
| RESEND EMAIL NOW                                                                                  |                             |                        |                     |                                     |                       |               |                                        |            |
| View Email Confirmatio                                                                            | n                           |                        |                     |                                     |                       |               |                                        |            |
| This will show the email se                                                                       | ent at the ti               | ime of th              | e original          | I transaction.                      |                       |               |                                        |            |
| Customer Confirmation                                                                             | n 📄 Mercha                  | ant Confi              | irmation            |                                     |                       |               |                                        |            |
| VIEW EMAIL NOW                                                                                    |                             |                        |                     |                                     |                       |               |                                        |            |
|                                                                                                   |                             |                        |                     |                                     |                       |               |                                        | Back       |

The features displayed above are the options available for a successful credit card sale transaction. In addition to those displayed in the illustration, there are several others, including items specific to check transactions. Here is what these features do:

• Void - This feature can be used to cancel sale, postauth, resubmit, or refund/credit transactions. Voids may only be issued prior to the batch settlement for the open batch that the original transaction is processed in. Batch settlement cycles daily. The Text for Email field can be used to add a message of up to 255 characters which will display on the emailed transaction confirmation. For all processors, a void will attempt to generate an

actual reversal of the authorization to release the "frozen" funds back to the cardholder's account. If the reversal is unsuccessful, a void will be generated which will prevent the authorization from settling and allowing the authorization to "fall off" (which may take up to 10 days).

- **Refund** This interface is used to generate a refund to a customer's account. By default, the amount in the interface will be the amount of the original transaction. You can modify the amount as needed. The Text for Email field can be used to add a message of up to 255 characters which will display on the emailed transaction confirmation. Additionally, a separate description value may be entered.
- Force This feature should only be used if you are instructed to by the credit card processing network. When instructed to process a forced transaction, enter the approval code in the Auth Code field. The Text for Email field can be used to add a message of up to 255 characters which will display on the emailed transaction confirmation.
- **PostAuth** Although not displayed in the illustration, this feature is used to complete a sale on a pre-authorized transaction.
- **Mark as Returned** Although not displayed in the image, this feature is used to notate bounced or returned RediCheck or NACHA transactions. Marking a transaction as returned will not initiate any action with your bank. It will however set a recurring transaction to an on hold/held for failure state if your recipes have the *Hold On Failure* feature enabled. These return transactions will also show up in your reports so that you have a more accurate accounting of your check activity. This feature is not available for EFT transactions.
- **Resubmit Options** There are two options to be used in different situations.
  - Resubmit Original Transaction This will generate a new transaction using all of the information, including amount and description, processed during the original transaction.
  - Resubmit New Transaction This will generate a new transaction using all of the billing information from the original transaction, but will process using the newly entered amount and description.
- **Resend Email Confirmation** This reproduces a copy of the email(s) sent at the time of the transaction. This can send either the Customer Confirmation [66], the Merchant Confirmation [66], or both.
- View Email Confirmation This displays reproductions of the emails sent at the time of the transaction.

### 6.8. Recurring Details

Clicking the Go button allows you to activate and edit recurring information for transactions.

### Figure 2.30. Recurring Details Window

| Parent Transaction<br>XID: 125513<br>Date: 2013-05-20 10:16:40<br>Remaining Reps: 5<br>Billing Itoms |          | Schedule<br>Recipe: month<br>Interval: Every mor<br>Next Run: 2013-06                    | nth<br>-01 |
|----------------------------------------------------------------------------------------------------|----------|------------------------------------------------------------------------------------------|------------|
| Description                                                                                          | Quantity | Price                                                                                    | Total      |
| Monthly Fee                                                                                          | 1        | \$20.00                                                                                  | \$20.00    |
| Contact Info<br>Name: Bob Demo<br>Phone: 8885551234<br>Email: demo@example.com<br>User ID: 123ABC    |          | Payment Info<br>Type: Card<br>Card Type: Master<br>Last Four: 5454<br>Expiration: 7/2019 | Card       |
| Billing Address<br>123 Main St<br>BHS CA, 90210<br>USA                                               |          | Shipping Addu<br>594 Rodeo Dr<br>BHS CA, 90210<br>USA                                    | ress       |
| Edit Billing Info                                                                                    |          |                                                                                          |            |
|                                                                                                    | Go Back  | Back To Detail                                                                           |            |

Please read the in-depth instructions for the entire recurring system [60] in this section of the document.

# 7. Batches Window

### Figure 2.31. Batch Tool

| Curre                                                      | ent Car                                              | d Batch                  | Cu                                    | rrent Cheo                                                                                  | ek Batch                 |                    |
|------------------------------------------------------------|------------------------------------------------------|--------------------------|---------------------------------------|---------------------------------------------------------------------------------------------|--------------------------|--------------------|
| Sales: 0<br>Credits:<br>Voids: 0<br>Net: 0 fo<br>Settle No | for \$0.00<br>0 for \$0.00<br>for \$0.00<br>r \$0.00 |                          | Sales<br>Cred<br>Void<br>Net:<br>Down | s: 1 for \$5.00<br>lits: 0 for \$0.00<br>s: 0 for \$0.00<br>1 for \$5.00<br>nload And Close |                          |                    |
| Card                                                       | Batche                                               | S                        |                                       |                                                                                             |                          |                    |
| For each the dolla                                         | n figure in the<br>r figure                          | e table below the number | in parenthesis rep                    | resents the numbe                                                                           | r of transactions a      | associated with    |
| Batch                                                      | Status                                               | Created                  | Net                                   | Sales                                                                                       | Credits                  | Voids              |
| 403                                                        | ok                                                   | 2010-05-03 15:41:12      | \$3.00.(1)                            | \$3.00.(1)                                                                                  | \$0.00.(0)               | \$0.00.(0)         |
| 402                                                        | ok                                                   | 2010-05-03 15:40:42      | \$3.00 (1)                            | \$3.00(1)                                                                                   | \$0.00(0)                | \$0.00(0)          |
| 401                                                        | ok                                                   | 2010-05-03 15:40:42      | \$3.00 (1)                            | \$3.00(1)                                                                                   | \$0.00 (0)               | \$0.00(0)          |
| 400                                                        | ok                                                   | 2010-05-03 15:30:18      | \$6.00(1)                             | \$6.00(1)                                                                                   | \$0.00(0)                | \$0.00(0)          |
| 300                                                        | ok                                                   | 2010-05-03 15:39:18      | \$7.00 (1)                            | \$7.00(1)                                                                                   | \$0.00(0)                | \$0.00(0)          |
| 308                                                        | ok                                                   | 2010-05-03 15:38:37      | \$15.00(1)                            | \$15.00(1)                                                                                  | \$0.00 (0)<br>\$0.00 (0) | \$0.00(0)          |
| 307                                                        | ok                                                   | 2010-05-03 15:36:30      | \$10.00(1)                            | \$10.00(1)                                                                                  | \$0.00 (0)               | \$0.00(0)          |
| 260                                                        | ok                                                   | 2010-03-03 13:50:20      | \$0.00(1)                             | \$10.00(1)                                                                                  | \$0.00(0)                | \$0.00(0)          |
| 360                                                        | ok                                                   | 2010-04-28 13:44:13      | \$66.00 (0)                           | \$66.00 (0)                                                                                 | \$0.00(0)                | \$0.00(0)          |
| 303                                                        | foil                                                 | 2010-04-20 13.44.13      | Sottlement Fo                         | 300.00 (10)                                                                                 | SU.00 (0)                | 30.00 (0)          |
| 214                                                        | ok                                                   | 2010-03-24 13:50:13      | \$67.00 (22)                          | \$94.00 (19)                                                                                | \$16.00 (4)              | £19.00 (2)         |
| 314                                                        | foil                                                 | 2010-03-17 11:52:54      | Sottlement Fa                         | 354.00 (15)                                                                                 | CH SEO 0000001           | 310.00 (3)         |
|                                                            | fail                                                 | 2010-03-15 13:15:02      | Settlement Fa                         | ilure:2=INVLD BAT                                                                           | CH SEQ 0999991           | 00426035404        |
| 49                                                         | lali<br>ok                                           | 2010-03-15 13.15.02      | Settlement Fa                         | \$10.00 (1)                                                                                 | S26 00 (3)               | \$0.00(0)          |
| 40                                                         | ok                                                   | 2007-11-07 13:32:43      | \$520.00 (40)                         | \$559.00 (35)                                                                               | \$38.00 (5)              | \$0.00(0)          |
|                                                            |                                                      | 2001-10-10 10.23.33      | \$320.00 (40)                         | \$333.00 (33)                                                                               | 400.00 (0)               | Provinces 1 2 Next |
| Chec                                                       | k Batel                                              | ies                      |                                       |                                                                                             |                          | 1                  |
| Batch<br>Number                                            | Туре                                                 | Created                  | Closed                                | Locked                                                                                      | Dow                      | nload              |
| <u>9</u>                                                   | Nacha                                                | 2010-04-29 05:41:16      | Yes                                   | Yes                                                                                         | Dow                      | Inload             |
| <u>8</u>                                                   | Nacha                                                | 2010-04-29 02:39:57      | Yes                                   | Yes                                                                                         | Dow                      | Inload             |
| Z                                                          | Nacha                                                | 2010-04-28 06:18:06      | No                                    | No                                                                                          | Dow                      | Inload             |
| <u>6</u>                                                   | Redicheck                                            | 2010-04-28 06:11:05      | No                                    | No                                                                                          |                          |                    |
| 5                                                          | Nacha                                                | 2010-04-28 06:08:11      | No                                    | No                                                                                          | Dow                      | Inload             |
| 4                                                          | Nacha                                                | 2010-04-28 06:01:45      | Yes                                   | Yes                                                                                         | Dow                      | Inload             |
| 3                                                          | Redicheck                                            | 2010-04-28 05:59:39      | No                                    | No                                                                                          |                          |                    |
| 2                                                          | Nacha                                                | 2010-04-28 05:47:43      | No                                    | No                                                                                          | Dow                      | Inload             |
| 1                                                          | Redicheck                                            | 2010-04-28 05:43:39      | No                                    | No                                                                                          |                          |                    |

Use this tool to view your batch settlement history and the data from the current open batch, download NACHA files, and generate manual settlements. EFT data does not list in this interface. This only displays information for Credit Card, NACHA, and RediCheck transactions.

For credit cards, funds do not deposit to you until after a settlement takes place. By default, your gateway account will automatically settle each day and this interface shows the history of those settlement attempts. And when needed, you can run manual settlements very simply. You can click on the batch number to display a listing of card transactions that make up that batch.

For NACHA transactions, you can download the files of transaction information that have been formatted using your bank's NACHA identifiers. NACHA transactions will not deposit to you until your have taken the downloaded file and provide it to your bank following their file submission procedures. You can click on the batch number to display a listing of transactions that make up that batch.

For RediCheck transactions, this interface lists all groups of checks that have processed. You can click on the batch number to display a listing of transactions that make up that batch.

### 7.1. Card Batch Settle Now Tool

This allows a merchant to run settlement at any time without the assistance of iTransact's service technicians. When you click the Settle Now link, the account will begin the settlement request for the account. Batch settlements may take a few minutes depending on the number of transactions in the open batch and network traffic. When the batch has settled it will either display a successful response or a failed response. A failed response will indicate the cause of the error.

Figure 2.32. Successful Response Example

| Settlement Opt | ions    |           |          |      |
|----------------|---------|-----------|----------|------|
| Settle Now Re  | sults   |           |          |      |
|                | Ba      | tch Numbe | r: 758   |      |
|                | TYPE    | COUNT     | AMOUNT   |      |
|                | Sales   | 3         | \$107.95 |      |
|                | Credits | 0         | \$0.00   |      |
|                | Voids   | 0         | \$0.00   |      |
|                |         |           |          |      |
|                |         |           |          | Back |

Figure 2.33. Failed Response Example

| Settlement Options                                                                              |
|-------------------------------------------------------------------------------------------------|
| Settle Now Results                                                                              |
| We could not successfully settled your account. The error<br>encountered was: Settlment Failure |
|                                                                                                 |
| Back                                                                                            |

This tool can be used by merchants who have any settlement setting (Auto, Manual, or Specified time) in the Account Settings. Remember, if an account is set to Manual settlement, it will not batch until you use the Settle Now tool.

## 7.2. NACHA Download Tool

If you are authorized by your bank and iTransact to use the NACHA payment system, your NACHA formatted files will be available to download in this interface. The interface creates a plain text (.txt) file with your NACHA data. When you download your NACHA file, it will lock the batch. Until the batch is locked, you can void check transactions using the Transaction Options [42] tool.

# 8. Chargeback Interface

### Figure 2.34. Chargeback Interface

| Chargeback Search                                                                         |
|-------------------------------------------------------------------------------------------|
| Find specific transactions (XIDs) based on a credit card number and the transaction date. |
| Transaction Date<br>1   2013   Card Number                                                |
| Find Transactions                                                                         |

Accepting credit cards is one of the simplest methods for taking payments from customers. Occasionally, a credit card charge is disputed. The dispute and research process is called a chargeback. When a charge is disputed, a letter is sent to the merchant by the card processing bank which lists only the card number and the date of the transaction. If this happens to you, you can use this interface to find the XID for the transaction so that you can pull the contact information for the customer. This will be helpful to allow you to answer the dispute. Set the approximate date and enter the card number and matching XID(s) will list. Click on the XID to get to the details of the transaction.

Please deal with all chargebacks quickly.

# 9. Form Wizard

### Figure 2.35. Form Wizard

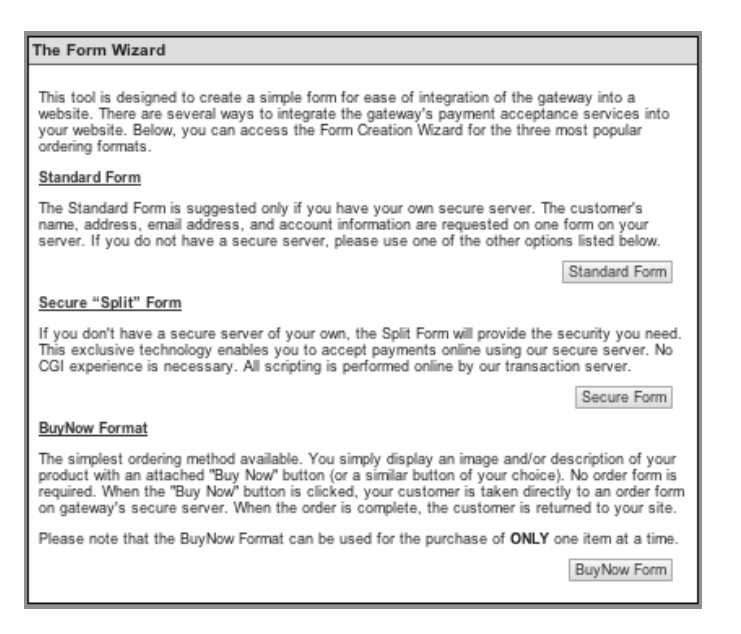

The Form Wizard allows you to create forms quickly and easily for use with the Standard Form [123], Split Form [129], and BuyNow [135] formats. This simple interface walks you through several questions and then builds an HTML form. View and copy the source of that page and then upload directly into your web server. This tool can also be used to generate a simple HTML form skeleton which can be modified by the merchant to add advanced features, formatting, and/or functionality.

### 9.1. Generating Standard Forms

Standard Forms should only be used by merchants who have their own secure servers and meet CISP/PCI-DSS standards. This format collects all order and payment information on the merchant's own secure server and then posts that data to the gateway's secure transaction server. Building a simple Standard Form using the Form Wizard is an easy process. By filling out the fields in the wizard, a form will be generated that is integrated with the gateway. The form can be additionally modified to look and feel like the rest of your site. Follow these instructions to generate a form:

- 1. Log into the Control Panel.
- 2. Access the Form Wizard.
- 3. Chose the Standard Form option. This generation tool window will open.

### Figure 2.36. Form Wizard - Standard Form

| Form Wizard: Standard Form                                                                                                    |
|----------------------------------------------------------------------------------------------------|
| This Form Wizard was designed to help you create forms quickly and easily for use with the<br>Standard Form submission format.<br>You will need your UID to use this wizard. If you do not know your UID, please view it now in the<br><u>ACCOUNT SETTINGS</u> .<br>To begin, complete this form. When finished, press the <b>PROCEED</b> button. |
| Your UID                                                                                                    |
| Merchant Name: Cari's Computers                                                                                                    |
| Return URL<br>(Thank you page or a CGI that your customer is sent to after a successful transaction.)<br>http://                                                                                                    |
| Order Form Type: Standard Form                                                                                                    |
| Payment Types To Accept<br>⊯ Credit Cards ⊃ Checks or ⊃ EFT                                                                                                    |
| Credit Card Types To Display VisaMastercardAmexDiscoverDiners Club                                                                                                    |
| Credit Card Acceptance Options  Allow CVV Entry                                                                                                    |
| Number of Items to Show On Order Page                                                                                                    |
| Proceed                                                                                                    |

- 4. Enter the UID [23] listed in your [23]Account Settings [23].
- 5. Enter the correct address for the Return URL [123]. This will be the address of the page or script that a customer will be directed to after a successful transaction. This becomes the value of the ret\_addr [123] field of your form.
- 6. Select the appropriate check marks for the payment types to display on the payment page. Only select a payment type if you are approved to accept that method.
- 7. Select the check box for Allow CVV Entry if you'd like to ask your customer's for the cvv value. This is not required.
- 8. Enter the number of items that will display on the order form page and click Proceed. (For this example, the value for this field is "3")
- 9. A dialogue box will open displaying instructions for the rest of the Form Wizard.

### Figure 2.37. Form Wizard Instructions

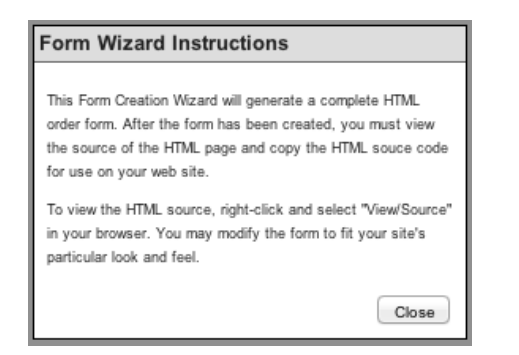

10.Immediately, a second window, the Order Form Items page, will open.

| Figure 2.38.  | Wizard    | Order | Form | Items |
|---------------|-----------|-------|------|-------|
| rigui e 2.30. | vv izai u | Oruci | rorm | Items |

| item 1         | Item 2         | Item 3         |
|----------------|----------------|----------------|
| Layout         | Layout         | Layout         |
| AOBOC          | A ○ B ○ C      | A ⊖ B ⊖ C      |
| Name of Item 1 | Name of Item 2 | Name of Item 3 |
|                |                |                |
| Cost of Item 1 | Cost of Item 2 | Cost of Item 3 |
|                |                |                |

- 11. The A B C layout options determine the way an item will display on an order form page. Choose the format the best fits your needs. Use the same format for each item, or any combination of formats on any form.
  - Format A This style allows for the purchase of a single quantity of one item, by clicking a checkbox and completing the billing information.

### Figure 2.39. Standard - Item Format A

# ■ Format A (\$ 5.00 each)

• Format B - This style allows for the purchase of multiple quantities of an item by entering the quantity value into a text box.

Figure 2.40. Standard - Item Format B

# Format B (\$ 6.00 each) Quantity:

• Format C - This style allows a customer to select the item by clicking the checkbox and choosing the quantity from a drop-down menu.

### Figure 2.41. Standard - Item Format C

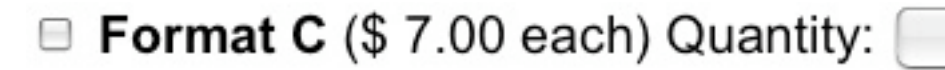

- 12. After selecting the display format, enter the name of the item in the appropriate item fields (in the examples above, the item names are "Format A", "Format B", and "Format C").
- 13. Enter the cost of each item (entered without "") and click the Create Order Form button.

14. The order form will then display.

### Figure 2.42. Standard Form - Example

| Earmat & (\$ 5 00)                                                                                                    | a ab )                                                                                                    |       |
|----------------------------------------------------------------------------------------------------|----------------------------------------------------------------------------------------------------|-------|
| Format B (\$ 6.00 eac                                                                                                    | Quantity:                                                                                                    |       |
| B Format C (\$ 7.00                                                                                                    | ach) Quantity:                                                                                                    |       |
|                                                                                                    | GENERAL INFORMATION                                                                                                    |       |
| First Name:                                                                                                    | Last Name:                                                                                                    |       |
| Address:                                                                                                    |                                                                                                    |       |
| City:                                                                                                    | State: Zip:                                                                                                    |       |
| Country:                                                                                                    | ISA                                                                                                    |       |
| Phone Number:                                                                                                    |                                                                                                    |       |
| E-Mail Address:                                                                                                    |                                                                                                    |       |
| At the bottom of your                                                                                                    | CHECKING ACCOUNT INFORMATION                                                                                                    | noi   |
| At the bottom of your<br>necessary to enter syn<br>Enter the series<br>betw<br>Enter the se<br>found be<br>Checl<br>Note: Some banks use a<br>includes this symbol *, sin   | CHECKING ACCOUNT INFORMATION  beck is a series of numbers, separated by symbols. It is bols or spaces in the fields provided below.  f nine numbers ter this symbol ter this symbol ter this symbol ter this symbol ter this symbol ter this symbol ter this symbol ter ter ter ter ter ter ter ter ter ter                                                                  | : noi |
| At the bottom of your-<br>necessary to enter syn<br>Enter the series<br>betw<br>Enter the si-<br>found be<br>Checi<br>Note: Some banks use a<br>includes this symbol =, sin | CHECKING ACCOUNT INFORMATION  beck is a series of numbers, separated by symbols. It is bols or spaces in the fields provided below.  f nine numbers ten this symbol ten this symbol ten this symbol (Not required.)  standard format in this series of numbers. If your account numbers by disregard the symbols and enter this section of numbers.  CREDIT CARD INFORMATION | : noi |

15.Right-click with the mouse on the form page and view the source of the page. Copy and save that HTML code, edit/modify it as needed, and upload the page into your website's secure server.

### 9.2. Generating Split Forms

The Split Form is used by merchants who do not have their own secure servers. This enables a customer to enter non-secure information on your server and enter the secure billing information on the gateway's secure server. Building a simple Split Form using the Form Wizard is an easy process. By filling out the fields in the wizard, it will generate a form that is ready to go or a form that can be additionally modified to look and feel like the rest of your site. Follow these instructions to generate a form:

- 1. Log into the Control Panel.
- 2. Access the Form Wizard.
- 3. Chose the secure Split Form option. This generation tool window will open.

### Figure 2.43. Form Wizard - Split Form

| orm Wizard: Split Form                                                                                                    |                                          |
|----------------------------------------------------------------------------------------------------|------------------------------------------|
| This Form Wizard was designed to help you create forms quickly and easily for u<br>Form formats. You will need your <b>UID</b> to use this wizard. If you do not know your<br>it now in the <u>ACCOUNT SETTINGS</u> .<br>To begin, complete this form. When finished, press the <b>PROCEED</b> button. | ise with the Split<br>r UID, please view |
| Your UID                                                                                                    |                                          |
| Merchant Name: Cari's Computers                                                                                                    |                                          |
| Return URL                                                                                                    |                                          |
| (Thank you page or a CGI that your customer is sent to after a successful tran                                                                                                    | saction.)                                |
| http://                                                                                                    | -                                        |
| Order Form Type: Split Form                                                                                                    |                                          |
| Credit Card Acceptance Options                                                                                                    |                                          |
| Display Billing Address                                                                                                    |                                          |
| Allow Separate Shipping Address                                                                                                    |                                          |
| Allow CVV Entry                                                                                                    |                                          |
| Number of Items to Show On Order Page                                                                                                    |                                          |
|                                                                                                    | Proceed                                  |

- 4. Enter the UID [23] listed in your Account Settings. [23]
- 5. Enter the correct address for the Return URL [123] .This will be the address of the page or script that a customer will be directed to after a successful transaction. This becomes the value of the ret\_addr [123] field of your form.
- 6. Select the appropriate check marks for optional credit card acceptance features. None of these features are required.
- 7. Enter the number of items that will display on the order form page and click Proceed. (For this illustrated example, the value for this field is "3")
- 8. A dialogue box will open displaying instructions for the rest of the Form Wizard.

### Figure 2.44. Form Wizard Instructions

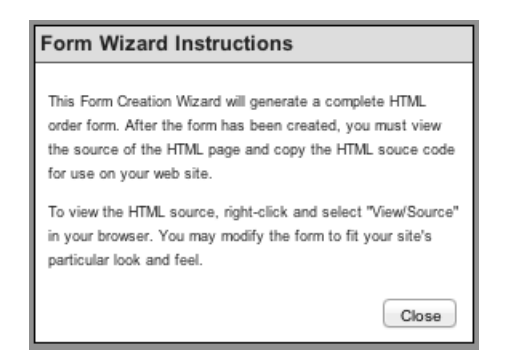

9. Immediately, a second window, the Order Form Items page, will open.

| Eigung 2 45   | Wigond    | Ordon | Form | Itoma |
|---------------|-----------|-------|------|-------|
| r igure 2.45. | vv izar u | Oruer | FOLI | Items |

| . Enter the item description<br>. Submit the form. | on and cost.   |                |
|----------------------------------------------------|----------------|----------------|
| ltem 1                                             | Item 2         | Item 3         |
| Lavout                                             | Lavout         | Lavout         |
| A □ B □ C                                          | A B C          | A ○ B ○ C      |
| Name of Item 1                                     | Name of Item 2 | Name of Item 3 |
|                                                    |                |                |
| Cost of Item 1                                     | Cost of Item 2 | Cost of Item 3 |
|                                                    |                |                |
|                                                    |                |                |

- 10. The  $A \oplus C$  layout options determine the way an item will display on an order form page. Choose the format the best fits your needs. Use the same format for each item, or any combination of formats on any form.
  - Format A This style allows for the purchase of a single quantity of one item, by clicking a checkbox and completing the billing information.

### Figure 2.46. Split - Item Format A

# ■ Format A (\$ 5.00 each)

• Format B - This style allows for the purchase of multiple quantities of an item by entering the quantity value into a text box.

Figure 2.47. Split - Item Format B

# Format B (\$ 6.00 each) Quantity:

• Format C - This style allows a customer to select the item by clicking the checkbox and choosing the quantity from a drop-down menu.

Figure 2.48. Split - Item Format C

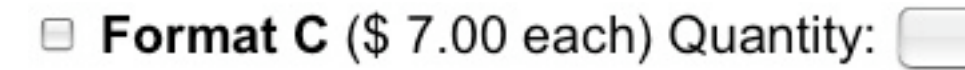

11.After selecting the display format, enter the name of the item in the appropriate item fields (in the examples above, the item names are "Format A", "Format B", and "Format C").

12. Enter the cost of each item (entered without "") and click the Create Order Form button.

13. The order form will then be created and displayed. This form will be the half of the form that resides on the your web server. It does not display the billing information request fields on the first half of the Split form. The secure half of the order form (where payment information is entered) resides on the gateway's secure server. The HTML coding that is included in the order form page will generate merchant specific information on the secure half of the Split form.

### Figure 2.49. Split Form - Example

ACC Live Test Co. Select the item(s) below that you would like to order. Your transaction will be confirmed by email. Format A (\$ 5.00 each) Format B (\$ 6.00 each) Quantity: Format C (\$ 7.00 each) Quantity: CENERAL INFORMATION First Name: Address:

| First Name:    |     | Last Nar | ne: |
|----------------|-----|----------|-----|
| Address:       |     |          |     |
| City:          |     | State:   | Zip |
| Country:       | USA |          |     |
| hone Number:   |     | 1        |     |
| -Mail Address: |     |          |     |

14.Right-click with the mouse on the form page and view the source of the page. Copy and save that HTML code, edit/modify it as needed, and upload the page into your website's server.

NOTE: The secure half of the Split Form has optional form tag options and style settings that will determine how the secure page display.

### 9.3. Generating BuyNow Buttons

BuyNow buttons are used by merchants who do not have their own secure servers. Your customers choose an item on your web site and enter their secure billing information on your dynamic page on gateway's secure server. Building a BuyNow button using the Form Wizard is an easy process. By filling out the fields in the wizard, it will generate a button, or an entire form, that can be added to your site. Follow these instructions to generate a form:

- 1. Log into the Control Panel.
- 2. Access the Form Wizard.
- 3. Chose the BuyNow Format option. A new window will open.

### Figure 2.50. Form Wizard - BuyNow Form

| Form Wizard: BuyNow Format                                                                                                    |
|----------------------------------------------------------------------------------------------------|
| This Form Wizard was designed to help you create forms quickly and easily for use with the BuyNow submission format.<br>You will need your <b>UID</b> to use this wizard. If you do not know your UID, please view it now in the <u>ACCOUNT SETTINGS</u> . |
| To begin, complete this form. When finished, press the PROCEED button.                                                                                                    |
| Your UID                                                                                                    |
| Merchant Name: Carl's Computers                                                                                                    |
| Return URL                                                                                                    |
| (Thank you page or a CGI that your customer is sent to after a successful transaction.) http://                                                                                                    |
| Order Form Type: Standard Form                                                                                                    |
| Payment Types To Accept                                                                                                    |
| ☑ Credit Cards ○ Checks or ○ EFT                                                                                                    |
| Credit Card Acceptance Options                                                                                                    |
| Allow Separate Shipping Address                                                                                                    |
| Allow CVV Entry                                                                                                    |
| Number of Items to Show On Order Page                                                                                                    |
| Proceed                                                                                                    |

- 4. Enter the UID [23] listed in your [23]Account Settings [23].
- 5. Enter the correct address for the Return URL [123]. This will be the address of the page or script that a customer will be directed to after a successful transaction. This becomes the value of the ret\_addr [123] field of your form.
- 6. Select the appropriate check marks for the payment types to display on the payment page. Only select a payment type if you are approved to accept that method.
- 7. Select the appropriate check marks for optional credit card acceptance features. None of these features are required.
- 8. Enter the number of items that will need separate buttons and click Proceed. (For this illustrated example, the value for this field is "1")
- 9. A dialogue box will open displaying instructions for the rest of the Form Wizard.

#### **Figure 2.51. Form Wizard Instructions**

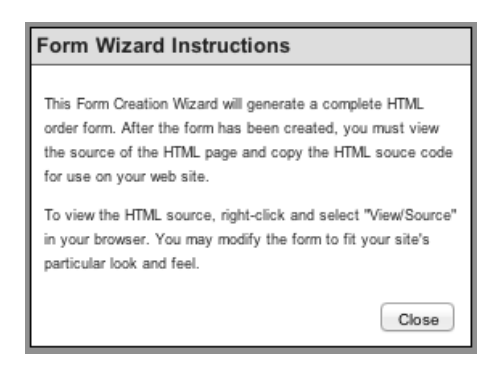

10.Immediately, a second window, the Order Form Items page, will open.

### Figure 2.52. Wizard Order Form Items

| Order Form Items                                                                                                    |
|----------------------------------------------------------------------------------------------------|
| <ul> <li>Step One: Enter the item name and cost.</li> <li>Step Two: Enter the description, and image URL. (Both optional.)</li> <li>Step Three: Submit the form.</li> </ul>                                 |
| Enter the Information for Item #1                                                                                                    |
| Name                                                                                                    |
| Cost                                                                                                    |
| Description                                                                                                    |
| Image URL                                                                                                    |
| After pressing the button below, you will be shown the order form that has been created for you.<br>You will then need to view the source of the order form and copy the HTML code for use on your website. |

- 11.In the Name field, enter the item. (In this example, that value is "ITEM 1")
- 12.In the cost field, enter the cost of the item without "\$" sign. (In this example, the cost is five dollars entered as "5.00")
- 13.In the Description field, enter a message about the item. (In this example, the description is "This item is fantastic!").
- 14.In the optional Image URL field, include an absolute address of an image file that you would like to display next to the button (i.e. http://www.domain.com/imagefile.jpg) and then click the Create Order Form button.
- 15.The BuyNow button form page will then display.

### Figure 2.53. BuyNow Button - Example

#### ACC Live Test Co. Secure Order Form

Select the item below that you would like to order.

Please enter your correct email address. Your order will be confirmed by email.

| Item 1    | \$5.00        |
|-----------|---------------|
| This item | is fantastic! |
| Buy Nov   | v!            |

16.Right-click with the mouse on the form page and view the source of the page. Copy and save that source, edit/modify it as needed, and upload the page into your website's server in it's entirety, or cut the button commands and paste it into a separate page.

## 10. Post a Credit

### Figure 2.54. Post a Credit Interface

| DO NOT USE THIS FORM Unless you have checked the Transaction Listing FIRST. The Transaction Listing may be used to credit a customer's card in real-time. This applies to full and partial credits. To do this, follow these steps: 1 • Create a Transaction Listing for the date(s) required. 2 • Find the original transaction on the Isiting. 3 • Press the "Void/Credit" button and follow the steps outlined. If the original transaction does not appear on the Transaction Listing, you may use the form below. Credit Amount: Credit Amount: Credit Amount: Credit Credit Card Information Credit Card Information Credit Card Information Credit Card Information Credit Card Information Credit Card Number: Expiration Date: 9 Checking Account Mumber: Address: City: State: Zip: Country: USA Phone Number: E-Mail Address:                                                                                                    |                                                                                                    | Gateway ID: 66646                                                                                                    |
|----------------------------------------------------------------------------------------------------|----------------------------------------------------------------------------------------------------|----------------------------------------------------------------------------------------------------|
| To do this, follow these steps:  1 • Create a Transaction Listing for the date(s) required. 2 • Find the original transaction on the listing. 3 · Fress the "VoidCredit" button and follow the steps outlined. If the original transaction does not appear on the Transaction Listing, you may use the form below. Credit Amount: Credit Amount: Credit Card Information Credit Card Information Credit Card Number: Expiration Date: 9 Checking Account Information (Requires Activation Through EPTProvider ABA Number: 4 Account Number: 4 Account Number: 4 Account Number: 4 Credit Card Information First Name: Last Name: City: State: Zip: County: USA Phone Number: E-Mail Address: E-Mail Address: E | Unless you have<br>Transaction List<br>real-time. This a                                           | DO NOT USE THIS FORM<br>checked the Transaction Listing FIRST. The<br>ing may be used to credit a customer's card in<br>pplies to full and partial credits. |
| If the original transaction does not appear on the Transaction<br>Listing, you may use the form below.<br>Credit Amount:<br>Credit Amount:<br>Credit Description<br>(Optional):<br>Text for Email:<br>Credit Card Information<br>Credit Card Information<br>Credit Card Number:<br>Expiration Date:<br>9<br>1<br>Checking Account Information (Requires Activation Through BT Provider)<br>ABA Number:<br>Account Number:<br>Checking 9<br>Customer Information<br>First Name:<br>Last Name:<br>City:<br>State:<br>City:<br>State:<br>City:<br>Country:<br>USA<br>Phone Number:<br>                                                                                                    | To do this, follov<br>1 - Create a Tra<br>2 - Find the orig<br>3 - Press the "Vo                   | v these steps:<br>nsaction Listing for the date(s) required.<br>inal transaction on the listing.<br>pid/Credit " button and follow the steps outlined.      |
| Cue Under<br>Credit Amount:<br>Credit Description<br>(Optional):<br>Text for Email:<br>Credit Card Information<br>Credit Card Number:<br>Expiration Date:<br>Credit Card Number:<br>Expiration Date:<br>Checking Account Information (Requires Activation Through EFT Provider)<br>ABA Number:<br>Account Number:<br>Cuestomer Information<br>First Name:<br>Castomer Information<br>First Name:<br>Castomer Information<br>First Name:<br>Cuestomer Information<br>First Name:<br>Cuestomer Information<br>First Name:<br>Cuestomer Information<br>First Name:<br>Cuestomer Information<br>First Name:<br>City:<br>State:<br>City:<br>Phone Number:<br>E-Mail Address:<br>City:<br>Cuestomer Information                                                                                                    | If the original tr<br>Listing, you may                                                             | ansaction does not appear on the Transaction                                                                                                    |
| Credit Amount: Credit Description (Optional): Text for Email: Credit Card Information Credit Card Information Credit Card Number: Expiration Date:  Checking Account Information (Requires Activation Through EFT Provider) ABA Number: ACcount Source Crecking ? Customer Information First Name: Last Name: Address: City: State: Zip: Country: USA Phone Number: E-Mail Address:                                                                                                    |                                                                                                    | Close Window                                                                                                    |
| Credit Description<br>(Optional):<br>Text for Email:<br>Credit Method: Octeck<br>Credit Card Information<br>Credit Card Information<br>Credit Card Number: © ©<br>Expiration Date: © ©<br>Checking Account Information (Requires Activation Through BTProvider)<br>ABA Number: " " "<br>Account Number: " " "<br>Account Number: " " "<br>Account Number: " Zip:<br>Customer Information<br>First Name: Last Name:<br>Address:<br>City: State: Zip:<br>Country: USA<br>Phone Number: "                                                                                                    | Cre                                                                                                | dit Amount:                                                                                                    |
| (Optional):<br>Text for Email:<br>Credit Card Information<br>Credit Card Number:<br>Expiration Date:<br>Checking Account Information (Requires Activation Through EFT Provider)<br>ABA Number: *<br>Account Source Checking *<br>Cacount Source Checking *<br>Customer Information<br>First Name:<br>Catories:<br>City:<br>State:<br>City:<br>State:<br>City:<br>Phone Number:<br>E-Mail Address:                                                                                                    | Credit                                                                                             | Description                                                                                                    |
| Text for Email:<br>Credit Method: Oredit Card Ocheck<br>Credit Card Information<br>Credit Card Number:<br>Expiration Date:<br>Checking Account Information (Requires Activation Through EFT Provider)<br>ABA Number:<br>ACcount Number:<br>Account Number:<br>Account Source Criecking<br>Customer Information<br>First Name: Last Name:<br>Address:<br>City: State: Zip:<br>Country: USA<br>Phone Number:<br>E-Mail Address:                                                                                                    |                                                                                                    | (Optional):                                                                                                    |
| Credit Card Information Credit Card Number: Expiration Date: Expiration Date: Credit Card Number: Expiration Date: Expiration Date: Credit Card Number: Credit Card Number: Credit Card Number: Credit Card Number: Credit Card Number: Credit Card Information (Requires Activation Through EFT Provider) ABA Number: Credit Card Information (Requires Activation Through EFT Provider) ABA Number: Credit Card Information (Requires Activation Through EFT Provider) Credit Card Information (Requires Activation Through EFT Provider) ABA Number: Credit Card Information (Requires Activation Through EFT Provider) Credit Card Information (Requires Activation Through EFT Provider) Credit Card Information (Requires Checking 2) Credit Card Information (Requires Checking 2) Credit Card Information (Requires Checking 2) Credit Card Information (Requires Checking 2) Credit Card Information (Requires Checking 2) Credit Card Information (Requires Checking 2) Credit Card Information (Requires Checking 2) Credit Card Information (Requires Checking 2) Cre | Tes                                                                                                | at for Email:                                                                                                    |
| Credit Card Information Credit Card Number: Expiration Date: Checking Account Information (Requires Activation Through EFT Provider) ABA Number: ABA Number: ABA NUMBER: ABA NUMBER: ABA N | Cro                                                                                                | 2dit Method: Credit Card Check                                                                                                    |
| Credit Card Number:<br>Expiration Date:<br>Checking Account Information (Requires Activation Through EFT Provider)<br>ABA Number:<br>ABA Number:<br>Account Number:<br>Account Number:<br>Account Source Checking<br>Checking<br>Customer Information<br>First Name:<br>Last Name:<br>Address:<br>City:<br>State: Zip:<br>Country: USA<br>Phone Number:<br>E-Mail Address:                                                                                                    |                                                                                                    | Credit Card Information                                                                                                    |
| Expiration Date:                                                                                                    | Cr                                                                                                 | edit Card Number:                                                                                                    |
| Checking Account Information (Requires Activation Through EPT Provider) ABA Number: " Account Number: " Account Source Checking # Customer Information First Name: Last Name: Address: City: State: Zip: Country: USA Phone Number: E-Mail Address:                                                                                                    |                                                                                                    | Expiration Date: (*)(*)                                                                                                    |
| ABA Number: " Account Number: " Account Source Checking #  Customer Information  First Name: Last Name: City: State: Zip: Country: USA  Phone Number: E-Mail Address:                                                                                                    | Checking Account                                                                                   | t Information (Requires Activation Through IFT Provider)                                                                                                    |
| Account Number: " Account Source Checking :  Customer Information  First Name: Last Name: City: State: Zip: Country: USA  Phone Number: E-Mail Address:                                                                                                    | AI                                                                                                 | 3A Number: 4                                                                                                    |
| Account Source Checking ::<br>Customer Information First Name: Last Name: Address: City: State: Zip: Country: USA Phone Number: E-Mail Address:                                                                                                    |                                                                                                    | nt Number: "                                                                                                    |
| Customer Information First Name: Address: City: State: Zip: Country: USA Phone Number: E-Mail Address:                                                                                                    | Accou                                                                                              |                                                                                                    |
| First Name:     Last Name:       Address:                                                                                                    | Accou                                                                                              | ccount Source Checking \$                                                                                                    |
| Address: Zip: Zip: _                                                                                                    | Accou                                                                                              | ccount Source Checking   \$) Customer Information                                                                                                    |
| City: State: Zip:<br>Country: USA<br>Phone Number: E-Mail Address:                                                                                                    | Accou<br>Ar<br>First Name:                                                                         | ccount Source Checking \$ Customer Information Last Name:                                                                                                   |
| Country: USA Phone Number: E-Mail Address:                                                                                                    | Accou<br>Ar<br>First Name:<br>Address:                                                             | Customer Information Last Name:                                                                                                    |
| Phone Number: E-Mail Address:                                                                                                    | Accou<br>Ar<br>First Name:<br>Address:<br>City:                                                    | Customer Information Last Name: State: Zip:                                                                                                    |
| E-Mail Address:                                                                                                    | Accou<br>Ar<br>First Name:<br>Address:<br>City:<br>Country:                                        | Customer Information Last Name: State: Zip: USA                                                                                                    |
|                                                                                                    | Accou<br>Ar<br>First Name:<br>Address:<br>City:<br>Country:<br>Phone Number:                       | Customer Information Last Name: State: Zip: USA                                                                                                    |
|                                                                                                    | Accou<br>Arcou<br>First Name:<br>Address:<br>City:<br>Country:<br>Phone Number:<br>E-Mail Address: | Customer Information Last Name: State: Zip: USA All Customer fields required                                                                                |

In most cases, this interface is not available in the Control Panel. Contact the *support team* if you need to use this feature. When accessible, this interface is used to generate a refund or payment to a cardholder's account that was not originally charged through the gateway account (with the prior permission from the processor). This will remove monies from your account and deposit to the account entered in this interface. This feature should only be used in that case. If a transaction has processed through the gateway, please use the Void or Credit/Refund functions in the Options [42] interface of the Transaction Listing. Depending on the transaction types a merchant is authorized to accept, this interface will display differently.

### **10.1. Instructions**

(TI

Entering a credit transaction requires entering all of the correct information in the Post a Credit interface.

- **Credit Amount** This amount that will be withdrawn from the merchant's account and will deposit into the customer's account. Enter the amount in the XXXX.xx format (no dollar signs or commas).
- Credit Description This is an optional field which can be used to describe a refund.
- **Text for Email** The value of this field will be included in an email to the customer. This message can be up to 255 characters.
- Credit Method Button Use this to select whether the credit will be issued to a customer's credit card or checking account.
- Credit Card Information Section This section is to be used if you need to generate a payment to the customer's credit card account. This can only be used if you are setup to process credit card transactions.
  - Credit Card Number The value of this field is the credit card account which will receive the credit payment. This should be entered with no spaces or dashes.

- Expiration Date These drop down menus should be set to the expiration date (month and year) which is listed on the cardholder's account.
- Checking Account Information Section Complete this section if you need to generate a payment to the customer's checking account. This can only be used if a merchant is setup to process EFT transactions.
  - ABA Number This is the nine digit ABA Routing number for a customer's bank. These are generally the first nine numbers listed in the line of numbers across the bottom of a check.
  - Account Number This is the customer's checking account number as it appears on a check.
- **Customer Information Section** This section is always required for any type of credit transaction processed through this interface.
  - First Name This should be the account holder's first name.
  - Last Name This should be the account holder's last name.
  - Address This should be the account holder's street address as listed with the account issuer.
  - City This should be the account holder's city as listed with the account issuer.
  - State This should be the state abbreviation of the account holder as listed with the account issuer.
  - ZIP This should be the account holder's postal code as listed with the account issuer.
  - Country This should be the account holder's country as listed with the account issuer.
  - Phone Number This should be a contact phone number for the customer.
  - Email Address This should be the customer's email address. The transaction confirmation email will be sent to this address.

Once the appropriate fields are completed, the merchant needs to click the Submit Credit button, and the credit transaction will be submitted. Emails will be generated to the merchant and the customer (if you have the Credit email delivery selected), and the transaction information will listed in the Transaction Listing [32].

## **11. Auction Payments**

#### Figure 2.55. Auction Payment Interface

| AuctionPay Entry                                                             |                           |
|------------------------------------------------------------------------------|---------------------------|
| Example Company                                                              |                           |
| Your Gateway UID<br>(Available in <u>Account Settings</u> )                  |                           |
| eBay Seller ID                                                               |                           |
| Seller E-Mail Address                                                        |                           |
| Buyer ID                                                                     |                           |
| Buyer E-Mail Address<br>(AuctionPay information will be sent to this address | 3.)                       |
| eBay Item #                                                                  |                           |
| Bid Amount                                                                   |                           |
| Types of Payments to Accept Check Credit Card                                |                           |
|                                                                              | Submit AuctionPay Request |

For merchants who sell items at online auctions sites, one of the biggest frustrations is receiving payment from the winning bidder in a prompt manner. Our gateway provides a simple solution for the problem. With very little effort, a merchant can obtain instant check or credit card payments from bid winners using the Auction Payments secure transaction services - even if they don't have their own website. By filling out this simple form, the buyer receives an e-Invoice email [79] with a link to the merchant's secure Auction Payments page (which is hosted on the gateway's secure server) where payment can be made.

### 11.1. Submission Form Details

To use the *Auction Payments* tool, please complete the request form and an email with a secure payment link will be sent. There are the definitions of these fields:

- Your Gateway UID Enter the UID [23] listed in your [23] Account Settings [23].
- eBay Seller ID The value for this field should be your eBay registered seller id.
- Seller E-Mail Address This should be the email address to which a buyer can contact you.
- Buyer ID The value for this field should be the winning bidder's registered eBay buyer id.
- **Buyer E-Mail Address** This address will receive an email with the link to your secure Auction Payments page (Which is hosted on the gateway's secure server) where payment can be made.
- eBay Item # This should be the item ID assigned by eBay at the time of the posting of the auction.
- **Bid Amount** This value should be the amount of the winning bid (entered without '\$ or commas should be XXXX.xx).
- **Type of Payments to Accept** These checkboxes will indicate to the gateway which payment fields will display when a customer access the Auction Payments page.
- Submit AuctionPay Request Button This button needs to be click once the fields are filled out correctly.
- Close Window Button This is to be used to cancel an *Auction PayMe* request prior to clicking the Submit AuctionPay Request button.

### 11.2. Auction Payments e-Invoice

When you complete the submission form and an Auction Payment request is submitted, an e-Invoice email is sent to the winning bidder with the link that they can follow to complete payment.

### Figure 2.56. Auction Payments e-Invoice

## **11.3. Auction Payments Form**

### Figure 2.57. Auction Payment Page

| Please complete you | ir order by providing paymen                                                   | nt information below. All                                                              | information is submitted and                                                             | I handled securely via SSL. |
|---------------------|--------------------------------------------------------------------------------|----------------------------------------------------------------------------------------|------------------------------------------------------------------------------------------|-----------------------------|
|                     | You                                                                            | u will receive an email cor                                                            | nfirmation.                                                                              |                             |
|                     | EBAY ITI<br>99999999                                                           | EM #<br>99999                                                                          | \$65.00                                                                                  |                             |
|                     |                                                                                | BILLING ADDRESS INFORM                                                                 | ATION                                                                                    |                             |
|                     | First Name:                                                                    | Last Name:                                                                             |                                                                                          |                             |
|                     | Address:                                                                       |                                                                                        |                                                                                          |                             |
|                     | City:                                                                          | State: Zip:                                                                            |                                                                                          |                             |
|                     | Country: USA                                                                   |                                                                                        |                                                                                          |                             |
|                     | Phone Number:                                                                  |                                                                                        |                                                                                          |                             |
|                     | E-Mail Address:                                                                |                                                                                        |                                                                                          |                             |
|                     | SHIPP                                                                          | PING ADDRESS INFORMATION                                                               | N (OPTIONAL)                                                                             |                             |
|                     | First Name:                                                                    | Last Name:                                                                             |                                                                                          |                             |
|                     | Address:                                                                       |                                                                                        |                                                                                          |                             |
|                     | City:                                                                          | State: Zip:                                                                            |                                                                                          |                             |
|                     | Country: USA                                                                   |                                                                                        |                                                                                          |                             |
|                     | Purchases can t                                                                | CREDIT CARD PAYMENT Of<br>be made by the person named of                               | PTION<br>on the credit card ONLY!                                                        |                             |
|                     | Card Number:                                                                   | Exp. Date:                                                                             | :::                                                                                      |                             |
|                     | This tran                                                                      | nsaction will be processe                                                              | d in REAL-TIME.                                                                          |                             |
|                     | Pressing submit multipl<br>account. Your transaction<br>Internet traffic. In s | le times will cause duplica<br>on should be completed in<br>some cases, it may take lo | te orders and charges to your<br>10-60 seconds, depending or<br>nger. Please be patient. |                             |
|                     |                                                                                | (Submit Securely)                                                                      |                                                                                          |                             |

The winning bidder will need to fill out this form and enter their account information to complete their payment. The bidder will be shown a success or failure page. If the transaction is approved, you and the bidder will receive an email confirmation.

NOTE: The gateway does not track unpaid e-Invoices. If you need to send an e-Invoice a second time, you will have to fill out the submission form a second time.

## **12. Recurring Transactions**

| Figure   | 2.58. | Recurring | Recipe | Window             |
|----------|-------|-----------|--------|--------------------|
| I Igui v |       | neeuring  | neerpe | · · <b>m</b> uo ·· |

| Accurring Transaction Recipes add recipe   recurring |                        |                                                                                                    |              | e   recurring help |
|------------------------------------------------------|------------------------|----------------------------------------------------------------------------------------------------|--------------|--------------------|
|                                                      |                        |                                                                                                    |              |                    |
| RECIPE<br>NAME                                       | CREATED                | DEFINITION                                                                                                    | ACTIONS      | SCHEDULE           |
| day                                                  | 10/27/2009<br>14:09:33 | Repeat every day                                                                                                    | Edit History |                    |
| daynocustup                                          | 10/27/2009<br>14:11:17 | Repeat every day                                                                                                    | Edit History |                    |
| daynohold                                            | 10/27/2009<br>14:10:41 | Repeat every day                                                                                                    | Edit History |                    |
| daynosplit                                           | 10/27/2009<br>14:10:09 | Repeat every day                                                                                                    | Edit History |                    |
| daysplitonly                                         | 10/27/2009<br>15:45:19 | Repeat every day                                                                                                    | Edit History |                    |
| month                                                | 10/27/2009<br>14:12:22 | Repeat every month on the 1st, 2nd, 3rd, 4th, 5th, 6th, 7th, 8th,<br>9th, 10th, 11st, 12nd, 13rd, 14th, 15th, 16th, 17th, 18th, 19th,<br>20th, 21st, 22nd, 23rd, 24th, 25th, 26th, 27th, 28th and last days | Edit History |                    |
| monthnocustup                                        | 10/27/2009<br>14:13:15 | Repeat every month on the 1st, 2nd, 3rd, 4th, 5th, 6th, 7th, 8th,<br>9th, 10th, 11st, 12nd, 13rd, 14th, 15th, 16th, 17th, 18th, 19th,<br>20th, 21st, 22nd, 23rd, 24th, 25th, 26th, 27th, 28th and last days | Edit History |                    |
| monthnohold                                          | 10/27/2009<br>14:12:52 | Repeat every month on the 1st, 2nd, 3rd, 4th, 5th, 6th, 7th, 8th,<br>9th, 10th, 11st, 12nd, 13rd, 14th, 15th, 16th, 17th, 18th, 19th,<br>20th, 21st, 22nd, 23rd, 24th, 25th, 26th, 27th, 28th and last days | Edit History |                    |
| monthnosplit                                         | 10/27/2009<br>14:12:37 | Repeat every month on the 1st, 2nd, 3rd, 4th, 5th, 6th, 7th, 8th,<br>9th, 10th, 11st, 12nd, 13rd, 14th, 15th, 16th, 17th, 18th, 19th,<br>20th, 21st, 22nd, 23rd, 24th, 25th, 26th, 27th, 28th and last days | Edit History |                    |
| Scheduled                                            | 2/23/2012<br>13:48:34  | Repeat every                                                                                                    | Edit History | Edit               |
|                                                      |                        |                                                                                                    |              | Back               |

The iTransact gateway offers one of the most robust recurring billing features available on the Internet. This is an ideal tool for merchants who bills for subscription, payment plans, or according to a set schedule. This recurring
billing tool automates ongoing billings in a simple manner which gives you as much control as if you were manually entering each transaction - without the hassle of manually entering the transactions. This is available for credit card and check transactions. This window displays your recipes. The window can be accessed from the Recurring Transactions link in the Control Panel or from the List Recipes link in the Recipe Builder [61].

# 12.1. Understanding the System

There are some basic ideas that you need to understand when using our recurring billing system. Please keep these items in mind:

- A Recurring Recipe is the schedule which contains the instructions as to when a recurring transaction is billed. The Recurring Repetitions/Remaining Repetitions is the number of times that a transaction follows the recipe. Once a transaction is set as a recurring transaction, it will continue to follow the recipe until the number of repetitions cycles down to or is manually set to zero. The transaction on-hold setting will prevent future billings without changing the number of Recurring Repetitions.
- Separate recipes do not need to be built for transactions following the same schedule, even if the transactions are initiated at different times, have different amounts, and different necessary repetitions. There is no limit to the number of transactions that can use the same recipe.
- There is no limit to the number of recipes that you can build.
- The recurring cycle begins each night at 12 Midnight, Mountain time. Any necessary modifications to a recurring transaction, or its recipe, must be completed prior to 11:59 PM for it to be reflected as a part of the next day's recurring cycle. For instance, if it is January 31st and a recurring transaction is scheduled to process on February 1st, that transaction can be modified up to 11:59 PM on January 31st. In further explanation, if a merchant needed to set the remaining repetitions to zero to prevent future transactions, but missed the 11:59 PM deadline, the merchant would have access to change the number of remaining repetitions to zero. However, since the cycle had already begun, the transaction would still be billed. Future transactions would be prevented, but a refund or void would now be necessary because the transaction which the merchant had intended to stop was billed. The remaining repetitions in such a case would display as "-1".
- When a transaction is initially submitted for processing, recurring details may be passed as part of the form that will automatically create future recurring charges, based on the details that you provide. In addition, you may also modify previously submitted transactions and mark them as recurring. This is done via the Transaction Details window.
- If you do not need to initiate a credit card charge at the time of entry (and your processor supports this type of transaction) use a zero amount AVSOnly transaction type. If your processor does not support AVSOnly transactions, you can use a pre-auth for a minimal amount.
- The calculations used to determine when a transaction will recur are based on the initial transaction date and when the transaction was set to recur. Please contact the support team for clarification.
- The largest allowed value for the Recurring Repetitions is "999999". There is no "unlimited" setting, but using the "99999" value will allow for many years of recurring attempts.
- Recurring transaction details can be updated by you or by the card holders.

# 12.2. How to Add a Recipe

The schedule that a recurring transaction follows in the iTransact gateway is called a Recurring Recipe. Just like a baking recipe, there are specific items required in the recipe to give you the outcome that you desire.

To access the recipe builder tool, please click the Add Recipe link in the Recurring Transactions window. Complete the interface that opens and click the Create Recipe button and the recipe will be added to your list of available recipes.

| Figure   | 2.59. | Recurring | Recipe | Builder |
|----------|-------|-----------|--------|---------|
| I Igui v |       | necuring  | ncerpe | Danaci  |

| Recurring Transaction Recipe Builder                                                                                                    |  |  |
|----------------------------------------------------------------------------------------------------|--|--|
| Merchant Name<br>Carl's Computers                                                                                                    |  |  |
| Recipe Name         Please restrict the name to numbers and lowercase letters (no spaces or special characters).         Scheduled                                                                                                    |  |  |
| Delay Period: (days) Day Repeat every days. Week                                                                                                    |  |  |
| Repeat every -++       weeks on:         Mon       Tue       Wed         Tue       Week       Thu         Fri       Sat       Sun         Month       Repeat every -++       month(s) on the following day(s) of the month:                                       |  |  |
| 1     2     3     4     5     6     7     8     9     10                                                                                                    |  |  |
|                                                                                                    |  |  |
| 0 21 0 22 0 23 0 24 0 25 0 26 0 27 0 28 0 Last Day                                                                                                    |  |  |
| Other Options  Split Billing Allows two separate transaction totals for recurring billing: one for the initial transaction and one for future recurring transactions. (This is required if you plan to change transaction totals for future recurring instances.) |  |  |
| Hold On Failure                                                                                                    |  |  |
| Allow Customer Update Email Text Text entered here will appear in customer confirmation emails.                                                                                                    |  |  |
| NOTE! Changes will affect all transactions currently using this recipe! Calculations used to determine when transactions are processed are always based on the initial (parent) transaction date.                                                                 |  |  |
| Create Recipe                                                                                                    |  |  |
| List Recipes                                                                                                    |  |  |

Here are definitions of the items in this interface:

- **Recipe Name** When naming a recipe, please remember that it will be case-sensitive (must be lowercase) and can be only one word. Any alpha-numeric characters can be used. You should make it easy to remember. For instance, you may want to name a recipe "1stofmonth" if it's designed to bill on the first day of the month.
- Recipe Types Select a type of recipe. They each function differently.
  - Scheduled Recipes Don't be confused by this name. All recipe types allow you to set a schedule. Using a Scheduled Recipe allows you to run all transactions linked to a recipe at a date that can be controlled and scheduled manually using the scheduling tool. The scheduling tool may be accessed from your Recipe List after a Scheduled Recipe is built. The scheduling tool is only available for scheduled recipes. The Delay Period can be used to prevent a transaction from recurring too soon after the initial transaction is processed. The Delay Period *is* the number of days after the original transaction before it is eligible for a scheduled recurrence. To build a Scheduled Recipe, choose a recipe name, click the radio button to the left of Scheduled, enter a numeric value for the number of days in the Delay Period, add any additional features, and click the Create Recipe button.
  - Day Recipes This type of recipe allows you to bill transactions applied to a recipe to bill every X number of days after the initial billing (and from billing to billing). To build a Day Recipe, choose a recipe name, click the radio button to the left of Day, enter the value for the number of days between recurring attempts, add any additional features, and click the Create Recipe button.

- Week Recipes Building a Week Recipe allows you bill a transaction on specific days of the week even multiple days during the same week. You can select 1, 2, or 3 weeks between billings and can check any day or (days) for the billings to take place. To build a Week Recipe, choose a recipe name, click the radio button to the left of week, select the value for the number of weeks between recurrings, select the day (or days) of the week on which the billings will take place, add any additional features, and click the Create Recipe button.
- Month Recipes The type of recipe allows you to bill transactions every X number of months on the "Nth day" (or days) of that month. Since some months have only 28, 30, or 31 days in the month, days 29-31 are covered under the Last Day selection. This type of recipe assumes that the recurring will begin in the calendar month after the initial transaction is processed. This means if, for instance, a transaction is billed on January 5th, and the recipe instructions are built to bill every 1 month on the 15th day of the month, the transaction would experience its first recurring billing on February 15th (not on January 15th). To build a Month Recipe, choose a recipe name, click the radio button to the left of Month, select the value for the number of months between recurrings, select the day (or days) of the month on which the billings will take place, add any additional features, and click the Create Recipe button.
- **Split Billing** Don't be confused by the name of this function. This feature can be used with any of the type of recipe and any of our connection types. This feature allows the recurring transactions to be billed a different amount than the initial transaction. The amount can be changed automatically when setting up a form based recurring transaction using a recipe built with the Split Amounts function, or the amount can be changed manually in the Edit Recurring Items [150]. If there is ever the potential that the amount of a billing may increase, it is wise to set all recipes to allow Split Billing.
- Hold On Failure This feature is available for credit card transactions only. If this is enabled on a recipe and a recurring attempt fails, that transaction will be put "on hold" automatically to prevent future billing attempts so that account information can be updated (either by the merchant or the customer). If this is enabled, the Recurring Postback [153] will include the "on hold" parameter to notify if this has been triggered due to a failure.
- Allow Customer Update This feature is available for credit card transactions only. If enabled for a recipe, confirmation emails for successful [76] and failed [78] recurring transactions will include a link to a secure billing update page [87]. A cardholder will be able to follow the simple instructions to change their credit card billing information through a secure billing interface. If a recurring transaction failure triggered the necessary update, a new transaction will be attempted at the time of the update to bring the account payments up to date for the failed billing. If enabled, the Recurring Postback [153] will include the *billing\_update\_token* value.
- Email Text This allows a merchant to pass a generic message in the text of each of the confirmation emails sent out when a transaction using the recipe recurs.

# 12.3. Recurring Help

This link opens the Recurring Help page. That page offers a quick reference guide when creating new recipes or setting transactions as recurring.

## 12.4. Further Details

The instructions for implementation and integration of automated recurring is available here [146].

# 13. Card Setup

#### Figure 2.60. Card Setup Interface

| PROCESSING NETWORK NAME          | REQUIRED INFORMATION                                                                                                    |
|----------------------------------|----------------------------------------------------------------------------------------------------|
| FIRST DATA - CARDNET             | Cardnet Merchant Number, Datawire ID* (20 Digits), Cardnet                                                                                                    |
| (CES/First Data/FDMS)            | Termid (Terminal ID)                                                                                                    |
| FIRST DATA - NABANCO             | Merchant Number (11 digits), Datawire ID* (20 Digits), Termina                                                                                                    |
| (FDMS SOUTH, First Data -        | ID (Optional), "SE" Numbers (If accepting Amex, Discover,                                                                                                    |
| Canada)                          | Diner's)                                                                                                    |
| FIRST DATA - OMAHA               | Merchant Number (12, 15 or 16 digits), Datawire ID* (20                                                                                                    |
| (FDR7/ETC7/FDMS Type 7)          | Digits), Device ID (Optional)                                                                                                    |
| PAYMENTECH                       | Client Number (ISO # or Bank #), Merchant Number, Terminal                                                                                                    |
| (Gensar)                         | Number (Must be terminal-based.)                                                                                                    |
| NDC - Atlanta East Platform      | Bank ID, Terminal ID, Settlement Type (Must be terminal-                                                                                                    |
| (GLOBALPAY/GPS/CNET)             | based.)                                                                                                    |
| Elavon (formerly NOVA)           | BIN Number, Terminal ID<br>Elavon Setup Information:<br>Settlement Type: MANUAL (not Auto)<br>VAR: PaymentClearing                                                                                                    |
| <u>TSYS</u><br>(Visanet/VITAL)   | Merchant Name, City, State, Zip, Customer Service Phone, Time<br>Zone, Merchant Number (12 digits), Bank ID Number / BIN (6<br>digits), Terminal Number (4 digits), Store Number (4 digits),<br>Agent Number (6 digits), Chain Number (6 digits), Merchant<br>Category / SIC Code (4 digits)). |
| Exchange<br>(HEARTLAND/EXCHANGE) | Merchant Name, City, State, Zip, Customer Service Phone, Tim-<br>Zone, Merchant Number (12 digits), Bank ID Number / BIN (6<br>digits), Termial Number (4 digits), Stors Number (4 digits),<br>Agent Number (6 digits), Chain Number (6 digits), Merchant<br>Category / SIC Code (4 digits))   |

Until this interface has been completed, you will not be able to accept credit cards. In most cases, your sales agent will have this completed for you. The interface can only be used once. If you need to modify the merchant account information anytime after the submission through this interface, the information can be submitted through the *support system*. Each processing network listed in the interface requires different processing information [2]. Click on the name of the processing network to open the processor specific submission form and fill out the required fields.

# 13.1. General Information

Each of the processor submission form requires the following information:

- Merchant Account Contact Information The contact information for your merchant account service provider should be listed here.
- Address Verification All of the major credit card processors will accept transactions that do not pass AVS. The fact that processors do not reject non-AVS transactions is a great concern of ours. Because of this, we've introduced one of the first AVS Auto-Void systems for the Internet. Our system allows the software to void transactions that are allowed through the processor without passing AVS based upon the requirement level set by the merchant. Remember, the gateway does not provide the AVS Responses. Those responses are generated by the credit card issuing bank and reported by the processing network based on information located in the bank's AVS database (which may or may not match the bank's statement database). However, the gateway system will perform the auto-void according to the requirements you choose. You can modify these settings at any time. Keep in mind, a(n) void/auto-void of an authorized transaction cancels the charge, but does not cancel an authorization. An authorization may "freeze" the funds in the customer's account for up to 10 days. The following auto-void settings are available:
  - No AVS Auto-Void This will allow any approved transaction to process regardless of the address verification response.
  - Void Unless ZIP Matches This will void any approved transaction for which the processor indicates that the ZIP Code entered does not match the ZIP Code listed in the bank's AVS database (even if the street address matches).
  - Void Unless Addr Matches This will void any approved transaction for which the processor indicates that the street address entered does not match the street address listed in the bank's AVS database (even if the ZIP Code matches).

- Void Unless Both Match This setting requires that both the address and the ZIP Code match exactly what the issuing bank's AVS database has on file for the customer. If either the address or ZIP Code, or both, come back as a non-match, that approved transaction will be voided.
- **CVV Verification** The CVV code is a security feature for "card not present" transactions (e.g., Internet transactions), and now appears on most (but not all) major credit and debit cards. This feature is a three or four digit code which provides a cryptographic check of the information embossed on the card. Therefore, the CVV code is not part of the card number itself. This setting allows you to have sale transactions automatically voided if the processing network approves the transaction but indicates that the CVV entered does not match the CVV database at the customer's credit card issuing bank. Most issuing banks do not require a CVV number to be entered for a transaction to process. However, a small group of banks do require correct CVV entry for Internet based transactions. The gateway system will perform the auto-void according to the requirements you choose. Modify these settings at any time. Keep in mind, a(n) void/auto-void of an authorized transaction cancels the charge, but does not cancel an authorization. An authorization freezes funds in an account, so that a completed charge can withdraw those frozen funds. A voided authorization may "freeze" the funds in the customer's account for up to 10 days. The following levels are available:
  - No Auto-Void Required This will allow any approved transaction to process regardless of the CVV verification response.
  - Void Unless Full CVV Matches This setting will void any authorized transaction which is returned with a non-matching or empty CVV response.
  - Void If CVV Not Entered With this setting a customer's transaction will be voided if the bank indicates that a CVV code should exist on the card, but was not entered.

NOTE: The iTransact gateway does not perform CVV auto-voids for American Express transactions.

- Authorized Card Types Set these buttons to Yes or No depending on your status with each of the card issuers. If you are not authorized by the issuer to accept a card type, the merchant should leave the No button selected.
- Other Information Any message may be included here to pass information to the gateway support team concerning your account.

# 14. Emails from the Gateway

The gateway system uses emails as the primary source of communication. Many different types of emails are generated for different purposes. Settings for some of the merchant [22] and customer [24] emails are available in the Account Settings [19].

## 14.1. CC Processing Account Activation

#### Figure 2.61. CC Processing Account Activation Email

| ₫ ITransact                                                                                                    |                                                                                           |  |
|----------------------------------------------------------------------------------------------------|-------------------------------------------------------------------------------------------|--|
| Main Street,                                                                                                    |                                                                                           |  |
| We have received your mechant account information and have completed your credit card processing setup using the information submitted to us. You may hegin account                                                                                                    | pling online credit card transactions via your websila or Virbail Terminal.               |  |
| What To De Next                                                                                                    |                                                                                           |  |
| Please with that readil and barransians are being processed assessed assessed. Also, please contact your kest within 7-02 days of processing your field and barransians to verify Paid the fields have been deposited into your basit accessed. Please contact your kest accessed provider's contacter processing and the field contacter planes are barransian to ready barransians.                                                                                                    |                                                                                           |  |
| Paul Setings                                                                                                    |                                                                                           |  |
| Your gateway account has several arti-fitud features that have been activated by default. These features are designed to help you reduce certain types of credit card                                                                                                    | haud prevalent on the internet. The following features have be activated:                 |  |
| Natio Office Starp Sample (b) b) and starts (-1) framewing to solve) and a 30% approx. L matching allowed provides and be advected from the P advect from the P advect of the sample of the sample of the sampl        |                                                                                           |  |
| These are style from of the optimal and these balances that are available through the Account Settings of your Costade Parcel. You are not required to use any of Parce features, but doing us all help religible your rule. Please review the Fraud Costade baselon of the dosumentation to<br>dotention of These and the Costade Baselon and the Setting Setting Setti |                                                                                           |  |
| Question?<br>Figure any questions which is this woull please do set may're this message. This is a system-generated email message, replex are not seen by an actual power<br><u>Built instructions</u><br>Derif Spressing Setup                                                                                                    | . Please contact customer service if you have any questions or submit a support ficket at |  |
| Setup Field                                                                                                    | Setup Yaka                                                                                |  |
| Pitcessor                                                                                                    | WTAL/VISANET                                                                              |  |
| Asent Number                                                                                                    | 000000                                                                                    |  |
| Bark ID Number / BIN                                                                                                    | 900945                                                                                    |  |
| Category SICHICC Code                                                                                                    | 5009                                                                                      |  |
| Chain Number                                                                                                    | 11111                                                                                     |  |
| Mexicut ID                                                                                                    | 888000002890                                                                              |  |
| Mechant Location                                                                                                    | Gaineandle                                                                                |  |
| Mexhant Service Phone                                                                                                    | 352-3788228                                                                               |  |
| Merchant State                                                                                                    | R.                                                                                        |  |
| Mexhant Postal Code                                                                                                    | 32605                                                                                     |  |
| Menhard Timezone                                                                                                    | м                                                                                         |  |
| Size D                                                                                                    | 5069                                                                                      |  |
| Terminal ID                                                                                                    | 12345478                                                                                  |  |
| Terrival Norther                                                                                                    | 1515                                                                                      |  |

When credit card processing is activated in the gateway this email is sent. It includes some instructions and details the merchant account information that has been built into the software. Once this is received, you can begin to accept credit card transactions.

## 14.2. Sale Transaction Confirmation Emails

• Merchant CC Sale Confirmation - Sent to you with each credit card transaction

#### Figure 2.62. Merchant CC Sale Confirmation

| From:<br>Subject:<br>Date:<br>To:                                                                                                    | Credit Card Transaction Processing corders@ftransact.com><br>John Dee, \$12.00 MasterCard XID: 41578771 Approval: TAS228 4/17/2012 13.04.52<br>April 17, 2012 1.04.54 PM MT 1:04.54 PM MDT<br>ACC Live Test Co., caaron@itransact.com> |  |
|----------------------------------------------------------------------------------------------------|----------------------------------------------------------------------------------------------------|--|
| Reply-To: John Doe <john.doe@emailtest.com></john.doe@emailtest.com>                                                                                                    |                                                                                                    |  |
| ACC Live T                                                                                                    | iest Co.,                                                                                                    |  |
| The followi                                                                                                    | ng transaction was processed.                                                                                                    |  |
| CUSTOM                                                                                                    | ER INFORMATION:                                                                                                    |  |
| Customen<br>Address:<br>City, St. Z<br>Country:<br>Telephon<br>E-Mail Ad<br>Customen<br>Approval<br>CVV2 Re<br>Card Typ<br>Last Four<br>Transactii<br>IP Address<br>AVS Res | Name: John Dee<br>123 Main St<br>124 Main St<br>USA<br>e: 555-888-1234<br>fdees: <u>John Gettermalitest.com</u><br>10: ABC-123456<br>Code: TAS228<br>sponse: MeterCard<br>e: MeterCard<br>b: J1578771<br>s: 70.102.57.202<br>onse: N   |  |
| AVS respon                                                                                                    | nse descriptions are listed here:                                                                                                    |  |
| SHIPPIN                                                                                                    | 3 INFORMATION:                                                                                                    |  |
| Name:<br>Address:<br>City, St. Z<br>Country:                                                                                                    | John Doe<br>123 Main St<br>IP: BHS, CA 90210<br>USA                                                                                                    |  |
| Descriptio                                                                                                    | on Amount Quantity Subtotal                                                                                                    |  |
| Widget 12                                                                                                    | 2.00 12.00 1 12.00                                                                                                    |  |
| Transacti                                                                                                    | on total: \$12.00                                                                                                    |  |

• Customer CC Sale Confirmation - Sent to your customer if your settings [24] are activated

#### Figure 2.63. Customer CC Sale Confirmation

| From:<br>Subject:<br>Date:<br>To:<br>Reply-To:                                       | ACC Live Test Co. Transaction Processing <aaron@itransact.com><br/>ACC Live Test Co. Transaction Confirmation, XID: 41954261<br/>May 17, 2012 1:51:07 PM MT 1:51:07 PM MDT<br/>John Doe <aaron@itransact.com><br/>ACC Live Test Co. <aaron@itransact.com></aaron@itransact.com></aaron@itransact.com></aaron@itransact.com> |
|--------------------------------------------------------------------------------------|----------------------------------------------------------------------------------------------------|
| John Doe,                                                                            |                                                                                                    |
| Thank you!<br>This email<br>please con                                               | The following transaction was processed.<br>will serve as your receipt. For questions,<br>tact <u>aaron@itransact.com</u> .                                                                                                    |
| TRANSA                                                                               | CTION DETAIL                                                                                                    |
| Merchant<br>URL:<br>Last Four<br>Card Type<br>Date & Tir<br>Transaction<br>IP Addres | Name:         ACC Live Test Co.           www.acclest.com         Digits:           Digits:         5454           e:         MasterCard           me:         5/17/2012           n:         Digits:           x         MasterCard           s:         Logged for security purposes.                                     |
| YOUR IN                                                                              | FORMATION:                                                                                                    |
| Customer<br>Address:<br>City, St. Z<br>Country:<br>Telephon<br>E-Mail Ad<br>Customer | Name:         John Doe           123 Main St         P.           P. BHS, CA 80210         USA           uSA         555-688-1234           dress:         aaron@itransact.com           ID:         ABC-123456                                                                                                    |
| SHIPPING                                                                             | GINFORMATION:                                                                                                    |
| Name:<br>Address:<br>City, St. Z<br>Country:                                         | John Doe<br>123 Main St<br>P: BHS, CA 90210<br>USA                                                                                                    |
| Descriptio                                                                           | Amount Quantity Subtotal                                                                                                    |
| Widget 12                                                                            | 12.00 1 12.00                                                                                                    |
| Transacti                                                                            | on Total: 12.00                                                                                                    |
| Sincerely,                                                                           |                                                                                                    |
| ACC Live T                                                                           | est Co.                                                                                                    |

• Merchant Check Sale Confirmation - Sent to you with each check transaction

## Figure 2.64. Merchant Check Sale Confirmation

| From:<br>Subject:<br>Date:<br>To:<br>Reply-To:                                                                                                    | EFT Transaction Processing <orders@itransact.com><br/>Joe Blow, \$6.00 XID: 41954580 Approval: 5/17/2012 14:13:28<br/>May 17, 2012 2:13:30 PM MT 2:13:30 PM MDT<br/>ACC Live Test Co. <aron@itransact.com><br/>Joe Blow <aaron@itransact.com></aaron@itransact.com></aron@itransact.com></orders@itransact.com> |
|----------------------------------------------------------------------------------------------------|----------------------------------------------------------------------------------------------------|
| ACC Live 1                                                                                                    | ēst Co.,                                                                                                    |
| The followi                                                                                                    | ng transaction was processed.                                                                                                    |
| CUSTOM                                                                                                    | ER INFORMATION:                                                                                                    |
| Customer<br>Address:<br>City, St. Z<br>Country:<br>Telephon<br>E-Mail Ac<br>Customer<br>Last Four<br>Check Nu<br>Check Nu<br>Transacti<br>IP Addres | *Name: Joe Blow<br>567 Main St<br>IP: BHS, CA 90210<br>USA<br>e: 8885555555<br>fdress: aaron@itransact.com<br>rID: XYZ-987654<br>Digits: 9123<br>imber:<br>emo:<br>on ID: 41954580<br>is: 70.102.57.202                                                                                                    |
| Address:<br>City, St. Z<br>Country:                                                                                                    | Joe Blow<br>567 Main St<br>IP: BHS, CA 90210<br>USA                                                                                                    |
| Descriptio                                                                                                    | on Amount Quantity Subtotal                                                                                                    |
| Widget 6.                                                                                                    | 00 6.00 1 6.00                                                                                                    |
| Transacti                                                                                                    | on total: \$6.00                                                                                                    |

• Customer Check Sale Confirmation - Sent to your customer if your settings [24] are activated

#### Figure 2.65. Customer Check Sale Confirmation

| From:<br>Subject:<br>Date:<br>To:<br>Reply-To:                                                                                                    | EFT Transaction Processing <orders@itransact.com><br/>Joe Blow, \$6.00 XID: 41954580 Approval: 5/17/2012 14:13:28<br/>May 17, 2012 2:13:30 PM MT 2:13:30 PM MDT<br/>ACC Live Test Co. <aaron@itransact.com><br/>Joe Blow <aaron@itransact.com></aaron@itransact.com></aaron@itransact.com></orders@itransact.com> |               |                 |
|----------------------------------------------------------------------------------------------------|----------------------------------------------------------------------------------------------------|---------------|-----------------|
| ACC Live T                                                                                                    | ēst Co.,                                                                                                    |               |                 |
| The followi                                                                                                    | ng transaction was proce                                                                                                    | essed.        |                 |
| CUSTOM                                                                                                    | ER INFORMATION:                                                                                                    |               |                 |
| Customer<br>Address:<br>City, St. Z<br>Country:<br>Telephon<br>E-Mail Ad<br>Customer<br>Last Four<br>Check Nu<br>Check Me<br>Transacti<br>IP Addres | r Name: Joe Blow<br>567 Main St<br>IP: BHS, CA 90210<br>USA<br>et 8885555555<br>Idress: <u>aaron@itransar</u><br>1D: XYZ-987654<br>Digits: 9123<br>Imber:<br>emo:<br>on ID: 41954580<br>is: 70.102.57.202                                                                                                    | <u>st.com</u> |                 |
| SHIPPING                                                                                                    | G INFORMATION:                                                                                                    |               |                 |
| Name:<br>Address:<br>City, St. Z<br>Country:                                                                                                    | Joe Blow<br>567 Main St<br>IP: BHS, CA 90210<br>USA                                                                                                    |               |                 |
| Descriptio                                                                                                    | on Amo                                                                                                    | ount Qua      | intity Subtotal |
| Widget 6.                                                                                                    | 00 6.                                                                                                    | 00 1          | 6.00            |
| Transacti                                                                                                    | on total: \$6.00                                                                                                    |               |                 |

# 14.3. Void Transaction Confirmation Emails

• Merchant Void Confirmation - Sent to you with each voided transaction

#### Figure 2.66. Merchant Void Confirmation

| From:       | Credit Card Transaction Processing <orders@itransact.com></orders@itransact.com> |
|-------------|----------------------------------------------------------------------------------|
| Subject:    | VOID John Doe, 12.00 MasterCard XID: 41954261 5/17/2012 14:27:16                 |
| Date:       | May 17, 2012 2:27:17 PM MT 2:27:17 PM MDT                                        |
| To:         | ACC Live Test Co. <aaron@itransact.com></aaron@itransact.com>                    |
| Reply-To:   | John Doe <aaron@itransact.com></aaron@itransact.com>                             |
| ACC Live T  | Fest Co.,                                                                        |
| The followi | ng VOID was processed. The original transaction will not be                      |
| processed   | and your customer's account will not be charged.                                 |
| Please che  | eck your transaction listing for details.                                        |
| Your custor | mer will receive notification of this transaction via email.                     |
| TRANSA      | CTION INFORMATION:                                                               |
| Original T  | Transaction ID: 41954261                                                         |
| Void Tran   | Isaction ID: 41954770                                                            |
| Void Amo    | Junt: \$12.00                                                                    |
| Customer    | r Name: John Doe                                                                 |
| Address:    | 123 Main St                                                                      |
| City, St. Z | JP: BHS, CA 90210                                                                |
| Country:    | USA                                                                              |
| Telephon    | e: 555-888-1234                                                                  |
| E-Mail Ad   | ddress: aaron@itransact.com                                                      |
| Customer    | rD: ABC-123456                                                                   |
| Card Typ    | e: MasterCard                                                                    |
| IP Addres   | ss: 70.102.57.202                                                                |
|             |                                                                                  |

• Customer Void Confirmation - Sent to your customer if your settings [24] are activated

#### Figure 2.67. Customer Void Confirmation

From: ACC Live Test Co. Transaction Processing <aaron@itransact.com>

```
Subject: VOID ACC Live Test Co. Confirmation, XID: 41954770
Date: May 17, 2012 2:27:17 PM MT 2:27:17 PM MDT
 To: John Doe <aaron@itransact.com>
Reply-To: ACC Live Test Co. <aaron@itransact.com>
John Doe,
The following VOID was processed. The original transaction will not be processed and your account will not be charged. For questions, please contact <u>aaron@itransact.com</u>.
   TRANSACTION INFORMATION:
  Card Type:
Name:
Address:
City, St. ZIP:
Country:
Telephone:
E-Mail Address:
Customer ID:
                                      MasterCard
John Doe
123 Main St
BHS, CA 90210
USA
```

aaron@itransact.com ABC-123456 Original Transaction ID: 41954261 Current Transaction ID: 41954770 Amount: \$12.00 Amount: Date & Time: 5/17/2012 14:27:16

555-888-1234

# 14.4. Refund Transaction Confirmation Emails

• Merchant Refund Confirmation - Sent to you with each refund transaction

#### Figure 2.68. Merchant Refund Confirmation

| From: Credit Card Transaction Processing <orders@itransact.com><br/>Subject: REFUND John Doe, 12.00 MasterCard XID: 41954261 5/17/2012 14:38:00<br/>Date: May 17, 2012 2:38:01 PM MT 2:38:01 PM MDT<br/>To: ACC Live Test Co. <aaron@itransact.com><br/>Reply-To: John Doe <aaron@itransact.com></aaron@itransact.com></aaron@itransact.com></orders@itransact.com> | ) |  |  |
|----------------------------------------------------------------------------------------------------|---|--|--|
| ACC Live Test Co.,                                                                                                    |   |  |  |
| The following REFUND was processed. The amount shown below will be deducted<br>from your merchant account and deposited into your customer's account.<br>Please check your transaction listing for details.<br>Your customer will receive notification of this transaction via email.                                                                               |   |  |  |
| TRANSACTION INFORMATION:                                                                                                    |   |  |  |
| Original Transaction ID: 41954261<br>Refund Transaction ID: 41954911<br>Refund Amount: \$12.00                                                                                                    |   |  |  |
| Customer Name: John Doe<br>Address: 123 Main St<br>City, St. ZIP: BHS, CA 90210<br>Country: USA<br>Telephone: 555-888-1234<br>E-Mail Address: aaron@itransact.com<br>Customer ID: ABC-123456<br>Card Type: MasterCard<br>IP Address: 70.102.57.202                                                                                                    |   |  |  |

• Customer Refund Confirmation - Sent to your customer if your settings [24] are activated

#### Figure 2.69. Customer Refund Confirmation

```
From: ACC Live Test Co. Transaction Processing <aaron@itransact.com>
Subject: REFUND ACC Live Test Co. Confirmation, XID: 41954911
Date: May 17, 2012 2:38:01 PM MT 2:38:01 PM MDT
To: John Doe <aaron@itransact.com>
Reply-To: ACC Live Test Co. <aaron@itransact.com>
```

#### John Doe,

The following REFUND was applied to your account. This refund should appear on your next bank statement. For questions, please contact <u>aaron@itransact.com</u>.

#### TRANSACTION INFORMATION:

Card Type: MasterCard Name: John Doe Address: 123 Main St City, St. ZIP: BHS, CA 90210 Country: USA Telephone: 555-888-1234 E-Mail Address: aaron@itransact.com Customer ID: ABC-123456

 Original Transaction ID: 41954261

 Current Transaction ID: 41954911

 Amount:
 \$12.00

 Date & Time:
 5/17/2012 14:38:00

## 14.5. Preauth Transaction Confirmation Emails

• Merchant Preauth Confirmation - Sent to you with each preauth transaction

## Figure 2.70. Merchant Preauth Confirmation

| From: PREAUTH Cre<br>Subject: Jack Jones, \$8<br>Date: May 17, 2012 3<br>To: ACC Live Test<br>Reply-To: Jack Jones <ar< th=""><th>dit Card Transaction F<br/>.00 Visa XID: 41955440<br/>I:18:00 PM MT 3:18:00<br/>Co. <aaron@itransact.com><br/>aron@itransact.com&gt;</aaron@itransact.com></th><th>Processing <orders@itransact.com><br/>) Approval: TAS357 5/17/2012 15:17:59<br/>PM MDT<br/>com&gt;</orders@itransact.com></th></ar<> | dit Card Transaction F<br>.00 Visa XID: 41955440<br>I:18:00 PM MT 3:18:00<br>Co. <aaron@itransact.com><br/>aron@itransact.com&gt;</aaron@itransact.com> | Processing <orders@itransact.com><br/>) Approval: TAS357 5/17/2012 15:17:59<br/>PM MDT<br/>com&gt;</orders@itransact.com> |
|----------------------------------------------------------------------------------------------------|----------------------------------------------------------------------------------------------------|----------------------------------------------------------------------------------------------------|
| THIS IS A PREAUTH TRAN<br>A POSTAUTH BEFORE FU                                                                                                    | ISACTION ONLY. YOU<br>NDS WILL BE DEPOSI                                                                                                    | I MUST SUBMIT<br>TED.                                                                                                    |
| ACC Live Test Co.,                                                                                                    |                                                                                                    |                                                                                                    |
| The following preauth trans                                                                                                    | action was processed.                                                                                                    |                                                                                                    |
| CUSTOMER INFORMATI                                                                                                    | ON:                                                                                                    |                                                                                                    |
| Customer Name: Jack,<br>Address: 345 Main I<br>City, SL ZIP: BHS, CA 9<br>Gountry: USA<br>Telephone: 8885553<br>E-Mail Address: aaronii<br>Customer ID: 123ABC<br>Approval Code: TAS35<br>CVV2 Response:<br>Card Type: Visa<br>Last Four Digits: 1111<br>Transaction ID: 419554<br>IP Address: 70.102.57<br>AVS Response: N                                                                                                    | lones<br>31<br>0210<br>214<br>1 <u>thransact.com</u><br>123<br>7<br>40<br>.202                                                                          |                                                                                                    |
| AVS response descriptions<br>https://secure.itransact.com                                                                                                    | are listed here:<br>/support/avs.html                                                                                                    |                                                                                                    |
| Description                                                                                                    | Amount Quantity S                                                                                                    | Subtotal                                                                                                    |
| Widget 8.00                                                                                                    | 8.00 1 8.0                                                                                                    | 0                                                                                                    |
| Transaction total: \$8.00                                                                                                    |                                                                                                    |                                                                                                    |

• Customer Preauth Confirmation - Sent to your customer if your settings [22] are activated

### **Figure 2.71. Customer Preauth Confirmation**

| From:<br>Subject:<br>Date:<br>To:<br>Benly-To:                                       | ACC Live Test Co. Transaction Processing <aaron@itransact.com><br/>ACC Live Test Co. Transaction Confirmation, XID: 41955440<br/>May 17, 2012 3:18:00 PM MT 3:18:00 PM MDT<br/>Jack Jones <aaron@itransact.com><br/>ACC Live Test Co. <aaron@itransact.com></aaron@itransact.com></aaron@itransact.com></aaron@itransact.com> |
|--------------------------------------------------------------------------------------|----------------------------------------------------------------------------------------------------|
| hepty-to.                                                                            |                                                                                                    |
| Jack Jones                                                                           | ,                                                                                                    |
| Thank you!<br>This email<br>please con                                               | The following preauth transaction was processed.<br>will serve as your receipt. For questions,<br>tact <u>aaron@itransact.com</u> .                                                                                                    |
| TRANSA                                                                               | CTION DETAIL                                                                                                    |
| Merchant<br>URL:<br>Last Four<br>Card Typ<br>Date & Ti<br>Transacti<br>IP Addres     | Name:         ACC Live Test Co.           www.acclest.com         Digits:           Digits:         1111           e:         Visa           me:         5/17/2012 15:17:59           on ID:         41955440           is:         Logged for security purposes.                                                             |
| YOUR IN                                                                              | FORMATION:                                                                                                    |
| Customer<br>Address:<br>City, St. Z<br>Country:<br>Telephon<br>E-Mail Ac<br>Customer | Name: Jack Jones<br>345 Main St<br>IP: BHS, CA 90210<br>USA<br>€: 8885553214<br>dress: <u>aaror@itransact.com</u><br>ID: 123ABC123                                                                                                    |
| Descriptio                                                                           | Amount Quantity Subtotal                                                                                                    |
| Widget 8.                                                                            | 8.00 1 8.00                                                                                                    |
| Transacti                                                                            | on Total: 8.00                                                                                                    |
| Sincerely,                                                                           |                                                                                                    |
| ACC Live 1                                                                           | iest Co.                                                                                                    |
|                                                                                      |                                                                                                    |

# **14.6.** Postauth Transaction Confirmation Emails

• Merchant Postauth Confirmation - Sent to you with each postauth transaction

## Figure 2.72. Merchant Postauth Transaction Confirmation

| From:<br>Subject:<br>Date:<br>To:<br>Reply-To:                                                                                                    | Credit Card Trans<br>Jack Jones, \$15.00<br>May 17, 2012 3:29<br>ACC Live Test Co.<br>Jack Jones <aaron< th=""><th>action Prod<br/>) Visa XID: 4<br/>:44 PM MT<br/><aaron@itr<br>@itransact.</aaron@itr<br></th><th>4195<br/>3:29<br/>ansa<br/>.com</th><th><b>ing <orders@itransact.com></orders@itransact.com></b><br/>5579 Approval: 5/17/2012 15:29:43<br/>:44 PM MDT<br/>act.com&gt;<br/>&gt;</th></aaron<> | action Prod<br>) Visa XID: 4<br>:44 PM MT<br><aaron@itr<br>@itransact.</aaron@itr<br> | 4195<br>3:29<br>ansa<br>.com | <b>ing <orders@itransact.com></orders@itransact.com></b><br>5579 Approval: 5/17/2012 15:29:43<br>:44 PM MDT<br>act.com><br>> |
|----------------------------------------------------------------------------------------------------|----------------------------------------------------------------------------------------------------|---------------------------------------------------------------------------------------|------------------------------|----------------------------------------------------------------------------------------------------|
| ACC Live T                                                                                                    | est Co.,                                                                                                    |                                                                                       |                              |                                                                                                    |
| The following                                                                                                    | ng postauth transac                                                                                                    | tion was pro                                                                          | cess                         | sed.                                                                                                    |
| CUSTOM                                                                                                    | ER INFORMATION:                                                                                                    |                                                                                       |                              |                                                                                                    |
| Customer<br>Address:<br>City, St. Z<br>Country:<br>Telephon<br>E-Mail Ad<br>Customer<br>Approval<br>CVV2 Re<br>Card Typu<br>Last Four<br>Transactio<br>IP Addres<br>AVS Resp | Name: Jack Jone<br>345 Main St<br>IP: BHS, CA 9021<br>USA<br>e: 8885553214<br>dress: <u>aaron@itra</u><br>ID: 123ABC123<br>Code:<br>sponse:<br>e: Visa<br>Digits: 1111<br>on ID: 41955579<br>s: 70.102.57.20<br>ponse:                                                                                                    | es<br>0<br><u>nsact.com</u><br>2                                                      |                              |                                                                                                    |
| AVS respon                                                                                                    | nse descriptions are                                                                                                    | listed here                                                                           | :<br>ml                      |                                                                                                    |
|                                                                                                    |                                                                                                    |                                                                                       |                              |                                                                                                    |
| Descriptio                                                                                                    | on                                                                                                    | Amount Q                                                                              | uantit                       | ty Subtotal                                                                                                    |
| Widget +                                                                                                    | ABC                                                                                                    | 15.00                                                                                 | 1                            | 15.00                                                                                                    |
| Transactio                                                                                                    | on total: \$15.00                                                                                                    |                                                                                       |                              |                                                                                                    |

• Customer Postauth Confirmation - Sent to your customer if your settings [24] are activated

#### Figure 2.73. Customer Postauth Confirmation

| From:<br>Subject:                      | ACC Live Test Co. Transaction Processing <aaron@itransact.com><br/>ACC Live Test Co. Transaction Confirmation, XID: 41955579</aaron@itransact.com> |
|----------------------------------------|----------------------------------------------------------------------------------------------------|
| Date:                                  | May 17, 2012 3:29:44 PM MT 3:29:44 PM MDT                                                                                                    |
| To:                                    | Jack Jones <aaron@itransact.com></aaron@itransact.com>                                                                                             |
| Reply-To:                              | ACC Live Test Co. <aaron@itransact.com></aaron@itransact.com>                                                                                      |
| Jack Jones                             |                                                                                                    |
| Thank you!<br>This email<br>please con | The following postauth transaction was processed.<br>will serve as your receipt. For questions,<br>tact <u>aaron@itransact.com</u> .               |
| TRANSAG                                | CTION DETAIL                                                                                                    |
| Merchant                               | Name: ACC Live Test Co.                                                                                                    |
| URL:                                   | Dielles 1111                                                                                                    |
| Card Type                              | Digits: 1111<br>e: Visa                                                                                                    |
| Date & Tir                             | ne: 5/17/2012 15:29:43                                                                                                    |
| IP Addres                              | s: Logged for security purposes.                                                                                                    |
| YOUR IN                                | FORMATION:                                                                                                    |
| Customor                               | Namo: Jack Jones                                                                                                    |
| Address:                               | 345 Main St                                                                                                    |
| City, St. Z                            | P: BHS, CA 90210                                                                                                    |
| Telephon                               | e: 8885553214                                                                                                    |
| E-Mail Ad                              | dress: aaron@itransact.com                                                                                                    |
| ousioniei                              | D. 125700125                                                                                                    |
| Descriptio                             | Amount Quantity Subtotal                                                                                                    |
| Widget +                               | ABC 15.00 1 15.00                                                                                                    |
| Transactio                             | on Total: 15.00                                                                                                    |
| Sincerely,                             |                                                                                                    |
| ACC Live T                             | est Co.                                                                                                    |
|                                        |                                                                                                    |
|                                        |                                                                                                    |
|                                        |                                                                                                    |
|                                        |                                                                                                    |

# 14.7. Force Transaction Confirmation Emails

• Merchant Force Confirmation - Sent to you with each Force transaction

#### Figure 2.74. Merchant Force Confirmation

| From:<br>Subject:<br>Date:<br>To:<br>Reply-To:                                                                                                    | Credit Card Transaction Processing corders@itransact.com><br>John Doe, \$12.00 MasterCard XID: 41965228 Approval: TAS753 5/18/2012 09:06:06<br>May 18, 2012 9:06:07 AM IT9:06:07 AM MDT<br>ACC Live Test Co. <aaron@itransact.com><br/>John Doe <aaron@itransact.com></aaron@itransact.com></aaron@itransact.com>                                                                                                    |
|----------------------------------------------------------------------------------------------------|----------------------------------------------------------------------------------------------------|
| ACC Live T                                                                                                    | est Co.,                                                                                                    |
| The followi                                                                                                    | ng force transaction was processed.                                                                                                    |
| CUSTOM                                                                                                    | ER INFORMATION:                                                                                                    |
| Customer<br>Address:<br>City, St. Z<br>Country:<br>Telephon<br>E-Mail Ad<br>Customer<br>Approval<br>CVV2 Re<br>Card Type<br>Last Four<br>Transactii<br>IP Addres<br>AVS Resp | Name:         John Doe           123 Main St         123 Main St           P:         BHS, CA 90210         USA           USA         USA         100 Mark 100 Mark |
| AVS respor                                                                                                    | ise descriptions are listed here:<br>re.itransact.com/support/avs.html                                                                                                    |
| SHIPPING                                                                                                    | G INFORMATION:                                                                                                    |
| Name:<br>Address:<br>City, St. Z<br>Country:                                                                                                    | John Doe<br>123 Main St<br>P: BHS, CA 90210<br>USA                                                                                                    |
| Descriptio                                                                                                    | n Amount Quantity Subtotal                                                                                                    |
| Widget 12                                                                                                    |                                                                                                    |
|                                                                                                    | 11 (Old): \$ 12.00                                                                                                    |

• Customer Force Confirmation - Sent to your customer if your settings [24] are activated

#### Figure 2.75. Customer Force Confirmation

From: ACC Live Test Co. Transaction Processing <aaron@itransact.com> Subject: ACC Live Test Co. Transaction Confirmation, XID: 41962328 Date: May 18, 2012 9:06:07 AM MT 9:06:07 AM MDT

- To: John Doe <aaron@itransact.com> Reply-To: ACC Live Test Co. <aaron@itransact.com>

#### John Doe.

Thank you! The following transaction was processed. This email will serve as your receipt. For questions, please contact <u>aaron@itransact.com</u>.

TRANSACTION DETAIL

Merchant Name: ACC Live Test Co. URL: Last Four Digits: 5454 Card Type: MasterCard Date & Time: 5/18/2012 09:06:06 Transaction ID: 41962328 IP Address: Logged for security purposes.

YOUR INFORMATION:

Customer Name: John Doe Address: 123 Main St City, St. ZIP: BHS, CA 99210 Country: USA Telephone: 555-888-1234 E-Mail Address: aaron@itransact.com Customer ID: ABC-123456

#### SHIPPING INFORMATION:

Name: John Doe Address: 123 Main St City, St. ZIP: BHS, CA 90210 Country: USA

Description Amount Quantity Subtotal Widget 12.00 12.00 1 12.00

Transaction Total: 12.00

Sincerely.

•

ACC Live Test Co.

## 14.8. Partial Authorization Notification Emails

• Merchant Partial Authorization - Sent to you when a retail transaction is partially authorized

#### Figure 2.76. Merchant Partial Authorization

From: Credit Card Transaction Processing

| Subject:    | Dave Mann, \$266.95 Discover XID: 122917 Approval: 58055C 11/29/2012 12:20:05                                   |
|-------------|----------------------------------------------------------------------------------------------------|
| To:         | Example Company <aaron@itransact.com></aaron@itransact.com>                                                     |
| Reply-To:   | Dave Mann <dave.mann@example.com></dave.mann@example.com>                                                       |
| THIS TRAN   | ISACTION WAS PARTIALLY APPROVED SO YOU SHOULD REQUEST AN ADDITIONAL<br>TO COVER THE LINPAID AMOUNT OF: \$200.22 |
| Example C   | ompany,                                                                                                    |
| The followi | ng transaction was processed.                                                                                   |
| CUSTOM      | ER INFORMATION:                                                                                                 |
| Customer    | Name: Dave Mann                                                                                                 |
| Address:    | 9515 H Street                                                                                                   |
| City, St. Z | IP: BHS, CA 90210<br>USA                                                                                        |
| Telephon    | e: 888.555.1479                                                                                                 |
| E-Mail Ad   | dress: dave.mann@example.com                                                                                    |
| Customer    | ID: MBX456ZCV                                                                                                   |
| CVV/2 Ro    | Code: 58055C                                                                                                    |
| Card Typ    | e: Discover                                                                                                    |
| Last Four   | Digits: 8762                                                                                                    |
| Authorize   | d Amount: 66.73                                                                                                 |
| Transacti   | on ID: 122917                                                                                                   |
| AVS Res     | IS: 10.0.5.13                                                                                                   |
| Avones      | 50136. N                                                                                                    |
| AVS respon  | nse descriptions are listed here:<br>re.dev.paymentclearing.com/support/avs.html                                |
| SHIPPING    | G INFORMATION:                                                                                                  |
| Name:       | Dave Mann                                                                                                    |
| Address:    | 9515 H Street                                                                                                   |
| City, St. Z | IP: BHS, CA 90210                                                                                               |
| Country.    | USA                                                                                                    |
| Descriptio  | on Amount Quantity Subtotal                                                                                     |
| Pinstripe   | Suit 0.00 259.95 1 259.95                                                                                       |
| Тах         | 7.00 1 7.00                                                                                                    |
| Attempted   | d Authorization Total: \$266.95                                                                                 |
| Authorize   | d Amount: \$66.73                                                                                               |
| Unpaid A    | mount: \$200.22                                                                                                 |

• Customer Partial Authorization - Sent to your customer if your settings are activated

#### Figure 2.77. Customer Partial Authorization

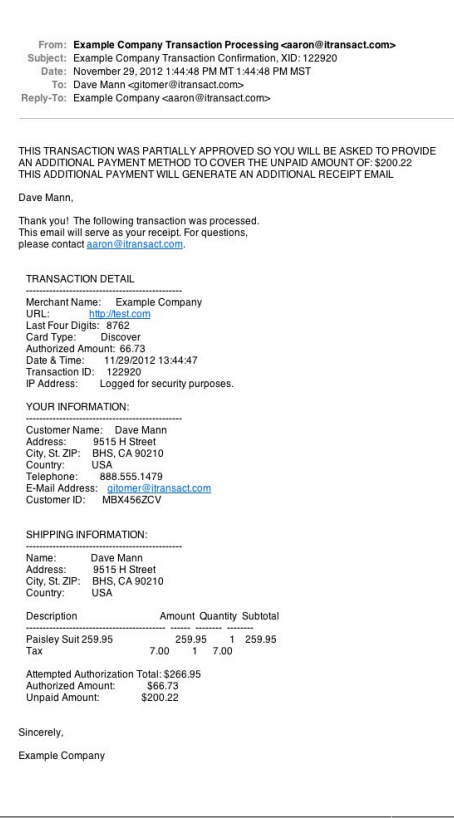

# 14.9. Recurring Transaction Confirmation Emails

• Merchant Recurring CC Confirmation - Sent to you with each recurring transaction

#### Figure 2.78. Merchant Recurring CC Confirmation

From: Recurring Credit Card Transaction <recurorders@itransact.com> Subject: Recurring Transaction 7/20/2011, TAS003 (Aarontest Last) MasterCard Date: July 20, 2011 2:25:45 PM MT 2:25:45 PM MDT To: ACC Live Test to. caaron@itransact.com> Reply-To: Aarontest Last <aaron@itransact.com> ACC Live Test Co., The following recurring transaction was processed. CUSTOMER INFORMATION: Customer Name: Aarontest Last Address: 65 Testville Dr. City, St. ZIP: Testville, UT 39401 Country: USA E-Mail Address: aaron@itransact.com Customer ID: Approval Code: TAS003 CVV2 Response: Card Type: MasterCard Last Four Digits: 5454 Transaction ID: 38622812 IP Address: 120.141.150.212 AVS Response: N AVS response descriptions are listed here: https://secure.itransact.com/support/avs.htr RECURRING TRANSACTION INFORMATION: Start Date: 7/19/2011 Recipe Name: daily Originating XID: 37292314 Recurring Amount: 1.00 Remaining Reps: 4 Definition: Repeat every day Description Amount Quantity Subtotal Total 1.00 1 1.00 Transaction total: \$1.00 TRANSACTION HISTORY 3/19/2011 37292314 order ok 7/20/2011 38622812 order ok 1.00 1.00

• Customer Recurring CC Confirmation - Sent to your customer if your settings [24] are activated

This is the email text field for recurring recipe DAILY. This is a test.

## Figure 2.79. Customer Recurring CC Confirmation

| From:                      | ACC Live Test Co. Recurring Transaction Processing <aaron@itransact.com></aaron@itransact.com> |
|----------------------------|------------------------------------------------------------------------------------------------|
| Subject:                   | ACC Live Test Co. Recurring Transaction Confirmation, XID: 41975141                            |
| Date:                      | May 19, 2012 2:18:41 PM MT 2:18:41 PM MDT                                                      |
| IO:<br>Deply Ter           | John Dee <aaron @itransact.com=""></aaron>                                                     |
| Reply-10:                  | ACC LIVE Test CO. <aaron enransact.com=""></aaron>                                             |
|                            |                                                                                                |
|                            |                                                                                                |
| John Doe,                  |                                                                                                |
| Thank you!                 | The following recurring transaction was processed                                              |
| This email w               | Il serve as your receipt. For questions,                                                       |
| please conta               | act <u>aaron@itransact.com</u> .                                                               |
|                            |                                                                                                |
| TRANSAC                    | TION DETAIL                                                                                    |
| Merchant                   | Name: ACC Live Test Co.                                                                        |
| URL:                       | www.acctest.com                                                                                |
| Card Type                  | : MasterCard                                                                                   |
| Date & Tin                 | ne: 5/19/2012 09:49:47                                                                         |
| IP Addres                  | n ID: 41975141<br>s: Longed for security purposes                                              |
|                            | a comparison contrast has been a                                                               |
| YOUR INF                   | ORMATION:                                                                                      |
| Customer                   | Name: John Doe                                                                                 |
| Address:                   | 123 Main St                                                                                    |
| Country:                   | P: BHS, CA 90210<br>USA                                                                        |
| Telephone                  | 555-888-1234                                                                                   |
| E-Mail Add                 | iress: aaron@itransact.com                                                                     |
| Customer                   | D. ABC-123450                                                                                  |
| DECUDDI                    | IG TRANSACTION INFORMATION                                                                     |
| HECOHNI                    |                                                                                                |
| Start Date                 | 5/18/2012                                                                                      |
| Bemaining                  | J XIU: 41954261<br>Bens: 4                                                                     |
| Recurring                  | Amount: 12.00                                                                                  |
| Definition:                | Repeat every day                                                                               |
| SHIPPING                   | INFORMATION:                                                                                   |
| News.                      | lete Dea                                                                                       |
| Address:                   | 123 Main St                                                                                    |
| City, St. Z                | P: BHS, CA 90210                                                                               |
| Country:                   | USA                                                                                            |
| Description                | Amount Quantity Subtotal                                                                       |
| Widget 12                  | .00 12.00 1 12.00                                                                              |
|                            |                                                                                                |
| Transactio                 | n Total: 12.00                                                                                 |
| Sincerely,                 |                                                                                                |
| ACC Live Te                | ist Co.                                                                                        |
| If you have please contain | questions regarding this recurring transaction,<br>act us by replying to this email.           |
| TRANSAC                    | TION HISTORY                                                                                   |
| 5/17/2013                  | 2 41954261 order ok 12 00                                                                      |
| 5/19/2013                  | 2 41975141 order ok 12 00                                                                      |

• Merchant Recurring Check Confirmation - Sent to you with each recurring transaction

## Figure 2.80. Merchant Recurring Check Confirmation

| From:<br>Subject:<br>Date:<br>To:<br>Reply-To:                                                                                                    | Recurring EFT Tr<br>Recurring Transa<br>May 19, 2012 2:1<br>ACC Live Test Co<br>Joe Blow <aaron< th=""><th>r<b>ansactio</b><br/>ction 5/1<br/>8:41 PM<br/>0. <aaron<br>@itransa</aaron<br></th><th>on <rec<br>9/2012,<br/>MT 2:1;<br/>@itran;<br/>ct.com;</rec<br></th><th>urorders<br/>(Joe Blov<br/>8:41 PM M<br/>sact.com&gt;</th><th>®itransact.com&gt;<br/>№)<br/>IDT</th></aaron<> | r <b>ansactio</b><br>ction 5/1<br>8:41 PM<br>0. <aaron<br>@itransa</aaron<br> | on <rec<br>9/2012,<br/>MT 2:1;<br/>@itran;<br/>ct.com;</rec<br> | urorders<br>(Joe Blov<br>8:41 PM M<br>sact.com> | ®itransact.com><br>№)<br>IDT |
|----------------------------------------------------------------------------------------------------|----------------------------------------------------------------------------------------------------|-------------------------------------------------------------------------------|-----------------------------------------------------------------|-------------------------------------------------|------------------------------|
| ACC Live T                                                                                                    | est Co.,                                                                                                    |                                                                               |                                                                 |                                                 |                              |
| The following                                                                                                    | ng recurring transa                                                                                                    | ction wa                                                                      | s proce                                                         | ssed.                                           |                              |
| CUSTOM                                                                                                    | ER INFORMATION                                                                                                    | ł:                                                                            |                                                                 |                                                 |                              |
| Customer<br>Address:<br>City, St. Z<br>Country:<br>Telephon<br>E-Mail Ad<br>Customer<br>Last Four<br>Check Nu<br>Check Mu<br>Check Mu<br>Check Mu<br>Check Mu<br>Chack Mu<br>Chach Mu<br>Chack Mu<br>Chack M | Name: Joe Blov<br>567 Main St<br>P: BHS, CA 902<br>USA<br>e: 888555555<br>dress: <u>aaron@itr</u><br>ID: XYZ-98765<br>Digits:<br>mber:<br>imo:<br>on ID: 41975143<br>s: 70.102.57.2                                                                                                    | v<br>10<br>5<br><u>ansact.cr</u><br>4<br>02                                   | <u>om</u>                                                       |                                                 |                              |
| SHIPPING                                                                                                    | G INFORMATION:                                                                                                    |                                                                               |                                                                 |                                                 |                              |
| Name:<br>Address:<br>City, St. Z<br>Country:                                                                                                    | Joe Blow<br>567 Main St<br>P: BHS, CA 902<br>USA                                                                                                    | 10                                                                            |                                                                 |                                                 |                              |
| RECURR                                                                                                    | ING TRANSACTIC                                                                                                    | N INFOR                                                                       | RMATIC                                                          | N:                                              |                              |
| Start Date<br>Recipe N<br>Originatin<br>Recurring<br>Remainin<br>Definition                                                                                                    | : 5/18/2012<br>ame: daily<br>g XID: 41954580<br>Amount: 6.00<br>g Reps: 4<br>: Repeat every                                                                                                    | day                                                                           |                                                                 |                                                 |                              |
| Descriptio                                                                                                    | n                                                                                                    | Amoun                                                                         | t Quan                                                          | tity Subto                                      | tal                          |
| Widget 6.                                                                                                    | 00                                                                                                    | 6.00                                                                          | 1                                                               | 6.00                                            |                              |
| Transactio                                                                                                    | on total: \$6.00                                                                                                    |                                                                               |                                                                 |                                                 |                              |
| TRANSAG                                                                                                    | TION HISTORY                                                                                                    |                                                                               |                                                                 |                                                 |                              |
| 5/17/201<br>5/19/201                                                                                                    | 2 41954580 order<br>2 41975143 order                                                                                                    | ok<br>ok                                                                      | 6.00<br>6.00                                                    |                                                 |                              |

• Customer Recurring Check Confirmation - Sent to your customer if your settings are activated

## Figure 2.81. Customer Recurring Check Confirmation

| From: ACC Live Test Co. Recurring Transaction Processing <aaron@itransact.com<br>Subject: ACC Live Test Co. Recurring Transaction Confirmation, XID: 41975143<br/>Date: May 19, 2012 2:18:41 PM MT 2:18:41 PM MDT</aaron@itransact.com<br>                      | > |
|----------------------------------------------------------------------------------------------------|---|
| To: Jee Blow ⊲aaron@transact.com><br>Reply-To: ACC Live Test Co. ⊲aaron@transact.com>                                                                                                    |   |
|                                                                                                    |   |
| Joe Blow,                                                                                                    |   |
| Thank you! The following recursing transaction was processed.<br>This email will serve as your receipt. For questions,<br>please contact <u>aaron@remosact.com</u> .                                                                                            |   |
| This is the email text field for recurring recipe DAILY. This is a test.<br>TRANSACTION DETAIL                                                                                                    |   |
| Merchan Itama:         ACC Live Test Co.           UPL:         www.actibit.com           Last Four Optis:                                                                                                    |   |
| YOUR INFORMATION:                                                                                                    |   |
| Cuttomer Name:         .be Blow           Addres:         S7 Nan St           Cay, St. 2P:         bHS, CA 80210           Country:         USA           Telephone:         885555555           Cutomer:         USA           Customer ID:         XYZ-987654 |   |
| RECURRING TRANSACTION INFORMATION:                                                                                                    |   |
| Start Date: 5/18/2012<br>Orgnantrg XID: 41954560<br>Hemaning Reps: 4<br>Recump Amount: 5.00<br>Definition: Repeat every day                                                                                                    |   |
| SHIPPING INFORMATION:                                                                                                    |   |
| Address: 567 Main St<br>Gry, St. ZIP: BHS, GA 90210<br>Country: USA                                                                                                    |   |
| Description Amount Quantity Subtotal                                                                                                    |   |
| Widget 6.00 6.00 1 6.00                                                                                                    |   |
| Transaction Total: 6.00                                                                                                    |   |
| Sincerely,                                                                                                    |   |
| ACC Live Test Co.                                                                                                    |   |
| If you have questions regarding this recurring transaction,<br>please contact us by replying to this email.                                                                                                    |   |
| TRANSACTION HISTORY                                                                                                    |   |
| 5/17/2012 41954580 order ok 6.00<br>5/19/2012 41975143 order ok 6.00                                                                                                    |   |

## 14.10. Recurring Transaction Confirmations with Update Links

• Merchant Recurring CC Confirmation - Sent to you with each recurring transaction

#### Figure 2.82. Merchant Recurring CC Confirmation

| From:<br>Subject:<br>Date:<br>To:<br>Reply-To:                                                                                                    | Credit Carl March Tanaaction Processing corders Pittansact.com><br>Auction Buyer, 5400 MasterCarl X014 (2017) 153 (Apriva): TAS678 5/18/2012 17:05:06<br>May 18, 2012 50:507 PM MDT 50:507 PM MDT<br>ACC Live Tost Co-aaron@Hansact.com><br>Auction Buyer -auctionbuyer001 @Hansact.com>                                                                                                    |
|----------------------------------------------------------------------------------------------------|----------------------------------------------------------------------------------------------------|
| ACC Live 1                                                                                                    | īest Co.,                                                                                                    |
| The followi                                                                                                    | ng transaction was processed.                                                                                                    |
| CUSTON                                                                                                    | IER INFORMATION:                                                                                                    |
| Custome<br>Address:<br>City, St. Z<br>County:<br>Telephor<br>E-Mail Ac<br>Custome<br>Approval<br>CVV2 Re<br>Card Typ<br>Last Four<br>Transacti<br>IP Addres<br>AVS Respo<br>https://secu | Name: Auction Buyer<br>7798 Contor Frd<br>USA<br>USA<br>Visites: auctionstroyen(0)1 Elitransact.com<br>Victors: auctionstroyen(0)1 Elitransact.com<br>Victor: 786778<br>Sponse:<br>e: MasterCard<br>Upite: 5454<br>on ID: 4197013 Elitransact.com<br>No ID: 4197013 Elitransact.com<br>No ID: 4197013 Elitransact.com<br>No ID: 4197013 Elitransact.com<br>No ID: 4197013 Elitransact.com<br>No ID: 4197013 Elitransact.com<br>No ID: 4197013 Elitransact.com<br>No Elitransact.com/Support/Wws.html |
| Description                                                                                                    | on Amount Quantity Subtotal                                                                                                    |
| eBay Iten<br>eBay Buy<br>Transacti                                                                                                    | 1: 1234ABCD 24.00 1 24.00<br>er ID: auctionbuyer001 0.00 1 0.00<br>on total: \$24.00                                                                                                    |
| Please view                                                                                                    | w my eBay auctions at:<br>bay com/ws/eBayISAPLdII?ViewSellersOtherNerns&userid=auctionseller001%20                                                                                                    |

• Customer Recurring CC Confirmation - Sent to your customer if your settings [24] are activated

## Figure 2.83. Customer Recurring CC Confirmation

| From:<br>Subject:<br>Date:<br>To: | ACC Live Test Co. Recurring Transaction Processing-cance # transact.com-<br>ACC Live Test Co. Security Transaction: Contentation, XD: 36522612<br>Aug 20, 2011 22:54:59 MM 172:25:45 PM MDT<br>Anorhef List 4-accm0 Pitzmast.com |
|-----------------------------------|----------------------------------------------------------------------------------------------------|
| Reply-To:                         | ACC Live Test Co. <aaron@itransact.com></aaron@itransact.com>                                                                                                    |
|                                   |                                                                                                    |
| Aarontest L                       | asi,                                                                                                    |
| This email<br>please con          | The following recurring transaction was processed.<br>will serve as your neeps. For questions,<br>lact aaron@itransact.com.                                                                                                    |
| This is the o<br>TRANSAG          | small text field for recurring recipe DALY. This is a test.<br>CTION DETAIL                                                                                                    |
| Merchant                          | Name: ACC Live Test Co.                                                                                                    |
| Last Four                         | Digits: 5454                                                                                                    |
| Date & Tir                        | 5: MasterCard<br>me: 7/20/2011 10:47:08                                                                                                    |
| Transaction<br>IP Address         | on ID: 38622812<br>is: Lopped for security purposes.                                                                                                    |
| YOUR IN                           | FORMATION:                                                                                                    |
| Curtomor                          | Alama: Associated art                                                                                                    |
| Address:                          | 56 Teshille Dr.                                                                                                    |
| City, St. Z<br>Country:           | IP: Teshile, UT 39401<br>USA                                                                                                    |
| Telephon<br>E-Moll Ad             | e: 1234567890                                                                                                    |
| Customer                          | ID:                                                                                                    |
| RECURR                            | ING TRANSACTION INFORMATION:                                                                                                    |
| Start Date                        | : 7/19/2011                                                                                                    |
| Originatin                        | g XID: 37292314                                                                                                    |
| Recurring                         | Amount: 1.00                                                                                                    |
| Definition                        | : Hepeat every day                                                                                                    |
| If you wou                        | Id like to update your billing information use the link below.                                                                                                    |
| https://sec                       | are itensect.com/customers/billing_update/MDEsMzcyOTiz/MTQsM(AxM(A3MTkrNDHNDUsRXVSekM0a2xGaG/TRz)(QnHZ0h0UQ                                                                                                    |
| Descriptio                        | un Amount Quantity Subiotal                                                                                                    |
| Total                             | 1.00 1 1.00                                                                                                    |
| Transactio                        | on Total: 1.00                                                                                                    |
| Sincerely,                        |                                                                                                    |
| ACC Live T                        | Test Co.                                                                                                    |
| If you have<br>please con         | questions regarding this recurring transaction,<br>tact us by replying to this email.                                                                                                    |
| TRANSA                            | CTION HISTORY                                                                                                    |
|                                   |                                                                                                    |
| 3/19/201                          | 1 37292314 order ok 1.00                                                                                                    |

# 14.11. Failed Transaction Notification Emails

• Merchant Notification of Failed CC Transaction - Sent to you if your settings are activated

## Figure 2.84. Merchant Notification of Failed CC Transaction

| From:<br>Subject:<br>Date:<br>To:<br>Reply-To:                                                                                | Credit Card Transaction Failure corders@itransact.com><br>A C, \$5.00 XID: 109444 Error: CVV2 MISMATCH 4/25/2011 14:05:26<br>April 25, 2011 2:05:28 PM MT2 2:05:28 PM MDT<br>Account Testing_TEST_ACCOUNT <aaron@itransact.com><br/>A C <aaron@itransact.com></aaron@itransact.com></aaron@itransact.com> |
|----------------------------------------------------------------------------------------------------|----------------------------------------------------------------------------------------------------|
| TRANSACT                                                                                                    | TION FAILURE                                                                                                    |
| Account Te                                                                                                    | sting_TEST_ACCOUNT,                                                                                                    |
| The followin<br>but failed b<br>Gateway<br>Failure M<br>CUSTOM                                                                | ng transaction was attempted through your account<br>accause of the failure message listed below.<br>D: 8<br>essage: CVV2 MISMATCH<br>ER INFORMATION:                                                                                                    |
| Customer<br>Address:<br>City, St. Zl<br>Country:<br>Telephon<br>E-Mail Ad<br>Card Type<br>Transactio<br>IP Addres<br>Customer | Name: A C<br>IP: NSL, UT84054<br>USA<br>e:<br>dress: aaron@ltransact.com<br>10: 10444<br>s: 65.103.239.179<br>ID: 123                                                                                                    |
| Descriptio                                                                                                    | n Amount Quantity Subtotal                                                                                                    |
| test 0.00                                                                                                    | 5.00 1 5.00                                                                                                    |
| Transactio                                                                                                    | on total: \$5.00                                                                                                    |

• Merchant Notification of Failed Recurring Transaction - Sent to you if your settings [22] are activated

#### Figure 2.85. Merchant Notification of Failed Recurring Transaction

- From: Recurring Credit Card Transaction crecurorders@lt Subject: Recurring Transaction FAILED 8/24/2010, (John Smith Date: August 24, 2010 7/4502 PM MT 7/4502 PM MDT To: Carls Computers acardon@ltransact.com> Reply-To: John Smith cemail@domain.com> act com RECURRING TRANSACTION FAILED Carl's Computers The following recurring transaction was attempted and failed. Additional actions have been taken based on the recipe settings - A billing update link has been provided to the customer Gateway ID: 27 Failure Message: PLEASE RETRY5270 CUSTOMER INFORMATION: Customer Name: John Smith Address: 987 Mastern ST City, St. 2/P: Bountiful, UT 84010 Country: USA Telephone: 8882981212 E-Mail Address: email@domain.cc Card Type: Visa Transaction ID: 104675 IP Address: 65.103.239.179 AVS Response: AVS response descriptions are listed here: /support/avs.html RECURRING TRANSACTION INFORMATION: Start Date: Recipe Name: day Originating XID: 104621 Remaining Reps: 999 Definition: Repeat every day Description Amount Quantity Subtotal new manual rec desc 8.19 1 8.19 Description Transaction total: \$8.19US TRANSACTION HISTORY 8/23/2010 104621 order ok 6.00 8/24/2010 104662 order error 8.19 8/24/2010 104672 order error 8.19 8/24/2010 104675 order error 8.19 If specified, items should be sent to the address or email address listed below: Test B Test B 1125 Main St bhs, ca, 90210 bhs, c
- Customer Notification of Failed Recurring Sent if you are using Customer Update [63]

#### Figure 2.86. Customer Notification of Failed Recurring

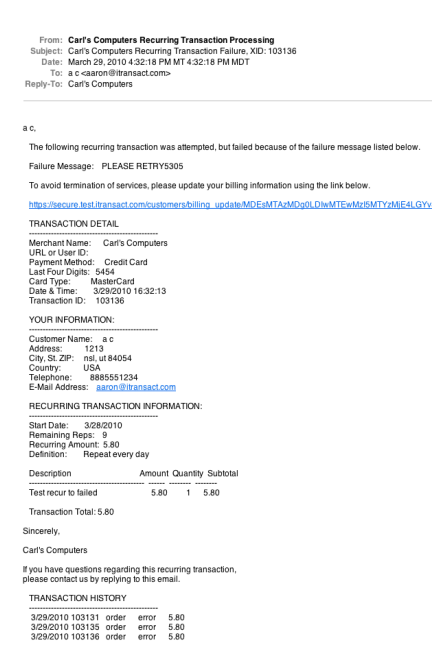

# 14.12. Credit Card Settlement Notification Emails

The payment gateway sends notification emails each time a credit card settlement takes place. The information listed in the emails is generated by the response from the credit card processing network. The gateway system only reports the data that the processing network responds with. Any discrepancies need to be discussed with the processor or the merchant service provider.

#### Figure 2.87. Credit Card Settlement Notification

```
From: Settlement Results <settlement@itransact.com>
  Subject: Settlement Results 5/19/2012 (27)
     Date: May 19, 2012 6:01:18 AM MT 6:01:18 AM MDT
       To: Carl's Computers <aaron@itransact.com>
Reply-To: Settlement Results <settlement@itransact.com>
Settlement Results for Gateway ID 27
Time of Settlement: 5/19/2012 06:01:15
Batch Number: 292
Settlement ID: 15080
     Count
                Amount
Sales 1
Voids 0
                 $10.00
```

# 14.13. Auction Payment Notification Emails

The Auction Payment [59] system uses emails to direct a winning bidder to a secure page (built dynamically when the Auction Payment request is sent) where they can complete the payment for the auction item.

• Auction Payment e-Invoice

\$0.00 \$0.00

\$10.00

Voids 0 Credits 0

Net 1

#### Figure 2.88. Auction Payment e-Invoice

```
From: Auctionseller001
Subject: Payment Instructions for eBay Item #1234ABCD
Date: May 18, 2012 4:59:38 PM MT 4:59:38 PM MDT
To: auctionbuyer001@itransact.com
Reply-To: Auctionseller001
Dear auctionbuver001,
This message is to notify you were the high bidder for eBay item #1234ABCD
Please click on the link below to make payment for your winning bid. If the link does not work, please copy and 
paste the text identified by 'Payment URL' into your browser.
Pay Now
Payment URL
<htps://secure.paymentclearing.com/cgi-bin/mas/ebay.cgi?
id=66646&item=1234ABCD&bid=24.00&ck=1&cc=1&buy/d=auctionbuyer001&bname=&seller=auctionseller001>
eBay Item 1234ABCD
Final Price $24.00
Seller eBay User ID auctionseller001
Seller E-mail <u>auctionseller001@itransact.com</u>
Your eBay User ID auctionbuyer001
Your E-mail <u>auctionbuyer001@itransact.com</u>
Please contact me if you have any questions
Thanks,
auctionseller001
```

Merchant Auction Payments Confirmation

#### Figure 2.89. Merchant Auction Payments Confirmation

| From:<br>Subject:<br>Date:<br>To:<br>Reply-To:                                       | ACC Live Test Co. Transaction Processing <aaron@itransact.com><br/>ACC Live Test Co. Transaction Confirmation, XID: 41970136<br/>May 18, 2012 Sol 7P MIT 550 7P MI TOS<br/>Auction Buyer <auctionbuyer001@itransact.com><br/>ACC Live Test Co. <aaron@itransact.com></aaron@itransact.com></auctionbuyer001@itransact.com></aaron@itransact.com> |
|--------------------------------------------------------------------------------------|----------------------------------------------------------------------------------------------------|
| Auction Bu                                                                           | ver,                                                                                                    |
| Thank you!<br>This email<br>please con                                               | The following transaction was processed.<br>will serve as your receipt. For questions,<br>tact <u>aaron@itransact.com</u> .                                                                                                    |
| Please view<br>http://cgi6.e                                                         | v my eBay auctions at:<br>bay.com/ws/eBayISAPI.dll?ViewSellersOtherItems&userid=auctionseller001%20                                                                                                    |
| TRANSA                                                                               | CTION DETAIL                                                                                                    |
| Merchant<br>URL:<br>Last Four<br>Card Typ<br>Date & Ti<br>Transacti<br>IP Addres     | Name:         ACC Live Test Co.           eBay ID: auctionseller001           Digits:         545           staterCard           e:         MasterCard           e:         51820212170506           n: D:         141970138           s:         Logged forsecurity purposes.                                                                   |
| YOUR IN                                                                              | FORMATION:                                                                                                    |
| Customer<br>Address:<br>City, St. Z<br>Country:<br>Telephon<br>E-Mail Ad<br>Customer | Name: Auction Buyer<br>7795 Center Rd<br>USA 20210<br>SSA 202210<br>e: 885555876<br>dess: auctonbuyer001@itransact.com<br>ID:                                                                                                    |
| Descriptio                                                                           | Amount Quantity Subtotal                                                                                                    |
| eBay Iterr<br>eBay Buy                                                               | : 1234ABCD 24.00 1 24.00<br>er ID: auctionbuyer001 0.00 1 0.00                                                                                                    |
| Transacti                                                                            | on Total: 24.00                                                                                                    |
| Sincerely,                                                                           |                                                                                                    |
| ACC Live T                                                                           | est Co.                                                                                                    |

• Customer Auction Payment Confirmation

#### Figure 2.90. Customer Auction Payment Confirmation

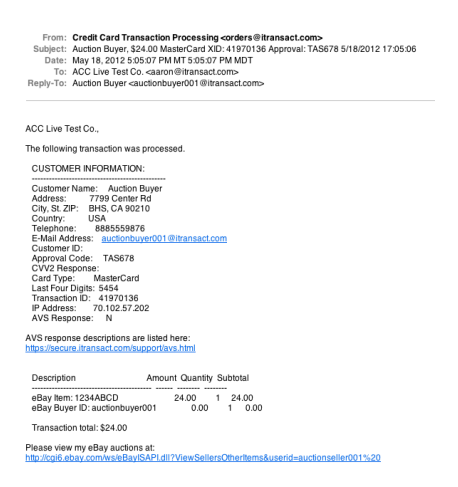

## 14.14. Check Stats Email

This is sent to people who use the RediCheck printing system.

#### Figure 2.91. Check Stats Email

```
Subject: Check Stats for Merchant XXXXX on 5/18/2012

Date: May 18, 2012 4:46:58 PM MDT TO: Merchant

Check Summary Report -- 5/18/2012

Name __Check Number__Date __Check_Total__Check_Charge _Fax_Chrg__Total_Charge

V_customerI _______5/18/2012 _ 5.00 ______0.00 _____0.00 _____0.25

V_customerII _______5/18/2012 _ 5.00 ______0.00 _____0.00 ____0.00 _____0.00 ____0
```

## 14.15. Gateway Notification Emails

• Account Settings Change Notification

#### Figure 2.92. Account Settings Change Notification

From: Gateway Settings <mersettings@itransact.com> Subject: Gateway Settings Notification (66646) Date: May 21, 2012 12:03:23 PM MT 12:03:23 PM MDT To: ACC Live Test Co. <aaron@itransact.com> Reply-To: Gateway Settings <mersettings@itransact.com>

This is a courtesy notice. No response is needed.

ACC Live Test Co.,

You have recently made changes to your gateway account settings. The changes are detailed below. This email is being sent to the email address on file before the changes were made. If you did not authorize and/or request these changes, please log into your Control Panel, change your password, and make any modifications necessary.

Please contact customer service with questions.

The internet address of the computer making these changes was: 70.102.57.202 Gateway ID: 66646

Detail of changes made: Zip/Postal Code changed to "90210" req\_vt\_cust\_id changed to "1"

When any change is made in the Account Settings the gateway will send you an email notifying you of the change. The changes are explained and the IP address of the computer submitting the change is logged for your records. Changes to any of the settings through a session will generate an email.

• MerchantUpdate Email

#### Figure 2.93. MerchantUpdate Email

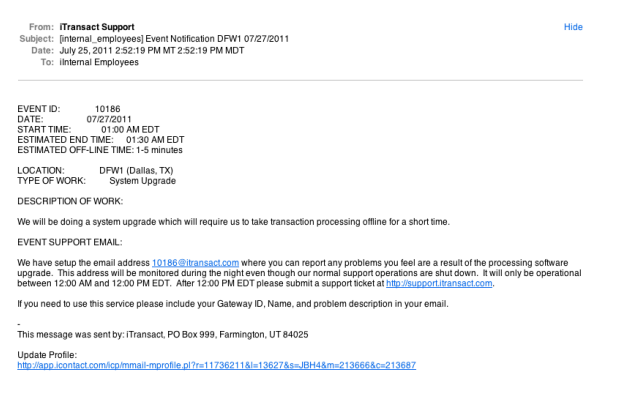

When you sign up for the *MerchantUpdates* email list, you will be sent notifications about updates being made to the gateway software, scheduled maintenance, and other system wide information.

• Gateway Status Updates

#### Figure 2.94. Gateway Status Updates

to sengenatily suspend your payment galaxies account. Your account has been suspended, and you are no longer able to process credit card transactions through your galaxies spended in error, please notify us by submitting a request at <u>http://www.commencecom</u>. Please central us with any questions. We have received account. If this ha

An email like this is sent when there is a change to your account's status. One will be sent if your account is suspended, closed, or re-opened.

## 14.16. Order Form Error Emails

These emails (sent to your errors email address [22]) notify you when there is an error in your order form coding or with the credentials of the account. These emails are sent from rc4@itransact.com or rc4@paymentclearing.com. The examples below are the most common form error emails, but other issues could result in an email. Please read the email and contact the *support team* with any questions.

• Return Address POST Error Email

#### Figure 2.95. Return Address POST Error Email

```
From: rc4@paymentClearing.com

Subject: PaymentClearing v4.38 Gateway ID: 66646

Date: October 29, 2009 12:19:57 PM MT 12:19:57 PM MDT

To: undisclosed-recipients::

The processing server was unable to POST to the return address (ret_addr). We received a bad response.

500 Can't connect to sercure.paymentclearing.com:443 (Bad hostname 'sercure.paymentclearing.com')

Content-Type: textplain

Client-Date: Thu. 29 Oct 2009 18:19:57 GMT

Client-Warning: Internal response

500 Can't connect to sercure.paymentclearing.com:443 (Bad hostname 'sercure.paymentclearing.com')
```

An email similar to this will be sent if a requested POST of lookup [143] or passback [143] variables is unable to complete the communication back to the ret\_addr on your server. The email will generally include a standard server error number (i.e. 403, 404, 500, etc.) that your server administrators can review and fix the issue.

```
• IP Error Email
```

#### Figure 2.96. IP Error Email

```
From: rc4@paymentclearing.com
Subject: PaymentClearing v4.38 Fraud Alert Mid:3
Date: March 12, 2010 5:55:08 PM MT 5:55:08 PM MST
To: undisclosed-recipients:;
```

A request with valid credentials was received from IP Address: 10.0.8.1 however this IP address is not an authorized IP address so it was rejected. If this request did not originate at your server then your merchant password might have been compromised

An email similar to this will be sent if a transaction request is submitted from a non-approved IP address through an account with active IP filters [26].

Nonexistent Passback Error Email

#### Figure 2.97. Nonexistent Passback Error Email

```
From: rc4@paymentclearing.com
Subject: PaymentClearing v4.38 Gateway ID:44
Date: April 23, 2010 12:36:59 PM MT 12:36:59 PM MDT
To: undisclosed-recipients:;
```

Request for nonexistant passback parameter.: <account\_source>

An email similar to this will be sent if a transaction request is submitted asking for a passback [143] for a field value that doesn't exist.

• Invalid Lookup Error Email

#### Figure 2.98. Invalid Lookup Error Email

```
From: rc4@paymentclearing.com
Subject: PaymentClearing v4.38 Gateway ID:3
Date: October 14, 2010 137:02 PM MDT
To: undisclosed-recipients;;
```

Request for invalid Lookup value in order form .: < batch\_number>

An email similar to this will be sent if a transaction request is submitted asking for *lookup* for a field value that isn't specified as a lookup [143]. If you need that field value returned to you, ask for it as a passback [143].

• Unexpected Recipe Error Email

## Figure 2.99. Unexpected Recipe Error Email

```
From: rc4@paymentclearing.com

Subject: PaymentClearing v4.38 Gateway ID:38

Date: May 4, 2010 124.25 / PM MIDT

To: undisclosed-recipients;

referer:-chttps://secure.itransact.com/cp/transactions/virtual_terminal>

Unexpected recipie: recur_recipie=<34>

The list of recipies defined for mid=38 is;

10b/monnth, 11b/monnth, 12m/monnth, 13thofmonth, 15thofmonth, 16thofmonth, 17thofmonth
```

An email similar to this will be sent if a recurring transaction request is submitted using a recipe name [61] that has not been setup.

# 15. Validating a Card

#### Why is this done?

Many merchants need to validate the card being used for payment before they begin work on preparing and shipping their product. It allows them to check the address verification and CVV information so that they can be assured that the information is verified. Other merchants need to submit card data to the gateway for future recurring transactions without actually charging a card. The gateway allows for this.

#### Using an AVSOnly

If your credit card processing account supports it, an AVSOnly is the best way to run a validation on a card without charging it. To run an AVSOnly, you can submit a sale transaction with a \$0.00 amount. Use any transaction method to accomplish this.

#### Using a Preauth

If your credit card processing account does not support AVSOnly transactions, use a Preauth for a minimal amount to validate the card instead. Preauths verify cardholder information, but actually puts a freeze on the account for the amount submitted. The charge will not complete unless a Postauth is run. If a Postauth is not run, the authorized amount will drop off in approximately ten days.

# **16. Phone and Mobile Transactions**

The gateway supports multiple methods for accepting transactions. Most merchants utilize the web-based transaction methods. Other merchants use the online methods of the gateway along with non-web based methods. Some of these alternate methods require the use of smart phone, the other method can be accessed by any type of telephone.

# 16.1. Call-A-Charge

iTransact's proprietary Call-A-Charge service gives you the ability to accept card payments by simply dialing them in by telephone. It is perfect for those occasions when you are away from an Internet connection. These transactions, like all of your other transactions, will show up in the Transaction Listing [32] in your Control Panel. Please continue to check your transactions daily to make sure that everything is accurate. You can continue using the existing features of the Transaction Options [42]to issue voids and credits, to resubmit transactions, etc. Follow these steps to use this service:

- 1. Dial the access number: 801-951-8260
- 2. Enter your Gateway ID [21] followed by #
- 3. Enter your PIN code [21] followed by #
- 4. Follow the prompts to complete your transaction.

# 16.2. iTransact Mobile Web Interface

The iTransact Mobile Web interface can be used on any smart phone that has web capabilities. The *mobile interface* is a streamlined version of the iTransact Virtual Terminal with the ability to view a transaction history and generate refunds. It is very simple and intuitive to use.

#### 16.2.1. Instructions

1. Access http://m.itransact.com in your web browser. Log in using your Gateway ID [21] and password.

#### Figure 2.100. Mobile Login Page

| iTransact Mobile                |  |
|---------------------------------|--|
|                                 |  |
| Gateway ID                      |  |
|                                 |  |
| Login                           |  |
| iTransact Group I itransact.com |  |
| full version                    |  |

2. To process a sale transaction, complete the form in the Charge window.

#### Figure 2.101. Mobile Charge Window

| ACC_Live_Test                   |         |  |  |  |
|---------------------------------|---------|--|--|--|
| € Charge                        | History |  |  |  |
| S Amount 🕄 Description          | on      |  |  |  |
| Card number                     | MM YYYY |  |  |  |
| CVV Zip                         |         |  |  |  |
| First name                      |         |  |  |  |
| Last name                       |         |  |  |  |
| Email for receipt               |         |  |  |  |
| Process Card                    |         |  |  |  |
| iTransact Group I itransact.com |         |  |  |  |
| full version Logout             |         |  |  |  |

3. All transaction attempts will be listed in the History window, which can be accessed by clicking on the History tab. Bold transactions are successful. Grayed transactions are failures. Crossed out amounts indicate that a transaction has been voided or refunded.

Figure 2.102. Mobile History Window

| ACC_Live_Test |              |           |     |                    |   |
|---------------|--------------|-----------|-----|--------------------|---|
| 0             | Charge       |           |     | History            |   |
| 01/31/13      | 3 01:14PM (4 | 14885098) | A G | \$14.13            | Ø |
| 01/31/13      | 3 01:14PM (4 | 14885097) | A G | \$14.13            | Ø |
| 01/31/13      | 3 01:14PM (4 | 14885091) | A G | <del>\$14.13</del> | Ø |
| 01/31/13      | 01:06PM (4   | 14884965) | AA  | \$6.00             | Ø |
| 01/31/13      | 3 12:13PM (4 | 14883988) | AC  | \$55.00            | Ø |
| 01/31/13      | 3 12:11PM (4 | 14883951) | AC  | \$66.00            | Ø |
| 01/29/13      | 3 03:52PM (4 | 14859509) | AC  | \$5.00             | Ø |
| 01/28/13      | 3 11:28AM (4 | 44842875) |     | \$10.36            | Ø |

4. To refund or cancel a transaction, click the arrow next to the transaction to be taken to the detail page where a refund can be generated by clicking the Refund link and following the displayed instructions.

Figure 2.103. Mobile Detail Window

| ACC_Live_Test             |                |   |         |  |  |
|---------------------------|----------------|---|---------|--|--|
| 0                         | Charge         | ۲ | History |  |  |
| Transaction approved      |                |   |         |  |  |
| Type Order                |                |   |         |  |  |
|                           | Amount \$69.00 |   |         |  |  |
|                           | XID 44789878   |   |         |  |  |
| Time Jan 23, 2013 10:50AM |                |   |         |  |  |
| Card Type MasterCard      |                |   |         |  |  |
| Last Four 5454            |                |   |         |  |  |
| Name John Smith           |                |   |         |  |  |
| Email kevin@itransact.com |                |   |         |  |  |
| Desc todo                 |                |   |         |  |  |
| C Refund                  |                |   |         |  |  |

# 16.3. The iTransact Mobile App

iTransact has developed a mobile app that allows for processing card transactions on the Apple iOS devices and Android devices. The app itself may be used with or without a card reader to accept transactions. The iTransact Mobile card reader dongle plugs directly into the headphone jack of your Apple iOS or Google Android device. Most iOS and many Android devices are compatible with the app. Please view the current list of compatible devices *here*.

| 1 iTransact   | 7:00 AM       | * 72% <b>=</b><br>(\) |
|---------------|---------------|-----------------------|
| Card Reader N | Not Connected | i O                   |
| Amount        |               |                       |
| Description   | (Optional)    |                       |
| Tap Here      | to Swipe Cr   | edit Card             |
| Card Numb     | er            |                       |
| MM YYYY       | CVV Z         | ip (Optional)         |
| First Name (  | Optional)     |                       |
| Last Name (   | Optional)     |                       |
| Email (Option | nal)          |                       |
| Dent          | Subr          | nit                   |

#### Figure 2.104. iTransact Mobile App Example

## 16.3.1. iTransact Mobile App for Android

Many phones with Google's Android operating system are compatible with out app, so you can use a simple (free) app to run transactions where ever you have a cell or data connection. You can access the *iTransact Mobile* app in the Google Play store directly from your device. To use this app, you must have XML API access enabled on your gateway. To activate XML access, please submit a request to our *support team*. Additionally, you can use the iTransact Mobile swipe dongle device. Please contact our *support team* for information about the dongle.

Many Android devices are compatible. Your device must have:

- Google Android 2.2 or higher (modified versions of the OS are not supported)
- A 3.5mm headset jack with integrated microphone
- Access to Google Play

While the iTransact app itself may work with Android tablets for keyed transactions, the card reader generally will not work because of the limitations of the Android devices.

There are other third-party apps available for Android that are compatible with the iTransact gateway. However, since they are third-party apps, we do not provide support for those apps.

## 16.3.2. iTransact Mobile App for Apple iOS

Most Apple devices running iOS 5.0 or higher are compatible. You can use a simple (free) *app* to run transactions where ever you have a cell or data connection. You can access the *iTransact Mobile* app in the iTunes store directly from your device. To use this app, you must have XML API access enabled on your gateway. To activate XML access, please submit a request to our support team. Additionally, you can use the iTransact Mobile swipe dongle device. Please contact our *support team* for information about the dongle.

#### 16.3.3. Using the Card Reader Dongle with the iTransact Mobile App

Follow these instructions to use the dongle:

- Open the iTransact Mobile app on your device.
- Place the card reader securely into the headphone jack of your mobile device. The top line of the app window will display Card Reader Connected.

- In the app, tap the field that says Tap Here to Swipe Credit Card.
- Run the card through the reader with the magnetic stripe inside the reader and against the reader's thick side.
- Swipe in a steady motion at a normal pace. You can swipe either direction, but make sure to keep the card straight all the way through the reader so that it reads the entire magnetic stripe.
- You will know the swipe was successful when the app displays the card number and expiration date.
- Complete the remainder of the fields and press Submit.
- If you encounter errors swiping the card, you can manually complete all fields.

## 16.3.4. Using the iTransact Mobile App to Process a Refund

Within the iTransact Mobile app, tap the History icon (the icon in the top right corner that looks like a clock). This displays your device's transaction history.

- Select the transaction you wish to refund.
- Select the transaction you wish to refund.
- Confirm the request by tapping OK.
- In your device's transaction history, the refund will show as a credit for the refunded amount.

# **17. Customer Recurring Update**

Merchants can opt to let their customers update their own credit card billing information for recurring charges. The tool is comprised of several features that make this possible. This is only available on recurring recipes that have been enabled for Allow Customer Update [63] - and can ONLY be used for credit card transactions. This can be enabled for new and existing recipes. When a recurring transaction is successful or fails, an email including a link for the secure update interface will be generated to the cardholder. Following the simple instructions, they can update their own billing information. If the update was necessary because a recurring attempt had failed, a transaction will be attempted to bring the missed recurring billing up-to-date.

Most merchants choose to use this feature in conjunction with the Hold on Failure recurring function - so that when a transaction fails, the recurring is put on hold (to prevent future attempts), and the update link is sent out. A merchant can also resend confirmation emails including the link to their customers from the Transaction Options [42] area of the Transaction Listing. When a customer follows the link, they will be taken to this page:

| E             | <b>C</b> | D         | TIJ.A.          | C 1 4 1    | XX7    |
|---------------|----------|-----------|-----------------|------------|--------|
| Figure 2.105. | Customer | Kecurring | <b>Update</b> - | Credential | window |

| tic Payments |                                                                                                    |
|--------------|----------------------------------------------------------------------------------------------------|
| Ed           | it Automatic Payments for Carl's Computers                                                                                                    |
|              | Carris Computers processes automatic payments for its services through<br>Transact. To set up or modify your automatic payments with Carr's<br>Conguters, please authenticate by correctly answering two of the questions<br>blow. |
| If y         | rou wish to discontinue automatic payments or if you have any questions, please contact:<br>Carifs Computers<br>123 A St<br>Sat Lake Oly UT, 64103<br>886.555,124                                                                  |
| Ent          | er At Least Two Of The Following Four Values                                                                                                    |
|              | Last Name                                                                                                    |
|              | ZIP Code                                                                                                    |
|              | Address                                                                                                    |
|              |                                                                                                    |

This verification page is a feature used to verify that the person accessing the tool is using the correct information for a specific transaction. If the customer enters valid verification information, they will be taken to the following page where they can update their information:

| iTransact, Inc.   |                                                                                                    |                                                                                                    |  |
|-------------------|----------------------------------------------------------------------------------------------------|----------------------------------------------------------------------------------------------------|--|
| contatic Paymente |                                                                                                    |                                                                                                    |  |
|                   | Edit Automatic Payment                                                                                                    | s for Carl's Computers                                                                                                    |  |
|                   | Carls Computers pro                                                                                                    | cesses sudomatic payments for its services through<br>r modily your outomatic payments with Cants<br>excit the billing rirethod of choice, and their enter your                                                                                                    |  |
|                   | If you wish to discontinue automatic payme                                                                                               | th or if you have any questions, please contect.                                                                                                    |  |
|                   | Carls Computers<br>123 A 59<br>Solt Lake Cay UT, 84100<br>889,555,1224                                                                   |                                                                                                    |  |
|                   | Carl's Computers account: ABC<br>Periodic Amount: 55.00<br>Payment frequency: Gry<br>Current payment methodi, Maste                      | 234<br>Cani 6464 (m 822116)                                                                                                    |  |
|                   | Edit your payment information                                                                                                    | n                                                                                                    |  |
|                   | Enter card information<br>Castuars name<br>Casture New<br>Cast number<br>System of oth results just<br>STITE (2022)<br>CVV Encody number | Date Hilling address<br>inter 4 cm<br>inter 4 cm<br>inter 4 cm<br>inter<br>inter |  |

#### Figure 2.106. Customer Recurring Update - Update Page

# 17.1. Update Tool Details

The Allow Customer Update [63] feature makes it possible for a merchant to allow cardholders to update their own recurring billing information for credit card transactions attached to recipes where the update option is enabled. The Recurring On-Hold feature provides the ability to put future recurring attempts "on hold" temporarily without removing the value of the remaining repetitions. Pro-active cardholders will also be able to update their own card information without requiring the merchant to have to manually make the changes themselves. Merchants will also be able to temporarily stop specific recurring transactions from attempting.

When this feature is in use, a declined or failed recurring transaction will generate an email to the cardholder instructing them to click a link which will take them to a secure web page where they will be able to update their billing information. The recurring customer confirmation emails for successful transactions will also include a link for updating card information if they want to update the account information that is being used. Additionally, the merchant will be notified of the update link via the billing\_update\_token in the Recurring Postback, so that if they'd like to be able to provide the customer with the update access through their own system, they'll have the correct security token.

The Recurring On-Hold feature allows a merchant to toggle recurring on and off for specific transactions, without changing the number of remaining repetitions for that account. This can be used to prevent future attempts against a recurring transaction temporarily. If the Hold on Failure function of the Recurring On-Hold feature is enabled in a recipe, a failed recurring credit card billing will place a transaction on-hold to prevent future billing attempts so that account information can be updated (either by the merchant or the customer). When either of these features are triggered by a failed transaction, the merchant will be notified by email in the Recurring Failure email and in the Recurring Postback (using the billing\_update\_token and on\_hold parameters). A value for the billing\_update\_token designating the update page will be available on a successful recur-initiating transaction for recipes where Allow Customer Update is enabled.

In addition to the update link being displayed in the email, you can opt to display the update link on somewhere on your website so that a specific user can link to their update page. The value of any valid billing\_update\_token can be appended to

https://secure.itransact.com/customers/billing\_update/

For example, a link using a token with a value of "abc123" would be

https://secure.itransact.com/customers/billing\_update/abc123

When an update is made to a transaction that is not on hold, an AVSOnly or Preauth transaction is attempted to validate the updated information.

# **17.2. Activating These Features**

Recurring On-Hold is available for any recurring transaction. This can be toggled in the Transaction Details for a specific transaction or through the Recurring History for a specific transaction in the Recurring Transactions

interface. Those interfaces display the On-Hold toggle field with a link to toggle on (Yes) or off (No) the hold setting.

Allow Customer Update and Hold on Failure can be enabled when a recurring recipe is created in the Recipe Builder [61] by selecting the checkboxes. These features can be enabled independent of each other. If you would like to activate this for existing recipes, you may edit your recipes by logging into your Control Panel, accessing the Recurring Transaction area, and using the edit feature for the necessary recipes. You will see the checkboxes that you can enable. Activate the desired features and click the Save Recipe button.

# **18. What Does the Error Mean?**

# 18.1. Link to Errors and Failures

The gateway system uses emails as the primary source of communication. Many different types of emails are generated for different purposes. Settings for some of the merchant [22] and customer [24] emails are available in the Account Settings. Emails for a failed transaction will include the error verbiage sent back from the processor. A comprehensive list of potential errors may be reviewed here [178].

# 18.2. General Guidelines

#### • For Credit Cards

For any error that mentions "decline", know that you will need to request a different card to complete the transaction. There are many reasons that a card can be declined. Unfortunately, most issuing banks don't explain the specific reason for a decline. Trust that a decline is a valid reason to ask for a different card to attempt. If you are receiving an error that indicates that your merchant account is invalid, it usually means that your merchant account has been shut down or closed. Please check with your credit card merchant account provider.

#### • For EFTs

The EFT processor verifies account data against several databases before they will allow a transaction to process. Most errors for EFTs are linked to bad verification information or a limited credit history for the account.

# **Chapter 3. Developer Information**

# 1. Which Connection Method is for Me?

iTransact offers multiple methods for integrating your site or app with the gateway. You can communicate with the gateway via an HTML [122] form post or via an XML [90] query request. Please use this section to help determine which method suits your needs best.

# 1.1. XML API - Preferred Method

This type of integration gives the gives you complete control of the transaction process, since requests and responses are handled within the same HTTPS connection. The use of XML allows developers to create their own Windows COM objects, Java apps, PHP routines, Perl libraries, standardized Web Services, etc. If an application can generate XML, it can process transactions. Since the XML method [90] is simply another method for processing transactions, all gateway features remain available.

# 1.2. HTML Methods

The HTML Connection method [122]utilizes an HTTPS form post to pass information securely from your order form to our transaction servers. This method can be easily integrated into any website. This method can be used by merchants who have their own secure servers and by merchants who do not have secure servers. Merchants who do not have a secure server should use our BuyNow [135] or Split Form [129]-based protocol and merchants who have a secure server should use our Standard Form [123]-based protocol. The Form Creation Wizard within the *Control Panel* may be used to create an HTML order form for the merchant's site, which can be modified as needed. Two advanced features available with the HTML methods are the Lookup [143] and Passback [143] functions, which will send transaction data to a dynamic script on your server via an HTTPS post.

# **1.3. Deprecated XML Method**

You should not use this. This is a deprecated method. Information in included here [171] for the reference of users still utilizing this older version. Future versions of this documentation may not include information regarding this method.

# **1.4. Compatible Shopping Carts**

Developers are constantly building modules that integrate the gateway system with various shopping carts. There is a list that is being added to often. To receive access to the latest list, please submit a request through our *support ticket system*.

If the cart you would like to use is not currently compatible, please speak to the cart provider to determine if they could add support for our gateway.

# 2. XML API Connection Method

The XML API connection method allows submission of XML transaction requests using API key credentials. With one set of credentials, a merchant can submit transactions through any of the gateways that they own. This feature removes the necessity to have to track multiple sets of credentials and IP filters.

Authentication is handled using the combination of a username and a HMAC digest. A HMAC digest verifies both the authenticity and data integrity for a request payload. Our implementation is based on HMAC-SHA-1 using a 160 bit key. You can read more about HMAC at Wikipedia [http://en.wikipedia.org/wiki/HMAC] or for the adventurous the RFC [http://www.faqs.org/rfcs/rfc2104.html] is available. By using a signature based authentication scheme we can validate who generated an API request and ensure that the request was not altered using a man-in-the-middle attack [http://en.wikipedia.org/wiki/Man-in-the-middle\_attack]. To access the reporting tool you will

sign a string containing all the request parameters you are posting to the report and then pass that in along with your API username.

# 2.1. Obtaining your API Key

The reseller and/or merchant interfaces can be used to enable API access and setup and revoke API credentials. Resellers should click on the *API Access* tab and follow the instructions listed in the *Reseller Interface*. Merchants can setup their API features [23] using the Account Settings tool in the Control Panel.

# 2.2. Payload Signature Generation

All the XML features require a signature value to be calculated and passed through in the request. This is part of the authentication process and ensures requests cannot be modified after leaving your servers. Each XML interface will require this in a different input field so this chapter is just providing a general discussion of how to generate the signature for a given payload value. The payload format is also a feature of the XML interface being used, so refer to the XML interface specific sections discussing what the payload is.

## 2.2.1. Generating the PayloadSignature Value

Every module that supports the API username/key authentication requires that some part of the request method is signed and sent as a separate parameter of the request. Once the request is received by our servers, we create the same signature from the request and compare the values. This type of authentication is used by many other companies and the hash functions are free and widely available. Many languages come with these hash functions as standard libraries. We have included examples for many popular programming languages below. The examples all use the same payload to create the hash. That payload is

#### <RecurDetails><OperationXID>12345</OperationXID></RecurDetails>

Remember, each transaction will have a unique payload. These examples are simply for testing. Do not try to use this payload or the generated PayloadSignature for your real transactions. It will not work.

## Figure 3.1. Java HMAC Signature Example

```
import java.util.*:
import javax.crypto.Mac;
import javax.crypto.spec.SecretKeySpec;
import org.apache.commons.codec.binary.Base64;
public class HMACSignature {
 private static final String EXPECTED_SIGNATURE = "4U10XfCzwOG1IMWHOgalpIUcWiE=";
 public static void main(String[] args) throws Exception {
  java.security.Security.addProvider(new com.sun.crypto.provider.SunJCE());
  SecretKeySpec hmac = new SecretKeySpec( "12345678901234567890".getBytes("ASCII"),
  "HmacSHA1" ):
  Mac mac = Mac.getInstance( hmac.getAlgorithm() );
  mac.init( hmac );
  String sigLoad = "<RecurDetails><OperationXID>12345</OperationXID></RecurDetails
  byte[] digest = mac.doFinal(sigLoad.getBytes("UTF8"));
  String actualSignature = new String(Base64.encodeBase64(digest), "ASCII");
  if (EXPECTED_SIGNATURE.equals(actualSignature)) {
   System.out.println("Success!");
   System.out.println("Signature: " + actualSignature);
  }
  else {
   System.out.println("Failure!");
   System.out.println("Expected Signature: " + EXPECTED_SIGNATURE);
   System.out.println(" Actual Signature: " + actualSignature);
  3
 }
```

## Figure 3.2. Perl HMAC Signature Example

```
my $EXPECTED_SIGNATURE = '4U10XfCzwOG1IMWHOgalplUcWiE=';
my $payload = "<RecurDetails><OperationXID>12345</OperationXID></RecurDetails>";
use Digest::HMAC_SHA1;
my $hmac = Digest::HMAC_SHA1->new("12345678901234567890");
$hmac->add($payload);
# The Perl Digest lib doesn't provide the trailing '=' character
my $actual_signature = $hmac->b64digest . '=';
if ($EXPECTED_SIGNATURE eq $actual_signature) {
    print "Success!\n";
    print "Signature: '$actual_signature'\n";
    print "Failure!\n";
    print "Expected Signature: '$EXPECTED_SIGNATURE'\n";
    print " Actual Signature: '$actual_signature'\n";
}
```

## Figure 3.3. Ruby HMAC Signature Example

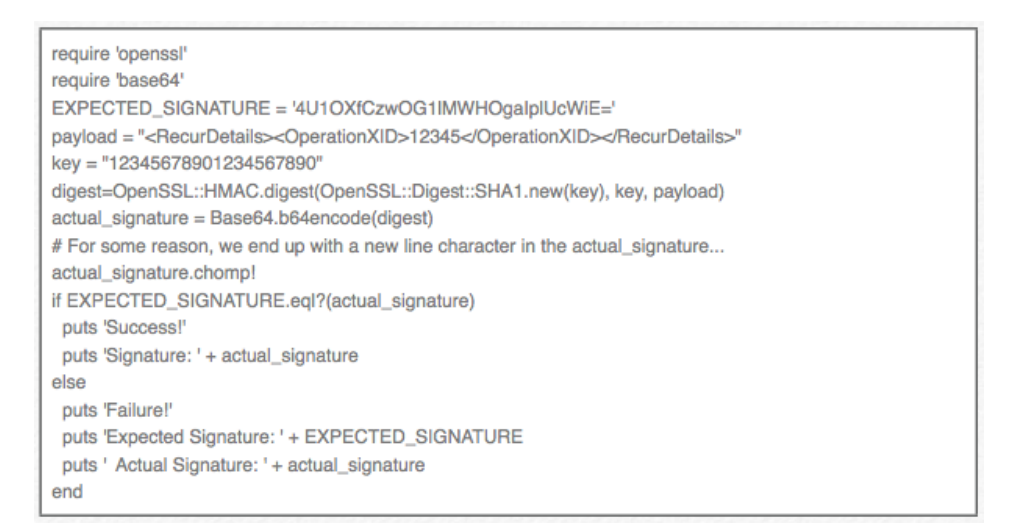

## Figure 3.4. ColdFusion HMAC Signature Example

```
<cfset expectedSignature = "4U1OXfCzwOG1IMWHOgalpIUcWiE=">
<cfset payload = "<RecurDetails><OperationXID>12345</OperationXID></RecurDetails>">
<cfset key = "12345678901234567890">
<cfset generatedSignature = HMAC_SHA1(key = key, payload = payload)>
<cfoutput>
Payload:<br>
#payload:<br>
#payload#
<hr>
Expected Signature: #expectedSignature#<br>
Generated Signature: #generatedSignature#
</cfoutput>
```

### Figure 3.5. PHP HMAC Signature Example

| php</th                                                                                   |
|-------------------------------------------------------------------------------------------|
| <pre>\$expected = '4U1OXfCzwOG1IMWHOgalpIUcWiE=';</pre>                                   |
| <pre>\$payload = "<recurdetails><operationxid>12345</operationxid></recurdetails>";</pre> |
| \$key = "12345678901234567890";                                                           |
| #Using built in PHP5 functions                                                            |
| \$digest = hash_hmac('sha1', \$payload, \$key, true);                                     |
| <pre>\$actual_signature = base64_encode(\$digest);</pre>                                  |
| #Using PEAR module                                                                        |
| #require_once 'Crypt/HMAC.php';                                                           |
| #\$hmac = new Crypt_HMAC(\$key,"sha1");                                                   |
| #\$digest = pack("H40", \$hmac->hash(trim(\$payload)));                                   |
| #\$actual_signature = base64_encode(\$digest);                                            |
| if(\$expected == \$actual_signature) {                                                    |
| echo "Success/\n";                                                                        |
| echo "Signature: \$actual_signature\n";                                                   |
| } else {                                                                                  |
| echo "Failure/\n";                                                                        |
| echo "Expected Signature: \$expected\n";                                                  |
| echo " Actual Signature: \$actual_signature\n";                                           |
| }?>                                                                                       |
|                                                                                           |

## Figure 3.6. .NET/C# HMAC Signature Example

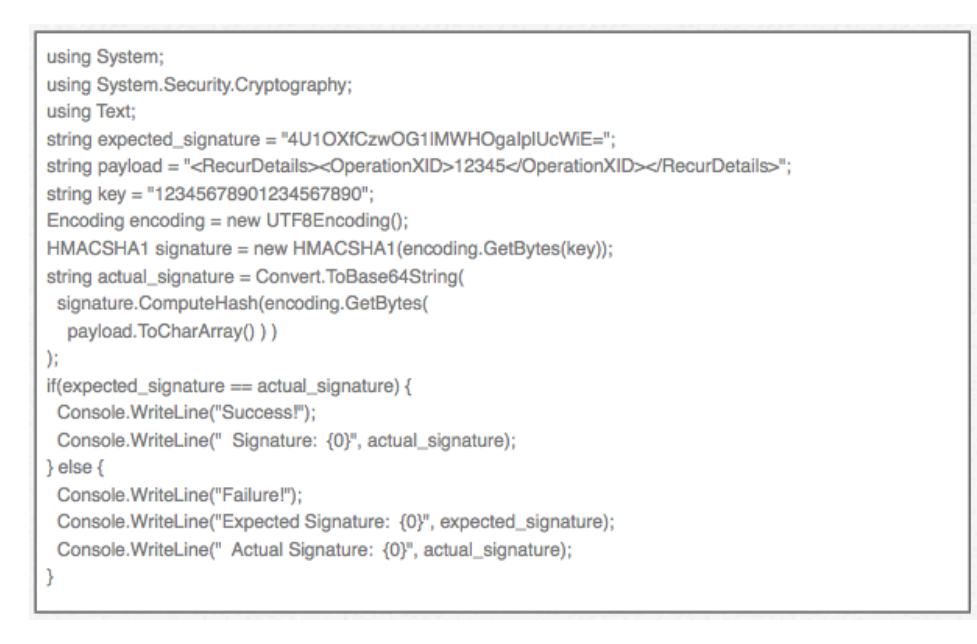

## 2.2.2. Testing Your Signature Process

If you would like to test your signature process without having to hit our servers use the signatures generated in the examples above as a test base. If you use the same set of parameters, your code should generate the same signature values that are shown in the examples.

## 2.3. The XMLTrans2.cgi Module

The use of this module allows a reseller or merchant to submit Check and Card transactions as well as other requests such as recurring transaction modification. An API request is made up of the XML and Interface declarations, the APICredentials element set (including PayloadSignature) and the action element set. Use this as the address to submit your API calls to:

https://secure.itransact.com/cgi-bin/rc/xmltrans2.cgi

## 2.3.1. MIME Type Information

The cgi is accessed with an HTTP POST and requires a CONTENT\_TYPE header to be specified. Either "application/x-www-form-urlencoded" or "text/xml" must be used. If "application/ x-www-form-urlencoded" is sent, then the HTTP body must contain valid form markup. See WW3 Form Spec for details at *w3.org*. If "text/xml" is used then the HTTP body should only contain the XML request. If the incorrect MIME type is used, the following response will be sent back to your server:

## Figure 3.7. MIME Type Error Example

```
<?xml version="1.0" standalone="yes"?>
<GatewayFailureResponse>
<Statuss-FAILEO</Status>
<trortCategory-REQUEST_FORMAT</ErrorCategory>
<ErrorMessage>Unexpected mime type: </ErrorMessage>
</GatewayFailureResponse>
```

## 2.3.2. Tools for Testing the XMLTrans2 Module

You can run all requests through xmltrans2 in test mode in order to help with the integration process. However, there are certain types of requests which require editing or using transaction data that exists in the gateway database - and those types of requests may be better tested by using an account in our development environment. If you are interested in that type of access, please submit a request to ticket.liaison@itransact.com.

For a standard, production environment account, there are three different ways to run a XML transaction in test mode:

- 1. Enable the Test Mode checkbox in your Account Settings [19]. Please remember this turns on Test Mode for all transactions.
- 2. Setup the Test User First Name value in your merchant Account Settings [19]. Any xmltrans2 request that you submit with a BillingAddress FirstName tag with this same value will be run as a test transaction. This is only available on some transaction requests such as CreditTransaction and AuthTransaction.
- 3. Send through a TestMode tag with the value "TRUE". The TestMode tag which is in the TransactionControl structure always overrides the other test settings. This means that sending through TestMode equal to "FALSE" will cause a transaction to always be run as a live transaction (circumventing any other settings).

## 2.3.3. API Payloads

The API Payload for which a signature is generated is simply the whole XML structure of the "action" in the GatewayInterface (or iTransactInterface) element. For example, the payload section to sign for the following request is highlighted in **bold**:

```
<?xml version="1.0" standalone="yes"?>
<GatewayInterface>
    <APICredentials>
        <Username>username</Username>
        <PayloadSignature>signature</PayloadSignature>
        <TargetGateway>12345</TargetGateway>
        </APICredentials>
        <RecurDetails>
        <OperationXID>12345</OperationXID>
        </RecurDetails>
</GatewayInterface>
```

The example shows a request with the RecurDetails "action". For any type of request, the payload will be the entire "action" element set. The payload passed into your signature generation routines should start with the first < character in the "action" opening element tag and should end with the last > in the closing action element tag. We do not strip out space or carriage return/newline characters when validating the signature on our end. If you are having problems retrieving the XML sub-structure without affecting the spacing that is present compared to how we receive it, you might want to disable XML pretty printing. This will ensure that there are no whitespace

characters in your payload. Use the element section and calculate the value for PayloadSignature - a unique value for each transaction.

# 2.4. Requests

An API request is made up of the XML and Interface declarations, the APICredentials element set (including PayloadSignature) and the action element set.

Figure 3.8. GatewayInterface Diagram

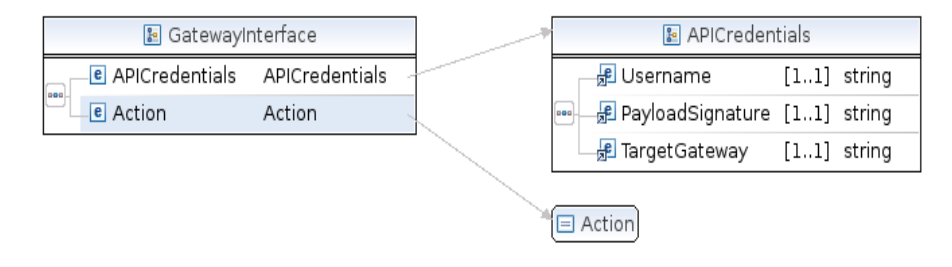

## 2.4.1. Credentials

The APIC redentials set are made up of the following elements:

- Username This value is found (and can be reset) in the Account Settings [19] of the Control Panel on an API enabled account.
- **PayloadSignature** This is generated by signing the unique payload of each transaction with the API key, which is found (and can be reset) in the Account Settings [19] of the Control Panel on an API enabled account.
- **TargetGateway** This is the five digit gateway ID number of the account. This field is designed for use with the iTransact Reseller API, but it is an optional field for the standard Gateway API.

#### 2.4.2. Actions

This section of the request will determine which type of request is generated.

#### Table 3.1. Actions

| Action                    | Response             | Description                                                                                                    |
|---------------------------|----------------------|----------------------------------------------------------------------------------------------------|
| AuthTransaction [96]      | TransactionResponse  | Performs a force, preauth, or sale re-<br>quest                                                                                |
| CreditTransaction [99]    | TransactionResponse  | Performs a credit transaction without referencing a previous transaction                                                       |
| PostAuthTransaction [100] | TransactionResponse  | Generates a postauth capture for a previously authorized transaction                                                           |
| RecurDetails [109]        | RecurDetailsResponse | Returns the number of remaining<br>repetitions, recipe name, and total for<br>a recurring transaction                          |
| RecurUpdate [107]         | RecurUpdateResponse  | Modifies billing information, cus-<br>tomer information, and/or recurring<br>status for an existing recurring trans-<br>action |
| TranCredTransaction [102] | TransactionResponse  | Performs a credit transaction refer-<br>encing billing information from a<br>previous transaction                              |

| Action                      | Response            | Description                                                                                                    |
|-----------------------------|---------------------|----------------------------------------------------------------------------------------------------|
| TranForceTransaction [103]  | TransactionResponse | Performs a force transaction using<br>the billing information from a previ-<br>ous transaction                                |
| TranRefundTransaction [106] | TransactionResponse | Performs a force transaction using<br>the billing information from a previ-<br>ous transaction                                |
| TranRetryTransaction [104]  | TransactionResponse | Performs a sale using the billing in-<br>formation from a previous transac-<br>tion                                           |
| TransactionStatus [109]     | TransactionResponse | Returns transaction information<br>based on VendorData elements<br>which can be used to determine the<br>status of an attempt |
| VoidTransaction [105]       | TransactionResponse | Voids an auth transaction in an open<br>batch. If batch is already settled, use<br>TranCredTransaction [102]                  |

#### 2.4.2.1. AuthTransaction

The AuthTransaction can be used to perform four different authorization requests. A sale request is the default authorization type performed which is an authorization that will automatically be captured during the settlement process. An AVSOnly credit card transaction request is a sale request run with a zero amount and can be used to validate the AVS and CVV information on a card without actually running an authorization. A pre-auth request is performed when the PreAuth field is included. This performs an authorization that will not be captured during the settlement process until a post-auth transaction is run. A force transaction is run when an AuthCode field is included in the request. A force transaction can be used when you have been provided an authorization code over the phone by a processing network.

#### Figure 3.9. AuthTransaction Diagram

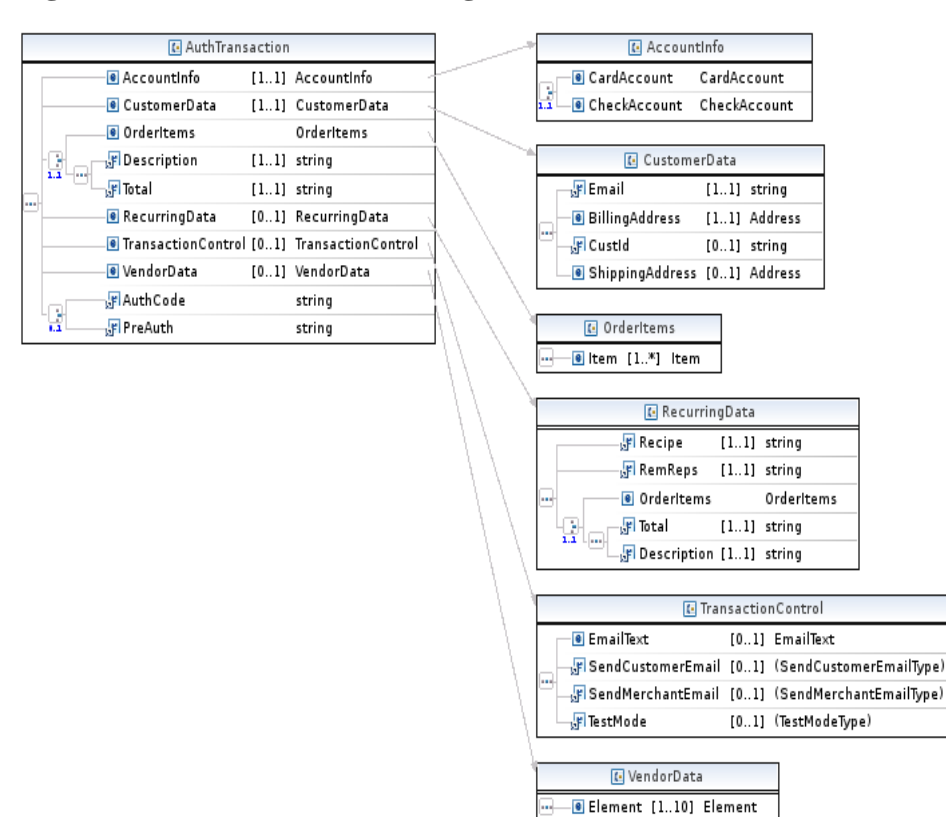
| Element            | Description                               | Data Type             | Required |
|--------------------|-------------------------------------------|-----------------------|----------|
| AccountInfo        | Contains either card or check information | pc:AccountInfo        | Yes      |
| AuthCode           | Initiates forced transaction              | CustomerData          | No (2)   |
| CustomerData       | Customer Information                      | pc:CustomerData       | Yes      |
| Description        | Transaction Description                   | xs:string             | Yes (1)  |
| OrderItems         | Transaction Line Items                    | pc:OrderItems         | Yes (1)  |
| Preauth            | Initiates a preauthorization              | xs:string             | No (2)   |
| RecurringData      | Recurring transaction in-<br>formation    | pc:RecurringDetail    | No       |
| Total              | Total transaction amount                  | xs:string             | Yes (1)  |
| TransactionControl | Transaction controls                      | pc:TransactionControl | No       |
| VendorData         | Merchant supplied meta-<br>data           | pc:VendorData         | No       |

**Table 3.2. AuthTransaction Elements** 

(1) Either OrderItems or Total and Description must be provided.

(2) PreAuth and AuthCode can not be used in the same request.

For a full explanation of everything that makes up those elements, please see the schema details [114].

#### AuthTransaction Request Example

```
<?xml version="1.0"?>
<GatewayInterface>
  <APICredentials>
    <Username>username</Username>
    <PayloadSignature>signature</PayloadSignature>
    <TargetGateway>12345</TargetGateway>
  </APICredentials>
  <AuthTransaction>
<!-- Optional. Supplying AuthCode results in Force transaction -->
 <AuthCode>12345</AuthCode>
<!-- Optional. Supplying Preauth results in Pre-Auth transaction -->
  <Preauth/>
    <CustomerData>
    <Email>test@example.com</Email>
    <BillingAddress>
      <Address1>test</Address1>
      <Address2>test2</Address2>
      <FirstName>John</FirstName>
      <LastName>Smith</LastName>
      <City>Bountiful</City>
      <State>UT</State>
      <Zip>84032</Zip>
      <Country>USA</Country>
      <Phone>801-555-1212</Phone>
    </BillingAddress>
<!-- Optional ShippingAddress -->
    <ShippingAddress>
      <Address1>test</Address1>
      <Address2>test2</Address2>
      <FirstName>John</FirstName>
      <LastName>Smith</LastName>
      <City>Bountiful</City>
      <State>UT</State>
      <Zip>84032</Zip>
      <Country>USA</Country>
      <Phone>801-555-1212</Phone>
    </ShippingAddress>
```

```
<!-- Optional Customer ID -->
    <CustId>12345</CustId>
  </CustomerData>
<!-- Can either supply OrderItems or Total and Description -->
 <OrderItems>
    <Item>
      <Description>test</Description>
      <Cost>10.00</Cost>
      <Qty>1</Qty>
    </Item>
 </OrderItems>
 <Total>10.00</Total>
 <Description>desc</Description>
 <Account Info>
<!-- Can supply either CardAccount or CheckAccount -->
   <CardAccount>
<!-- Supply AccountNumber, ExpirationMonth and ExpirationYear or TrackData -->
      <AccountNumber>545454545454545454/AccountNumber>
      <ExpirationMonth>01</ExpirationMonth>
      <ExpirationYear>2000</ExpirationYear>
<!-- Optional CVV code -->
      <CVVNumber>123</CVVNumber>
<!-- Optional Track Data if running swipe transaction -->
      <TrackData>TRACK DATA</TrackData>
<!-- Supply Ksn, Pin along with TrackData for Debit transactions -->
      <Ksn>12345</Ksn>
      <Pin>1234</Pin>
    </CardAccount>
    <CheckAccount>
      <AccountNumber>123456</AccountNumber>
      <ABA>324377516</ABA>
<!-- SecCode if required by processor -->
     <SecCode>PPD</SecCode>
<!-- AccountSource if required by processor. Can be "checking" or "savings" -->
      <AccountSource>checking</AccountSource>
<!-- AccountType if required by processor. Can be "personal" or "business" -->
      <AccountType>personal</AccountType>
    </CheckAccount>
  </AccountInfo>
<!-- Optional recurring commands -->
 <RecurringData>
    <Recipe>text</Recipe>
    <RemReps>1</RemReps>
<!-- Optional - If used, supply OrderItems or Total and Description -->
    <OrderItems>
      <Item>
        <Description>test</Description>
        <Cost>10.00</Cost>
        <Qty>1</Qty>
      </Item>
    </OrderItems>
    <Total>10.00</Total>
    <Description>desc</Description>
    </RecurringData>
<!-- Optional transaction commands -->
 <TransactionControl>
    <SendCustomerEmail>TRUE</SendCustomerEmail> <!-- TRUE/FALSE -->
    <SendMerchantEmail>TRUE</SendMerchantEmail> <!-- TRUE/FALSE -->
    <TestMode>TRUE</TestMode> <!-- TRUE/FALSE -->
    <EmailText>
<!-- Supports up to 10 EmailTextItem fields -->
      <EmailTextItem>test1</EmailTextItem> </EmailText>
 </TransactionControl>
<!-- Optional - This is saved and is available in the XML transaction report.-->
 <VendorData>
    <Element>
      <Name>repId</Name>
      <Value>1234567</Value>
    </Element>
 </VendorData>
```

```
</AuthTransaction> </GatewayInterface>
```

#### 2.4.2.2. CreditTransaction

Generate a credit/refund transaction for a transaction that was not originally processed through the gateway. This works for both credit cards and EFTs.

Figure 3.10. CreditTransaction Diagram

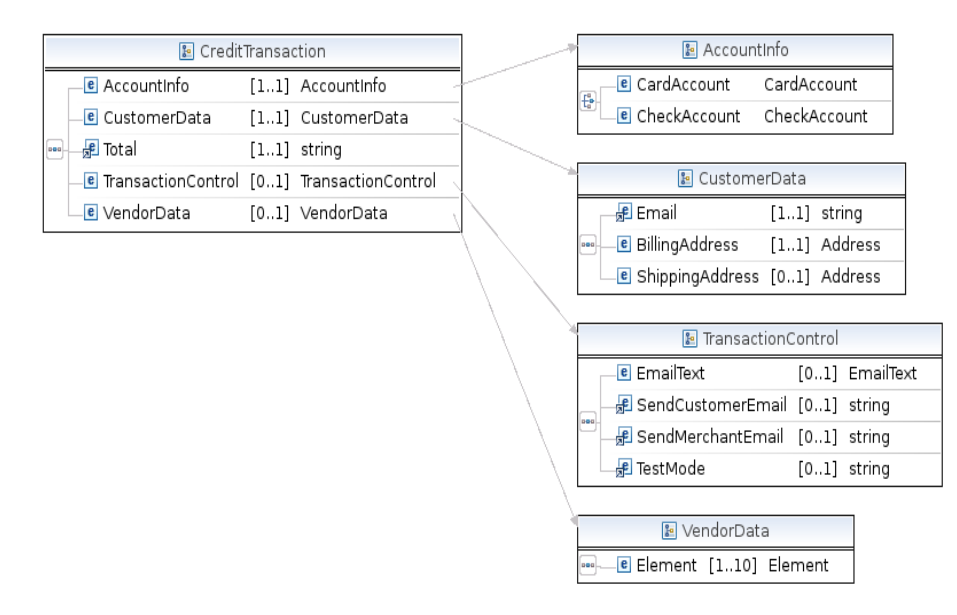

**Table 3.3. CreditTransaction Elements** 

| Element            | Description                               | Data Type             | Required |
|--------------------|-------------------------------------------|-----------------------|----------|
| AccountInfo        | Contains either card or check information | pc:AccountInfo        | Yes      |
| CustomerData       | Customer Information                      | pc:CustomerData       | Yes      |
| Total              | Total transaction amount                  | xs:string             | Yes      |
| TransactionControl | Transaction controls                      | pc:TransactionControl | No       |
| VendorData         | Merchant supplied meta-<br>data           | pc:VendorData         | No       |

For a full explanation of everything that makes up those elements, please see the schema details [114].

#### **CreditTransaction Request Example**

```
<CustId>12345</CustId>
      <BillingAddress>
        <Address1>test</Address1>
        <FirstName>John</FirstName>
        <LastName>Smith</LastName>
        <City>Bountiful</City>
        <State>UT</State>
        <Zip>84032</Zip>
        <Country>USA</Country>
        <Phone>801-555-1212</Phone>
      </BillingAddress>
<!-- Optional shipping-->
      <ShippingAddress>
        <Address1>test</Address1>
        <FirstName>John</FirstName>
        <LastName>Smith</LastName>
        <City>Bountiful</City>
        <State>UT</State>
        <Zip>84032</Zip>
        <Country>USA</Country>
      </ShippingAddress>
    </CustomerData>
    <AccountInfo>
<!-- Use for Credit card transaction. -->
      <CardAccount>
        <AccountNumber>545454545454545454/AccountNumber>
        <ExpirationMonth>01</ExpirationMonth>
        <ExpirationYear>2000</ExpirationYear>
      </CardAccount>
<!-- For EFT transactions. -->
      <CheckAccount>
        <AccountNumber>123456</AccountNumber>
        <ABA>324377516</ABA>
      </CheckAccount>
<!-- For NACHA transactions. -->
      <CheckAccount>
        <AccountNumber>123456</AccountNumber>
        <ABA>324377516</ABA>
<!-- AccountSource if required by processor. Can be "checking" or "savings" -->
        <AccountSource>checking</AccountSource>
      </CheckAccount>
    </AccountInfo>
<!-- All TransactionControl elements are optional -->
    <TransactionControl>
      <SendCustomerEmail>TRUE</SendCustomerEmail> <!-- TRUE/FALSE -->
      <SendMerchantEmail>TRUE</SendMerchantEmail> <!-- TRUE/FALSE -->
      <TestMode>TRUE</TestMode> <!-- TRUE/FALSE -->
      <EmailText>
<!-- Up to 10 EmailTextItem elements allowed -->
        <EmailTextItem>test1</EmailTextItem>
      </EmailText>
    </TransactionControl>
<!-- Optional - This is saved and is available in the XML transaction report.-->
    <VendorData>
      <Element>
        <Name>repId</Name>
        <Value>1234567</Value>
      </Element>
    </VendorData>
  </CreditTransaction>
</GatewayInterface>
```

#### 2.4.2.3. PostAuthTransaction

This will generate a postauth (capture) for a previously run pre-auth transaction. The OperationXID field should contain the XID for the original preauth.

## Figure 3.11. PostAuthTransaction Diagram

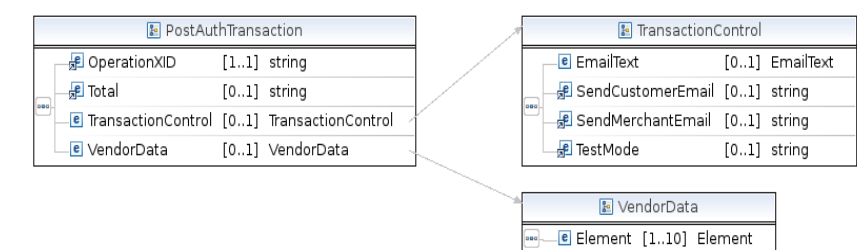

## Table 3.4. PostAuthTransaction Elements

| Element            | Description                                                     | Data Type             | Required |
|--------------------|-----------------------------------------------------------------|-----------------------|----------|
| OperationXID       | XID of preauth transaction                                      | xs:string             | Yes      |
| Total              | Total transaction amount<br>if different from preauth<br>amount | xs:string             | No       |
| TransactionControl | Transaction controls                                            | pc:TransactionControl | No       |
| VendorData         | Merchant supplied meta-<br>data                                 | pc:VendorData         | No       |

For a full explanation of everything that makes up those elements, please see the schema details [114].

#### **PostAuthTransaction Request Example**

```
<?xml version="1.0"?>
<GatewayInterface>
 <APICredentials>
    <Username>username</Username>
    <PayloadSignature>signature</PayloadSignature>
    <TargetGateway>12345</TargetGateway>
 </APICredentials>
  <PostAuthTransaction>
    <OperationXID>3535353</OperationXID>
<!-- Optional - Will use original transaction amount if not specified in Total -->
   <Total>5.00</Total>
<!-- All TransactionControl elements are optional including TransactionControl -->
    <TransactionControl>
      <SendCustomerEmail>TRUE</SendCustomerEmail> <!-- TRUE/FALSE -->
      <SendMerchantEmail>TRUE</SendMerchantEmail> <!-- TRUE/FALSE -->
      <TestMode>TRUE</TestMode> <!-- TRUE/FALSE -->
      <EmailText>
<!-- Up to 10 EmailTextItem elements allowed -->
        <EmailTextItem>test1</EmailTextItem>
        <EmailTextItem>test2</EmailTextItem>
        <EmailTextItem>test3</EmailTextItem>
        <EmailTextItem>test4</EmailTextItem>
        <EmailTextItem>test5</EmailTextItem>
        <EmailTextItem>test6</EmailTextItem>
        <EmailTextItem>test7</EmailTextItem>
        <EmailTextItem>test8</EmailTextItem>
        <EmailTextItem>test9</EmailTextItem>
        <EmailTextItem>test10</EmailTextItem>
      </EmailText>
    </TransactionControl>
<!-- Optional - This is saved is available in the XML transaction report. -->
    <VendorData>
      <Element>
        <Name>repId</Name>
        <Value>1234567</Value>
      </Element>
    </VendorData>
 </PostAuthTransaction>
```

#### </GatewayInterface>

This request will receive a TransactionResponse [110].

#### 2.4.2.4. TranCredTransaction

This will generate a refund for a previously run transaction. The OperationXID field should contain the XID for the original transaction.

#### Figure 3.12. TranCredTransaction Diagram

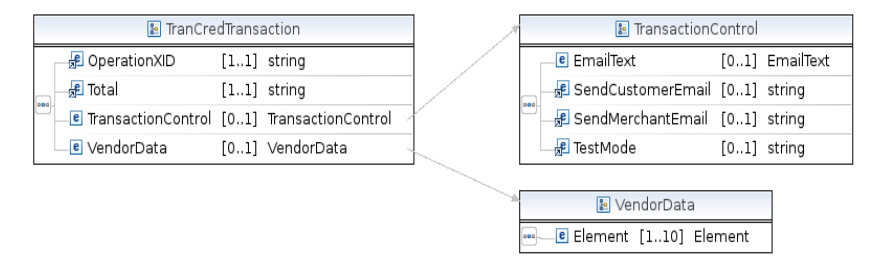

**Table 3.5. TranCredTransaction Elements** 

| Element            | Description                                                     | Data Type             | Required |
|--------------------|-----------------------------------------------------------------|-----------------------|----------|
| OperationXID       | XID of preauth transaction                                      | xs:string             | Yes      |
| Total              | Total transaction amount<br>if different from preauth<br>amount | xs:string             | Yes      |
| TransactionControl | Transaction controls                                            | pc:TransactionControl | No       |
| VendorData         | Merchant supplied meta-<br>data                                 | pc:VendorData         | No       |

For a full explanation of everything that makes up those elements, please see the schema details [114].

#### TranCredTransaction Request Example

```
<?xml version="1.0"?>
<GatewayInterface>
 <APICredentials>
   <Username>username</Username>
   <PayloadSignature>signature</PayloadSignature>
   <TargetGateway>12345</TargetGateway>
 </APICredentials>
 <TranCredTransaction>
   <OperationXID>3535353</OperationXID>
   <Total>5.00</Total>
<!-- All TransactionControl elements are optional including TransactionControl -->
   <TransactionControl>
     <SendCustomerEmail>TRUE</SendCustomerEmail> <!-- TRUE/FALSE -->
     <SendMerchantEmail>TRUE</SendMerchantEmail> <!-- TRUE/FALSE -->
     <TestMode>TRUE</TestMode> <!-- TRUE/FALSE -->
     <EmailText> <!-- Up to 10 EmailTextItem elements allowed -->
        <EmailTextItem>test1</EmailTextItem>
       <EmailTextItem>test2</EmailTextItem>
        <EmailTextItem>test3</EmailTextItem>
        <EmailTextItem>test4</EmailTextItem>
        <EmailTextItem>test5</EmailTextItem>
        <EmailTextItem>test6</EmailTextItem>
        <EmailTextItem>test7</EmailTextItem>
       <EmailTextItem>test8</EmailTextItem>
        <EmailTextItem>test9</EmailTextItem>
        <EmailTextItem>test10</EmailTextItem>
     </EmailText>
   </TransactionControl>
<!-- Optional - This is saved is available in the XML transaction report. -->
```

```
<VendorData>
<Element>
<Name>repId</Name>
<Value>1234567</Value>
</Element>
</VendorData>
</TranCredTransaction>
</GatewayInterface>
```

#### 2.4.2.5. TranForceTransaction

If you can obtain a valid authorization code, this can be used to generate a Force (capture) for a previously failed transaction. Obtain a voice approval from the credit card processor's voice approval center and use that as value for the AuthCode. The OperationXID field should contain the XID for the original failed transaction.

### Figure 3.13. TranForceTransaction Diagram

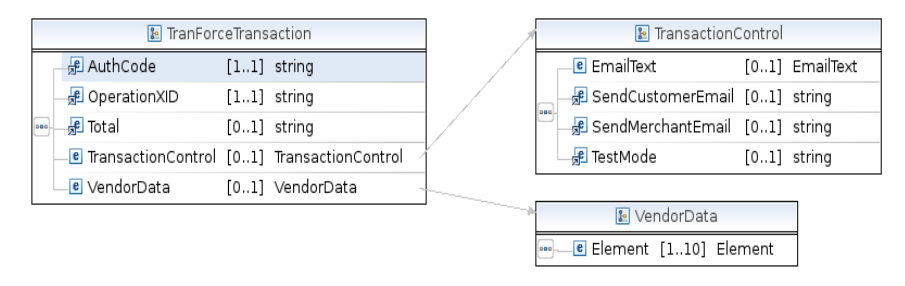

| Element            | Description                       | Data Type             | Required |
|--------------------|-----------------------------------|-----------------------|----------|
| AuthCode           | Authorization code from processor | xs:string             | Yes      |
| OperationXID       | XID of previous transac-<br>tion  | xs:string             | Yes      |
| Total              | Total transaction amount          | xs:string             | No       |
| TransactionControl | Transaction controls              | pc:TransactionControl | No       |
| VendorData         | Merchant supplied meta-<br>data   | pc:VendorData         | No       |

For a full explanation of everything that makes up those elements, please see the schema details [114].

#### TranForceTransaction Request Example

```
<?xml version="1.0"?>
<GatewayInterface>
 <APICredentials>
   <Username>username</Username>
   <PayloadSignature>signature</PayloadSignature>
    <TargetGateway>12345</TargetGateway>
 </APICredentials>
 <TranForceTransaction>
   <OperationXID>3535353</OperationXID>
   <AuthCode>1234</AuthCode>
<!-- Optional - Will use original transaction amount if not specified here -->
   <Total>5.00</Total>
   <TransactionControl>
     <SendCustomerEmail>TRUE</SendCustomerEmail> <!-- TRUE/FALSE -->
     <SendMerchantEmail>TRUE</SendMerchantEmail> <!-- TRUE/FALSE -->
     <TestMode>TRUE</TestMode> <!-- TRUE/FALSE -->
     <EmailText> <!-- Up to 10 EmailTextItem elements allowed -->
        <EmailTextItem>test1</EmailTextItem>
```

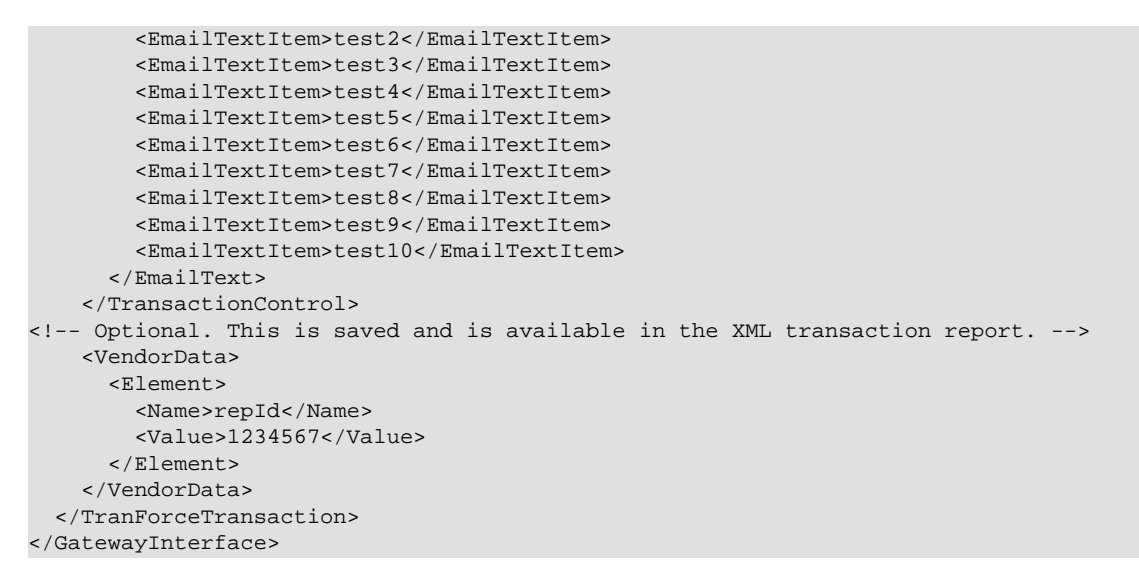

#### 2.4.2.6. TranRetryTransaction

This will generate a sale transaction from a previously failed or successful transaction. The OperationXID field should contain the XID for the original transaction.

#### Figure 3.14. TranRetryTransaction Diagram

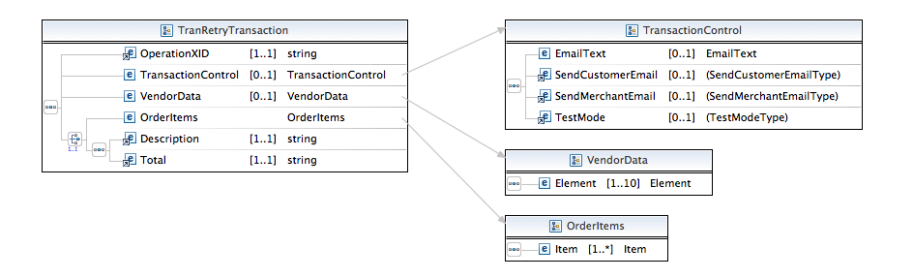

**Table 3.7. TranRetryTransaction Elements** 

| Element            | Description                      | Data Type             | Required |
|--------------------|----------------------------------|-----------------------|----------|
| Description        | Transaction description          | xs:string             | No (1)   |
| OperationXID       | XID of previous transac-<br>tion | xs:string             | Yes      |
| Total              | Total transaction amount         | xs:string             | No (1)   |
| Description        | Transaction Description          | xs:string             | No (1)   |
| OrderItems         | Transaction Line Items           | pc:OrderItems         | Yes      |
| TransactionControl | Transaction controls             | pc:TransactionControl | No       |
| VendorData         | Merchant supplied meta-<br>data  | pc:VendorData         | No       |

(1)Total and Description are optional, but if one is used the other must be provided.

For a full explanation of everything that makes up those elements, please see the schema details [114].

#### TranRetryTransaction Request Example

```
<?xml version="1.0"?>
<GatewayInterface>
<APICredentials>
```

```
<Username>username</Username>
    <PayloadSignature>signature</PayloadSignature>
    <TargetGateway>12345</TargetGateway>
  </APICredentials>
  <TranRetryTransaction>
   <OperationXID>3535353</OperationXID>
    <!-- Optional. Description and Total are optional but if used,
     both fields must be passed through -->
    <Description>1.00</Description>
    <Total>1.00</Total>
     <!-- All TransactionControl elements are optional including TransactionControl -->
     <TransactionControl>
       <SendCustomerEmail>TRUE</SendCustomerEmail> <!-- TRUE/FALSE -->
      <SendMerchantEmail>TRUE</SendMerchantEmail> <!-- TRUE/FALSE -->
      <TestMode>TRUE</TestMode> <!-- TRUE/FALSE -->
      <EmailText> <!-- Up to 10 EmailTextItem elements allowed -->
       <EmailTextItem>test1</EmailTextItem>
       <EmailTextItem>test2</EmailTextItem>
       <EmailTextItem>test3</EmailTextItem>
       <EmailTextItem>test4</EmailTextItem>
       <EmailTextItem>test5</EmailTextItem>
       <EmailTextItem>test6</EmailTextItem>
       <EmailTextItem>test7</EmailTextItem>
       <EmailTextItem>test8</EmailTextItem>
       <EmailTextItem>test9</EmailTextItem>
       <EmailTextItem>test10</EmailTextItem>
      </EmailText>
     </TransactionControl>
<!-- Optional. This is saved and is available in the XML transaction report. -->
      <VendorData>
       <Element>
        <Name>repId</Name>
        <Value>1234567</Value>
       </Element>
       </VendorData>
  </TranRetryTransaction>
</GatewayInterface>
```

### 2.4.2.7. VoidTransaction

This can be used to void any sale, credit, or refund transaction if processed prior to the daily batch settlement.

## Figure 3.15. VoidTransaction Diagram

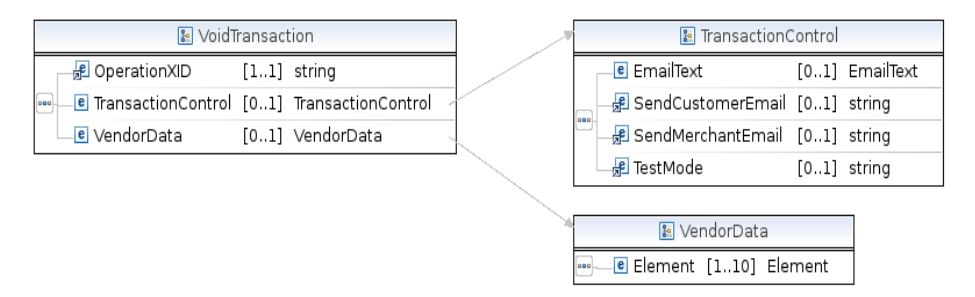

### Table 3.8. VoidTransaction Elements

| Element            | Description                      | Data Type             | Required |
|--------------------|----------------------------------|-----------------------|----------|
| OperationXID       | XID of previous transac-<br>tion | xs:string             | Yes      |
| TransactionControl | Transaction controls             | pc:TransactionControl | No       |
| VendorData         | Merchant supplied meta-<br>data  | pc:VendorData         | No       |

For a full explanation of everything that makes up those elements, please see the schema details [114].

#### VoidTransaction Request Example

```
<?xml version="1.0"?>
<GatewayInterface>
   <APICredentials>
    <Username>username</Username>
     <PayloadSignature>signature</PayloadSignature>
    <TargetGateway>12345</TargetGateway>
   </APICredentials>
   <VoidTransaction>
    <OperationXID>3535353</OperationXID>
    <!-- All TransactionControl elements are optional including TransactionControl -->
     <TransactionControl>
      <SendCustomerEmail>TRUE</SendCustomerEmail> <!-- TRUE/FALSE -->
      <SendMerchantEmail>TRUE</SendMerchantEmail> <!-- TRUE/FALSE -->
      <TestMode>TRUE</TestMode> <!-- TRUE/FALSE -->
      <EmailText> <!-- Up to 10 EmailTextItem elements allowed -->
       <EmailTextItem>test1</EmailTextItem>
       <EmailTextItem>test2</EmailTextItem>
       <EmailTextItem>test3</EmailTextItem>
       <EmailTextItem>test4</EmailTextItem>
       <EmailTextItem>test5</EmailTextItem>
       <EmailTextItem>test6</EmailTextItem>
       <EmailTextItem>test7</EmailTextItem>
       <EmailTextItem>test8</EmailTextItem>
       <EmailTextItem>test9</EmailTextItem>
       <EmailTextItem>test10</EmailTextItem>
      </EmailText>
     </TransactionControl>
<!-- Optional. This is saved and is available in the XML transaction report. -->
      <VendorData>
      <Element>
        <Name>repId</Name>
        <Value>1234567</Value>
       </Element>
      </VendorData>
   </VoidTransaction>
</GatewayInterface>
```

This request will receive a TransactionResponse [110].

#### 2.4.2.8. TranRefundTransaction

This can be used to void any sale, credit, or refund transaction if processed prior to the daily batch settlement.

### Figure 3.16. TranRefundTransaction Diagram

|   |    | 🔚 TranRetryTra       | ansactio | on                 |   |          | 🔚 Transaction(      | Control |           |
|---|----|----------------------|----------|--------------------|---|----------|---------------------|---------|-----------|
| Г |    | 😼 OperationXID       | [11]     | string             |   | ſ        | 🖻 EmailText         | [01]    | EmailText |
|   |    | e TransactionControl | [01]     | TransactionControl | Y |          | 📲 SendCustomerEmail | [01]    | string    |
|   |    | e VendorData         | [01]     | VendorData         |   |          | 🕫 SendMerchantEmail | [01]    | string    |
|   |    | 🕫 Description        | [11]     | string             |   |          | 📌 TestMode          | [01]    | string    |
|   | 01 | 📌 Total              | [11]     | string             |   |          |                     |         | _         |
|   |    |                      |          |                    |   |          | 🛯 VendorData        |         |           |
|   |    |                      |          |                    |   | <b>.</b> | 🖻 Element [110] Ele | ment    | 7         |

## Table 3.9. TranRefundTransaction Elements

| Element            | Description                      | Data Type             | Required |
|--------------------|----------------------------------|-----------------------|----------|
| OperationXID       | XID of previous transac-<br>tion | xs:string             | Yes      |
| TransactionControl | Transaction controls             | pc:TransactionControl | No       |

| Element    | Description                     | Data Type     | Required |
|------------|---------------------------------|---------------|----------|
| VendorData | Merchant supplied meta-<br>data | pc:VendorData | No       |

For a full explanation of everything that makes up those elements, please see the schema details [114].

#### TranRefundTransaction Request Example

```
<?xml version="1.0"?>
<GatewayInterface>
   <APICredentials>
    <Username>username</Username>
     <PayloadSignature>signature</PayloadSignature>
     <TargetGateway>12345</TargetGateway>
   </APICredentials>
   <TranRefundTransaction>
    <OperationXID>3535353</OperationXID>
     <!-- All TransactionControl elements are optional including TransactionControl -->
     <TransactionControl>
      <SendCustomerEmail>TRUE</SendCustomerEmail> <!-- TRUE/FALSE -->
      <SendMerchantEmail>TRUE</SendMerchantEmail> <!-- TRUE/FALSE -->
      <TestMode>TRUE</TestMode> <!-- TRUE/FALSE -->
      <EmailText> <!-- Up to 10 EmailTextItem elements allowed -->
      <EmailTextItem>test1</EmailTextItem>
       <EmailTextItem>test2</EmailTextItem>
       <EmailTextItem>test3</EmailTextItem>
       <EmailTextItem>test4</EmailTextItem>
       <EmailTextItem>test5</EmailTextItem>
       <EmailTextItem>test6</EmailTextItem>
       <EmailTextItem>test7</EmailTextItem>
       <EmailTextItem>test8</EmailTextItem>
       <EmailTextItem>test9</EmailTextItem>
       <EmailTextItem>test10</EmailTextItem>
      </EmailText>
     </TransactionControl>
<!-- Optional. This is saved and is available in the XML transaction report. -->
      <VendorData>
       <Element>
        <Name>repId</Name>
        <Value>1234567</Value>
       </Element>
      </VendorData>
   </TranRefundTransaction>
</GatewayInterface>
```

This request will receive a TransactionResponse [110].

### 2.4.2.9. RecurUpdate

This request allows you to modify the transaction information and recurring commands for a recurring transaction.

## Figure 3.17. RecurUpdate Diagram

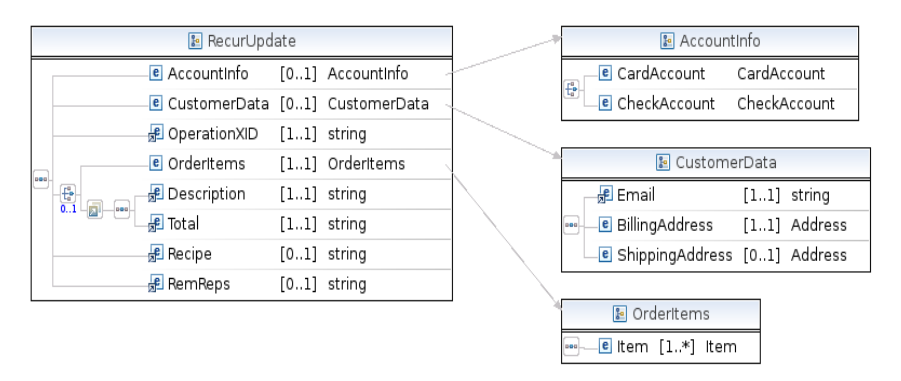

| Element      | Description                                                       | Data Type       | Required |
|--------------|-------------------------------------------------------------------|-----------------|----------|
| AccountInfo  | Contains either card or check information                         | pc:AccountInfo  | No (2)   |
| CustomerData | Customer information                                              | pc:CustomerData | No (2,3) |
| Description  | Transaction description                                           | xs:string       | No (1,2) |
| OperationXID | XID of previous transac-<br>tion                                  | xs:string       | Yes      |
| OrderItems   | Transaction line items                                            | pc:OrderItems   | No (1,2) |
| Recipe       | Recurring recipe name                                             | xs:string       | No (2)   |
| RemReps      | Remaining recurring repe-<br>titions                              | pc:VendorData   | No (2)   |
| Total        | Total transaction amount<br>if different from previous<br>amounts | xs:string       | No (1,2) |

#### Table 3.10. RecurUpdate Elements

(1) If used only one of OrderItems or Total and Description must be provided although all are optional.

(2) Other than OperationXID, all of the child elements of RecurUpdate are individually optional but you must pass one of Recipe, RemReps, CustomerData, OrderItems or Total.

(3) The CustomerData element in RecurUpdate only requires one of the following sub-elements to be provided: AccountInfo, Email, BillingAddress, CustId or ShippingAddress.

For a full explanation of everything that makes up those elements, please see the schema details [114].

#### **RecurUpdate Request Example**

```
<?xml version="1.0"?>
<GatewayInterface>
  <APICredentials>
    <Username>username</Username>
    <PayloadSignature>signature</PayloadSignature>
    <TargetGateway>12345</TargetGateway>
 </APICredentials>
<!-- Other than OperationXID, all of the child elements of RecurUpdate
are individually optional but you must pass
one of Recipe, RemReps, CustomerData, OrderItems or Total -->
  <RecurUpdate>
    <OperationXID>3535353</OperationXID>
<!-- Optional.-->
   <RemReps>123</RemReps>
<!-- Optional.-->
    <Recipe>Recipe Name</Recipe>
<!-- Optional. Will update customer info tied to recurring transaction if passed -->
    <CustomerData>
      <Email>demo@demo.com</Email>
      <CustId>12345</CustId>
<!-- Optional -->
      <BillingAddress>
        <Address1>test</Address1>
        <FirstName>John</FirstName>
        <LastName>Smith</LastName>
        <City>Bountiful</City>
        <State>UT</State>
        <Zip>84032</Zip>
        <Country>USA</Country>
        <Phone>801-555-1212</Phone>
      </BillingAddress>
<!-- Optional -->
```

```
<ShippingAddress>
        <Address1>test</Address1>
        <FirstName>John</FirstName>
        <LastName>Smith</LastName>
        <City>Bountiful</City>
        <State>UT</State>
        <Zip>84032</Zip>
        <Country>USA</Country>
      </ShippingAddress>
<!-- Optional. Will update customer info tied to recurring transaction if passed-->
      <AccountInfo>
<!-- For Credit card transactions. -->
        <CardAccount>
          <AccountNumber>54545454545454545454</AccountNumber>
          <ExpirationMonth>01</ExpirationMonth>
          <ExpirationYear>2000</ExpirationYear>
          <CVVNumber>123</CVVNumber><!-- CVV is Optional -->
        </CardAccount>
<!-- For EFT transactions. -->
        <CheckAccount>
          <AccountNumber>123456</AccountNumber>
          <ABA>324377516</ABA>
        </CheckAccount>
      </AccountInfo>
    </CustomerData>
<!-- Only one of OrderItems or Total elements may be passed in but neither is required -->
    <OrderItems>
      <Item>
        <Description>item1</Description>
        <Cost>5</Cost>
        <Qty>1</Qty>
      </Item>
    </OrderItems>
<!-- To use the Total element the original transaction can only have
one item associated with it
    <Total>5.00</Total>
  </RecurUpdate>
</GatewayInterface>
```

This request will receive a RecurUpdateResponse [113].

#### 2.4.2.10. RecurDetails

This request allows you to query for details on an existing recurring transaction. This includes information about the recurring details as well as information that helps determine if the credit card tied to the recurring transaction is expired or set to expire soon.

#### **RecurDetails Request Example**

```
<?xml version="1.0"?>
<GatewayInterface>
    <APICredentials>
        <Username>username</Username>
        <PayloadSignature>signature</PayloadSignature>
        <TargetGateway>12345</TargetGateway>
        </APICredentials>
        <RecurDetails>
        <OperationXID>3535353</OperationXID>
        </RecurDetails>
        </GatewayInterface>
```

This request will receive a RecurDetailsResponse [113].

### 2.4.2.11. TransactionStatus

The TransactionStatus request provides a way to determine the status of a request that was interrupted for some reason. For a transaction where the response was lost, the transaction XID would be unknown to the client. To be

able to use this request you needed to have passed through a unique transaction identifier of your own using the VendorData elements which can be passed through with the original request. Ideally you would pass through a unique ID with every request, although this request will do the request based on multiple VendorData elements. If more than one record is matched based on the passed VendorData the first matching transaction will be used to generate the response. The response will contain a warning message in the WarningMessage field indicating that multiple transactions were matched in this case. Please note that this is NOT a search tool since it does not return multiple responses. This tool was also not written to automate the mass retrieval of past transaction history. Please use the Transaction Report API [163] interface for that purpose.

## Figure 3.18. TransactionStatus Diagram

| 🖪 TransactionStatus                | <br>😰 VendorData        |  |
|------------------------------------|-------------------------|--|
| 🖦 🖳 🖲 VendorData [11] VendorData 🖉 | e Element [110] Element |  |

## **Table 3.11. TransactionStatus Elements**

| Element            | Description                     | Data Type             | Required                          |
|--------------------|---------------------------------|-----------------------|-----------------------------------|
| TransactionControl | Transaction controls            | pc:TransactionControl | No but only TestMode is supported |
| VendorData         | Merchant supplied meta-<br>data | pc:VendorData         | Yes                               |

#### TransactionStatus Request Example

```
<?xml version="1.0"?>
<GatewayInterface>
  <APICredentials>
    <Username>username</Username>
     <PayloadSignature>signature</PayloadSignature>
     <TargetGateway>12345</TargetGateway>
  </APICredentials>
  <TransactionStatus>
   <VendorData>
     <Element>
     <Name>field1</Name>
     <Value>1234567</Value>
     </Element>
     <Element>
     <Name>field2</Name>
     <Value>6789123</Value>
     </Element>
   </VendorData>
  </TransactionStatus>
 <TransactionControl>
     <TestMode>FALSE</TestMode>
  </TransactionControl>
</GatewayInterface>
```

This request will receive a TransactionResponse [109].

# 2.5. Responses

All API requests will receive some type of response providing data or an indication of the the outcome of the request. These responses are returned as a string of XML in the same connection as the request.

## 2.5.1. TransactionResponse

All of the "transaction" requests including TransactionStatus return the TransactionResponse [110] structure. The primary element is TransactionResult. The customer data fields are populated with data from the request and/ or as designated by the OperationXID field in the request.

|   | 😰 Tra                  | nsactio | nResult                     | (AVSCategoryType)              |
|---|------------------------|---------|-----------------------------|--------------------------------|
| Г | 🚽 AuthAmount           | [11]    | string                      |                                |
| - | Je AuthCode            | [11]    | string                      | (CardLevelType)                |
|   | AVSCategory            | [11]    | (AVSCategoryType)           |                                |
|   | AVSResponse            | [11]    | string                      | (CardNameType)                 |
| - | 📌 Balance              | [11]    | string                      |                                |
|   | 🛒 CardLevel            | [11]    | (CardLevelType)             | LustomerData                   |
|   | 📌 CardName             | [11]    | (CardNameType)              | He Email [11] string           |
|   | CustomerData           | [11]    | CustomerData                | e BillingAddress [11] Address  |
|   | E CVV2Response         | [11]    | string                      | Custld [01] string             |
|   | ErrorCategory          | [11]    | (ErrorCategoryType)         | e ShippingAddress [01] Address |
|   | ErrorMessage           | [11]    | string                      |                                |
|   | PurchaseCardLevel      | [11]    | (PurchaseCardLevelType)     | (ErrorCategoryType)            |
|   | 📌 Status               | [11]    | (StatusType)                |                                |
|   | 📌 TestMode             | [11]    | (TestModeType)              | (PurchaseCardLevelType)        |
|   | 🛒 TimeStamp            | [11]    | string                      |                                |
|   | 📌 Total                | [11]    | string                      | (status rype)                  |
|   | 📌 WarningMessage       | [11]    | string                      |                                |
|   | _ <mark>s</mark> € XID | [11]    | string                      | (resultate type)               |
|   | RefundTransactionType  | [01]    | (RefundTransactionTypeType) | (RefundTransactionTypeType)    |

Figure 3.19. TransactionResponse - TransactionResult Diagram

Table 3.12. TransactionResult Elements

| Element               | Description                                                       | Data Type                | Provided     |
|-----------------------|-------------------------------------------------------------------|--------------------------|--------------|
| AuthAmount            | Amount authorized                                                 | xs:string                | Yes          |
| AuthCode              | Transaction authorization code                                    | xs:string                | Yes          |
| AVSCategory           | Address verification re-<br>sponse category                       | pc:AVSCategory           | Yes          |
| AVSResponse           | Address verification re-<br>sponse                                | xs:string                | Yes          |
| Balance               | Funds available on card ac-<br>count                              | xs:string                | If Available |
| CardLevel             | The card service level                                            | pc:CardLevelType         | If Available |
| CardName              | Type of credit card used                                          | pc:CardName              | Yes          |
| CustomerData          | Customer information                                              | pc:CustomerData          | Yes          |
| CVV2Response          | Security code verification response                               | xs:string                | Yes          |
| ErrorCategory         | Error category                                                    | pc:ErrorCategory         | Yes          |
| ErrorMessage          | Error message                                                     | xs:string                | Yes          |
| PurchaseCardLevel     | Indicates if card is a pur-<br>chase card                         | pc:PurcahseCardLevel     | If Available |
| RefundTransactionType | Indicates refund type                                             | pc:RefundTransactionType | If Available |
| Status                | Transaction status                                                | pc:Status                | Yes          |
| TestMode              | Indicates if transaction was<br>run in test mode                  | pc:TrueFalse             | Yes          |
| TimeStamp             | Date and time of transac-<br>tion                                 | xs:string                | Yes          |
| Total                 | Total transaction amount<br>if different from previous<br>amounts | xs:string                | Yes          |

| Element        | Description                                                     | Data Type | Provided |
|----------------|-----------------------------------------------------------------|-----------|----------|
| WarningMessage | Warning message                                                 | xs:string | Yes (1)  |
| XID            | Unique transaction identi-<br>fier assigned by the gate-<br>way | xs:string | Yes      |

(1) This is currently only used with the TransactionStatus action in the case that more than one transaction is matched by the supplied VendorData elements.

#### TransactionResponse Example

```
<?xml version="1.0" standalone="yes"?>
<GatewayInterface>
 <TransactionResponse>
    <TransactionResult>
      <Status>text</Status> <!-- Will be one of: error, fail, FAILED, ok -->
      <ErrorCategory>text</ErrorCategory>
<!-- ErrorCategory will be one of :
AVS_FAILURE - Transaction will be automatically voided.
CVV2_FAILURE - Transaction will be automatically voided.
INTERNAL_ERROR - Something unexpected happened. Refer to the message
PROCESSOR_ERROR - Something such as DECLINED, etc .
PROCESSOR_FAIL -
REQUEST_FORMAT - Request received has an invalid format.
REQUEST_VALIDATION - XML content is invalid. -->
      <ErrorMessage>text</ErrorMessage>
<!-- ErrorMessage could be anything. -->
      <AuthAmount>5.00</AuthAmount>
<!-- Actual authorized amount. -->
      <AuthCode></AuthCode>
<!-- Authorization code received from processing network. -->
      <AVSCategory></AVSCategory>
<!-- AVSCategory will be one of :
address - Address Matched
address_postal - Address and postal patched
address_zip5 - Address and five digit zip matched
address_zip9 - Address and nine digit zip matched
address_ok_postal_format_error - Address matched, postal format error
global_non_participant - International with no AVS support
international_address_not_verified - International with no AVS support
no_match - No address or postal match
no_response - No response
not_allowed - Not allowed
postal - Postal match
postal_ok_address_format_error - Postal matched, address format error
service_not_supported - AVS service not supported for card
unavailable - AVS service unavailable.
zip5 - Five digit zip matched
zip9 - Nine digit zip matched -->
      <AVSResponse></AVSResponse>
<!-- AVSResponse is actual AVS response received from the processing network. -->
      <Balance></Balance>
<!-- Available account funds if provided by processor -->
      <CardLevel></CardLevel>
<!-- This identifies the card service level if provided by processor. -->
      <CardName></CardName>
<!-- CardName will be one of: American Express
Australian Bankcard
Discover
Diners Club/Carte Blanche
enRoute
Japanese Credit Bureau
MasterCard
Visa -->
     <CVV2Response></CVV2Response>
<!-- CVV2Response is actual CVV response received from the processing network. -->
     <PurchaseCardLevel></PurchaseCardLevel>
```

```
<!-- Identifies purchase card type if provided by processor. -->
      <TimeStamp></TimeStamp>
      <TestMode>FALSE</TestMode>
<!-- TestMode indicates the test status of your gateway account. TRUE/FALSE -->
      <Total></Total>
      <XID></XID>
      <CustomerData>
        <BillingAddress>
          <Address1></Address1>
          <City></City>
          <FirstName></FirstName>
          <LastName></LastName>
          <State></State>
          <Zip></Zip>
          <Country></Country>
          <Phone></Phone>
        </BillingAddress>
        <ShippingAddress>
          <Address1></Address1>
          <City></City>
          <FirstName></FirstName>
          <LastName></LastName>
          <State></State>
          <Zip></Zip>
          <Country></Country>
          <Phone></Phone>
        </ShippingAddress>
      </CustomerData>
    </TransactionResult>
  </TransactionResponse>
</GatewayInterface>
```

## 2.5.2. RecurUpdateResponse

The RecurUpdate request will generate a response like this:

```
<?xml version="1.0" standalone="yes"?>
<GatewayInterface>
<RecurUpdateResponse>
<Status>ok</Status>
<ErrorCategory></ErrorCategory>
<ErrorMessage></ErrorMessage>
<TimeStamp>20060621154341</TimeStamp>
<TestMode>FALSE</TestMode> <!-- TRUE/FALSE -->
<RecurDetails>
<RecurDetails>
<RecipeName>daily</RecipeName>
<RecurTotal>1.00</RecurTotal>
</RecurDetails>
</RecurDetails>
</RecurDetails>
</RecurDetails>
</RecurDetails>
</RecurDetails>
</RecurDetails>
</RecurDetails>
</RecurDetails>
</RecurDetails>
</RecurDetails>
</RecurDetails>
</RecurDetails>
</RecurDetails>
</RecurDetails>
</RecurDetails>
</RecurDetails>
</RecurDetails>
</RecurDetails>
</RecurDetails>
</RecurDetails>
</RecurDetails>
</RecurDetails>
</RecurDetails>
</RecurDetails>
</RecurDetails>
</RecurDetails>
</RecurDetails>
</RecurDetails>
</RecurDetails>
</RecurDetails>
</RecurDetails>
</RecurDetails>
</RecurDetails>
</RecurDetails>
</RecurDetails>
</RecurDetails>
</RecurDetails>
</RecurDetails>
</RecurDetails>
</RecurDetails>
</RecurDetails>
</RecurDetails>
</RecurDetails>
</RecurDetails>
</RecurDetails>
</RecurDetails>
</RecurDetails>
</RecurDetails>
</RecurDetails>
</RecurDetails>
</RecurDetails>
</RecurDetails>
</RecurDetails>
</RecurDetails>
</RecurDetails>
</RecurDetails>
</RecurDetails>
</RecurDetails>
</RecurDetails>
</RecurDetails>
</RecurDetails>
</RecurDetails>
</RecurDetails>
</RecurDetails>
</RecurDetails>
</RecurDetails>
</RecurDetails>
</RecurDetails>
</RecurDetails>
</RecurDetails>
</RecurDetails>
</RecurDetails>
</RecurDetails>
</RecurDetails>
</RecurDetails>
</RecurDetails>
</RecurDetails>
</RecurDetails>
</RecurDetails>
</RecurDetails>
</RecurDetails>
</RecurDetails>
</RecurDetails>
</RecurDetails>
</RecurDetails>
</RecurDetails>
</RecurDetails>
</RecurDetails>
</RecurDetails>
</RecurDetails>
</RecurDetails>
</RecurDetails>
</RecurDetails>
</RecurDetails>
</RecurDetails>
</RecurDetails>
</RecurDetails>
</RecurDetails>
</RecurDetails>
</RecurDetails>
</RecurDetails>
</RecurDetails>
</RecurDetails>
</RecurDetails>
</RecurDetails>
</Recur
```

## 2.5.3. RecurDetailsResponse

The RecurDetails request will generate a response like this:

```
<?xml version="1.0" standalone="yes"?>
<GatewayInterface>
<RecurDetailsResponse>
<Status>ok</Status>
<ErrorCategory></ErrorCategory>
<ErrorMessage></ErrorMessage>
<TimeStamp>20060621154341</TimeStamp>
<TestMode>FALSE</TestMode> <!-- TRUE/FALSE -->
<RecurDetails>
<CardExpired>FALSE</CardExpired> <!-- TRUE/FALSE -->
<CardExpired>FALSE</CardExpiresWithinThirty> <!-- TRUE/FALSE -->
<CardLastFour>1234</CardLastFour>
<CardName>Visa</CardName>
```

```
<RemReps>10</RemReps>
<RecipeName>daily</RecipeName>
<RecurTotal>1.00</RecurTotal>
</RecurDetails>
</RecurDetailsResponse>
</GatewayInterface>
```

# 2.6. Schema Details

This is a list in alphabetical order of all of the elements that can be used with the API requests and the sub-elements that make up those elements.

# 2.6.1. AccountInfo

This is used to pass the account information for a payment. It is required for AuthTransaction [96] and CreditTransaction [99]. It is optional for RecurUpdate [107]. If used, only one payment type may be passed.

Figure 3.20. AccountInfo Diagram

| 🔚 Accoun     | tinfo        |   |   |   | 🔚 Card        | lAccour | nt      |             |
|--------------|--------------|---|---|---|---------------|---------|---------|-------------|
| CardAccount  | CardAccount  |   |   |   | 📕 Accoun      | tNumbe  | r [11]  | string      |
| CheckAccount | CheckAccount |   |   |   | 📕 Expirati    | onMont  | h [11]  | string      |
|              |              | _ |   |   | 📕 Expirati    | onYear  | [11]    | string      |
|              |              |   | f |   | E CVVNur      | nber    | [01]    | string      |
|              |              |   |   |   | 🛃 TrackDa     | ita     | [11]    | string      |
|              |              |   |   |   | 🚽 🚽 Pin       |         | [11]    | string      |
|              |              |   |   |   | Ksn           |         | [11]    | string      |
|              |              |   |   |   |               |         |         |             |
|              |              | 9 |   |   | 📒 Cl          | neckAco | ount    |             |
|              |              |   |   | f | ABA           | [11]    | string  |             |
|              |              |   |   | f | AccountNumber | [11]    | string  |             |
|              |              |   |   | f | AccountSource | [01]    | (Accoun | tSourceType |
|              |              |   |   | f | SecCode       | [01]    | string  |             |
|              |              |   |   | f | AccountType   | [01]    | (Accoun | tTypeType)  |

Table 3.13. AccountInfo Elements

| Field        | Description           | Data Type       |
|--------------|-----------------------|-----------------|
| CardAccount  | Card data             | pc:CardAccount  |
| CheckAccount | Checking account data | pc:CheckAccount |

## 2.6.2. Address

This set can be used to for BillingAddress and ShippingAddress as sub-sets of CustomerData . Both sets are supported AuthTransaction [96], CreditTransaction [99], and RecurUpdate [107]. ShippingAddress is always optional. BillingAddress is optional for RecurUpdate, but required for the other two requests.

## Figure 3.21. Address Diagram

|   | 🗈 Address   |      |        |  |  |  |  |
|---|-------------|------|--------|--|--|--|--|
| [ | 📕 Address1  | [11] | string |  |  |  |  |
|   | 📕 City      | [11] | string |  |  |  |  |
|   | 📌 Country   | [11] | string |  |  |  |  |
|   | 😼 FirstName | [11] | string |  |  |  |  |
|   | 🛃 LastName  | [11] | string |  |  |  |  |
|   | 📌 Phone     | [11] | string |  |  |  |  |
|   | 📌 State     | [11] | string |  |  |  |  |
|   | 📕 Zip       | [11] | string |  |  |  |  |

| Field     | Description           | Data Type |
|-----------|-----------------------|-----------|
| Address1  | Street address        | xs:string |
| City      | Name of city          | xs:string |
| Country   | Name of country       | xs:string |
| FirstName | Cardholder first name | xs:string |
| LastName  | Cardholder last name  | xs:string |
| Phone     | Phone number          | xs:string |
| State     | Name of state         | xs:string |
| Zip       | Postal code           | xs:string |

## Table 3.14. Address Elements

## 2.6.3. APICredentials

This set is required for all requests.

| Figure | 3.22. | APICredentials      | Diagram |
|--------|-------|---------------------|---------|
| LIGUIC |       | 111 I CI cucilitais | Diagram |

| 🖪 APICredentials |                    |      |        |  |
|------------------|--------------------|------|--------|--|
| Г                | 🚽 Username         | [11] | string |  |
|                  | 🛃 TargetGateway    | [11] | string |  |
|                  | 🗜 PayloadSignature | [11] | string |  |

 Table 3.15. APIC redentials Elements

| Field            | Description               | Data Type |
|------------------|---------------------------|-----------|
| Username         | Assigned API Username     | xs:string |
| TargetGateway    | 5 digit gateway ID        | xs:string |
| PayloadSignature | Calculated signature hash | xs:string |

# 2.6.4. CardAccount

This is used to pass the credit card information for a payment. It is required for AuthTransaction [96] and CreditTransaction [99]. It is optional for RecurUpdate [107]. Pin and Ksn are both required for pin/debit transactions. TrackData is used in place of AccountNumber, ExpirationMonth, and ExpirationYear for swiped transactions. TrackData can include, track1, track2, or both tracks 1 and 2. If both are sent, you must send the start and end sentinel characters for both sets. The formatting of track1 and track2 data is explained at *http://en.wikipedia.org/wiki/ISO/IEC\_7813*. CVV is an optional field.

## Figure 3.23. CardAccount Diagram

|                | 🔚 CardAccount     |      |        |
|----------------|-------------------|------|--------|
|                | 📲 AccountNumber   | [11] | string |
|                | 📕 ExpirationMonth | [11] | string |
|                | 📕 ExpirationYear  | [11] | string |
| <del>[</del> ] | 🗜 CVVNumber       | [01] | string |
|                | 📌 TrackData       | [11] | string |
|                | 📌 Pin             | [11] | string |
| 01             | 📌 Ksn             | [11] | string |

| Field           | Description                    | Data Type |
|-----------------|--------------------------------|-----------|
| AccountNumber   | Credit card account            | xs:string |
| ExpirationMonth | Two digit numeric month        | xs:string |
| ExpirationYear  | Four digit numeric year        | xs:string |
| CVVNumber       | Cardholder verification number | xs:string |
| TrackData       | Swipe data                     | xs:string |
| Pin             | Encrypted Debit PIN code       | xs:string |
| Ksn             | Encrypted key serial number    | xs:string |

## Table 3.16. CardAccount Elements

## 2.6.5. CheckAccount

This is used to pass the checking account information for a payment. It is required for AuthTransaction [96] and CreditTransaction [99]. It is optional for RecurUpdate [107]. AccountSource, AccountType, and SecCode are conditionally optional, based on what your check processor requires.

## Figure 3.24. CheckAccount Diagram

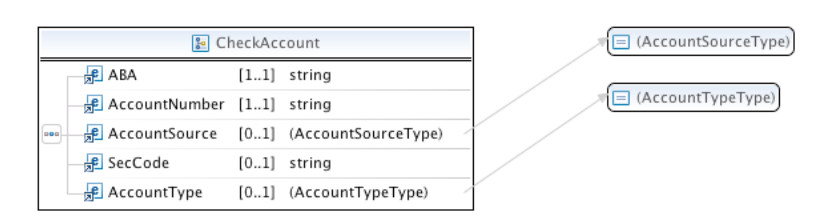

| Field         | Description                                                      | Data Type |
|---------------|------------------------------------------------------------------|-----------|
| ABA           | Nine digit bank ABA routing number                               | xs:string |
| AccountNumber | Checking account number                                          | xs:string |
| AccountSource | Identifies type of account ( <i>checking</i> or <i>savings</i> ) | xs:string |
| AccountType   | Identifies type of bank account (per-<br>sonal vs business)      | xs:string |
| SecCode       | Standard Entry Class identifier                                  | xs:string |

# 2.6.6. CustomerData

This is used to pass the customer information for a transaction. It is required for AuthTransaction [96] and CreditTransaction [99]. It is optional for RecurUpdate [107].

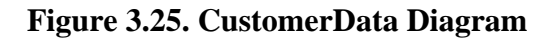

|   | 🔚 Custome       | rData |         |   |              | 🖪 Add       | ress |        |
|---|-----------------|-------|---------|---|--------------|-------------|------|--------|
|   | 🚽 Email         | [11]  | string  |   | _            | 📕 Address1  | [11] | string |
|   | BillingAddress  | [11]  | Address |   |              | 📌 City      | [11] | string |
| - | 📌 CustId        | [01]  | string  |   |              | 📌 Country   | [11] | string |
|   | ChippingAddress | [01]  | Address | 2 |              | 📌 FirstName | [11] | string |
|   |                 |       |         |   | <b>DOG</b> - | 📌 LastName  | [11] | string |
|   |                 |       |         |   |              | 📌 Phone     | [11] | string |
|   |                 |       |         |   |              | 📌 State     | [11] | string |
|   |                 |       |         |   |              | 🛃 Zip       | [11] | string |

# Table 3.18. CustomerData Elements

| Field           | Description             | Data Type          |
|-----------------|-------------------------|--------------------|
| BillingAddress  | Account billing address | pc:BillingAddress  |
| CustId          | Custom ID               | xs:string          |
| Email           | Email address           | xs:string          |
| ShippingAddress | Shipping address        | pc:ShippingAddress |

# 2.6.7. Element

This is a sub-set of VendorData that can be used to pass unique meta-data fields to the gateway.

## Figure 3.26. Element Diagram

| 🗈 Element |         |      |        |  |
|-----------|---------|------|--------|--|
|           | 🚽 🕞 🕞   | [11] | string |  |
|           | 📌 Value | [11] | string |  |

## **Table 3.19. Element Elements**

| Field | Description           | Data Type |
|-------|-----------------------|-----------|
| Name  | Unique variable name  | xs:string |
| Value | Unique variable value | xs:string |

# 2.6.8. EmailText

Use this to include up to ten separate text fields that will be appended together, separated with a line space, and included in the body of the confirmation emails.

# Figure 3.27. EmailText Diagram

| 🗈 Email          | Text  |        |
|------------------|-------|--------|
| —🖟 EmailTextItem | [110] | string |

## Table 3.20. Element Elements

| Field         | Description                   | Data Type |
|---------------|-------------------------------|-----------|
| EmailTextItem | Text to be included in emails | xs:string |

# 2.6.9. Item

This is the sub-set of OrderItems used to submit the payment amount and item description.

## Figure 3.28. Item Diagram

| 🗈 Item  |               |      |        |  |
|---------|---------------|------|--------|--|
| Г       | 📕 Description | [11] | string |  |
| <b></b> | 📌 Cost        | [11] | string |  |
|         | 📌 Qty         | [11] | string |  |

## Table 3.21. Item Elements

| Field       | Description     | Data Type |
|-------------|-----------------|-----------|
| Description | Item identifier | xs:string |
| Cost        | Amount value    | xs:string |
| Qty         | Quantity        | xs:string |

## 2.6.10. OrderItems

This can be used for AuthTransaction [96] and for RecurUpdate [107] instead of the Total and Description.

## Figure 3.29. OrderItems Diagram

| 🖪 Orderitems |       | 🖪 Ite         | m    |        |
|--------------|-------|---------------|------|--------|
|              | <br>Г | 🕫 Description | [11] | string |
|              |       | 📌 Cost        | [11] | string |
|              |       | 📌 Qty         | [11] | string |

### Table 3.22. OrderItems Element

| Field | Description                                      | Data Type |
|-------|--------------------------------------------------|-----------|
| Item  | Contains cost, quantity, and description of item | pc:Item   |

## 2.6.11. RecurringData

This is the set of recurring commands that are optional for use with AuthTransaction [96]. Either OrderItems or Total and Description can be used to pass the order descriptor and payment amount.

## Figure 3.30. RecurringData Diagram

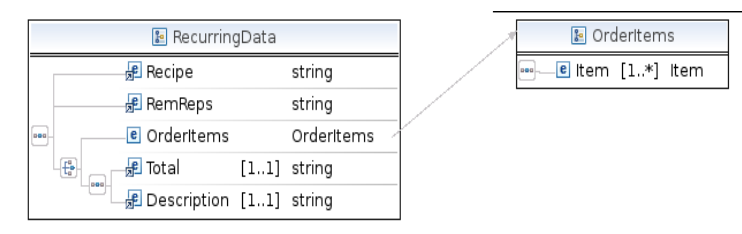

 Table 3.23. RecurringData Elements

| Field  | Description      | Data Type |  |
|--------|------------------|-----------|--|
| Recipe | Recurring recipe | xs:string |  |

| Field       | Field Description              |           |
|-------------|--------------------------------|-----------|
| RemReps     | Recurring repetitions          | xs:string |
| OrderItems  | Payment amount and description | xs:string |
| Total       | Recurring amount value         | xs:string |
| Description | Recurring item identifier      | xs:string |

# 2.6.12. TransactionControl

These elements can be used to dynamically control email notifications and test mode settings for each transaction. This is available for all "transaction" actions. These are optional.

# Figure 3.31. TransactionControl Diagram

| 🔚 TransactionControl |                     | <br>🗈 Email | Text      |  |                   |       |        |
|----------------------|---------------------|-------------|-----------|--|-------------------|-------|--------|
| Г                    | 🖻 EmailText         | [01]        | EmailText |  | 🖦 🚽 EmailTextItem | [110] | string |
|                      | 📌 SendCustomerEmail | [01]        | string    |  |                   |       |        |
|                      | 📌 SendMerchantEmail | [01]        | string    |  |                   |       |        |
|                      | 🕫 TestMode          | [01]        | string    |  |                   |       |        |

 Table 3.24. RecurringData Elements

| Field             | Description                                                                                                    | Data Type    |
|-------------------|----------------------------------------------------------------------------------------------------|--------------|
| EmailText         | Contains up to ten fields that can be<br>passed and included on the email no-<br>tifications for the transaction | pc:EmailText |
| SendCustomerEmail | Controls whether customer notifica-<br>tion is sent or not                                                       | xs:string    |
| SendMerchantEmail | Controls whether merchant notifica-<br>tion is sent or not                                                       | xs:string    |
| TestMode          | Controls whether transaction is run as a live or test transaction                                                | xs:string    |

# 2.6.13. VendorData

This can be used to pass up to ten meta-data sets to the gateway that can be queried for at a later time.

## Figure 3.32. VendorData Diagram

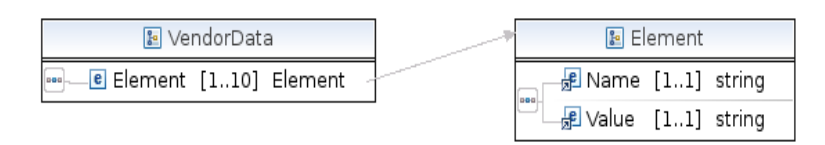

## Table 3.25. VendorData Element

| Field   | Description          | Data Type  |
|---------|----------------------|------------|
| Element | One meta-data object | pc:Element |

# 2.7. Simple Response Values

These indicators will help you identify things about your transactions when the response comes back.

# 2.7.1. AVSCategory

# Table 3.26. AVSCategory

| Value                              | Definition                                           |
|------------------------------------|------------------------------------------------------|
| address                            | Street address matched, postal code did not          |
| address_postal                     | Street address and postal coded matched              |
| address_zip5                       | Street address and five digit ZIP coded matched      |
| address_zip9                       | Street address and nine digit ZIP coded matched      |
| address_ok_postal_format_error     | Street address matched, postal code formatting error |
| global_non_particiapant            | International with no AVS support                    |
| international_address_not_verified | International with no AVS support                    |
| no_match                           | Neither ZIP code nor street address match            |
| no_response                        | No AVS response was returned by issuer               |
| not_allowed                        | AVS not allowed                                      |
| postal                             | Postal code matched, street address did not          |
| postal_ok_address_format_error     | Postal code matched, address formatting error        |
| service_not_supported              | AVS service unsupported for the card                 |
| unavailable                        | AVS service unavailable                              |
| zip5                               | Five digit zip code matched                          |
| zip9                               | Nine digit zip code matched                          |

# 2.7.2. Balance

# Table 3.27. Balance

|                                        | Value |  |
|----------------------------------------|-------|--|
| Numeric value of available credit line |       |  |

# 2.7.3. CardLevel

# Table 3.28. CardLevel

| Value                      |
|----------------------------|
| VISA_TRADITIONAL           |
| VISA_TRADITIONAL_REWARDS   |
| VISA_SIGNATURE             |
| VISA_INFINITE              |
| VISA_BUSINESS              |
| VISA_CHECK                 |
| VISA_COMMERCE              |
| VISA_CORPORATE             |
| MASTERCARD_EUROCARD_DINERS |
| PRIVATE_LABEL              |
| PROPRIETARY                |
| VISA_PURCHASE_CARD         |
| INTERLINK                  |

| Value                    |
|--------------------------|
| VISA_TRAVELMONEY         |
| VISA_SIGNATURE_BUSINESS  |
| VISA_BUSINESS_CHECK      |
| VISA_GENERAL_PREPAID     |
| VISA_PREPAID_GIFT        |
| VISA_PREPAID_HEALTH      |
| VISA_PREPAID_COMMERCIAL  |
| VISA_GSA_CORPORATE_TANDE |
| PRIVATE_LABEL_PREPAID    |
| VISA_PURCHASE_FLEET      |
| VISA_GSA_PURCHASE        |
| VISA_GSA_PURCHASE_FLEET  |
| AMEX                     |
| DISCOVER                 |

# 2.7.4. CardName

# Table 3.29. CardLevel

| Value                     |
|---------------------------|
| American Express          |
| Australian Bankcard       |
| Discover                  |
| Diners Club/Carte Blanche |
| enRoute                   |
| Japanese Credit Bureau    |
| Master Card               |
| Visa                      |

# 2.7.5. PurchaseCardLevel

## Table 3.30. PurchaseCardLevel

| Value                                                       |  |
|-------------------------------------------------------------|--|
| Text will indicate if the account used was a purchase card. |  |

# 2.7.6. ErrorCategory

# Table 3.31. ErrorCategory

| Value           | Definition                                                     |
|-----------------|----------------------------------------------------------------|
| AVS_FAILURE     | Transaction will be auto-voided because of anti-fraud settings |
| CVV2_FAILURE    | Transaction will be auto-voided because of anti-fraud settings |
| INTERNAL_ERROR  | An unexpected error was experienced                            |
| PROCESSOR_ERROR | Processor response indicating purpose for non-approval         |

| Value              | Definition                                          |
|--------------------|-----------------------------------------------------|
| PROCESSOR_FAIL     | Failure in communication with processing network    |
| REQUEST_FORMAT     | Request received has invalid formatting             |
| REQUEST_VALIDATION | XML content is invalid or credentials are incorrect |

## 2.7.7. Status

### Table 3.32. Status

| Value  | Definition                                 |
|--------|--------------------------------------------|
| error  | Transaction was processed but not approved |
| fail   | Transaction failed prior to processing     |
| FAILED | Transaction failed prior to processing     |
| ok     | Transaction was processed successfully     |

## 2.7.8. TrueFalse

### Table 3.33. Status

| Value | Definition |
|-------|------------|
| TRUE  | Yes or On  |
| FALSE | No or Off  |

# 2.8. Considerations

- The XML Connection method is not activated on a gateway account by default. If you desire to use the XML Connection method, an XML activation request needs to be sent to the *support team*. Also, be sure to enable the XML API in the Account Settings [19] section of the Control Panel.
- There are certain characters such as & and < that may not appear in a XML request unless they are part of the actual XML structure. These characters have to be "escaped" by using the forms & amp; and &lt;. More information about XML markup can be found at www.w3.org/TR/REC-xml/#syntax.
- We suggest that you do not try and create XML structures by simply appending to a string with print statements. Using a XML generation library will ensure that you do not accidentally create badly formatted documents due to user input. The disadvantage of using a library is that it will take a little longer to code. If you do not use a library you need to make sure that any XML node text you are adding that is coming from a user gets escaped as described above. If you do not escape these characters you will have transactions occasionally fail due to a bad XML structure.
- Here are some suggested XML generation libraries for different development environments. This is by no means an authoritative list and there are other good libraries available:
  - Java http://jakarta.apache.org/ecs/index.html
  - Perl http://search.cpan.org/~bholzman/XML-Generator-1.01/Generator.pm
  - PHP http://us2.php.net/dom
  - Ruby http://www.germane-software.com/software/rexml/
  - .NET/C# http://msdn2.microsoft.com/en-us/library/system.xml.xmltextwriter(VS.71).aspx

# 3. HTML Connection Methods

These methods provide the simplest method for communicating with the gateway. Simply add an HTML form to your site to begin accepting transactions immediately. This is used by many merchants since it can be done from

any HTML web page. An HTML order for can be created in just a few minutes. These methods are secure and PCI compliant, but there are added layers of additional protection for you if you use the preferred API method for integration instead.

There are three HTML connection methods. They are the Standard [123] format, the Split Form [129] format, and the BuyNow [135] format. You can choose the method that best suits your needs. Merchants who do not have a secure server should use our BuyNow or Split Form-based protocol and merchants who have a secure server should use our Standard Form-based protocol.

# 3.1. Standard Form

# 3.1.1. Standard Form - Introduction

If you want to capture cardholder information on your own secure server, we suggest that you utilize our Standard Form protocol. Generate an HTTPS post from your page to submit required and optional fields to our server for each transaction attempt. Submit your post to

#### https://secure.itransact.com/cgi-bin/rc/ord.cgi

The transaction will either be approved or rejected when the transaction is submitted to the processor. To make the process more seamless, you can utilize the Return Mode function [142] to bypass the gateway's continue page that would normally display after a transaction, and instead, go directly to a page on your site. Other functions (Passback [143] and Lookup [143]) are available to allow data concerning the transactions passed back to your server.

# 3.1.2. Standard Form - Required Fields

Please pass these fields for all Standard Form transactions (with the exception of the non-used payment type, pass only card data or check data in one request):

- **mername** The value is the name of your company.
- **vendor\_id** This value is your Order Form UID value or Gateway ID number. For security purposes, we suggest using the randomly generated UID value. This value can be up to 20 characters.
- **home\_page** The url of your website.
- **ret\_addr** This value is the HTML page or dynamic script that a customer and/or data is passed to after an order is submitted. Please remember that any images or information on this page must have the absolute addresses. In most cases, this page will be emulated in our secure server environment.
- \*\_desc This value is the description of the order item. \* indicates the item number; 1\_desc, 2\_desc, 3\_desc, etc. A field separator of underscore [1\_desc] or dash [1-desc] may be used. In addition, if your system doesn't allow field names beginning with a number, you may use item\_1\_desc, item\_2\_desc, etc. Only one naming convention per order form may be used.
- \*\_cost This value is the numeric amount of the price of the item including dollars, decimal, and cents [xxx.xx]. \* indicates the item number; 1\_cost, 2\_cost, 3\_cost, etc. A field separator of underscore [1\_cost] or dash [1-cost] may be used. In addition, if your system doesn't allow field names beginning with a number, you may use item\_1\_cost, item\_2\_cost, etc. Only one naming convention per order form may be used.
- \*\_qty This value is the number of the item desired \* indicates the item number; 1\_qty, 2\_qty, 3\_qty, etc. A field separator of underscore [1\_qty] or dash [1-qty] may be used. In addition, if your system doesn't allow field names beginning with a number, you may use item\_1\_qty, item\_2\_qty, etc. Only one naming convention per order form may be used.
- **first\_name** This value is the customer's first name 50 maximum characters.
- **last\_name** This value is the customer's last name 50 maximum characters.
- address This value is the cardholder's billing street address 100 maximum characters.
- city This value is the cardholder's city of their billing address 25 maximum characters.

- **state** This value is the cardholder's state of their billing address If the transaction is foreign and there is no corresponding state, please enter a comma into this field 25 maximum characters.
- **zip** This value is either the five digit or nine digit billing postal code If the transaction is foreign and there is no corresponding postal code, please enter a comma into this field 12 maximum characters.
- country This value is the cardholder's country of their billing address 45 maximum characters.
- phone This value is the customer's phone number 25 maximum characters.
- email This value is the customer's email address 255 maximum characters.

#### • FOR CREDIT CARD TRANSACTIONS

- ccnum This 15 or 16-digit numeric value is the credit card number, entered without spaces or hyphens.
- ccmo This value is the full name of the month of the credit card's expiration date.
- ccyr The four digit numeric value of the year of the credit card's expiration date.

#### • FOR CHECK/EFT TRANSACTIONS

- aba This nine digit numeric value is the ABA routing number from the checking account.
- account This numeric value is the account number of the checking account.
- account\_source This is used for NACHA authorized accounts and can be the value of checking or savings.
- account\_type This is used for EFT authorized accounts and can be the value of personal or business.
- sec\_code This three letter value is the standard entry category for a transaction.

Potential values:

- PPD Prearranged payment and deposit
- CCD Corporate credit or debit
- ARC Accounts receivable entry
- BOC Back office conversion
- POP Point of purchase
- RCK Returned check entry
- WEB Internet initiated entry
- TEL Telephone initiated entry

#### Example

```
<HTML>
<HEAD>
<title>Secure Order Form</title>
</HEAD>
<BODY BGCOLOR="#FFFFF">
BODY BGCOLOR="#FFFFF">
<FORM METHOD='POST' ACTION='https://secure.itransact.com/cgi-bin/rc/ord.cgi'
AUTOCOMPLETE ='off'><center> <BRgt; <P>
<input type='hidden' name='cost1' value="1.99">
<input type='hidden' name='desc1' value="0RDER ITEM">
<input type='hidden' name='desc1' value="0RDER ITEM">
<input type='hidden' name='formtype' value="2">
<input type='hidden' name='desc1' value="0RDER ITEM">
<input type='hidden' name='formtype' value="2">
<input type='hidden' name='formtype' value="1">
<input type='hidden' name='formtype' value="1">
<input type='hidden' name='formtype' value="1">
<input type='hidden' name='formtype' value="1">
<input type='hidden' name='formtype' value="1">
```

<input type='hidden' name='ret\_addr' value="http://www.YourReturnAddress.com"> <input type='hidden' name='vendor\_id' value="XXXXX"> <TR> <TD> <P> Select the item(s) below that you would like to order. Your transaction will be confirmed by email.</P> <!/table> <INPUT type="checkbox" name='1-desc' value="ORDER ITEM"> <B>ORDER ITEM</B> (&#036 1.99 each)<BR> <INPUT type = 'hidden' NAME='1-cost' value='1.99'> <INPUT type = 'hidden' NAME='1-qty' value='1'> </TD><TABLE WIDTH=590> <strong><center><HR><font size=-1 color=blue> <B>GENERAL INFORMATION</b> </FONT><HR></strong></center> </TABLE> <TABLE WIDTH=590> <TR><TD ALIGN="right"> <B>First Name: </B> </TD><TD><INPUT NAME="first\_name" SIZE=15> <B>Last Name: </B> <INPUT NAME="last\_name" SIZE=15> <BR> </TD> </TR> <TR> <TD ALIGN="right"> <B>Address: </B> </TD><TD> <INPUT NAME="address" SIZE=30><BR></TD> </TR> <TR> <TD ALIGN="right"><B>City:</B> </TD> <TD><INPUT NAME="city" SIZE=15> <B> State: </B> <INPUT NAME="state" SIZE=2 MAXLENGTH=2> <B> ZIP: </B> <INPUT NAME="zip" SIZE=10 maxlength=5> <BR></TD> </TR> <TR> <TD ALIGN="right"><B>Country: </B> </TD> <TD><INPUT NAME="country" SIZE=45 value="USA"><BR></TD> </TR> <TR> <TD ALIGN="right"><B>Phone Number: </B> </TD> <TD><strong><INPUT NAME="phone" SIZE=15><BR></TD></TR> <TR> <TD ALIGN="right"><B>E-Mail Address: </B> </TD> <TD><INPUT NAME="email" SIZE=30><BR></TD></TR> </TABLE> <!HR width=590></CENTER><center> <font size=-1 color=blue>CHECKING INFORMATION</font></strong><hr></center></font> <I>At the bottom of your check is a series of numbers, separated by symbols. It is not necessary to enter symbols or spaces in the fields provided below.<br/> <TABLE> <TR> <TD ALIGN="right"> <B> Enter the series of <i>nine</i> numbers<BR><I>between </I> this symbol </B></TD> <TD><img src="https://secure.itransact.com/images/1.gif"> <INPUT NAME="aba" SIZE=9 MAXLENGTH=9> <img src="https://secure.itransact.com/images/1.gif"> <BR></TD></TR><BR> <TR> <TD ALIGN="right"><B>Enter the series of numbers<BR> found <I>before</I>this symbol </B></TD> <TD><img src="https://secure.itransact.com/images/2.gif"> <INPUT NAME="account" SIZE=20 MAXLENGTH=25> <img src="https://secure.itransact.com/images/2.gif"></TD> </TR> <TR> <TD ALIGN="right"><B>Check number to use: </B> </TD> <TD>&nbsp;&nbsp;&nbsp;<INPUT NAME="check\_num" SIZE=10> <B>(Not required.)</B> </TD></TR> <TR> </TR> </TABLE> <center> <TD><font><center><hr><strong> <FONT SIZE=-1 color=blue>CREDIT CARD INFORMATION</FONT></strong><hr></center></font> <TABLE> <TR> <TD ALIGN="right"><B>Card Number: </B> </TD> <TD><INPUT NAME="ccnum" SIZE=16><B>Exp. Date: </B> <select NAME="ccmo"> <option> <option>January <option>February <option>March <option>April <option>May <option>June <option>July <option>August <option>September <option>October <option>November <option>December

```
</select>
<select name="ccyr">
<option>
<option>2015
<option>2016
<option>2017
<option>2018
<option>2019
</select>  </Tr></TABLE> </TD> </TABLE>
<HR width=590> <center></center>
<INPUT TYPE="SUBMIT" NAME="submit" VALUE="Submit Securely"> </CENTER> </FORM>
</BODY>
</HTML>
```

# 3.1.3. Standard Form - Optional Fields

These fields can be used to enhance your Standard forms, support additional data, and allow you to receive data back to your server after a transaction.

• **\*\_VARIABLE** - This value is an attribute of the order item - \* indicates the item number; 1\_VARIABLE, 2\_VARIABLE, 3\_VARIABLE, etc. "VARIABLE" can be anything. A field separator of underscore [1\_VARIABLE] or dash [1-VARIABLE] may be used. In addition, if your system doesn't allow field names beginning with a number, you may use item\_1\_VARIABLE, item\_2\_VARIABLE, etc. Only one naming convention per order form may be used.

```
<input name="1_size" value="Large">
<input name="1_color" value="White">
```

• preauth - Pass this command if you only want to pre-authorize a credit card to be charged at a later time.

<input name="preauth"/>

• ret\_mode - The value for this command is either post or redirect.

```
<input type="hidden" name="ret_mode" value="post">
```

or

<input type="hidden" name="ret\_mode" value="redirect">

Please review all of the features of the Return Mode [142]function [142].

• **lookup** - The value(s) of this command is/are the desired predetermined values of some of the required/non-required fields.

<input type="hidden" name="lookup" value="first\_name">

Please review all of the details of the Lookup function [143].

• passback - The value(s) of this command is/are the desired values of most of the non-Lookup fields.

```
<input type="hidden" name="ordernum" value="order#999">
<input type="hidden" name="passback" value="ordernum">
```

Please review all of the details of the Passback [143] [143]function [143].

• **post\_back\_on\_error** - This command is used to request the decline and error responses be sent to the ret\_addr on failed transactions. The value for this field should be "1".

<input type="hidden" name="post\_back\_on\_error" value="1">

Please review all of the details of the error postback system.

• **save** - The value(s) for this command is/are the name of any of the fields (see the section detailing this [126]) that you would like tracked through our meta-data system.

<input type="hidden" name="save" value="ordernum">

• email\_text...email\_text10 - This/these command(s) can be used to add up to ten additional messages (up to 255 characters each) on the confirmation email generated by the gateway. This information will appear on both the customer and merchant emails.

```
<input type="hidden" name="email_text" value="Thanks for shopping with us today.">
<input type="hidden" name="email_text2" value="Please shop with us again!">
```

• **cust\_id** - The value for this custom field can be a unique alpha-numeric identifier up to 40 characters assigned on the merchant's end for tracking purposes. It is a searchable field.

<input type="hidden" name="cust\_id" value="ABC123">

• **cvv2\_number** - This tag should be included if you would like your customers to enter the CVV security code from the back of their credit cards.

```
<input name="cvv2_number" size="5">
```

- **Optional Shipping Address Information** Used to capture shipping information if different from the billing information.
  - sfname The value for this is the first name of the person receiving the shipment 50 maximum characters.
  - slname The value for this is the last name of the person receiving the shipment 50 maximum characters.
  - saddr The value for this is the street address of the person receiving the shipment 100 maximum characters.
  - scity The value for this is the city of the person receiving the shipment 25 maximum characters.
  - sstate The value for this is the state of the person receiving the shipment 25 maximum characters.
  - szip The value for this is the postal code of the person receiving the shipment 12 maximum characters.
  - sctry The value for this is the country of the person receiving the shipment 45 maximum characters.

```
<input name="sfname" size="15"/>
<input name="slname" size="15"/>
<input name="saddr" size="15"/>
<input name="scity" size="15"/>
<input name="sstate" size="15"/>
<input name="scity" size="15"/>
<input name="scity" size="15"/>
```

• **check\_num** - The value for this is the customer's check number. This field is NOT to be used if you, as the merchant, utilize our EFT system for check acceptance, but is optional for other check processing methods.

<input name="check\_num" size="5">

 check\_memo - This allows a merchant to print information to the Check Memo line on Check transactions. This field is NOT to be used if you, as the merchant, utilize our EFT or NACHA systems, it is optional for RediCheck printing services.

<input name="check\_memo" size="25">

#### • Recurring Transaction Commands

- recur\_recipe The value for this is the Recurring Recipe [61] that you have built in your Control Panel. This must always be paired with the recur\_reps tag.
- recur\_reps This numeric value is the number of times you would like a transaction to follow the recipe which programs the gateway to bill a card on an ongoing basis at the merchant's request. This must always be paired with the recur\_recipe tag.
- recur\_total This can be used if you are using the recurring billing feature to bill a card for a different amount than the initiating transaction. This feature can only be used in conjunction with recipes set for split amount recurring billing [63]. If you pass this, you must pass recur\_desc.

• recur\_desc - This tag allows a merchant to change the billing description which appears on the confirmation emails for recurring transactions. This feature can only be used in conjunction with recipes set for split amount recurring billing [63]. If you pass this, you must pass recur\_total.

```
<input type="hidden" name="recur_recipe" value="monthly13">
<input type="hidden" name="recur_reps" value="6">
<input type="hidden" name="recur_total" value="50.00">
<input type="hidden" name="recur_desc" value="Enter a description here.">
```

• **ccswipe** - This is ONLY to be used if you have a compatible digital swipe reader. This HTML connection methods only support the input of track1 and track2 data combined.

<textarea name="ccswipe" rows=2 cols=40>

The swipe data will look like this:

```
%B54545454545454545454^LASTNAME/FIRSTNAME^0102304000000567000000;;
54545454545454545454=01023040000005678000?
```

For more information about the compatible USB swipers, please see this section [14].

- Discount Commands
  - Negative Value Item The format is the same as a normal item. A \*\_qty, \*\_desc, and \*\_cost must be passed for the negative item. The command is only to be used in conjunction with at least one non-negative value item with a positive total. This feature will subtract the amount of negative value item from the transaction total. The gateway will not allow a transaction to process with a negative total. A merchant should use the Post A Credit function if money needs to be credited to a customer's account. \* indicates the item number; 1\_desc, 2\_desc, 3\_desc, etc. A field separator of underscore [1\_desc] or dash [1-desc] may be used. In addition, if your system doesn't allow field names beginning with a number, you may use item\_1\_desc, item\_2\_desc, etc. Only one naming convention per order form may be used.

```
<input type = "hidden" name="1_cost" value="100.00">
<input type = "hidden" name="1_desc" value="Item description">
<input type = "hidden" name="1_qty" value="1">
<input type = "hidden" name="2_cost" value="-25.00">
<input type = "hidden" name="2_desc" value="Discount description">
<input type = "hidden" name="2_desc" value="Discount description">
```

The total to be charged to a customer's account in the above example is \$75.00.

• \*\_discount - The value of this field is the amount in dollars and cents which is amount of the discount given to the customer. This amount will be subtracted from the \*\_cost of the item it is being passed with. \* indicates the item number; 1\_discount, 2\_discount, 3\_discount, etc. A field separator of underscore [1\_discount] or dash [1-discount] may be used. In addition, if your system doesn't allow field names beginning with a number, you may use item\_1\_discount, item\_2\_discount, etc. Only one naming convention per order form may be used.

```
<input type = "hidden" name="1_cost" value="100.00">
<input type = "hidden" name="1_desc" value="Item Desc">
<input type = "hidden" name="1_qty" value="1">
<input type = "hidden" name="1_discount" value="10.00">
```

The total to be charged to a customer's account in the above example is \$90.00.

\*\_discount\_percent - The value of this field is the percentage of the item amount being given to the customer. This percentage will be subtracted from the \*\_cost of the item it is being passed with. \* indicates the item number; 1\_discount\_percent, 2\_discount\_percent, 3\_discount\_percent, etc. A field separator of underscore [1\_discount\_percent] or dash [1-discount\_percent] may be used. In addition, if your system doesn't allow field names beginning with a number, you may use item\_1\_discount\_percent, item\_2\_discount\_percent, etc. Only one naming convention per order form may be used.

<input type = "hidden" name="1\_cost" value="200.00"> <input type = "hidden" name="1\_desc" value="Item Desc">

```
<input type = "hidden" name="1_qty" value="1">
<input type = "hidden" name="1_discount_percent" value="10.00">
```

The total to be charged to a customer's account in the above example is \$180.00.

# 3.2. Split Form

# 3.2.1. Split Form - Introduction

Communicating transaction information with your gateway software is simple. If you do not have your own secure server, we suggest you utilize our Split Form protocol. The Split Form allows you to meet all of the necessary CISP/PCI Security requirements laid out by the credit card issuing banks for accepting credit cards through a gateway, without enduring the hassle and expense of meeting those requirements on your own server. A form post must be generated from your page that submits case sensitive fields to the second half of the Split Form that resides on our secure server.

For an English language Split Form, submit your post to

https://secure.itransact.com/cgi-bin/mas/split.cgi

For a Spanish language Split Form, submit your post to

https://secure.itransact.com/cgi-bin/mas/split.cgi?tpl\_code=es

For a French language Split Form, submit your post to

https://secure.itransact.com/cgi-bin/mas/split.cgi?tpl\_code=fr

Your post will generate the secure payment page. You can use the optional style settings or form tag commands to include images and colors to make the secure page look and feel more like your own site.

#### Example

| POLARIS WELLNESS                                                                                                    |                                                                                                    |  |
|----------------------------------------------------------------------------------------------------|----------------------------------------------------------------------------------------------------|--|
| SECURE PAYMENT FORM                                                                                                    |                                                                                                    |  |
| Payment Method                                                                                                    |                                                                                                    |  |
|                                                                                                    |                                                                                                    |  |
| GCHECK                                                                                                    |                                                                                                    |  |
| Transaction                                                                                                    | n Total: \$240.00                                                                                       |  |
| Billing Address                                                                                                    | Shipping Address (optional)                                                                             |  |
| First Name:                                                                                                    | First Name:                                                                                             |  |
| Last Name:                                                                                                    | Last Name:                                                                                              |  |
| Address:                                                                                                    | Address:                                                                                                |  |
| City:                                                                                                    | City:                                                                                                   |  |
| State:                                                                                                    | State:                                                                                                  |  |
|                                                                                                    |                                                                                                    |  |
| Zip:                                                                                                    | Zip:                                                                                                    |  |
| Zip:<br>Country:                                                                                                    | Country:                                                                                                |  |
| Zip:<br>Country: USA<br>Phone Number:                                                                                                    | Country:Same As Billing                                                                                 |  |
| Zip:<br>Country: USA<br>Phone Number:<br>E-Mail Address:                                                                                                    | Zip:<br>Country:<br>Same As Billing                                                                     |  |
| Zip:<br>Country: usa<br>Phone Number:<br>E-Mail Address:<br>Order confirmation will be sent to this e-mail address.                                                                                                    | Zip:<br>Country:<br>Same As Dilling                                                                     |  |
| Zip:           Country:         Usa.           Phone Number:                                                                                                    | Zip:<br>Country:<br>Same As Billing<br>formation<br>Date:                                               |  |
| Zip:<br>Country: Uss<br>Phone Number:<br>E-Mail Address:<br>Order confirmation will be sent to this e-mail address.<br>Order confirmation will be sent to this e-mail address.<br>Card In<br>Card Number Exp.<br>Your transaction may take up to two minu | Zip:<br>Country:<br>Same At Billing<br>Date:<br>Date:<br>tes to complete, depending on network traffic. |  |

## Figure 3.33. Split Form - Payment Page Example

# 3.2.2. Split Form - Required Fields

Please pass these fields for all Split Form transactions.

• **mername** - The value is the name of your company.

- **vendor\_id** This value is your Order Form UID value or Gateway ID number. For security purposes, we suggest using the randomly generated UID value. This value can be up to 20 characters.
- **ret\_addr** This value is the HTML page or dynamic script that a customer and/or data is passed to after an order is submitted. Please remember that any images or information on this page must have the absolute addresses. In most cases, this page will be emulated in our secure server environment.
- home\_page The url of your website.
- first\_name This value is the customer's first name 50 maximum characters.
- last\_name This value is the customer's last name 50 maximum characters.
- address This value is the cardholder's billing street address 100 maximum characters.
- city This value is the cardholder's city of their billing address 25 maximum characters.
- **state** This value is the cardholder's state of their billing address If the transaction is foreign and there is no corresponding state, please enter a comma into this field 25 maximum characters.
- **zip** This value is either the five digit or nine digit billing postal code If the transaction is foreign and there is no corresponding postal code, please enter a comma into this field 12 maximum characters.
- country This value is the cardholder's country of their billing address 45 maximum characters.
- phone This value is the customer's phone number 25 maximum characters.
- email This value is the customer's email address 255 maximum characters.
- Item Cost Methods There are two methods for setting the amount to be billed to the customer. One of these must be used with each split form transaction. If neither of these methods are included, the transaction will not be allowed.
  - Pre-Set Amount Method Used when you have pre-set the amount of the transaction
    - \*\_desc This value is the description of the order item. The \* indicates the item number; 1\_desc, 2\_desc, 3\_desc, etc. A field separator of underscore [1\_desc] or dash [1-desc] may be used. In addition, if your system doesn't allow field names beginning with a number, you may use item\_1\_desc, item\_2\_desc, etc. Only one naming convention per order form may be used.
    - \*\_cost This value is the numeric amount of the price of the item including dollars, decimal, and cents [XXX.xx]. The \* indicates the item number; *l\_cost*, *2\_cost*, *3\_cost*, etc. A field separator of underscore [1\_cost] or dash [1-cost] may be used. In addition, if your system doesn't allow field names beginning with a number, you may use item\_1\_cost, item\_2\_cost, etc. Only one naming convention per order form may be used.
    - \*\_qty This value is the number of the item desired. \* indicates the item number; 1\_qty, 2\_qty, 3\_qty, etc. A field separator of underscore [1\_qty] or dash [1-qty] may be used. In addition, if your system doesn't allow field names beginning with a number, you may use item\_1\_qty, item\_2\_qty, etc. Only one naming convention per order form may be used.
  - Amount Entry Method Used when you allow your customers to enter the amount that they are paying or donating.
    - total\_input This value should be "1" if you want to allow the customer to enter their own payment amount.
    - total\_input\_desc This value is the description of the order item. The localized version of transaction total will be used if not passed.

```
<HTML> <HEAD> <title> Order Form</title> </HEAD>
<BODY BGCOLOR="#FFFFFF">
<FORM Method="POST" Action="https://secure.itransact.com/cgi-bin/mas/split.cgi"
AUTOCOMPLETE = "off"><center> <BR> <P>
<input type="hidden" name="home_page" value="YourHomePage.com">
```

```
<input type="hidden" name="mername" value="Your Company">
<input type="hidden" name="ret_addr" value="http://www.YourReturnAddress.com">
<input type="hidden" name="vendor_id" value="XXXXX">
 <TR> <TD> <P>
Select the item(s) below that you would like to order.
Your transaction will be confirmed by email.</P> <!/table>
<INPUT type="checkbox" name="1-desc" value="ORDER ITEM">
<B>ORDER ITEM</B> (&#036 1.99 each)<BR>
<INPUT type = "hidden" NAME="1-cost" value="1.99">
<INPUT type = "hidden" NAME="1-qty" value="1">
</TD>
<TABLE WIDTH=590> 
<strong><center><HR><font size=-1 color=blue>
<B>GENERAL INFORMATION</b></FONT><HR></strong></center>
 </TABLE>
<TABLE WIDTH=590> <TR> <TD ALIGN="right">
<B>First Name: </B> </TD>
<TD><INPUT NAME="first_name" SIZE=15>
<B>Last Name: </B> <INPUT NAME="last_name" SIZE=15> <BR> </TD> </TR>
<TR> <TD ALIGN="right"><B>Address:</B> </TD>
<TD><INPUT NAME="address"SIZE=30><BR></TD> </TR>
<TR> <TD ALIGN="right"><B>City: </B></TD>
<TD><INPUT NAME="city" SIZE=15>
<B> State: </B> <INPUT NAME="state" SIZE=2MAXLENGTH=2>
<B> ZIP: </B> <INPUT NAME="zip" SIZE=10 maxlength=5><BR></TD> </TR>
<TR> <TD ALIGN="right"><B>Country:</B> </TD><TD><INPUT NAME="country"
SIZE=45 value="USA"><BR></TD> </TR>
<TR> <TD ALIGN="right"><B>Phone Number:</B> </TD>
<TD><strong><INPUT NAME="phone" SIZE=15><BR></TD> </TR>
<TR> <TD ALIGN="right">
<B>E-Mail Address: </B> </TD>
<TD><INPUT NAME="email" SIZE=30><BR></TD>
</TR> </TABLE> <!HR width=590></CENTER>
<P><CENTER>
<INPUT TYPE="submit" VALUE="Proceed to Secure Server"> </FORM> </BODY> </HTML>
```

#### 3.2.3. Split Form - Optional Fields

These fields can be used to enhance your split forms, support additional data, and allow you to receive data back to your server after a transaction.

• **\*\_VARIABLE** - This value is an attribute of the order item. The \* indicates the item number; 1\_VARIABLE, 2\_VARIABLE, 3\_VARIABLE, etc. "VARIABLE" can be anything. A field separator of underscore [1\_VARIABLE] or dash [1-VARIABLE] may be used. In addition, if your system doesn't allow field names beginning with a number, you may use item\_1\_VARIABLE, item\_2\_VARIABLE, etc. Only one naming convention per order form may be used.

```
<input name="1_size" value="Large">
<input name="1_color" value="White">
```

• preauth - Pass this command if you only want to pre-authorize a credit card to be charged at a later time.

<input name="preauth"/>

• ret\_mode - The value for this command is either post or redirect.

```
<input type="hidden" name="ret_mode" value="redirect">
```

or

<input type="hidden" name="ret\_mode" value="post">

Please review all of the features of the Return Mode function [142].

• **lookup** - The value(s) of this command is/are the desired predetermined values of some of the required/non-required fields.

<input type="hidden" name="lookup" value="first\_name">

Please review all of the details of the Lookup function [143].

• passback - The value(s) of this command is/are the desired values of most of the non-Lookup fields.

```
<input type="hidden" name="ordernum" value="order#999">
<input type="hidden" name="passback" value="ordernum">
```

Please review all of the details of the Passback function [143].

 post\_back\_on\_error - This command is used to request the decline and error responses be sent to the ret\_addr on failed transactions. The value for this field should be "1".

<input type="hidden" name="post\_back\_on\_error" value="1">

Please review all of the details of the error postback system [142].

• **save** - The value(s) for this command is/are the name of any of the fields (see the section detailing this [126]) that you would like tracked through our meta-data system.

<input type="hidden" name="save" value="ordernum">

• email\_text...email\_text10 - This/these command(s) can be used to add up to ten additional messages (up to 255 characters each) on the confirmation email generated by the gateway. This information will appear on both the customer and merchant emails.

<input type="hidden" name="email\_text" value="Thanks for shopping with us today."> <input type="hidden" name="email\_text2" value="Please shop with us again!">

• **cust\_id** - The value for this custom field can be a unique alpha-numeric identifier up to 40 characters assigned on the merchant's end for tracking purposes. It is a searchable field.

<input type="hidden" name="cust\_id" value="ABC123">

- Formatting Commands These optional fields (including the form tags) will allow you to change the way the secure payment page will display. Many of these tags have corresponding settings [30] that can be controlled in the Account Settings [19]. Use of any of the formatting commands will circumvent the corresponding settings on your gateway.
  - showaddr The value of this field must be "1" if you wish for the address information that was entered on the first half of Split Form to display.

<input type="hidden" name="showaddr" value="1">

• altaddr - The value for this is "1" if you would like the customer to enter a shipping address if different from the billing address.

<input type="hidden" name="altaddr" value="1">

• show\_items - This displays order items on secure page instead of just the transaction total if you pass a value of "1".

<input type="hidden" name="show\_items" value="1">

 showcvv - The value of this field must be "1" if you would like to allow the customer to enter the CVV number printed on their credit card for verification purposes.

<input type="hidden" name="showcvv" value="1">

• nonum - Use a value of "1" to remove the check number field from the payment page for a check transaction.

<input type="hidden" name="nonum" value="1">

mertext - This allows you to add a line of text at the bottom of the secure payment page.

<input type="hidden" name="mertext" value="Thank you. Please come again!">
- Card Image Commands Do not use for any card types you are not authorized to receive.
  - visaimage If used, this value should be "1" if you are authorized to accept Visa if you want it to display, and "0" if you are not authorized for Visa acceptance or you do not want it to display. This command circumvents the setting in the gateway.

<input type="hidden" name="visaimage" value="0">

• mcimage - This value should be "1" if you are authorized to accept MasterCard if you want it to display, and "0" if you are not authorized for MasterCard acceptance or you do not want it to display. This command circumvents the setting in the gateway.

<input type="hidden" name="mcimage" value="0">

• ameximage - This value should be "1" if you are authorized to accept AMEX if you want it to display, and "0" if you are not authorized for AMEX acceptance or you do not want it to display. This command circumvents the setting in the gateway.

<input type="hidden" name="ameximage" value="0">

• discimage - This value should be "1" if you are authorized to accept Discover if you want it to display, and "0" if you are not authorized for Discover acceptance or you do not want it to display. This command circumvents the setting in the gateway.

<input type="hidden" name="discimage" value="0">

• dinerimage - This value should be "1" if you are authorized to accept Diners Card if you want it to display, and "0" if you are not authorized for Diners Card acceptance or you do not want it to display. This command circumvents the setting in the gateway.

```
<input type="hidden" name="dinerimage" value="0">
```

- Payment Type Commands Do not use for any card types you are not authorized to receive. A payment type will only work correctly if you have been activated with the correct processor. If you would like to accept additional payment types, please contact our *support team*.
  - acceptcards This value should be "1" if you want card acceptance fields to display.

<input type="hidden" name="acceptcards" value="0">

• acceptchecks - This value should be "1" if you want check acceptance fields to display.

<input type="hidden" name="acceptchecks" value="0">

• accepteft - This value should be "1" if you want EFT acceptance fields to display.

<input type="hidden" name="accepteft" value="0">

• disable\_cards - This tag allows you to remove the card acceptance fields from the final check out page if you pass the value of "1". This command circumvents the setting in the gateway.

<input type="hidden" name="disable\_cards" value="1">

• disable\_checks - This tag allows you to remove the check acceptance fields from the final check out page if you pass the value of "1". This command circumvents the setting in the gateway.

<input type="hidden" name="disable\_checks" value="1">

- Image Commands You may submit images to us to host on our server.
  - background This command allows your submission to call an image that you have uploaded to our server to display as the background of the final checkout page. The background image should be named like 12345bg.gif (or .jpg), where "12345" is your Gateway ID. This command circumvents the setting in the gateway.

```
<INPUT type="hidden" name="background" value=
"https://secure.itransact.com/images/background/12345bg.gif">
```

- Header Graphic Commands These lines allow you to call an order form that displays your company's logo across the top of the final check out page. This same image will be used on Customer Billing Update page for recurring transactions if you use that feature. These commands circumvent the setting in the gateway.
  - mastimage The value for this is "1". This must always be paired with the mast tag.
  - mast This command allows your script to call an image that you have uploaded to our server to display as the header graphic of the final checkout page. Maximum mast width is 800 pixels. This must always be paired with the mastimage tag. The header image should be named 12345mst.gif (or .jpg), where "12345" is your Gateway ID. This command circumvents the setting in the gateway.

```
<INPUT type="hidden" name="mastimage" value="1">
<INPUT type="hidden" name="mast" value=
"https://secure.itransact.com/images/mast/12345mst.gif">
```

- Color Commands Change the coloring used in the template of your secure payment page. These commands circumvents the settings in the gateway.
  - bgcolor This tag allows you to designate the background color of the final checkout page.

<INPUT type="hidden" name="bgcolor" value="green">

• fontcolor - This tag allows you to designate the color of the text on the final checkout page.

<INPUT type="hidden" name="fontcolor" value="blue">

• alink - This tag allows you to designate the color of an active link.

<INPUT type="hidden" name="alink" value="red">

• link - This tag allows you to designate the color of a link.

<INPUT type="hidden" name="link" value="blue">

• vlink - This tag allows you to designate the color of a visited link.

<INPUT type="hidden" name="link" value="blue">

#### • Recurring Transaction Commands

- recur\_recipe The value for this is the Recurring Recipe [61] that you have built in your Control Panel. This must always be paired with the recur\_reps tag.
- recur\_reps This numeric value is the number of times you would like a transaction to follow the recurring recipe which programs the gateway to bill a card on an ongoing basis at the merchant's request. This must always be paired with the recur\_recipe tag.
- recur\_total This can be used if you are using the recurring billing feature to bill a card for a different amount than the initiating transaction. This feature can only be used in conjunction with recipes set for split amount recurring billing [63]. If you pass this, you must pass recur\_desc.
- recur\_desc This tag allows a merchant to change the billing description which appears on the confirmation emails for recurring transactions. This feature can only be used in conjunction with recipes set for split amount recurring billing [63]. If you pass this, you must pass recur\_total.

```
<input type="hidden" name="recur_recipe" value="monthly13">
<input type="hidden" name="recur_reps" value="6">
<input type="hidden" name="recur_total" value="50.00">
<input type="hidden" name="recur_desc" value="Enter a description here.">
```

Discount Commands

• Negative Value Item - The format is the same as a normal item. A \*\_qty, \*\_desc, and \*\_cost must be passed for the negative item. The command is only to be used in conjunction with at least one non-negative value item with a positive total. This feature will subtract the amount of negative value item from the transaction total. The gateway will not allow a transaction to process with a negative total. A merchant should use the Post A Credit [57]function if money needs to be credited to a customer's account. \* indicates the item number; 1\_desc, 2\_desc, 3\_desc, etc. A field separator of underscore [1\_desc] or dash [1-desc] may be used. In addition, if your system doesn't allow field names beginning with a number, you may use item\_1\_desc, item\_2\_desc, etc. Only one naming convention per order form may be used.

```
<input type = "hidden" name="1_cost" value="100.00">
<input type = "hidden" name="1_desc" value="Item description">
<input type = "hidden" name="1_qty" value="1">
<input type = "hidden" name="2_cost" value="-25.00">
<input type = "hidden" name="2_desc" value="Discount description">
<input type = "hidden" name="2_qty" value="1">
```

The total to be charged to a customer's account in the above example is \$75.00.

\*\_discount - The value of this field is the amount in dollars and cents which is amount of the discount given to
the customer. This amount will be subtracted from the \*\_cost of the item it is being passed with. \* indicates
the item number; 1\_discount, 2\_discount, 3\_discount, etc. A field separator of underscore [1\_discount]
or dash [1-discount] may be used. In addition, if your system doesn't allow field names beginning with
a number, you may use item\_1\_discount, item\_2\_discount, etc. Only one naming convention per order
form may be used.

```
<input type = "hidden" name="1_cost" value="100.00">
<input type = "hidden" name="1_desc" value="Item Desc">
<input type = "hidden" name="1_qty" value="1">
<input type = "hidden" name="1_discount" value="10.00">
```

The total to be charged to a customer's account in the above example is \$90.00.

• \*\_discount\_percent - The value of this field is the percentage of the item amount being given to the customer. This percentage will be subtracted from the \*\_cost of the item it is being passed with. \* indicates the item number; 1\_discount\_percent, 2\_discount\_percent, 3\_discount\_percent, etc. A field separator of underscore [1\_discount\_percent] or dash [1-discount\_percent] may be used. In addition, if your system doesn't allow field names beginning with a number, you may use item\_1\_discount\_percent, item\_2\_discount\_percent, etc. Only one naming convention per order form may be used.

```
<input type = "hidden" name="1_cost" value="200.00">
<input type = "hidden" name="1_desc" value="Item Desc">
<input type = "hidden" name="1_qty" value="1">
<input type = "hidden" name="1_discount_percent" value="10.00">
```

The total to be charged to a customer's account in the above example is \$180.00.

## 3.3. BuyNow Button

## 3.3.1. BuyNow Button - Introduction

The BuyNow commands can be used to generate a button for each item that you list on your website. Each button generates it's own secure payment page. This method is ideal if you do not have your own secure server and you only sell one type of item. The BuyNow commands can be used to generate a button for each item that you list on your website. Each button generates it's own secure payment page. This method is ideal if you do not have your own secure server and you only sell one type of item in any given order. A BuyNow button allows you to meet all of the necessary CISP/PCI Security requirements laid out by the credit card issuing banks for accepting credit cards through a gateway, without enduring the hassle and expense of meeting those requirements on your own server. Clicking the button generates a form post from your page that submits case sensitive fields to the secure payment page that resides on our secure server. Please remember that this feature will only allow for the purchase of any quantity of a single item. It does not operate like a shopping cart system which allows for the purchase of any quantity of multiple products.

#### Posts must be submitted to

#### https://secure.itransact.com/cgi-bin/mas/buynow.cgi

Your post will generate the secure payment page. You can use the optional style settings or form tag commands to include images and colors to make the secure page look and feel more like your own site.

### Example

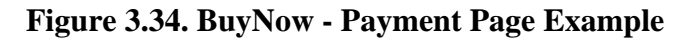

| POLARIS WELLNESS                                        |                                               |  |  |  |
|---------------------------------------------------------|-----------------------------------------------|--|--|--|
| SECURE PA                                               | YMENT FORM                                    |  |  |  |
| Paymer                                                  | nt Method                                     |  |  |  |
|                                                         |                                               |  |  |  |
| Transaction                                             | Total: \$240.00                               |  |  |  |
| Billing Address                                         | Shipping Address (optional)                   |  |  |  |
| First Name:                                             | First Name:                                   |  |  |  |
| Last Name:                                              | Last Name:                                    |  |  |  |
| Address:                                                | Address:                                      |  |  |  |
| City:                                                   | City:                                         |  |  |  |
| State:                                                  | State:                                        |  |  |  |
| Zip:                                                    | Zip:                                          |  |  |  |
| Country: USA                                            | Country:                                      |  |  |  |
| Phone Number:                                           | Same As Billing                               |  |  |  |
| E-Mail Address:                                         |                                               |  |  |  |
| Order confirmation will be sent to this e-mail address. | learned an                                    |  |  |  |
| Card Number Exp. D                                      |                                               |  |  |  |
| Exp. D                                                  |                                               |  |  |  |
| Your transaction may take up to two minute              | es to complete, depending on network traffic. |  |  |  |
| Submit                                                  | Securely                                      |  |  |  |

## 3.3.2. BuyNow Button - Required Fields

Please pass these fields for all BuyNow transactions.

- **mername** The value is the name of your company.
- **vendor\_id** This value is your Order Form UID value or Gateway ID number. For security purposes, we suggest using the randomly generated UID value. This value can be up to 20 characters.
- **ret\_addr** This value is the HTML page or dynamic script that a customer and/or data is passed to after an order is submitted. Please remember that any images or information on this page must have the absolute addresses. In most cases, this page will be emulated in our secure server environment.
- **show\_addr** The value of this field must be "1".
- Item Cost Methods There are two methods for setting the amount to be billed to the customer. One of these must be used with each BuyNow transaction. If neither of these methods are included, the transaction will not be allowed.
  - Pre-Set Amount Method Used when you have pre-set the amount of the transaction
    - \*\_desc This value is the description of the order item. The \* indicates the item number; 1\_desc, 2\_desc, 3\_desc, etc. A field separator of underscore [1\_desc] or dash [1-desc] may be used. In addition, if your system doesn't allow field names beginning with a number, you may use item\_1\_desc, item\_2\_desc, etc. Only one naming convention per order form may be used.
    - \*\_cost This value is the numeric amount of the price of the item including dollars, decimal, and cents [xxx.xx]. The \* indicates the item number; 1\_cost, 2\_cost, 3\_cost, etc. A field separator of underscore [1\_cost] or dash [1-cost] may be used. In addition, if your system doesn't allow field names beginning

with a number, you may use <code>item\_1\_cost</code>, <code>item\_2\_cost</code>, etc. Only one naming convention per order form may be used.

- \*\_qty This value is the number of the item desired. \* indicates the item number; 1\_qty, 2\_qty, 3\_qty, etc. A field separator of underscore [1\_qty] or dash [1-qty] may be used. In addition, if your system doesn't allow field names beginning with a number, you may use item\_1\_qty, item\_2\_qty, etc. Only one naming convention per order form may be used.
- Amount Entry Method Used when you allow your customers to enter the amount that they are paying or donating.
  - total\_input This value should be "1" if you want to allow the customer to enter their own payment amount.
  - total\_input\_desc This value is the description of the order item. The localized version of transaction total will be used if not passed.

This example shows two BuyNow buttons.

```
<HTML> <HEAD><title>Secure Order Form</title></HEAD><BODY BGCOLOR="#FFFFFF"> <center> <BR>
<P>  <TR> <TD> <P>
<font size=+2>S</font>elect the item below that you would like to order.
<P>You will then be taken to a SECURE server to enter your payment information.</P>
 <!center> 
<B>ORDER ITEM &#036;1.00</B></FONT></TD>
 <font size=2>ORDER ITEM</font> 
  <FORM METHOD="POST"
ACTION="https://secure.itransact.com/cgi-bin/mas/buynow.cgi">
<input type=submit value="Buy Now!"></FONT></TD>
<INPUT type=hidden name="vendor_id" value="XXXXX">
<INPUT type=hidden name="home_page" value="http://www.YourHomePage.com">
<INPUT type=hidden name="showaddr" value="1">
<input type=hidden name="1-desc" value="ORDER ITEM 1">
<input type=hidden name="1-cost" value="1.00">
<b>Quantity:</b><input type=text name="1-qty" size="3">
<INPUT type=hidden name="ret_addr" value="http://YourReturnAddress.com">
<INPUT type=hidden name="mername" value="Your Company.">
</form>  <!center>

<B>ORDER ITEM2 &#036;2.22</B></FONT></TD>
 <font size=2>ORDER ITEM2</font> 
  <FORM METHOD="POST"
ACTION="https://secure.itransact.com/cgi-bin/mas/buynow.cgi">
<input type=submit value="Buy Now!"></FONT></TD>
<INPUT type=hidden name="vendor_id" value="XXXXX">
<INPUT type=hidden name="home_page" value="http://www.merchant.com">
<INPUT type=hidden name="showaddr" value="1">
<input type=hidden name="1-desc" value="ORDER ITEM 2">
<input type=hidden name="1-cost" value="2.22">
<b>Quantity:</b><input type=text name="1-qty" size=3>
<INPUT type=hidden name="ret_addr"value="http://YourReturnAddress.com">
<INPUT type=hidden name="mername" value="Your Company">
</form>  </TD></BODY> </HTML>
```

### 3.3.3. BuyNow Button - Optional Fields

These fields can be used to enhance your forms, support additional data, and allow you to receive data back to your server after a transaction.

• **\*\_VARIABLE** - This value is an attribute of the order item. The \* indicates the item number; 1\_VARIABLE, 2\_VARIABLE, 3\_VARIABLE, etc. 'VARIABLE' can be anything. A field separator of underscore [1\_VARIABLE] or dash [1-VARIABLE] may be used. In addition, if your system doesn't allow field names beginning with a number, you may use item\_1\_VARIABLE, item\_2\_VARIABLE, etc. Only one naming convention per order form may be used.

```
<input name="1_size" value="Large">
<input name="1_color" value="White">
```

• preauth - Pass this command if you only want to pre-authorize a credit card to be charged at a later time.

<input name="preauth"/>

• ret\_mode - The value for this command is either post or redirect.

<input type="hidden" name="ret\_mode" value="redirect">

or

<input type="hidden" name="ret\_mode" value="post">

Please review all of the features of the Return Mode [142] [142]function [142].

• **lookup** - The value(s) of this command is/are the desired predetermined values of some of the required/non-required fields.

<input type="hidden" name="lookup" value="first\_name">

Please review all of the details of the Lookup function [143].

• **post\_back\_on\_error** - This command is used to request the decline and error responses be sent to the *ret\_addr* on failed transactions. The value for this field should be "1".

<input type="hidden" name="post\_back\_on\_error" value="1">

Please review all of the details of the error postback system.

• **save** - The value(s) for this command is/are the name of any of the fields (see the section detailing this [126]) that you would like tracked through our meta-data system.

<input type="hidden" name="save" value="ordernum">

• email\_text...email\_text10 - This/these command(s) can be used to add up to ten additional messages (up to 255 characters each) on the confirmation email generated by the gateway. This information will appear on both the customer and merchant emails.

<input type="hidden" name="email\_text" value="Thanks for shopping with us today."> <input type="hidden" name="email\_text2" value="Please shop with us again!">

• **cust\_id** - The value for this custom field can be a unique alpha-numeric identifier up to 40 characters assigned on the merchant's end for tracking purposes. It is a searchable field.

<input type="hidden" name="cust\_id" value="ABC123">

- Formatting Commands These optional fields (including the form tags) will allow you to change the way the secure payment page will display. Many of these tags have corresponding settings [30] that can be controlled in the Account Settings. Use of any of the formatting commands will circumvent the corresponding settings on your gateway.
  - showaddr The value of this field must be "1".

<input type="hidden" name="showaddr" value="1">

 altaddr - The value for this is "1" if you would like the customer to enter a shipping address if different from the billing address.

<input type="hidden" name="altaddr" value="1">

 show\_items - This displays order items on secure page instead of just the transaction total if you pass a value of "1".

<input type="hidden" name="show\_items" value="1">

 showcvv - The value of this field must be "1" if you would like to allow the customer to enter the CVV number printed on their credit card for verification purposes. <input type="hidden" name="showcvv" value="1">

• nonum - Use a value of "1" to remove the check number field from the payment page for a check transaction.

<input type="hidden" name="nonum" value="1">

• mertext - This allows you to add a line of text at the bottom of the secure payment page.

<input type="hidden" name="mertext" value="Thank you. Please come again!">

- Card Image Commands Do not use for any card types you are not authorized to receive.
  - visaimage If used, this value should be "1" if you are authorized to accept Visa if you want it to display, and "0" if you are not authorized for Visa acceptance or you do not want it to display. This command circumvents the setting in the gateway.

<input type="hidden" name="visaimage" value="0">

• mcimage - This value should be "1" if you are authorized to accept MasterCard if you want it to display, and "0" if you are not authorized for MasterCard acceptance or you do not want it to display. This command circumvents the setting in the gateway.

<input type="hidden" name="mcimage" value="0">

• ameximage - This value should be "1" if you are authorized to accept AMEX if you want it to display, and "0" if you are not authorized for AMEX acceptance or you do not want it to display. This command circumvents the setting in the gateway.

<input type="hidden" name="ameximage" value="0">

• discimage - This value should be "1" if you are authorized to accept Discover if you want it to display, and "0" if you are not authorized for Discover acceptance or you do not want it to display. This command circumvents the setting in the gateway.

<input type="hidden" name="discimage" value="0">

• dinerimage - This value should be "1" if you are authorized to accept Diners Card if you want it to display, and "0" if you are not authorized for Diners Card acceptance or you do not want it to display. This command circumvents the setting in the gateway.

<input type="hidden" name="dinerimage" value="0">

- Payment Type Commands Do not use for any card types you are not authorized to receive. A payment type
  will only work correctly if you have been activated with the correct processor. If you would like to accept
  additional payment types, please contact our *support team*.
  - acceptcards This value should be "1" if you want card acceptance fields to display.

<input type="hidden" name="acceptcards" value="0">

• acceptchecks - This value should be "1" if you want check acceptance fields to display.

<input type="hidden" name="acceptchecks" value="0">

• accepteft - This value should be "1" if you want EFT acceptance fields to display.

<input type="hidden" name="accepteft" value="0">

• disable\_cards - This tag allows you to remove the card acceptance fields from the final check out page if you pass the value of "1". This command circumvents the setting in the gateway.

<input type="hidden" name="disable\_cards" value="1">

• disable\_checks - This tag allows you to remove the check acceptance fields from the final check out page if you pass the value of "1". This command circtB9 vents the setting in the gateway.

```
<input type="hidden" name="disable_checks" value="1">
```

- Image Commands You may submit images to us to host on our server.
  - background This command allows your submission to call an image that you have uploaded to our server to display as the background of the final checkout page. The background image should be named like 12345bg.gif (or .jpg), where '12345' is your Gateway ID. This command circumvents the setting in the gateway.

```
<INPUT type="hidden" name="background"
value="https://secure.itransact.com/images/background/12345bg.gif">
```

- Header Graphic Commands These lines allow you to call an order form that displays your company's logo across the top of the final check out page. This same image will be used on Customer Billing Update [87] page for recurring transactions if you use that feature. These commands circumvent the setting in the gateway.
  - mastimage The value for this is "1". This must always be paired with the mast tag.
  - mast This command allows your script to call an image that you have uploaded to our server to display as the header graphic of the final checkout page. Maximum mast width is 800 pixels. This must always be paired with the mastimage tag. The header image should be named 12345mst.gif (or .jpg), where '12345' is your Gateway ID. This command circumvents the setting in the gateway.

```
<INPUT type="hidden" name="mastimage" value="1">
<INPUT type="hidden" name="mast" value=
"https:/secure.itransact.com/images/mast/12345mst.gif">
```

- Color Commands Change the coloring used in the template of your secure payment page. These commands circumvent the settings in the gateway.
  - bgcolor This tag allows you to designate the background color of the final checkout page.

<INPUT type="hidden" name="bgcolor" value="green">

• fontcolor - This tag allows you to designate the color of the text on the final checkout page.

```
<INPUT type="hidden" name="fontcolor" value="blue">
```

• alink - This tag allows you to designate the color of an active link.

<INPUT type="hidden" name="alink" value="red">

• link - This tag allows you to designate the color of a link.

<INPUT type="hidden" name="link" value="blue">

• vlink - This tag allows you to designate the color of a visited link.

<INPUT type="hidden" name="link" value="blue">

#### • Recurring Transaction Commands

- recur\_recipe The value for this is the Recurring Recipe [61] that you have built in your Control Panel. This must always be paired with the recur\_reps tag.
- recur\_reps This numeric value is the number of times you would like a transaction to follow the recipe which programs the gateway to bill a card on an ongoing basis at the merchant's request. This must always be paired with the recur\_recipe tag.
- recur\_total This can be used if you are using the recurring billing feature to bill a card for a different amount than the initiating transaction. This feature can only be used in conjunction with recipes set for split amount recurring billing [63]. If you pass this, you must pass recur\_desc.

• recur\_desc - This tag allows a merchant to change the billing description which appears on the confirmation emails for recurring transactions. This feature can only be used in conjunction with recipes set for split amount recurring billing [63]. If you pass this, you must pass recur\_total.

```
<input type="hidden" name="recur_recipe" value="monthly13">
<input type="hidden" name="recur_reps" value="6">
<input type="hidden" name="recur_total" value="50.00">
<input type="hidden" name="recur_desc" value="Enter a description here.">
```

#### Discount Commands

Negative Value Item - The format is the same as a normal item. A \*\_qty, \*\_desc, and \*\_cost must be passed for the negative item. The command is only to be used in conjunction with at least one non-negative value item with a positive total. This feature will subtract the amount of negative value item from the transaction total. The gateway will not allow a transaction to process with a negative total. A merchant should use the Post A Credit [57] function if money needs to be credited to a customer's account. \* indicates the item number; 1\_desc, 2\_desc, 3\_desc, etc. A field separator of underscore [1\_desc] or dash [1-desc] may be used. In addition, if your system doesn't allow field names beginning with a number, you may use item\_1\_desc, item\_2\_desc, etc. Only one naming convention per order form may be used.

```
<input type = "hidden" name="1_cost" value="100.00">
<input type = "hidden" name="1_desc" value="Item description">
<input type = "hidden" name="1_qty" value="1">
<input type = "hidden" name="2_cost" value="-25.00">
<input type = "hidden" name="2_desc" value="Discount description">
<input type = "hidden" name="2_desc" value="Discount description">
```

The total to be charged to a customer's account in the above example is \$75.00.

\*\_discount - The value of this field is the amount in dollars and cents which is amount of the discount given to the customer. This amount will be subtracted from the \*\_cost of the item it is being passed with. \* indicates the item number; 1\_discount, 2\_discount, 3\_discount, etc. A field separator of underscore [1\_discount] or dash [1-discount] may be used. In addition, if your system doesn't allow field names beginning with a number, you may use item\_1\_discount, item\_2\_discount, etc. Only one naming convention per order form may be used.

```
<input type = "hidden" name="1_cost" value="100.00">
<input type = "hidden" name="1_desc" value="Item Desc">
<input type = "hidden" name="1_qty" value="1">
<input type = "hidden" name="1_discount" value="10.00">
```

The total to be charged to a customer's account in the above example is \$90.00.

\*\_discount\_percent - The value of this field is the percentage of the item amount being given to the customer. This percentage will be subtracted from the \*\_cost of the item it is being passed with. \* indicates the item number; 1\_discount\_percent, 2\_discount\_percent, 3\_discount\_percent, etc. A field separator of underscore [1\_discount\_percent] or dash [1-discount\_percent] may be used. In addition, if your system doesn't allow field names beginning with a number, you may use item\_1\_discount\_percent, item\_2\_discount\_percent, etc. Only one naming convention per order form may be used.

```
<input type = "hidden" name="1_cost" value="200.00">
<input type = "hidden" name="1_desc" value="Item Desc">
<input type = "hidden" name="1_qty" value="1">
<input type = "hidden" name="1_discount_percent" value="10.00">
```

The total to be charged to a customer's account in the above example is \$180.00.

## 3.4. Getting Data from Gateway

The gateway has methods for returning data to you after an HTML transaction. Those tools are the ret\_mode [142], lookup [143], and passback [143] functions. You may use any or all of the methods for each transaction. The requested data will come back in a name/value pair string. The strings are always signed

with a PGP Signature [146] when either the lookup or passback function is used, so you can verify the response came from our server.

### 3.4.1. What is ret\_mode?

The Return Mode function (ret\_mode) enables you to specify how your customers are returned to your return address (ret\_addr) after a successful transaction, as well as how transaction information is relayed to your script.

By default, customers are shown a "Thank You" page on the secure server after a successful transaction. When the customer clicks the Continue button, all name/value pairs are returned to your script using GET. However, the Return Mode function allows the customer to bypass the "Thank You" page and be directed to your ret\_addr. This enables you to use the gateway services more seamlessly.

This function also has a feature enabling you to receive error messages and failures (declines) returned to a specified script on your server.

There are two values that can be used with the Return Mode Function. They are post and redirect. Each has a specific function. You can only use one method at a time.

### 3.4.1.1. Return Mode of Redirect

The redirect value of ret\_mode value can be used if your ret\_addr is a static HTML document. After a successful transaction, your customer is automatically redirected to your ret\_addr, bypassing the "Thank You" page. Since this is a simple redirect, no passback or lookup values can be returned.

<input type="hidden" name="ret\_mode" value="redirect">

#### 3.4.1.2. Return Mode of POST

This method can only be used if the ret\_addr page is a dynamic script/page. After a successful transaction, the information you have requested from the processing server will be posted to your ret\_addr. All lookup and passback name/value pairs will be returned via the POST.

<input type="hidden" name="ret\_mode" value="post">

#### 3.4.1.3. POST of Error Messages

If you would like decline and error messages [178] also sent to your ret\_addr, you may use this feature. This feature is very powerful, giving you complete control of the entire transaction process, because you can take the error message and display it in your own error screen.

<input type="hidden" name="post\_back\_on\_error" value="1">

Responses will appear as follows:

- If a transaction is declined, you will receive a name/value pair of "err=Text message of the error" along with the name/value pairs for each passback and lookup variable requested.
- If an internal error is encountered, you will receive a name/value pair of "die=1".
- If the transaction is successful, neither of these will appear.
- The responses of *err* and *die* will never be sent on the same transaction. A transaction will either be successful, an error, or a die.

#### 3.4.1.4. Considerations and Restrictions

- When using ret\_mode with the redirect option, your ret\_addr page should reside on a secure server. If not, your customers will receive a browser security warning.
- When using ret\_mode with the post option, your ret\_addr URL should be on a secure (HTTPS) server. The page will be displayed securely as an emulated page in the secure server environment.

- When using ret\_mode, your ret\_addr must be an absolute URL, not a relative URL. (i.e. *http://www.yoursite.com/cgi-bin/return.cgi* is absolute. .../cgi-bin/return.cgi is relative.) In addition, all links located on your ret\_addr page must also be absolute URLs.
- The ret\_mode function uses a standard HTTP 1.1 POST.
- If your ASP or Cold Fusion application cannot "see" the incoming name/value pairs, you will need to consult your documentation/system admin.
- For security reasons, you must use a standard port for post-back data. (port 80 for HTTP or port 443 for HTTPS) In other words, a ret\_addr of *http://www.yoursite.com:9876* will not work correctly.
- The Return Mode function is much more dynamic than the standard GET method used to return customers to your site. Please be aware that if your ret\_addr is not available, unreadable, incomplete, times out, etc., your customer's account will have already been billed and they will receive an error message. Only use the Return Mode function if you are very familiar with CGI scripting. Always test your applications before making them available to your users.

### 3.4.2. How do I use passback?

This feature gives a merchant the ability to request and receive information that was submitted as a part of the order form post submission. This feature can be used to access any of the data that can not be retrieved via the lookup function. Fields reserved for the lookup function can not be requested using the passback function. The passback and lookup functions can both be used on the same form. The passback function enables you to include input variables in your order form that are passed back to your return address after the transaction is completed. The value for the ret\_addr must be a dynamic page or script that can accept, parse, and interpret name/value pairs. In this example, the ret\_addr field in the order form was set to *http://www.yoursite.com/cgi-bin/return.cgi*. This example uses two variables. They are named "fieldname1" and "ordernum". This example shows variables returned as part of the query string.

```
<INPUT type="hidden" name="passback" value="fieldnamel">
<INPUT type="hidden" name="fieldnamel" value="Ord">
<INPUT type="hidden" name="passback" value="ordernum">
<INPUT type="hidden" name="ordernum" value="99">
```

After a successful order has been completed, the customer is returned to the URL of the ret\_addr. Any requested data will be sent as part of the query\_string or as name/value pairs from an HTML POST. Orders are always signed with a PGP Signature [146] when either the lookup or passback function is used.

### Example

http://www.site.com/cgi-bin/return.cgi?fieldname1=Ord&ordernum=99&signature=PGPSIGNATUREHERE

#### Considerations

- Field names used for the lookup function are reserved and may not be used as passback field names. However, the passback function may be used to request the contents of each description, cost, and quantity.
- Your ret\_addr (return address) must be a script (such as Perl, PHP, ASP, CFM) that is capable of accepting and parsing variables posted from an HTML form.
- Each passback field must contain a value. If the field contains no value or an invalid value, you will receive a "nonexistent passback parameter" error.

### 3.4.3. How do I use lookup?

Don't be confused by the name of this function. This feature provides the same functionality of the passback function for 30 separate name/value pairs. The passback and lookup functions can both be used on the same form. The lookup function allows you to request specific customer data from the processing server at the time a transaction is processed. All data requested using the lookup function is sent directly to the return address (ret\_addr)

specified in the order form. The value for the ret\_addr must be a dynamic page or script that can accept, parse, and interpret name/value pairs. A merchant can request as many of the name/value pairs as needed.

The following fields can be received in the POST via the lookup function:

- **first\_name** Returns the value entered as the first\_name.
- **last\_name** Returns the value entered as the last\_name.
- address Returns the value entered as the address.
- city Returns the value entered as the city.
- **state** Returns the value entered as the state.
- **zip** Returns the value entered as the postal code.
- country Returns the value entered as the country.
- phone Returns the value entered as the phone.
- email Returns the value entered as the email.
- sfname Returns the value entered as the shipping first name.
- slname Returns the value entered as the shipping last name.
- saddr Returns the value entered as the shipping address.
- scity Returns the value entered as the shipping city.
- sstate Returns the value entered as the shipping state.
- szip Returns the value entered as the shipping postal code.
- sctry Returns the value entered as the shipping country.
- authcode Returns the credit card authorization code.
- cc\_last\_four Returns the last four digits of the card number.
- ck\_last\_four Returns the last four digits of the checking account number.
- **cc\_name** Returns the name of the card type used. "Visa", for example.
- total Returns the transaction total.
- test\_mode Returns "1" if your account is in test mode or "0" if it is not in test mode.
- when Time/date stamp in format of "20010509134443" meaning 05/09/2001 at 13:44:43.
- xid Returns the transaction ID.
- **batch\_number** Returns the batch number for all transactions except EFT, since EFT transactions aren't currently assigned batch numbers.
- avs\_response Returns the address verification response.
- cvv2\_response Returns the CVV response.

- **confemail** Returns "1" if your account is set to send email confirmations to your customers or "0" if confirmations are not sent.
- entry\_method Returns either swipe or keyed.
- email\_text (email\_text2 email\_text9) Returns the value(s) entered as the email\_text field(s).
- **balance** Returns the available credit line amount of the gift card/debit/prepaid if passed back from the processor.
- authorized\_amount Returns the partial amount that was approved for a retail swiped/keyed transaction.
- **billing\_update\_token** If a transaction is initiating a recurring transaction tied to a recipe with Allow Customer Update [63] enabled, this is the value of the token to be used in a link to the secure billing update page. Should be 60-80 characters.

To use the *lookup* function, simply add the the commands to HTML code to your order form with the appropriate field name. In this example, the ret\_addr field in the order form is *http://www.yourdomain.com/cgi-bin/return.cgi*. The request would look like this:

```
<INPUT type="hidden" name="lookup" value="first_name">
<INPUT type="hidden" name="lookup" value="authcode">
<INPUT type="hidden" name="lookup" value="total">
<INPUT type="hidden" name="lookup" value="xid">
<INPUT type="hidden" name="lookup" value="phone">
```

Assuming the value for the first\_name was "Bob", the response would look like this:

```
http://www.yourdomain.com/cgi-bin/return.cgi?first_name=Bob&authcode=852346
&total=29.95&xid=987654&phone=8015551212&signature=PGPSIGNATUREHERE
```

#### Considerations

- As with any other dynamic web page, your ret\_addr (return address) must be a CGI script or some other application, such as CFM or ASP that is capable of parsing the name/value pairs that are passed.
- Requested lookup fields that do not have a value will not be included in the information passed back.
- While in test mode, an authcode lookup will return "000000" and an XID lookup will return "9999999999".

## 3.5. What is nvpairs.cgi?

This script is hosted on the gateway's servers. When used as the value for ret\_addr, this script displays all name/ value pairs that were requested via lookup or passback as a URL-encoded string. This allows your script to parse a standard URL-encoded string to obtain returned values.

The address is https://secure.itransact.com/cgi-bin/mas/nvpairs.cgi

### Figure 3.35. NVPairs Example

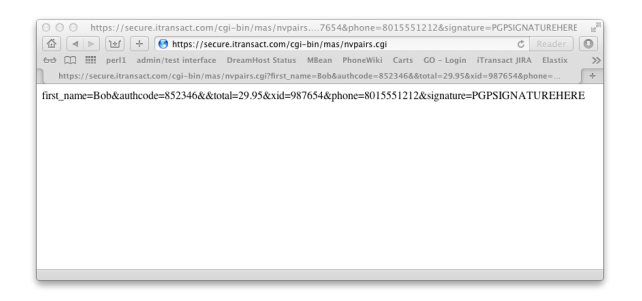

## 3.6. What is a PGP Signature?

One of the security features built into the transaction system is the use of a PGP signature. Each transaction confirmation is sent to the merchant's return address (ret\_addr), signed with a PGP signature. This is a bullet-proof security feature that gives a merchant the knowledge that the transaction confirmation was sent by the processing server.

You will need a PGP application installed on your server that supports dynamic verification of an RSA signature. Find information about using PGP with Windows, Unix, Macintosh, Perl, Java, C++, and others at the *International PGP home page*.

You may obtain iTransact's Public Key and examples in the toolkit.

### Considerations

- Transactions are only signed when either the passback [143] or lookup [143] function is used.
- As with any other dynamic web page, your ret\_addr (return address) must be a CGI script or some other application, such as CFM or ASP that is capable of parsing the name/value pairs that are passed, including the signature.
- For security reasons, you should always pass a unique variable to the system using the passback function. This will cause the signature to have a unique value for each transaction.

## 3.7. Preventing Double HTML Submissions

The gateway has one method for preventing duplicated submissions of completed HTML transactions. However, the duplicate prevention account setting [25]only prevents transactions that have already processed successfully. Fortunately, there is a simple javascript that you can add to your forms to prevent double submissions at the point of the end user accidentally double clicking the submit button. To access that code, please see the *toolkit*.

# 4. Recurring Billing Integration

## 4.1. Overview

iTransact gateway offers one of the most robust recurring billing features available on the Internet. This is an ideal tool for merchants who bill according to a subscription or according to a set schedule. The recurring billing tool automates ongoing billings in a simple manner which gives a merchant as much control as if you were manually entering each of the transactions - without the hassle of manually entering the transactions. This is available for credit card and check transactions. If you do not need to initiate a charge at the time of entry, use a zero amount AVSOnly transaction type (if your processor has set your account to support that). Both the HTML [122] and the XML API [90] support the passing of recurring data in the transaction submissions. There are also methods for updating recurring transactions or turning them off. Additionally, the Control Panel interface provides methods for manually activating/deactivating recurring billings.

## 4.2. Considerations

There are some basic ideas that you need to understand when using our recurring billing system. Please keep these items in mind:

- A Recurring Recipe is the schedule which contains the instructions as to when a recurring transaction is billed. The Recurring Repetitions/Remaining Repetitions is the number of times that a transaction follows the recipe. Once a transaction is set as a recurring transaction, it will continue to follow the recipe until the number of repetitions cycles down to or is manually set to zero. The transaction on-hold setting will prevent future billings without changing the number of repetitions.
- Separate recipes do not need to be built for transactions following the same schedule, even if the transactions are initiated at different times, have different amounts, and different necessary repetitions. There is no limit to the number of transactions that can use the same recipe.

- There is no limit to the number of recipes that you can build.
- The recurring cycle begins each night at 12 Midnight, Mountain time. Any necessary modifications to a recurring transaction, or its recurring recipe, must be completed prior to 11:59 PM for it to be reflected as a part of the next day's recurring cycle. For instance, if it is January 31st and a recurring transaction is scheduled to process on February 1st, that transaction can be modified up to 11:59 PM on January 31st. In further explanation, if a merchant needed to set the remaining repetitions to zero to prevent future transactions, but missed the 11:59 PM deadline, the merchant would have access to change the number of remaining repetitions to zero. However, since the cycle had already begun, the transaction would still be billed. Future transactions would be prevented, but a refund or void would now be necessary because the transaction which the merchant had intended to stop was billed. The remaining repetitions in such a case would display as "-1".
- When a transaction is initially submitted for processing, recurring details may be passed as part of the form that will automatically create future recurring charges, based on the details that you provide. In addition, you may also modify previously submitted transactions and mark them as recurring. This is done via the *Transaction Details* window.
- If you do not need to initiate a credit card charge at the time of entry (and your processor supports this type of transaction) use a zero amount AVSOnly transaction type. If your processor does not support AVSOnly transactions, you can use a pre-auth for a minimal amount.
- The calculations used to determine when a transaction will recur are based on the initial transaction date and when the transaction was set to recur. Please contact the *support team* for clarification.
- The largest allowed value for the Recurring Repetitions is "99999".
- Recurring transaction details can be updated by you or by the card holders.

## 4.3. The Recipe Builder

The Recurring Transaction [60] interface is used to access the Recipe Builder where you can setup and edit Recurring Recipes. Follow the setup instructions here.

## 4.4. Setting Transactions to Recur

A transaction can be set to recur automatically at the time of the transaction or manually anytime there after. There are several methods to trigger recurring for a transaction.

### 4.4.1. Automatic Recurring Activation Using HTML

For any of the HTML methods, recurring transactions may be initiated at the time the original transaction is processed. To initially set a transaction as recurring, simply add the following input fields to your HTML order form. In this example we'll use the "monthly13" recipe and have the transaction recur six times, with a recurring total of \$100.00 and a recurring description of "test2"

```
<input type="hidden" name="recur_recipe" value="monthly13">
<input type="hidden" name="recur_reps" value="6">
<!-- Below are Optional used with Split Recurring to set a different amount -->
<input type="hidden" name="recur_total" value="100.00">
<input type="hidden" name="recur_desc" value="test2">
```

### 4.4.2. Automatic Recurring Activation Using the API

For API transactions submitted with the AuthTransaction request, recurring transactions may be initiated at the time the original transaction is processed. To initially set a transaction as recurring, simply include the following fields to your XML query. In this example we'll use the "monthly13" recipe and have the transaction recur six times:

<RecurringData>

```
<Recipe>monthly13</Recipe>
<Recipe>monthly13</Recipe>
<RemReps>6</RemReps>
<!-- Can either supply OrderItems or Total and Description (but not both)
to have recurring transactions run for a separate amount (Split Recurring) -->
<OrderItems>
<Item>
<Costplie="2">Costplie="2">Costplie="2"Costplie="2"Costplie
```

### 4.4.3. Manual Recurring Activation for Existing Transactions

This manual activation method can be used for transactions that were submitted via HTML or XML. Once a sale transaction has been processed successfully, it can be set as a recurring transaction by following these simple steps:

- 1. Log into the Control Panel and open the Transaction Listing for the day when the original transaction was processed. Locate the transaction that needs to be set to recur and click on the XID number to open the Transaction Detail screen.
- 2. In the Transaction Detail screen, click on the Go button in the Recur column.
- 3. In the Recurring Details window, enter the number of repetitions (number of times a transaction needs to rebill) and choose the Recurring Recipe name from the drop down menu. If you need to change the amount to be billed or the items, uncheck the Use Original Order Items box and the editing and additional line tools will display. Once the necessary fields are completed, click the Setup Recurring button.
- 4. The Recurring Setup information page will display if all of the fields have been filled out correctly and the detail has been updated.

### Figure 3.36. Recurring Setup Window

| Parent Transaction<br>XID: 103018<br>Date: 2010-03-24 11:03:52                                                                 | Schedule<br>Recipe: Monthly1<br>Interval: month<br>Next Run: 2010-04-01<br>Remaining Reps: 10 |                                                                                          |        |
|----------------------------------------------------------------------------------------------------|-----------------------------------------------------------------------------------------------|------------------------------------------------------------------------------------------|--------|
| Billing Items                                                                                                    |                                                                                               |                                                                                          |        |
| Description                                                                                                    | Quantity                                                                                      | Price                                                                                    | Total  |
| Monthly Charge                                                                                                    | 1                                                                                             | \$5.55                                                                                   | \$5.55 |
| Contact Info<br>Name: Customer Name<br>Phone: 8885551234<br>Email: email@domain.com<br>User ID: Test123ABC<br>Billing: Address |                                                                                               | Payment Info<br>Type: Card<br>Card Type: Master<br>Last Four: 5454<br>Expiration: 6/2010 | Card   |
| Billing Address<br>123 Main St<br>BH Ca, 90210<br>USA                                                                          |                                                                                               | ,                                                                                        | SS     |
|                                                                                                    |                                                                                               |                                                                                          |        |

Go Back Back To Detail

## 4.4.4. Real-Time Recurring Activation for Virtual Terminal Transactions

The recurring transactions can be submitted through the Standard Virtual Terminal [8]interface. Choosing this interface allows for the entry of multiple Order Items, as well as separate shipping and tax charges. Access the recurring billing information entry fields by clicking the Recurring toggle. Using this interface will charge a transaction in real-time, but will also schedule future transactions on that payment account. Enter the necessary values into the fields and the transaction will be billed and triggered to recur.

## 4.5. Understanding the Recurring Setup Window

#### **Recurring Setup** Parent Transaction Schedule Recipe: Monthly1 Interval: month Next Run: 2010-04-01 Remaining Reps: 10 XID: 103018 Date: 2010-03-24 11:03:52 **Billing Items** Total Description Quantity Price Monthly Charge \$5.55 \$5.55 Edit Setup **Billing Information** Contact Info Payment Info Type: Card Card Type: MasterCard Last Four: 5454 Expiration: 6/2010 Name: Customer Name Phone: 8885551234 Email: email@domain.com User ID: Test123ABC **Billing Address** Shipping Address 123 Main St BH Ca, 90210 USA Edit Billing Info Go Back Back To Detail

### Figure 3.37. Recurring Setup Window

This tools is used for manual setup and modification of recurring transactions. It is accessed by clicking the Go button for recurring in the Transaction Listing or the Transaction Detail.

#### Parent Transaction Data

- XID This value is the numeric identifier assigned automatically to a transaction when it is submitted through the gateway system. This is the originating transaction and will be the parent transaction for all future recurring attempts.
- Date The time stamp of the original transaction attempt.

#### • Schedule Data

- Recipe This value is the name of the recurring recipe that is set to the transaction at that time.
- Interval This identifies the recipe type being used.
- Next Run A calculated value for the next recurring attempt.
- Remaining Reps The number of repetitions left that the transaction will continue to rebill until it cycles to zero or is set to zero.

#### • Billing Items Data

- Description The recurring item description.
- Quantity This number multiplied by the price value equals the total item amount.
- Price This is the cost of a single item. This number multiplied by the quantity value equals the total item amount.
- Edit Setup Click this link to be able to edit, modify, or add to the any of the billing items data.

#### • Billing Information Data

- Contact Info Information being used for recurring transactions.
- Payment Info Account information being used for recurring transactions.
- Billing Address The information submitted to the processor for AVS verification on recurring transactions.

- Shipping Address The shipping address on file (not verified by the processor).
- Edit Billing Info Click this link to be able to edit, modify, or add to the any of the billing information data.

## 4.6. Modifying, Suspending, or Canceling Recurring Transactions

The gateway provides several methods for modifying or canceling recurring transactions. Recurring information can be modified so that future recurring attempts will be made using updated information. Changes must be submitted prior to 11:59 PM Mountain time the day before the recurring is scheduled to process. Updating the data for a recurring transaction does not change information applied to the originating transaction itself, only future transactions. Resubmits using the originating transaction will use the original transaction information.

### • Modifying via the Control Panel

- 1. Log into the Control Panel and access the Transaction Detail window or open the Transaction Listing for the day when the original transaction was processed. Locate the transaction that needs to be modified and click on the XID number to open the Transaction Detail request screen.
- 2. In the Transaction Detail screen, click on the Go button in the Recur column to open the Recurring Setup window.
- 3. To edit the recipe, the remaining repetitions, or item amounts, click Edit Setup. Modify the information as necessary. Click into the Repetitions field, and edit or delete the value, and enter the new number of repetitions (set it to "0" to stop future recurrings). If you need to change the amount to be billed or the items, uncheck the Use Current Items box and editing and additional line tools will display. Once the necessary fields are completed, click the Update Recurring Setup button.
- 4. If you need to edit contact information or account information, click the Edit Billing Info. Edit any necessary information and click the Submit button.

### • Modifying via the API

The RecurUpdate [107] request is used to update any of the data for a recurring transaction. A RecurUpdateResponse [113] will be generated.

### • Suspending a Transaction Using the Manual Hold Setting

Placing a transaction on a temporary hold to prevent billings is simple.

- 1. Log into the Control Panel and access the Transaction Detail window or open the Transaction Listing for the day when the original transaction was processed. Locate the transaction that needs to be modified and click on the XID number to open the Transaction Detail request screen.
- 2. In the Transaction Detail screen, click on the No link in the On Hold row of the Recurring Information area.
- 3. A window will pop up to verify that you want to place the transaction on hold. Click Ok. The setting will change from No to Yes. This will temporarily prevent future recurrings (if done anytime prior to 11:59 PM Mountain time on the day before the next scheduled transaction) for as long as you deem necessary.
- 4. The transaction can be taken off hold following the same steps as above (but by clicking on the  $y_{es}$  and toggling it to No).

### • Customer Recurring Update

If you have setup your recipe to support it, your customers can update their own payment information without you needing to do any manual entry yourself. The Customer Recurring Update tool will send out an email with a link that the customer can follow to a secure page where they can modify their card information. Additionally, you can choose to display a user specific link on an area of your site which the customer can follow to the same secure update page.

### • Canceling a Recurring Transaction

To cancel a recurring transaction, set the value for the repetitions to zero ("0"). You can submit that request through the Transaction Details, or through an API call.

## 4.7. Setting Scheduled-Type Transactions

Using a scheduled recipe allows you to run all of the transactions linked to a recipe at a date that can be controlled and scheduled manually using the scheduling tool. Merchants can access the scheduling tool in the Recurring Recipe list. In this example, the recipes named "Group 1" and "Group 2" are Scheduled-Type recurring recipes. To open the scheduling tool, click on the Go button in the Schedule column of the list.

### Figure 3.38. Recurring Recipe List

| RECURRING TRANSACTION RECIPES<br>Add Recipe<br>Recurring Help |                |                       |                                          |         |          |  |
|---------------------------------------------------------------|----------------|-----------------------|------------------------------------------|---------|----------|--|
| EDIT<br>RECIPE                                                | RECIPE<br>NAME | CREATED               | DEFINITION                               | HISTORY | SCHEDULE |  |
| go                                                            | 1stday         | 1/13/2010<br>13:54:27 | Repeat every month on the 1st day        | go      |          |  |
| go                                                            | Bimonthly15    | 1/13/2010<br>13:55:22 | Repeat every 2 months<br>on the 15th day | go      |          |  |
| go                                                            | Daily          | 1/13/2010<br>13:54:51 | Repeat every day                         | go      |          |  |
| go                                                            | friday         | 1/13/2010<br>13:55:54 | Repeat every week on<br>Friday           | go      |          |  |
| go                                                            | GROUP1         | 1/13/2010<br>13:56:18 | Repeat every                             | go      | go       |  |
| go                                                            | GROUP2         | 1/13/2010<br>13:56:37 | Repeat every                             | go      | go       |  |
| go                                                            | quarterly      | 1/13/2010<br>13:57:08 | Repeat every 90 days                     | go      |          |  |
| go                                                            | YEARLY         | 1/13/2010<br>13:57:25 | Repeat every 365 days                    | go      |          |  |
|                                                               | Go Ba          | ck                    | Close Win                                | dow     |          |  |

Follow these steps to set a group of transactions to run:

1. The schedule tool will open.

## Figure 3.39. Schedule Tool

|     | ITEMS       |          |       |        |
|-----|-------------|----------|-------|--------|
| #   | Description | Quantity | Price | Delete |
| New |             |          |       | Clear  |
| New |             |          |       | Clear  |
| New |             |          |       | Clear  |
| New |             |          |       | Clear  |
| New |             |          |       | Clear  |

- $2. \ Click on the {\it Show Calendar}$  button to open the scheduling calendar.

|     | Jar | 1 <b>‡</b> | 2   | 012 | ÷   |     |
|-----|-----|------------|-----|-----|-----|-----|
| Mon | Tue | Wed        | Thu | Fri | Sat | Sun |
|     |     |            |     |     |     | 1   |
| 2   | 3   | 4          | 5   | 6   | 7   | 8   |
| 9   | 10  | 11         | 12  | 13  | 14  | 15  |
| 16  | 17  | 18         | 19  | 20  | 21  | 22  |
| 23  | 24  | 25         | 26  | 27  | 28  | 29  |
| 30  | 31  |            |     |     |     |     |
|     |     |            |     |     |     |     |

Figure 3.40. Scheduling Calendar

- 3. Scroll to the correct month and year and then click on the appropriate day of the month and the Date field in the Scheduling Tool will be populated.
- 4. Enter the description, quantity and price into the appropriate fields.

## Figure 3.41. Using the Scheduling Tool

| Date: | 06/30/2010        | Show Calendar |          |       |        |
|-------|-------------------|---------------|----------|-------|--------|
|       |                   | ITEMS         |          |       |        |
| #     |                   | Description   | Quantity | Price | Delete |
| New   | June 30th Billing |               | 1        | 49.95 | Clear  |
| New   |                   |               |          |       | Clear  |
| New   |                   |               |          |       | Clear  |
| New   |                   |               |          |       | Clear  |
| New   |                   |               |          |       | Clear  |

Update Reset Go Back

5. If any modifications need to be made, either click the clear button in the Delete column to clear the row, or click the Reset button to clear the entire page.

## 4.8. Viewing Recurring Histories

To view all of the customers using a specific recipe, view the Recurring Recipe list, choose the recipe in question, and click the  $G_0$  button in the History column.

### Figure 3.42. Recurring Recipe History

| DATE &<br>TIME        | XID           | ON HOLD<br>(REASON) | FIRST | LAST  | ORIG<br>AMOUNT | RECUR<br>AMOUNT | RR  | HISTORY | RECUR                       |  |  |  |  |  |  |
|-----------------------|---------------|---------------------|-------|-------|----------------|-----------------|-----|---------|-----------------------------|--|--|--|--|--|--|
| 5/22/2013<br>16:34:39 | <u>125570</u> | No                  | Harry | Cook  | \$12.23        | \$15.00         | 12  | View    | Edit                        |  |  |  |  |  |  |
| 5/22/2013<br>16:32:06 | 125569        | No                  | Jane  | Brown | \$40.00        | \$14.75         | 8   | View    | Edit                        |  |  |  |  |  |  |
| 5/22/2013<br>16:28:23 | 125568        | Yes<br>(Merchant)   | Bob   | Jones | \$10.00        | \$3.95          | 10  | View    | Edit                        |  |  |  |  |  |  |
| RR = Rem              | aining repe   | titions             |       |       |                |                 |     |         |                             |  |  |  |  |  |  |
|                       |               |                     |       |       | F              | lecords per pa  | ge: | 50 ( L  | Records per page: 50 Update |  |  |  |  |  |  |

The Yes or No value in the On Hold column is a toggle switch that can be use to place a recurring billing on hold or vice versa. The red Yes indicates that a transaction is on hold and will not attempt. A Yes setting will also display "Merchant" or "Recur Fail" to specify the reason for the transaction being on hold. If the merchant manually sets a transaction on hold, it will list "Merchant". If "Recur Fail" displays, it means the transaction failed a recurring attempt, and the gateway is set to put a transaction on hold if the recurring attempt fails. The green No indicates that a transaction is not on hold and will attempt to bill according to the recipe.

To view all of the XIDs for a specific customer, click on the view button in the History column and a page listing the history for a specific customer will display. If you need to edit any of the information for that transaction, click the Edit button in the Recur Setup column.

### Figure 3.43. Recurring Transaction History

| DATE & TIME          | TYPE   | XID    | STATUS | AMOUN  |
|----------------------|--------|--------|--------|--------|
| 1/25/2011 11:15:20   | Order  | 108195 | Ok     | \$10   |
| 1/26/2011 07:45:07   | Order  | 108202 | Ok     | \$2.00 |
| Remaining repetition | s = 16 |        |        |        |

## 4.9. Recurring PostBack Feature

Merchants using the recurring transaction features of the gateway may specify a URL to receive transaction postback information after a recurring attempt. This can be enabled via the Account Settings in the Control Panel. To use this feature, enter the URL to be used for postback information. Then select the checkbox for recurring. Each time a recurring transaction is processed through the gateway system, the transaction server will post the transaction results to the designated postback URL. The fields listed below will be available when the postback function is used. Please note that all fields will be posted even if they do not have a value.

- xid This is the value for the transaction ID assigned by the gateway.
- authcode This is the authorization code issued by the credit card processor.
- avs\_response The value of this is the response received from the address verification system.
- **cc\_last\_four** These are the last four digits of the account number.
- **cc\_name** This identifies the card type used.
- cvv2\_response The value of this is the response received from the card verification value system.
- **trans\_type** This should be listed as "order".

- when This is a time stamp in format of "20010509134443" (meaning 05/09/2001 at 13:44:43).
- **status** This indicates the validity of a transaction. The following responses are possible: "ok", "error", "fail", "begun".
- error\_message If a transaction fails, this value will be the error response.
- recipe\_name This is the name of the recurring recipe being used for the transaction.
- recipe\_every This indicates the how often during a recurring period a transaction is to recur.
- recipe\_period The value for this is "day", "week", "month" or "scheduled".
- orig\_xid This value is the transaction ID for the originating/operating/Parent transaction.
- rem\_reps This shows the number of times that a recurring transaction is set to cycle.
- start\_date This is the date of when the transaction was set as a recurring transaction.
- \*-desc This value is the description of the order item. \* indicates the item number.
- \*-cost This value is the cost of the order item. \* indicates the item number.
- \*-qty This value is the quantity of the order item. \* indicates the item number.
- \*-X This value is an attribute of the order item. \* indicates the item number. X is a user specified item attribute.
- **recur\_desc** This will have a value if the merchant has passed a recur\_desc field or if the field was modified in the recurring system.
- **recur\_total** This will have a value if the merchant has passed a recur\_total field or if the field was modified in the recurring system.
- first\_name This is the customer's first name.
- last\_name This is the customer's last name.
- address This is the customer's billing address.
- city This is the customer's billing city.
- state This is the customer's billing state.
- **zip** This is the customer's billing postal code.
- ctry This is the customer's country.
- email This is the email address entered by the customer.
- phone This is the phone number submitted with the order.
- phone This is the phone number submitted with the order.
- saddr This is the shipping address.
- scity This is the shipping city.
- sctry This is the shipping country.
- sfname This is the first name of the person which will receive the shipment.
- slname This is the last name of the person which will receive the shipment.
- sstate This is the shipping state.
- szip This is the shipping postal code.
- cust\_id This is the merchant's optional custom id field passed with the transaction.

- **billing\_update\_token** This parameter is included if the recipe has Allow Customer Update [63] enabled. It is the value of the token to be used in a link to the secure billing update page. Should be 60-80 characters.
- **on\_hold** This parameter is included if the recipe has Hold on Failure enabled. This will show a "1" for yes (it's been put on hold) or a "0" for no (it is no longer on hold).

## 4.10. Recurring On-Hold

The gateway allows merchants to put specific transactions "on hold" to temporarily prevent recurring billing attempts. This can be used automatically [63] or manually [153]. The Recurring On-Hold feature allows a merchant to toggle recurring on and off for specific transactions, without changing the number of remaining repetitions for that account. To place a transaction on hold, access the specific transaction (either in the Recurring History [152] interface [152] or in the Transaction Detail interface) and click on the On Hold toggle (which is a green No). A dialogue box will display verifying that you want to activate the hold for this transaction. Click OK. The setting will change from No to Yes. To take the transaction off hold, follow the same procedure (but the toggle will display a red Yes).

# 5. Form-Based Recurring Transaction Update

## 5.1. Introduction

This module provides a seamless way for a merchant's website to allow a customer to update their recurring billing information. Depending on the "on hold" status of the recurring transaction it will also catch a customer up by running a sale transaction. This reduces the amount of work that is required for a merchant to maintain their recurring transactions.

A form is hosted on the merchant's website which allows the customer to enter new billing information. This would most likely be done within a customer interface that requires a login. This form is posted directly to iTransact's site so that the merchant's servers never touch card information reducing PCI compliance issues. For added security, the credentials for this request includes the use of a payload signature.

This process appears seamless to customers because of the postback mechanism. All authenticated requests to the module result in a post to the merchant's website to render HTML to be displayed in the browser. This post is done inside of the request thread, and the results of the post are written to the active output stream. In addition to the required fields, passback [143] input fields can be provided so that the merchant's scripts can pass through session identifiers that will be returned in the postback.

## 5.2. Process Overview

## 5.2.1. Request Authentication

Requests are authenticated using a payload signature. For this module, the only request parameter used for the payload is xid. The reason for this is this module is intended to be used in an browser environment. Requiring any of the other data elements to be used in the payload signature would require the signature to be generated using Javascript or a background http call. This would add unnecessary complexity to the module.

The standard use scenario would be for a merchant to generate the payload signature while rendering the customer update form.

Authentication failures will not result in a postback attempt. This includes requests that have no authentication fields, have invalid postback URLs or that have invalid payload signatures. If authentication fails, a page will be rendered which indicates that there was an authentication failure. This page is non-branded and will simply notify the customer that their attempt did no go through.

## 5.2.2. Request Validation

Once the request is authenticated, the input fields are validated. If there are any field validation errors, a postback is generated to the error postback URL which includes field specific error information. This allows the postback script to render a form with specific field errors.

card\_number, account\_number, and cvv values should be validated client-side using JavaScript if possible since we will not postback these values. If invalid values result in an error postback, then the customer will have to enter these values again. There are several free JavaScript implementations of the Luhn 10 card validation algorithm. We have included some options below although we do not endorse or provide technical support for their use.

- http://blog.planzero.org/2009/08/javascript-luhn-modulus-implementation/
- http://github.com/madrobby/creditcard\_js
- http://javascript.internet.com/forms/val-credit-card.html

### 5.2.3. Billing Info Validation/Recurring Authorization

If a request passes all validations, the module will then look at the "on hold" state of the recurring transaction. If the transaction is on hold, a Sale transaction will be attempted with the provided billing information. If the transaction is not on hold and card information is being provided, a \$1.00 PreAuth or an AVSOnly transaction will be attempted which will validate the card information provided. If check information is being provided the module will not try any account authentication. The type of transaction used for cards will be dependent on whether AVSOnly is supported for the merchant's processing network. AVSOnly is the preferred method for this type of transaction and is the default. If the request results in a successful Sale transaction, the recurring transaction's "on hold" state is cleared and the number of remaining recurring repetitions is reduced by one.

If this transaction is not successful a postback is generated to the error postback URL. The presence of either internal\_err or proc\_err designates what type of error occurred. A processor error is normally displayed to the customer so that they have feedback about the problem with the card they attempted to use.

### 5.2.4. Email Notification

Depending on the merchant's recurring customer email setting, a confirmation email is sent to the customer for any update that is successful. The email clearly indicates whether or not a sale transaction took place. A confirmation email is always sent to the merchant's order email address on success.

### 5.2.5. Interface Postback

All authenticated requests to the module result in a post to the merchant's website to render HTML to be displayed in the browser. This post is done inside of the request thread, and the results of the post are written to the active output stream.

Currently, only one postback attempt is made. If this request fails, a page will be rendered which has basic information useful to the customer. This page is non-branded and will simply notify the customer that their attempt did/didn't go through and indicates that there was a system error. It is the responsibility of the merchant to ensure that their postback pages are up and functional. We recommend using a tool like *Nagios* or *Zenoss* to monitor your applications.

### 5.2.6. Background Postback

If an update is successful, an additional postback call can be made. This request is sent to the recurring postback URL specified in the merchant's control panel and is run in the background. It is only sent if the merchant has also enabled the recurring postback feature. It will be attempted every 10 minutes for an hour in case the postback address is unresponsive.

## 5.3. Module Interface

Request content should conform to the "application/x-www-form-urlencoded" content type. This means that the module only accepts POST requests. If a GET request is initiated against the model a 405 error will be returned with an "Allow" header with the value of "POST". The "content-type" header should also be specified in the request.

The Module URL is: *https://secure.itransact.com/merchant\_api/billing\_update* 

## 5.4. Payload Signature Generation

## 5.4.1. Overview

To generate the payload\_signature input parameter you are going to generate a string that looks like a HTTP parameter set and sign this string using HMAC-SHA1. You need to sign the xid. The HMAC-SHA1 algorithm generates a result that is not web friendly so you have to then Base64 encode it so it can be sent through the request.

## 5.4.2. Signature Process

For this section we are going to assume that we are going to issue a request against XID "999999999". We have been issued API credentials with a key of "12345678901234567890".

### 5.4.2.1. Generate The Payload

Note that although we are generating something that looks like part of a HTTP request URL we don't need to URI encode it. The request should be a string without any carriage return or newline characters.

xid=999999999

### 5.4.2.2. Sign The Payload

After Base64 encoding the output of our HMAC-SHA1 library we end up with a signature of "QAnVUdQjREN2hbcsKAok7Ma7/SM="

## 5.5. Input Fields For Form-Based Recurring Billing Update Request

The address to POST these request to is https://secure.itransact.com/merchant\_api/billing\_update

These are the parameters to use in the POST to the iTransact gateway. All fields are required unless indicated as optional.

| Value          | Description                                                                                                    | Billing Type | Required     |
|----------------|----------------------------------------------------------------------------------------------------|--------------|--------------|
| aba            | Nine digit numeric ABA routing number                                                                                        | Check        | Yes (checks) |
| account_number | Bank account number                                                                                                    | Check        | Yes (checks) |
| account_source | Either "checking" or "sav-<br>ings". Default value is<br>checking. This is not avail-<br>able for redicheck process-<br>ing. | Check        | No           |
| account_type   | Either "personal" or "busi-<br>ness". This is valid only for<br>CheckGateway processing                                      | Check        | No           |
| addr           | Customer address. Up to 100 characters                                                                                       | Card, Check  | Yes          |
| api_username   | As displayed in the Gate-<br>way Control Panel's Ac-<br>count Settings                                                       | Card, Check  | Yes          |
| card_number    | Credit card account. 14-16<br>digit numeric value must<br>validate to Luhn algorithm                                         | Card         | Yes (cards)  |
| city           | Customer city. Up to 25 characters                                                                                           | Card, Check  | Yes          |

## Table 3.34. Recurring Billing Update Input Fields

| Value             | Description                                                                                                    | Billing Type | Required    |
|-------------------|----------------------------------------------------------------------------------------------------|--------------|-------------|
| ctry              | Customer country. Up to 45 characters                                                                                                    | Card, Check  | Yes         |
| cvv               | Cardholder verification<br>value. 3-4 characters. OP-<br>TIONAL                                                                                                    | Card         | No          |
| email             | Must be a valid email ad-<br>dress in standard email for-<br>mat. Up to 255 characters                                                                                                    | Card, Check  | Yes         |
| error_ret_addr    | Must be absolute https ad-<br>dress used for Postback<br>URL location for field val-<br>idation, authentication er-<br>rors or declined attempts.                                                                                                    | Card, Check  | Yes         |
| exp_month         | Credit card expiration<br>month. Two digit numer-<br>ic month value [can be<br>0112].                                                                                                    | Card         | Yes (cards) |
| exp_year          | Credit card expiration year.<br>Four digit numeric year value.                                                                                                    | Card         | Yes (cards) |
| first_name        | Customer first name. Up to 50 characters.                                                                                                    | Card, Check  | Yes         |
| last_name         | Customer last name. Up to 50 characters.                                                                                                    | Card, Check  | Yes         |
| passback[]        | This field allows you<br>to pass additional cus-<br>tom fields that will come<br>through in the return post.<br>Include the open and<br>closed brackets [] charac-<br>ters with each passback re-<br>quest. There should be one<br>input field named "pass-<br>back[]" for every input<br>field that you want to have<br>returned to your applica-<br>tion. See the passback ex-<br>ample below. | Card, Check  | No          |
| payload_signature | HMAC-SHA1 signature of the XID parameter                                                                                                    | Check        | Yes         |
| state             | Cardholder state. Up to 25 characters                                                                                                    | Card, Check  | Yes         |
| sec_code          | Standard Entry Category. 3<br>characters                                                                                                    | Check        | No          |
| success_ret_addr  | Must be absolute https ad-<br>dress used for Postback<br>URL location for success-<br>ful updates.                                                                                                    | Card, Check  | Yes         |
| xid               | The transaction ID (origi-<br>nating or Parent XID) tied<br>to the recurring transaction.                                                                                                    | Card, Check  | Yes         |

| Value | Description                               | Billing Type | Required |
|-------|-------------------------------------------|--------------|----------|
| zip   | Customer postal code. Up to 20 characters | Card, Check  | Yes      |

#### Passback[] Examples

```
<input type="hidden" name="myfield1" value="data1">
<input type="hidden" name="myfield2" value="data2">
<input type="hidden" name="passback[]" value="myfield1">
<input type="hidden" name="passback[]" value="myfield2">
```

The following is an example of a request being generated from an HTML page.

#### Form-Based Recurring Billing Update Example - Card

```
<form method=post action="https://secure.itransact.com/merchant_api/billing_update">
<!-- API Key for example is: 9pMx5z2G246W5vwSZ9Et -->
<P>
API Username <input type=text name=api_username value="testaccount_XXXXXXXX">
<P>
Payload Sig <input type=text name=payload_signature value="PUly2kg117rM1+fsEH1mFoZxOe8=">
<P>
XID <input type=text name=xid value="101166">
<P>
Error Return Address
<input type=text name=error_ret_addr value="https://www.domain.com/errscript.cgi">
< P>
Success Return Address
<input type=text name=success_ret_addr value="https://www.domain.com/script.cgi">
First Name <input type=text name=first_name value="John">
Last Name <input type=text name=last_name value="Smith">
Email <input type=text name=email value="email@domain.com">
Address <input type=text name=addr value="123 Main ST">
City <input type=text name=city value="Bountiful">
State <input type=text name=state value="UT">
Zip <input type=text name=zip value="84010">
Country <input type=text name=ctry value="USA">
Card Number <input type=text name=card_number value="54545454545454545454">
Exp Month <input type=text name=exp_month value="11">
Exp Year <input type=text name=exp_year value="2020">
CVV <input type=text name=cvv value="123">
</P>
<br>
<input type=submit name=go value="Process">
</center>
</form>
```

#### Form-Based Recurring Billing Update Example - Check

```
<form method=post action="https://secure.itransact.com/merchant_api/billing_update">
<!-- API Key for example is: 9pMx5z2G246W5vwSZ9Et -->
<P>
API Username <input type=text name=api_username value="testaccount_XXXXXXX">
<P>
Payload Sig <input type=text name=payload_signature value="PUly2kg117rM1+fsEH1mFoZxOe8=">
<P>
```

XID <input type=text name=xid value="101166"> <P> Error Return Address <input type=text name=error\_ret\_addr value="https://www.domain.com/errscript.cgi"> <P> Success Return Address <input type=text name=success\_ret\_addr value="https://www.domain.com/script.cgi"> First Name <input type=text name=first\_name value="John"> Last Name <input type=text name=last\_name value="Smith"> Email <input type=text name=email value="email@domain.com"> Address <input type=text name=addr value="123 Main ST"> City <input type=text name=city value="Bountiful"> State <input type=text name=state value="UT"> Zip <input type=text name=zip value="84010"> Country <input type=text name=ctry value="USA"> ABA <input type=text name=aba value="124000054"> Account Number <input type=text name=account\_number value="12345"> <br> <input type=submit name=go value="Process"> </center> </form>

## 5.6. Recurring Billing Update Responses

## 5.6.1. Recurring Billing Update Response Parameters

These are the parameters that can be included in a recurring billing update response.

| Value          | Description                                                                                                    | Billing Type | Responses |
|----------------|----------------------------------------------------------------------------------------------------|--------------|-----------|
| aba            | Nine digit numeric ABA routing number                                                                                        | Check        | All       |
| account_source | Either "checking" or "sav-<br>ings". Default value is<br>checking. This is not avail-<br>able for redicheck process-<br>ing. | Check        | All       |
| account_type   | Either "personal" or "busi-<br>ness". This is valid only for<br>CheckGateway processing                                      | Check        | All       |
| addr           | Customer address. Up to 100 characters                                                                                       | Card, Check  | All       |
| authcode       | The approval number is-<br>sued by card processor/is-<br>suer. Up to 8 alpha-numer-<br>ic characters                         | Card         | Success   |
| avs_category   | Address verification re-<br>sponse category. See table<br>below for possible return<br>values.                               | Card         | Success   |

Table 3.35. Standard Recurring Billing Update Response Fields

| Value             | Description                                                                                                    | Billing Type | Responses             |
|-------------------|----------------------------------------------------------------------------------------------------|--------------|-----------------------|
| avs_response      | The raw address verifica-<br>tion response code from processor.                                                                     | Card         | Success               |
| card_name         | The credit card type sub-<br>mitted.                                                                                                | Card         | All (If determinable) |
| city              | Customer city. Up to 25 characters                                                                                                  | Card, Check  | All                   |
| ctry              | Customer country. Up to 45 characters                                                                                               | Card, Check  | All                   |
| cvv_response      | The CVV verification re-<br>sponse from processor.                                                                                  | Card         | Success               |
| email             | Account holder email ad-<br>dress in standard email for-<br>mat. Up to 255 characters                                               | Card, Check  | All                   |
| err_message       | This will be included in any<br>post to the error_ret_addr<br>for any validation, proces-<br>sor, or auth type errors.              | Card, Check  | Error                 |
| exp_month         | Credit card expiration<br>month. Two digit numer-<br>ic month value [can be<br>0112].                                               | Card         | All                   |
| exp_year          | Credit card expiration year.<br>Four digit numeric year value.                                                                      | Card         | All                   |
| first_name        | Customer first name. Up to 50 characters.                                                                                           | Card, Check  | All                   |
| internal_err      | If an internal error occurred<br>while processing the trans-<br>action, this value will be<br>"1". It will be blank other-<br>wise. | Card, Check  | All                   |
| last_four         | The last four digits of the credit card account submitted.                                                                          | Card         | All                   |
| last_name         | Customer last name. Up to 50 characters.                                                                                            | Card, Check  | All                   |
| Passback[] Fields | Any values passed as pass-<br>back[] variables will be in-<br>cluded                                                                | Card, Check  | All                   |
| payload_signature | HMAC-SHA1 signature of<br>the all included parameters<br>signed using merchant's<br>API Key.                                        | Card,Check   | All                   |
| proc_err          | If a processor type error<br>takes place, this value will<br>be "1". It will be blank oth-<br>erwise.                               | Card,Check   | All                   |
| sec_code          | Standard Entry Category. 3<br>characters                                                                                            | Check        | All                   |

| Value          | Description                                                                                                    | Billing Type | Responses             |
|----------------|----------------------------------------------------------------------------------------------------|--------------|-----------------------|
| state          | Cardholder state. Up to 25 characters                                                                                                    | Card, Check  | All                   |
| total          | The dollar amount of the sale transaction or vali-<br>dation. If a preauth was run then this would be "1.00". If an AVS Only was run then the value will be "0.00".                                         | Card, Check  | All                   |
| trans_xid      | The Transaction ID of the transaction that was run during the update.                                                                                                    | Card, Check  | All (If determinable) |
| validation_err | If validation type error<br>takes place, this value will<br>be "1". It will be blank<br>otherwise. If equal to "1",<br>there will be a Field Valida-<br>tion Error Indicator includ-<br>ed in the response. | Card, Check  | All                   |
| xid            | The transaction ID (origi-<br>nating or Parent XID) tied<br>to the recurring transaction.                                                                                                    | Card, Check  | All                   |
| zip            | Account holder postal code. Up to 20 characters                                                                                                    | Card, Check  | All                   |

These are the potential values for avs\_category that may be included in a Recurring Billing Update Response for a credit card update.

| Table 3.36. Pot   | tential AVS Cate | gory Values - | Recurring | <b>Billing</b> U | ndate Res | ponse Values  |
|-------------------|------------------|---------------|-----------|------------------|-----------|---------------|
| 1 4010 5.501 1 00 |                  | Soly raides   | necurring | Duning U         | puate Res | poinse values |

| Value                              | Description                                       |
|------------------------------------|---------------------------------------------------|
| address                            | Street address matched                            |
| address_postal                     | Street address and postal code matched            |
| address_zip5                       | Street address and five digit postal code matched |
| address_zip9                       | Street address and nine digit postal code matched |
| address_ok_postal_format_error     | Street address matched, postal code format error  |
| global_non_participant             | International with no AVS support                 |
| international_address_not_verified | International with no AVS support                 |
| no_match                           | No street address or postal code match            |
| no_response                        | No response                                       |
| not_allowed                        | Not allowed                                       |
| postal                             | Postal code matched                               |
| postal_ok_address_format_error     | Postal code matched, street address format error  |
| service_not_supported              | AVS service not supported for card                |
| unavailable                        | AVS service not supported for card                |
| zip5                               | Five digit postal code matched                    |
| zip9                               | Nine digit postal code matched                    |

These are the field validation response parameters than may be included in a Recurring Billing Update Response.

| Field                  | Description                                                      | Description |
|------------------------|------------------------------------------------------------------|-------------|
| aba_err                | Indicates a validation error with the aba field.                 | Check       |
| account_number_v_err   | Indicates a validation error with the account_number field.      | Check       |
| account_source_v_err   | Indicates a validation error with the account source field.      | Check       |
| account_type_v_err     | Indicates a validation error with the account type field.        | Check       |
| addr_v_err             | Indicates a validation error with the address field.             | Card, Check |
| card_number_v_err      | Indicates a validation error with the credit card account field. | Card        |
| city_v_err             | Indicates a validation error with the city field.                | Card, Check |
| ctry_v_err             | Indicates a validation error with the country field.             | Card, Check |
| cvv_v_err              | Indicates a validation error with the CVV field.                 | Card        |
| email_v_err            | Indicates a validation error with the email field.               | Card, Check |
| exp_month_v_err        | Indicates a validation error with the expiration month field.    | Card        |
| exp_year_v_err         | Indicates a validation error with the expiration year field.     | Card        |
| first_name_v_err       | Indicates a validation error with the first name field.          | Card, Check |
| last_name_v_err        | Indicates a validation error with the last name field.           | Card, Check |
| sec_code_v_err         | Indicates a validation error with the SEC code field.            | Check       |
| state_v_err            | Indicates a validation error with the state field.               | Card, Check |
| success_ret_addr_v_err | Indicates a validation error with the success_ret_addr field.    | Card, Check |
| xid_v_err              | Indicates a validation error with the transaction ID field.      | Card, Check |
| zip_v_err              | Indicates a validation error with the postal code field.         | Card, Check |

## Table 3.37. Field Validation Error Indicators - Recurring Billing Update Response Fields

# 6. Reporting API

## 6.1. Introduction

The same tool that generates the merchant reports available from the merchant control panel may also be accessed externally, through our Reporting API. This allows you to automate the process of downloading either CSV or XML transaction reports.

## 6.2. Authentication

Authentication is handled using the combination of a username and a HMAC digest. A HMAC digest verifies both the authenticity and data integrity for a request payload. Our implementation is based on HMAC-SHA-1 using a 160 bit key. You can read more about HMAC at Wikipedia [http://en.wikipedia.org/wiki/HMAC] or for the adventurous the RFC [http://www.faqs.org/rfcs/rfc2104.html] is available. By using a signature based authentication scheme we can validate who generated an API request and ensure that the request was not altered using a man-in-the-middle attack [http://en.wikipedia.org/wiki/Man-in-the-middle\_attack]. To access the reporting tool you will sign a string containing all the request parameters you are posting to the report and then pass that in along with your API username.

NOTE: The Reseller API Credentials can not be used with these requests.

## 6.3. Request Parameters

The integration with the reporting application is done through a form post. There are seven required parameters that must be included with every request and there are also optional parameters that let you narrow down your result set. The URL of the report application is

https://secure.itransact.com/jfe/translist/list.do

NOTE: The Reseller API Credentials can not be used with these requests.

## 6.3.1. Required Parameters

The following request parameters must be submitted with every request.

- **apiUsername** This is the API username that has been assigned to you.
- **outputFormat** Report Format. Valid input values are:

list-csv

list-xml

- **payloadSignature** This is the payloadSignature that you have generated using any other request parameters. Review complete documentation to see the specifics of how this is generated.
- **transDateFirst** This is the start date for the set of transactions you are trying to access. The format is *yyyy/ MM/dd*.
- **transDateLast** This is the end date for the set of transactions you are trying to access. The format is *yyyy/ MM/dd*.
- transTimeFirst This is the start time for the set of transactions you are trying to access. The format is HH:mm.
- transTimeLast This is the end time for the set of transactions you are trying to access. The format is *HH:mm*.

## 6.3.2. Optional Parameters

The following parameters are optional search parameters. These search parameters do not result in full text searches, so they will only match records that have identical field values.

• action - Transaction Type. The valid action inputs are:

order - Order which includes Sale, PreAuth and Force transactions. Use the subaction input to narrow down the result to a specific type.

credit - Credit

void - Void

postauth - PostAuth

- auth Authorization Code
- avsCategory AVS Response Category
- avsResponse AVS Response Code
- **batchNumber** Batch Number
- **card** Card Type. This input field can contain a single or comma separated list of card types to include in the results. The valid card types are:
  - 1 American Express
  - 3 Discover
  - 4 Diners/Carte Blanche
  - 7 Mastercard
  - 8 Visa
- cvv2Response CVV Response Code
- email Customer email
- **extUserid** Merchant supplied user ID (the *cust\_id* field)
- haddr Billing Address
- hcity Billing City
- hctry Billing Country
- hfname Billing First Name
- hlname Billing Last Name
- hstate Billing State
- hzip Billing Postal Code
- **instr** Payment Instrument. Valid *instr* inputs are:
  - cc Credit Card
  - ck Check
  - eft EFT
- ip Transaction IP Address Source
- lastFour Last four digits of the account number
- parentXid Parent transaction ID
- **phone** Customer phone
- recurRecipe Recurring recipe name
- **recurStatus** Include only recurring transactions with this status. Status values are the same as the status input parameter.
- recurXid Include only recurring transactions that have recurXid as their parent XID.
- saddr Shipping Address
- scity Shipping City

- sfname Shipping First Name
- slname Shipping Last Name
- sstate Shipping State
- szip Shipping Postal Code
- status Transaction Status. Valid status values are:
  - ok Transaction Completed Successfully
  - error Transaction was refused by the processing network
  - fail The transaction failed for an unexpected reason
  - avs\_fail The AVS response did not satisfy the merchant's AVS requirements at the time the transaction was run
  - unknown An unknown error occurred
  - begun Transaction did not complete which usually indicates an internal error
- subAction Used to narrow down the result set to one type of action. Valid input values are:

force - Force Transaction

preauth - Preauth Transaction

sale - Sale Transaction

- total Transaction total in the format DDDD.cc
- transSource Transaction source. Valid input values are:
  - av AutoVoid
  - html Web Form
  - phone Phone
  - recur Recurring

session - Virtual Terminal

xml - XML

- xidFirst This is the opening parameter that allows you to pull a range of specified transaction IDs.
- xidLast This is the closing parameter that allows you to pull a range of specified transaction IDs.

## 6.4. Generating the payloadSignature Value

The same tool that generates the merchant reports available from the merchant control panel may also be accessed externally though our reporting tool. This allows you to automate the process of downloading either CSV or XML transaction reports.

## 6.4.1. Overview

To generate the payloadSignature input parameter you are going to generate a string that looks like a HTTP parameter set and sign this string using HMAC-SHA1. You include all the parameters you are going to pass through except for payloadSignature. This parameter set string also needs to be generated in alphabetical order. The HMAC-SHA1 algorithm generates a result that is not web friendly so you have to then Base64 encode it so it can be sent through the request.

### 6.4.2. Signature Process

For this section, assume that we are going to issue a request to search for all credit card transactions between "10/1/2007" and "10/31/2007" and we have been issued API credentials with a username of test with a key of "12345678901234567890".

### 6.4.3. Assemble the Request Parameters

To emphasize the point that we are going to sort input parameters alphabetically in the signature, the *instr* field is listed out of order:

*apiUsername* - test *outputFormat* - list-xml *transDateFirst* - 2007/10/01 *transDateLast* - 2007/10/31

transTimeFirst - 00:00

transTimeLast - 23:59

instr - cc

### 6.4.4. Generate The Payload

Note that although we are generating something that looks like part of a HTTP request URL we don't need to URI encode it. The example below shows up in two lines in this document for formatting purposes but would actually be a string without any carriage return or newline characters.

```
apiUsername=test&instr=cc&outputFormat=list-xml&transDateFirst=2007/10/01
&transDateLast=2007/10/31&transTimeFirst=00:00&transTimeLast=23:59
```

### 6.4.5. Sign the Payload

After Base64 encoding the output of our HMAC-SHA1 library we end up with a signature of

```
cyeL36oyyManvmmJWBHZJv3Z1bE=
```

Remember, each transaction will have a unique payload. These examples are simply for testing. Do not try to use this payload or the generated payloadSignature for your real transactions. It will not work.

### 6.4.5.1. Perl HMAC Signature Example

```
my $EXPECTED_SIGNATURE = 'cyeL36oyyManvmmJWBHZJv3ZlbE=';
my $payload = "apiUsername=test&instr=cc&outputFormat=list-xml&"
    "transDateFirst=2007/10/01&transDateLast=2007/10/31&"
    "transTimeFirst=00:00&transTimeLast=23:59";
use Digest::HMAC_SHA1;
my $hmac = Digest::HMAC_SHA1->new("12345678901234567890");
$hmac->add($payload);
# The Perl Digest lib doesn't provide the trailing '=' character
my $actual_signature = $hmac->b64digest . '=';
if ($EXPECTED_SIGNATURE eq $actual_signature) {
    print "Signature: '$actual_signature'\n";
} else {
    print "Failure!\n";
    print "Expected Signature: '$actual_signature'\n";
}
```

### 6.4.5.2. Java HMAC Signature Example

```
import java.util.*;
import javax.crypto.Mac;
import javax.crypto.spec.SecretKeySpec;
```

```
import org.apache.commons.codec.binary.Base64;
public class HMACSignature {
 private static final String EXPECTED_SIGNATURE = "cyeL36oyyManvmmJWBHZJv3Z1bE=";
 public static void main(String[] args) throws Exception {
    java.security.Security.addProvider(new com.sun.crypto.provider.SunJCE());
    SecretKeySpec hmac = new SecretKeySpec( "12345678901234567890".getBytes(),
     "HmacSHA1" );
   Mac mac = Mac.getInstance( hmac.getAlgorithm() );
    mac.init( hmac );
    String sigLoad = "apiUsername=test&instr=cc&outputFormat=list-xml&" +
      "transDateFirst=2007/10/01&transDateLast=2007/10/31&transTimeFirst=00:00&" +
      "transTimeLast=23:59";
   byte[] digest = mac.doFinal(sigLoad.getBytes());
    String actualSignature = new String(Base64.encodeBase64(digest));
    if (EXPECTED_SIGNATURE.equals(actualSignature)) {
      System.out.println("Success!");
      System.out.println("Signature: " + actualSignature);
    else {
      System.out.println("Failure!");
      System.out.println("Expected Signature: " + EXPECTED_SIGNATURE);
      System.out.println(" Actual Signature: " + actualSignature);
    }
 }
}
```

#### 6.4.5.3. Ruby HMAC Signature Example

```
require 'openssl'
require 'base64'
EXPECTED_SIGNATURE = 'cyeL36oyyManvmmJWBHZJv3Z1bE='
payload = "apiUsername=test&instr=cc&outputFormat=list-xml&" +
  "transDateFirst=2007/10/01&transDateLast=2007/10/31&" +
  "transTimeFirst=00:00&transTimeLast=23:59"
kev = "12345678901234567890"
digest=OpenSSL::HMAC.digest(OpenSSL::Digest::SHA1.new(key), key, payload)
actual_signature = Base64.b64encode(digest)
# For some reason, we end up with a new line character in the actual_signature...
actual_signature.chomp!
if EXPECTED_SIGNATURE.eql?(actual_signature)
 puts 'Success!'
 puts 'Signature: ' + actual_signature
else
 puts 'Failure!'
 puts 'Expected Signature: ' + EXPECTED_SIGNATURE
 puts ' Actual Signature: ' + actual_signature
end
```

## 6.5. API Responses

### 6.5.1. XML Response Structure

If list-xml was specified for the outputFormat parameter a XML response structure is returned. The structure includes both information about the values of the inputs and the individual transaction records. The example provided below contains all the response elements that might be returned in the response.
```
<hcity />
  <hctry />
  <hfname />
  <hlname />
  <hstate />
  <hzip />
  <instr />
  <ip />
  <lastFour />
  <merName>Merchant Name</merName>
  <parentXid />
  <phone />
  <recurRecipe />
  <recurStatus />
  <recurXid />
  <status />
  <subAction />
  <total />
  <transDateFirst>2007/11/1</transDateFirst>
  <transDateLast>2007/11/2</transDateLast>
  <transTimeFirst />
  <transTimeLast />
  <xidFirst />
  <xidLast />
  </query>
<transactions>
  <transaction>
    <action>order</action>
    <auth>1234567</auth>
    <avsCategory>zip5</avsCategory>
    <avsResponse>Z</avsResponse>
    <batchNumber>7</batchNumber>
    <card>American Express</card>
    <childXids>
      <childXid>123456789</childXid>
    </childXids>
    <cvv2Response>M</cvv2Response>
    <email>test@example.com</email>
    <custId>12345</custId>
    <haddr>123 Street Name</haddr>
    <hcity>City</hcity>
    <hctry>USA</hctry>
    <hfname>First</hfname>
    <hlname>Last</hlname>
    <hstate>UT</hstate>
    <hzip>84010</hzip>
    <instr>cc</instr>
    <ip>11.11.11.11</ip>
    <items>
      <item index="0">
        <itemDetail code="cost">1.99</itemDetail>
        <itemDetail code="desc">Item Description</itemDetail>
        <itemDetail code="qty">1</itemDetail>
      </item>
    </items>
    <merchantData>
      <value name="orderNumber">123456789</value>
    </merchantData>
    <lastFour>2000</lastFour>
    <merName>Merchant Name</merName>
    <parentXid>123456789</parentXid>
    <phone>801-555-1212</phone>
    <recurRecipe>recipe name</recurRecipe>
    <recurStatus>ok</recurStatus>
    <recurXid>123456789</recurXid>
    <saddr>123 Street Name</saddr>
    <scity>City</scity>
    <sctry>USA</sctry>
    <sfname>First</sfname>
    <slname>Last</slname>
```

```
<sstate>UT</sstate>
<szip>84010</szip>
<status>ok</status>
<subAction>sale</subAction>
<total>1.99</total>
<transDate>11/1/2007 12:00:00</transDate>
<transSrc>session</transSrc>
<xid>123456789</xid>
</transaction>
<transaction>
....
</transaction>
</transaction>
</transactions>
</transactions>
</transactions></transactions></transaction></transaction>
```

#### 6.5.2. CSV Response Structure

If list-csv was specified for the outputFormat parameter a comma delimited response structure is returned. This report has one line per transaction but the number of columns is variable depending on the transaction data in the report. There are two data elements that cause the number of columns to vary:

- If there are any child transactions each child transaction XID is added as a separate column. If there are no child transactions there are no columns added to the report.
- Since each line contains all the order items, the number of order item columns in a report is based on the transaction in the set with the largest number of order items.

Each line can be viewed as having five different sections.

1. Header Set One - This is a fixed set of header values.

```
action,auth,avsCategory,avsResponse,batchNumber,card
```

 Header Set Two - This is a variable set of header values based on whether any child XIDs exist and if so on how many. For each child XID associated with a transaction a column is added. For any given report the number of childXID columns is equal to the maximum number of child XIDs associated with any transaction in the report.

childXid\_0, childXid\_1, childXid\_2

3. Header Set Three - This is a fixed set of header values.

cvv2Response,custId, email,haddr,hcity,hctry,hfname,hlname,hstate,hzip,instr,ip

4. Header Set Four - This set of headers consists of the order items for the request. Each order item has a minimum of three values associated with it (cost, qty, desc), although there can be more. Each value generates two columns, one for the value code and one for the actual value. The column headers in this section are zero based meaning your order item numbers are not preserved in the report. If you pass through items 1 and 2 you will still have column header names like item\_0\_code\_0. Let's consider an example transaction with two order items:

 Table 3.38. Output Example

| Item # | Cost   | Quantity | Description       |
|--------|--------|----------|-------------------|
| 1      | \$1.00 | 1        | Item 1            |
| 2      | \$2.00 | 2        | Item2, with comma |

Since we have six order item attributes, this will result in twelve columns being generated. The output that would be generated for this example transaction is shown below.

item\_0\_code\_0,item\_0\_value\_0,item\_0\_code\_1,item\_0\_value\_1,item\_0\_code\_2,item\_0\_value\_2, item\_1\_code\_0,item\_1\_value\_0,item\_1\_code\_1,item\_1\_value\_1,item\_1\_code\_2,item\_1\_value\_2 cost,1.00,desc,Item 1,qty,1,cost,2.00,desc,Item2, with comma,qty,2

5. Header Set Five - This is a fixed set of header values.

lastFour,merName,mid,parentXid,phone,recurRecipe,recurStatus,recurXid,saddr,scity,

sctry,sfname,slname,sstate,szip,status,subAction,total,transDate,transSrc,xid

#### 6.6. Testing the Process

If you would like to test your HMAC signature process without having to hit our servers, use the demo signature generated as a test base. If you use the same set of parameters your code should generate the same signature value that was shown in the example.

# 7. Deprecated XML Method

## 7.1. Overview

You should not use this method for integrating with the gateway. This is a deprecated method. Information is included here for the reference of users still utilizing this older version. Future versions of this documentation may not include information regarding this method. If you are using this system, please consider making the necessary modifications to your site to utilize the newer XML Connection Method [90] (using the API keys).

Merchants using this interface submit transactions directly with the transaction processing server may do so using XML. XML requests are posted directly to the processing server via HTTPS, ensuring the security of the submitted information. XML responses are generated during the same connection, reducing the number of connections required to process a transaction. The XML schema provides an easy alternative for developers wishing to process real-time transactions. Because XML is open-architecture, developers may create their own Windows COM objects, Java apps, PHP routines, Perl libraries, standardized Web Services, etc. If a merchant's application can generate XML, the merchant can process transactions using this method. Since the XML method is simply another method for processing transactions, all gateway features remain available. This includes the Virtual Terminal, Transaction Listing [32], Testing Interface, etc. By default, this feature is not activated on a gateway account. Please contact the support team to have this feature activated.

There are two separate interface modules available when using the XML connection method (xmltrans.cgi and xmltrans2.cgi). Each interface is built for specific types of transactions. Merchants have access to use both modules.

## 7.2. Considerations

- If using Java, download the Java Secure Socket Extension package available at http://java.sun.com.
- If using a Microsoft technology (such as ASP), a merchant may use the XMLHTTPRequest object of msxml.dll. This solution is built upon wininet.dll, which is not scalable. Consult Microsoft documentation for details.
- If using PHP, a merchant may use the CURL Library functions found at *http://www.php.net/manual/en/ ref.curl.php*.
- The XML Connection method is not activated on a gateway account by default. If a merchant desires to use the XML Connection method, an XML activation request needs to be sent to the *support team*.

## 7.3. The xmltrans.cgi Module

The use of this module allows a merchant to submit force, preauth, and sale transactions. Transactions submitted using this module will be listed in the transaction listing and email confirmations can be sent. These transactions can also be set as recurring. SaleRequests should be sent to the following URL:

https://secure.itransact.com/cgi-bin/rc/xmltrans.cgi

#### 7.3.1. MIME Type Information

The above cgi is accessed with an HTTP POST and requires a CONTENT\_TYPE header to be specified. Either "application/x-www-form-urlencoded" or "text/xml" must be used. If "application/ x-www-form-urlencoded" is sent then the HTTP body must contain valid form markup. See WW3 Form Spec for details at w3.org. If "text/ xml" is used then the HTTP body should only contain the XML request. If the incorrect MIME type is used, the following response will be sent back to your server:

<?xml version="1.0" standalone="yes"?>

```
<GatewayFailureResponse>

<Status>FAILED</Status>

<ErrorCategory>REQUEST_FORMAT</ErrorCategory>

<ErrorMessage>Unexpected mime type: </ErrorMessage>

</GatewayFailureResponse>
```

#### 7.3.2. The SaleRequest

To run a transaction, a SaleRequest query must be generated.

```
<?xml version="1.0" standalone="yes"?>
<SaleRequest>
  <CustomerData>
    <Email>name@domain.com</Email>
<!-- Optional CustId-->
   <CustId>12345</CustId>
    <BillingAddress>
      <Address1>100 This Street</Address1>
      <FirstName>John</FirstName>
      <LastName>Smith</LastName>
      <City>Yourtown</City>
      <State>NY</State>
      <Zip>55555</Zip>
      <Country>USA</Country>
      <Phone>230-555-1212</Phone>
    </BillingAddress>
<!-- Optional Shipping Address -->
   <ShippingAddress>
      <Address1>100 This Street</Address1>
      <City>Thatcity</City>
      <FirstName>John</FirstName>
      <LastName>Smith</LastName>
      <State>NY</State>
      <Zip>55555</Zip>
      <Country>USA</Country>
      <Phone>231-555-1212</Phone>
    </ShippingAddress>
    <AccountInfo>
<!-- Include either credit card or check info. Not both.-->
<!-- For Credit card transaction. -->
      <CardInfo>
        <CCNum>545454545454545454</CCNum>
        <CCMo>05</CCMo>
<!-- CCMo must be two digits. -->
        <CCYr>2002</CCYr>
<!-- CCYr must be four digits. -->
<!-- CVV2 is optional. Pass only if your Gateway account requires it. -->
        <CVV2Number>123</CVV2Number>
        <CVV2Illegible>1</CVV2Illegible>
<!-- Submit only if CVV number is illegible. -->
      </CardInfo>
<!-- For Check transactions. -->
      <CheckInfo>
        <ABA>324377516</ABA>
        <Account>12345</Account>
        <AccountType>business</AccountType>
<!-- business or personal -->
<!-- Optional -->
       <CheckNum>100</CheckNum>
<!-- Optional -->
        <CheckMemo>Memo text here</CheckMemo>
      </CheckInfo>
    </AccountInfo>
  </CustomerData>
 <TransactionData>
<!-- AuthCode optional. (INDICATES FORCE TRANSACTION) -->
    <AuthCode>12345</AuthCode>
<!-- Preauth optional. (INDICATES PREAUTH TRANSACTION) -->
   <Preauth/>
    <VendorId>XXXXX</VendorId>
```

```
<VendorPassword>PASSWORD</VendorPassword>
<!-- Optional. This information will be saved on our
servers and is available in the XML transaction report. This is
useful if you want to save your own transaction meta-data with a transaction. -->
    <VendorData>
      <Element>
        <Name>repId</Name>
        <Value>1234567</Value>
      </Element>
    </VendorData>
    <HomePage>http://www.example.com</HomePage>
<!-- Optional -->
    <RecurringData>
      <RecurRecipe>test</RecurRecipe>
     <RecurReps>5</RecurReps>
<!-- Optional (For Split Recurring) -->
      <RecurTotal>100.00</RecurTotal>
<!-- Optional (For Split Recurring) -->
      <RecurDesc>test2</RecurDesc>
<!-- Optional (For Split Recurring) -->
    </RecurringData>
<!-- Optional. Text here will be included in transaction confirmation emails. -->
    <EmailText>
<!-- Up to 10 EmailTextItem elements allowed.-->
      <EmailTextItem>line1</EmailTextItem>
      <EmailTextItem>line2</EmailTextItem>
    </EmailText>
    <OrderItems>
      <Item>
        <Description>item1</Description>
        <Cost>5</Cost>
        <Qty>1</Qty>
      </Item>
      <Item>
        <Description>item2</Description>
        <Cost>3.50</Cost>
        <Qty>1</Qty>
      </Item>
      <Item>
        <Description>item3</Description>
        <Cost>-2.99</Cost>
        <Qty>1</Qty>
      </Item>
   </OrderItems>
  </TransactionData>
</SaleRequest>
```

## 7.3.3. The SaleResponse

The SaleResponse is essentially a duplicate of the information provided in the SaleRequest with additional approval and verification information included. This information is included in a response from the transaction servers. Note that ALL fields are provided in the response even if they were not included in the request. The schema is shown here with demo data.

```
<SaleResponse>

<CustomerData>

<Email>name@domain.com</Email>

<BillingAddress>

<Address1>100 This Street</Address1>

<City>Yourtown</City>

<FirstName>John</FirstName>

<LastName>Smith</LastName>

<State>NY</State>

<Zip>55555</Zip>

<Country>USA</Country>

<Phone>230-555-1212</Phone>

</BillingAddress>

<Address1>100 This Street</Address1>
```

```
<Address2>Building 3</Address2>
      <City>Thatcity</City>
      <FirstName>John</FirstName>
      <LastName>Smith</LastName>
      <State>NY</State>
      <Zip>55555</Zip>
      <Country>USA</Country>
      <Phone>231-555-1212</Phone>
    </ShippingAddress>
    <AccountInfo>
<!-- For Credit card transactions. -->
      <CardInfo>
        <CCLastFour>5454</CCLastFour>
        <CCName>Mastercard</CCName>
      </CardInfo>
<!-- For Check transactions. -->
      <CheckInfo>
        <AccountType>Business</AccountType>
        <CheckNum>100</CheckNum>
        <CheckMemo>Memo text here.</CheckMemo>
      </CheckInfo>
    </AccountInfo>
 </CustomerData>
 <TransactionData>
   <Status>OK</Status>
<!-- Will be one of: ERROR, FAIL, FAILED, OK -->
<!-- ErrorCategory will be one of :
AVS_FAILURE - Transaction will be automatically voided.
CVV2_FAILURE - Transaction will be automatically voided.
INTERNAL_ERROR - Something unexpected happened.
PROCESSOR_ERROR - Something such as DECLINED, etc .
PROCESSOR FAIL -
REQUEST_FORMAT - Request received has an invalid format.
REQUEST_VALIDATION - XML content is invalid. -->
   <ErrorCategory></ErrorCategory>
<!-- ErrorMessage could be anything. -->
   <ErrorMessage></ErrorMessage>
<!-- Authorization code received from processing network.-->
    <AuthCode>12345</AuthCode>
<!-- AVSResponse is actual AVS response received from the processor. -->
    <AVSResponse>A</AVSResponse>
<!-- AVSCategory will be one of :
address - Address Matched
address_postal - Address and postal patched
address_zip5 - Address and five digit ZIP matched
address_zip9 - Address and nine digit ZIP matched
address_ok_postal_format_error - Address matched, postal format error
global_non_participant - International with no AVS support
international_address_not_verified - International with no AVS support
no_match - No address or postal match
no_response - No response
not_allowed - Not allowed
postal - Postal match
postal_ok_address_format_error - Postal matched, address format error
service_not_supported - AVS service not supported for card
unavailable - AVS service unavailable.
zip5 - Five digit ZIP matched
zip9 - Nine digit ZIP matched -->
    <AVSCategory>Address</AVSCategory>
<!-- CVV2Response is actual response received from the processor. -->
    <CVV2Response>M</CVV2Response>
    <TimeStamp>20021003172303</TimeStamp>
<!-- TestMode indicates the test status of your gateway account.
0=off 1=on -->
    <TestMode>0</TestMode>
    <Total>100</Total>
    <XID>10000</XID>
    <RecurringData>
      <RecurRecipe>test</RecurRecipe>
      <RecurReps>5</RecurReps>
```

```
<RecurTotal>100</RecurTotal>
<RecurDesc>test2</RecurDesc>
</RecurringData>
</TransactionData>
</SaleResponse>
```

## 7.4. The xmltrans2.cgi Module

The use of this module allows a merchant to submit Refund, Force, Postauth, Retry and Void transactions based on previous transactions, and Credit transactions that were not generated through the gateway. Transactions submitted using this module will be listed in the transaction listing and email confirmations can be sent.

https://secure.itransact.com/cgi-bin/rc/xmltrans2.cgi

#### 7.4.1. MIME Type Information

This cgi is accessed with an HTTP POST and requires a CONTENT\_TYPE header to be specified. Either "application/x-www-form-urlencoded" or "text/xml" must be used. If "application/ x-www-form-urlencoded" is sent then the HTTP body must contain valid form markup. See WW3 Form Spec for details at w3.org. If "text/xml" is used then the HTTP body should only contain the XML request. If the incorrect MIME type is used, the following response will be sent back to your server:

```
<?xml version="1.0" standalone="yes"?>
    <GatewayFailureResponse>
        <Status>FAILED</Status>
            <ErrorCategory>REQUEST_FORMAT</ErrorCategory>
            <ErrorMessage>Unexpected mime type: </ErrorMessage>
        </GatewayFailureResponse>
```

#### 7.4.2. Testing Tools for xmltrans2.cgi

You can run all requests through xmltrans2 in test mode in order to help with the integration process. There are three different ways to run a XML transaction in test mode:

- 1. Enable the Test Mode checkbox in your merchant Account Settings. Please remember this turns on Test Mode for all transactions.
- 2. Setup the Test User First Name [24] field in your merchant account settings. Any xmltrans2 request that contains a BillingAddress FirstName tag with this same value will be run as a test transaction. This is only applicable to a couple transactions such as CreditTransaction.
- 3. Send through a TestMode tag with the value "TRUE". The TestMode tag which is in the TransactionControl structure always overrides the other test settings. This means that sending through TestMode equal to "FALSE" will cause a transaction to be run as a live transaction regardless of what values are in the Account Settings.

#### 7.4.3. Requests

The xmltrans2.cgi request schemas are the same as the schemas used by the API. The only difference is the credential set that is used. Instead of the user and signature, the deprecated method uses the VendorIdentification set. That is made up of the following:

- VendorId Your five digit gateway ID.
- VendorPassword Your gateway password.
- HomePage Your website URL.

#### 7.4.4. Responses

#### 7.4.4.1. TransactionResponse

Transaction requests will return this response structure.

```
<?xml version="1.0" standalone="yes"?>
<GatewayInterface>
 <TransactionResponse>
    <TransactionResult>
      <Status>text</Status>
<!-- Will be one of: ERROR, FAIL, FAILED, OK -->
      <ErrorCategory>text</ErrorCategory>
<!-- ErrorCategory will be one of :
AVS_FAILURE - Transaction will be automatically voided.
CVV2_FAILURE - Transaction will be automatically voided.
INTERNAL_ERROR - Something unexpected happened.
PROCESSOR_ERROR - Something such as DECLINED, etc
PROCESSOR FAIL
REQUEST_FORMAT - Request received has an invalid format.
REQUEST_VALIDATION - XML content is invalid. -->
      <ErrorMessage>text;/ErrorMessage>
<!-- ErrorMessage could be anything. -->
      <AuthCode></AuthCode>
<!-- Authorization code received from processing network. -->
      <AVSCategory></AVSCategory>
<!-- AVSCategory will be one of :
address - Address Matched
address_postal - Address and postal patched
address_zip5 - Address and five digit zip matched
address_zip9 - Address and nine digit zip matched
address_ok_postal_format_error - Address matched, postal format error
global_non_participant - International with no AVS support
international_address_not_verified - International with no AVS support
no_match - No address or postal match
no response - No response
not_allowed - Not allowed
postal - Postal match
postal_ok_address_format_error - Postal matched, address format error
service_not_supported - AVS service not supported for card
unavailable - AVS service unavailable.
zip5 - Five digit zip matched
zip9 - Nine digit zip matched -->
      <AVSResponse></AVSResponse>
<!-- AVSResponse is actual AVS response received from the processing network. -->
      <CVV2Response></CVV2Response>
<!-- CVV2Response is actual CVV response received from the processing network. -->
      <TimeStamp></TimeStamp>
      <TestMode>FALSE</TestMode>
<!-- TestMode indicates the test status of your gateway account. TRUE/FALSE -->
      <Total></Total>
      <XID></XID>
      <CustomerData>
        <BillingAddress>
          <Address1 />
          <City></City>
          <FirstName></FirstName>
          <LastName></LastName>
          <State></State>
          <Zip></Zip>
          <Country></Country>
          <Phone></Phone>
        </BillingAddress>
        <ShippingAddress>
          <Address1></Address1>
          <City></City>
          <FirstName></FirstName>
          <LastName></LastName>
          <State></State>
```

```
<Zip></Zip>
<Country></Country>
<Phone></Phone>
</ShippingAddress>
</CustomerData>
</TransactionResult>
</TransactionResponse>
</GatewayInterface>
```

#### 7.4.4.2. RecurUpdateResponse

This request allows you to modify the transaction information and recurring commands for a recurring transaction.

```
<?xml version="1.0" standalone="yes"?>
<GatewayInterface>
  <RecurUpdateResponse>
    <Status>ok</Status>
    <ErrorCategory></ErrorCategory>
    <ErrorMessage></ErrorMessage>
    <TimeStamp>20060621154341</TimeStamp>
    <TestMode>FALSE</TestMode> <!-- TRUE/FALSE -->
    <RecurDetails>
        <RecurDetails>
        <RecurTotal>1.00</RecurTotal>
        </RecurUpdateResponse>
</RecurUpdateResponse>
</GatewayInterface>
```

#### 7.4.4.3. RecurDetailsResponse

RecurDetailsResponse - The RecurDetails request will generate a response like this:

```
<?xml version="1.0" standalone="yes"?>
<GatewayInterface>
  <RecurDetailsResponse>
    <Status>ok</Status>
    <ErrorCategory></ErrorCategory>
    <ErrorMessage></ErrorMessage>
    <TimeStamp>20060621154341</TimeStamp>
    <TestMode>FALSE</TestMode> <!-- TRUE/FALSE -->
    <RecurDetails>
      <CardExpired>FALSE</CardExpired> <!-- TRUE/FALSE -->
      <CardExpiresWithinThirty>FALSE</CardExpiresWithinThirty> <!-- TRUE/FALSE -->
      <CardLastFour>1234</CardLastFour>
      <CardName>Visa</CardName>
      <RemReps>10</RemReps>
      <RecipeName>daily</RecipeName>
      <RecurTotal>1.00</RecurTotal>
    </RecurDetails>
 </RecurDetailsResponse>
</GatewayInterface>
```

# 8. Testing Your Integration

## 8.1. Introduction

The gateway has multiple ways that will allow you to run test transactions against the gateway to verify that your integration is correct. When you have set your account into to Test Mode (automatically or manually), you can use this demo account information:

#### **Demo Credit Card Information**

- Card Number 545454545454545454
- Expiration Date Any date after the current date

#### **Demo Checking Account Information**

- ABA Routing Number 324377516
- Account Number 1234567890

#### 8.2. Test User First Name

Read about the first name testing method here [24].

## 8.3. Test All Checkbox

Read about the the Test All mode here [24].

#### 8.4. API Test TransactionContol

Read about the testing TransactionControl element for the API here.

## 8.5. Testing Other Features

If you need to test live functionality like recurring, voids, or transaction searches, you will need us to activate additional testing settings for you. Please send your request to ticket.liaison@itransact.com.

# 9. Errors and Failures

Transactions can potentially fail one of many reasons. Most failure responses are generated by the EFT processor, credit card processing networks, and the credit card issuing banks. The information below includes the response as it's received from the processor and how the gateway interprets and displays that message.

## 9.1. NBE Errors

Transactions can potentially fail one of many reasons. Most failure responses are generated by the credit card processing networks and the credit card issuing banks. The information below includes the response as it's received from the processor and how the gateway interprets and displays that message. This is a long list, but in not complete. Processors are always adding new support for errors. If you experience an error not listed here, please let us know so that we can add support in the gateway.

• Response - DECLINE

**Message** - Code: NBE001 Your credit card was declined by the credit card processing network. Please use another card and resubmit your transaction.

• **Response** - DECLINED YM

**Message** - Code: NBE001 Your credit card was declined by the credit card processing network. Please use another card and resubmit your transaction.

• **Response** - DECLINED R

**Message** - Code: NBE001 Your credit card was declined by the credit card processing network. Please use another card and resubmit your transaction.

• **Response** - DECLINE RP

**Message** - Code: NBE001 Your credit card was declined by the credit card processing network. Please use another card and resubmit your transaction.

• Response - AUTH DECLINED 200

**Message** - Code: NBE001 Your credit card was declined by the credit card processing network. Please use another card and resubmit your transaction.

• **Response** - TRANS DENIED

**Message** - Code: NBE001 Your credit card was declined by the credit card processing network. Please use another card and resubmit your transaction.

• **Response** - INVALID C

**Message** - Code: NBE002 We received a response that this is an invalid card. Please use another card and resubmit your transaction.

• **Response** - EXPIRED CARD

Message - Code: NBE003 The card appears to be expired. Please use another card and resubmit your transaction.

• **Response** - INCORRECT PIN

Message - Code: NBE004 This system cannot be used to process ATM cards.

• **Response** - PICK UP CARD

**Message** - Code: NBE005 The credit card processing network has recognized this card as lost or stolen. The transaction has been cancelled.

• Response - CALL

**Message** - Code: NBE006 The processing network has responded with a CALL error. Please do not resubmit your transaction. There may be a problem processing your card. Please call your credit card company at the phone number listed on the back of your card.

• **Response** - AMOUNT ERROR

**Message** - Code: NBE007 The dollar amount of this transaction is invalid. Please verify the information entered and resubmit.

• **Response** - INVLD TERM ID 1

**Message** - Code: NBE008 The credit card processing network has responded with an Invalid Merchant Number error. Your transaction has been cancelled.

• **Response** - INVLD TERM ID 2

**Message** - Code: NBE009 The credit card processing network has responded with an Invalid SE Number error. Your transaction has been cancelled.

• Response - RECORD NOT FOUND

**Message** - Code: NBE010 We received a response that this record could not be found. The transaction has been cancelled.

• **Response** - MUST SETTLE

**Message** - Code: NBE011 The credit card processing network has responded with a MUST SETTLE error. We apologize for the inconvenience.

• **Response** - REC NOT FOUND

**Message** - Code: NBE013 We received a response that this record could not be found. The transaction has been cancelled.

#### • **Response** - PLEASE RETRY

Message - Code: NBE014 We received a PLEASE RETRY message. Please attempt your transaction again or use a different card.

• **Response** - has already been settled

Message - This transaction has already been settled. You will need to issue a credit instead.

• **Response** - Invalid Bank Number

**Message** - Code: NBE016 The credit card processing network has responded with a Bank Number error. Your transaction has been cancelled.

• **Response** - javax.management.ReflectionException

Message - Our servers are currently undergoing scheduled maintenance. Please try back later...

• Response - TRANSACTION NOT FOUND

**Message** - Code: NBE017 The processing network no longer has an authorization for this transaction. The transaction cannot be voided.

• **Response** - INVALID M

**Message** - Code: NBE018 The credit card processing network has responded with an "Invalid Merchant Number" error. Your transaction has been cancelled.

• **Response** - INV TRAN T

Message - Code: NBE019 Invalid transaction type. Please verify and resubmit.

• **Response** - AP DUPE

**Message** - Code: NBE020 The credit card processing network has recognized this as a duplicate transaction. We apologize for the inconvenience.

• **Response** - EDC UNAVAILABLE

**Message** - Code: NBE021 The credit card processing network has responded with an EDC Unavailable error. Please use another card or try your transaction later. We apologize for the inconvenience.

• Response - TRANSMIT

**Message** - Code: NBE022 This transaction cannot be processed. If you are attempting a VOID you must process a credit instead.

• **Response** - EXPIRED CA

Message - Code: NBE023 The card appears to be expired. Please use another card and resubmit your transaction.

• **Response** - INV CVV2 M

**Message** - Code: NBE024 The CVV2 information entered is invalid. Please verify the information and resubmit your transaction.

• Response - CVC2 MISMATCH

**Message** - Code: NBE025 The CVC2 information entered is invalid. Please verify the information and resubmit your transaction.

• **Response** - CVV2 MISMATCH

**Message** - Code: NBE026 The CVV2 information entered is invalid. Please verify the information and resubmit your transaction.

• **Response** - CARD NO. ERROR

Message - Code: NBE027 Card number error. Please use another card or resubmit your transaction.

• Response - PIC UP

**Message** - Code: NBE028 The credit card processing network has recognized this card as lost or stolen. The transaction has been cancelled.

• **Response** - UNAUTH TRANS

Message - Code: NBE029 Unauthorized transaction. Please use another card and resubmit your transaction.

• **Response** - INVLD EXP

**Message** - Code: NBE030 You have entered an invalid expiration date. Please return to the form and verify the information entered.

• **Response** - ISSUER UNAVAIL

**Message** - Code: NBE032 Your card issuer cannot validate your request. Please use another card and resubmit your transaction.

• **Response** - INVALID EX

**Message** - Code: NBE033 You have entered an invalid expiration date. Please return to the form and verify the information entered.

• **Response** - INVLD CODE ACCT

**Message** - Code: NBE034 The credit card processing network has responded with an invalid code error. Please check your input and try your transaction again. We apologize for the inconvenience.

• Response - SERV NOT ALLOWED

**Message** - Code: NBE035 The credit card processing network does not allow this card type or service. Please use a different card and try your transaction again.

• **Response** - INVALID TRAN

**Message** - Code: NBE036 This transaction cannot currently be processed. The credit card processing network has responded with an invalid transaction error. Please try back later. We apologize for the inconvenience.

• **Response** - AMEX NOT ALLOWED

**Message** - Code: NBE037 This transaction cannot be processed. American Express cards are not accepted. Please use a different card and resubmit your transaction.

• **Response** - ERROR 06

**Message** - Code: NBE038 We received an error response while processing your card. Please use another card and resubmit your transaction.

• **Response** - NO SUCH ISSUER

**Message** - Code: NBE039 The credit card processing network has responded with a NO SUCH ISSUER ER-ROR. Please use a different card. We apologize for the inconvenience.

• **Response** - DATE ERROR

**Message** - Code: NBE040 We received a DATE ERROR while processing your card. Please use another card and resubmit your transaction.

• **Response** - RE ENTER

**Message** - Code: NBE041 The credit card processing network has responded with a RE ENTER message. Please try your transaction again. We apologize for the inconvenience.

• **Response** - WRONG PIN

**Message** - Code: NBE042 ATM cards cannot be used. The card used must display the Visa, Mastercard, American Express or Discover symbol.

• Response - LOST

**Message** - Code: NBE043 The credit card processing network has recognized this card as lost or stolen. The transaction has been cancelled.

• **Response** - NO REPLY

**Message** - Code: NBE044 We were unable to obtain a response from the credit card processing net- work. Please try your transaction again. We apologize for the inconvenience.

• Response - ALREADY REVERSED

Message - Code: NBE045 This transaction has already been reversed.

• **Response** - VALID RECORD

Message - Code: NBE046 This transaction cannot be voided. You will need to issue a credit instead.

• **Response** - INVALID AM

**Message** - Code: NBE047 We received a response that this is an invalid amount. Please resubmit your transaction.

• Response - SYSTEM ERROR or Unknown Error

**Message** - Code: NBE048 The credit card processing network experienced a system error during your transaction. Please resubmit your transaction

• **Response** - ACCT LENGTH

**Message** - Code: NBE049 The credit card processing network has responded with an ACCT LENGTH ERROR. Please verify your entries and resubmit your transaction.

• **Response** - PIN EXCEED

**Message** - Code: NBE050 ATM cards cannot be used. The card used must display the Visa, Mastercard, American Express or Discover symbol.

• **Response** - INVALID ACCT

**Message** - Code: NBE051 We received a response that this is an invalid account. Please use another card and resubmit your transaction.

• **Response** - DUPLICATE

**Message** - Code: NBE052 The credit card processing network has recognized this as a duplicate transaction. We apologize for the inconvenience.

• **Response** - OVER LIMIT

**Message** - Code: NBE053 The credit card processing network has responded with a LIMIT error. We apologize for the inconvenience.

• **Response** - INVALID PI

**Message** - Code: NBE054 ATM cards cannot be used. The card used must display the Visa, Master- card, American Express or Discover symbol.

• **Response** - NO ACCOUNT

**Message** - Code: NBE055 The credit card processing network has responded with a No Account message. Please check your input and try your transaction again. We apologize for the inconvenience.

• Response - INVLD AMOUNT

**Message** - Code: NBE056 We received a response that this is an invalid amount. Please resubmit your transaction.

• **Response** - NO CHECK ACCOUNT

**Message** - Code: NBE057 Your card was declined by the credit card processing network. Please contact your bank regarding the checking account associated with your debit card.

• **Response** - NOT PERMITTED

Message - Code: NBE058 This transaction type is not permitted by the processing network.

• **Response** - INVLD PIN

**Message** - Code: NBE059 ATM cards cannot be used. The card used must display the Visa, Mastercard, American Express or Discover symbol.

• **Response** - OVR LIMT AMT

Message - Code: NBE060 Your transaction amount cannot be processed. Your transaction has been cancelled.

• **Response** - INVLD MERCH ID

**Message** - Code: NBE061 The credit card processing network has responded with an INVALID MERCHANT ID message. Your transaction has been cancelled.

• **Response** - Unknown AccountType

**Message** - Code: NBE062 The EFT provider has responded with an Unknown AccountType error. This transaction cannot be processed.

• Response - DECLINE-CV2 FAIL

**Message** - Code: NBE063 Your credit card was declined because of an invalid CV2 entry. Please verify your information and resubmit your transaction.

• Response - CUSTOMEREMAIL

**Message** - Code: NBE064 The EFT provider has responded with a CUSTOMEREMAIL error. Please verify that your email address was entered and is correct.

• **Response** - temporarily disabled

**Message** - Code: NBE066 Transaction processing is currently disabled for maintenance. Please try back later.

• Response - valid 2 character state abbreviation

Message - Code: NBE067 The STATE entry must contain a valid two-character state abbreviation.

• **Response** - MAXIMUM ATTEMPTS

**Message** - Code: NBE069 We were unable to obtain a response from the credit card processing net- work. Please try your transaction later. We apologize for the inconvenience.

• **Response** - DINERS NOT ALLOW

**Message** - Code: NBE070 This transaction cannot be processed. Diners Club cards are not accepted. Please use a different card and resubmit your transaction.

• Response - maximum daily spending

Message - Code: NBE071 You have exceeded your maximum daily spending limit. Please contact customer service for assistance.

• Response - INV TERM ID

**Message** - Code: NBE072 The credit card processing network has responded with an INV TERM ID error. Your transaction has been cancelled.

• Response - AMNT TOO LRG

**Message** - Code: NBE073 The credit card processing network has responded with a AMNT TOO LRG error. We apologize for the inconvenience.

• **Response** - INVALID STORE

**Message** - Code: NBE074 The credit card processing network has responded with an INVALID STORE error. Your transaction has been cancelled.

• **Response** - TERM ID ERROR

**Message** - Code: NBE075 The credit card processing network has responded with an TERM ID ERROR message. Your transaction has been cancelled.

• **Response** - FAILURE CV

**Message** - Code: NBE076 The credit card processing network has responded with a FAILURE CV message. Please try your transaction again. We apologize for the inconvenience.

• **Response** - FAILURE HV

**Message** - Code: NBE077 The credit card processing network has responded with a FAILURE HV message. Please try your transaction again. We apologize for the inconvenience.

• **Response** - Unknown Error

**Message** - Code: NBE078 Your credit card was not approved. Please use another card and resubmit your transaction.

• Response - CARD NOT ALLOW

Message - Code: NBE079 Your account does not accept this card type. Please use a different card.

• **Response** - SEC VIOLATION

Message - We received a SEC VIOLATION response from Discover. Please try again using the CVV code.

• **Response** - SECURITY VIOLATION

**Message** - Code: NBE081 We received a SECURITY VIOLATION response from Discover. Please try again using the CVV code.

## 9.2. NAVS Errors

These errors are generated based on the auto-void settings chosen by the merchant in the Fraud Controls.

• **Response** - no\_match

**Message** - Code: NAVS001 The address and zip entered do not match the address and zip listed on your credit card account. Your transaction will be voided.

• **Response** - address

**Message** - Code: NAVS002 The zip code entered does not match the zip code listed on your credit card account. Your transaction will be voided.

• Response - zip5

**Message** - Code: NAVS003 The address entered does not match the address on your credit card account. Your transaction will be voided.

• Response - zip9

**Message** - Code: NAVS004 The address entered does not match the address on your credit card account. Your transaction will be voided.

• **Response** - no\_response

**Message** - Code: NAVS005 The address and/or zip code listed on your account could not be verified. We received no AVS response. Your transaction will be voided.

• **Response** - avs\_incompatible\_card\_type

**Message** - Code: NAVS006 The address and zip code could not be verified because of an incompatible card type. Your transaction will be voided.

• **Response** - cardnumber\_not\_on\_file

**Message** - Code: NAVS007 The address and zip code could not be verified. Your card number is not on file in the processing network database. Your transaction will be voided.

• **Response** - domestic\_address\_not\_verified

**Message** - Code: NAVS008 The address entered could not be verified. Your transaction will be voided.

• **Response** - unavailable

**Message** - Code: NAVS009 The address and zip code verification service is unavailable for your credit card account. Your transaction will be voided.

• **Response** - service\_not\_supported

**Message** - Code: NAVS010 The address and zip code verification service is not supported for your credit card account. Your transaction will be voided.

• **Response** - address\_verification\_not\_supported

**Message** - Code: NAVS011 The address and zip code verification service is not supported for your credit card account. Your transaction will be voided.

• **Response** - global\_non\_participant

**Message** - Code: NAVS012 The address and zip code verification service is not supported outside of the United States. Your transaction will be voided.

• Response - avs\_error

**Message** - Code: NAVS013 The address and/or zip code listed on your account could not be verified. We received an AVS error response. Your transaction will be voided.

• **Response** - postal

**Message** - Code: NAVS014 The address entered does not match the address on your credit card account. Your transaction will be voided.

#### 9.3. NBF Errors

These errors indicate that there was a communication error or a system error.

• **Response** - SERV NOT ALLOWED

**Message** - Code: NBF001 The credit card processing network does not allow this card type or request. SERV NOT ALLOWED error.

• Response - INVALID TERM ID

**Message** - Code: NBF002 The credit card processing network has responded with an Invalid Term Id error. Your transaction cannot be processed.

• Response - INVLD VOID DATA

Message - Code: NBF003 This transaction cannot be voided. You will need to issue a credit instead.

• **Response** - APPL TYPE ERROR

**Message** - Code: NBF004 The credit card processing network has responded with an Appl Type error. Your transaction cannot be processed.

• **Response** - REC NOT FOUND

Message - Code: NBF005 This transaction cannot be voided. You will need to issue a credit instead.

• Response - INVLD TERM ID 1

**Message** - Code: NBF006 The credit card processing network has responded with an Invalid Merchant Number error. Your transaction has been cancelled.

• **Response** - INVLD TERM ID 2

**Message** - Code: NBF007 The credit card processing network has responded with an Invalid SE Number error. Your transaction has been cancelled.

• Response - INVLD DATA

**Message** - Code: NBF008 The credit card processing network has responded with an invalid data error. Please verify the information and resubmit.

• Response - AMOUNT ERROR

**Message** - Code: NBF009 The dollar amount of this transaction is invalid. Please verify the information entered and resubmit.

• Response - The transaction has already been settled

Message - Code: NBF010 This transaction cannot be voided. You will need to issue a credit instead.

• Response - CaughtIOException:Read timed out

**Message** - Code: NBF011 The Elavon/Nova processing network is not responding to our request for authorization. Please try your transaction later. We apologize for the inconvenience.

• **Response** - invalid data

**Message** - Code: NBF012 The credit card processing network has responded with an invalid data error. Please verify the information and resubmit.

• **Response** - Maximum number of attempts exceeded

**Message** - Code: NBF013 The Elavon/Nova processing network is not responding to our request for authorization. Please try your transaction later. We apologize for the inconvenience.

• Response - Maximum Postal Code size is 12 characters

Message - Code: NBF014 The maximum postal code size is 12 characters. Please verify this information and resubmit.

• Response - Response Timeout

**Message** - Code: NBF015 The processing network is not responding to our request for authorization. Please try your transaction again.

• **Response** - Invalid Bank Number

**Message** - Code: NBF016 The credit card processing network has responded with a Bank Number error. Your transaction has been cancelled.

• Response - CardCVV2Data/CVV2Indicator

Message - Code: NBF017 The CVV number entered is invalid. It must be three or four digits in length.

• Response - nova.NovaMerchantLockFactory.getNovaHybr

**Message** - Code: NBF018 This transaction could not be processed. The support team has been notified of the problem.

• **Response** - This request has already been settled

Message - Code: NBF019 This transaction cannot be voided. You will need to issue a credit instead.

• **Response** - INVALID STOREKEY

**Message** - Code: NBF020 This transaction cannot be processed. The processing network has responded with an INVALID STOREKEY error.

• **Response** - NOT PERMITTED

Message - Code: NBF021 This transaction type is not permitted by the processing network

• Response - VALID RECORD TO VOID

Message - Code: NBF022 This transaction cannot be voided.

• Response - suspended for maintenance

Message - Code: NBF023 Our servers are currently undergoing scheduled maintenance. Please try back later.

• Response - temporarily disabled

Message - Code: NBF024 Transaction processing is currently disabled for maintenance. Please try back later

• **Response** - EDC UNAVAILABLE

**Message** - Code: NBF025 The credit card processing network has responded with an EDC Unavailable error. This indicates that the processing network application is not available. Please use another card or try your transaction later. We apologize for the inconvenience

• Response - NO REPLY/TRANSMIT ERROR

**Message** - Code: NBF027 We were unable to obtain a response from the credit card processing network. Please try your transaction again. We apologize for the inconvenience.

• **Response** - DUPLICATE

**Message** - Code: NBF028 The credit card processing network has recognized this as a duplicate transaction. We apologize for the inconvenience.

• **Response** - valid 2 character state abbreviation

Message - Code: NBF029 The STATE entry must contain a valid two-character state abbreviation.

• Response - DECLINE

**Message** - Code: NBF030 Your credit card was declined by the credit card processing network. Please use another card and resubmit your transaction.

• **Response** - Consumer verification negative.

Message - Consumer verification negative

## 9.4. NCVV Errors

These auto-void errors indicate that the cardholder's card security value verification did not meet your required level of validation.

• Response - " " or -

Message - Code: NCVV001 No CVV2 Response Was Returned. Your Transaction Will Be Voided

• Response - P

Message - Code: NCVV002 CVV2 Information Was Not Processed. Your Transaction Will Be Voided

• Response - N

Message - Code: NCVV003 CVV2 Information Did Not Match. Your Transaction Will Be Voided

• Response - U

Message - Code: NCVV004 Issuer Not Certified For CVV2. Your Transaction Will Be Voided

• Response - S

**Message** - Code: NCVV005 You indicated that CVV2 was not available, however the issuer indicates it should be present. Your Transaction Will Be Voided

#### 9.5. THR Errors

There is only one THR error. When THR001 is displayed, this indicates that your account has the Restrict Order Usage [25] feature activated and it has been engaged by a declined transaction attempt. The THR error will display for a specific IP address until the restriction time has expired. This is how the error message displays:

• Code: THR001 This transaction has been suspended and will not be processed. Please see the section for additional information.

# 9.6. VCC Errors

VCC errors are errors generated by the card validation script. All credit card account numbers follow a specific algorithm. If a bogus account number is attempted, a VCC error will display:

- Code: VCC001 The credit card number entered contains non-numeric characters. Please verify.
- Code: VCC002 The credit card entered matches no known card type. Please use a different card.
- Code: VCC003 The credit card number entered has the wrong number of digits.
- Code: VCC004 The credit card number entered is invalid. Please verify and resubmit.

## 9.7. VALSYS Errors

If you receive a response that mentions VALSYS, it indicates that your account has been taken out of test mode, but does not have an active merchant account enabled in the gateway. This error can be fixed either by reactivating test mode, or adding a merchant account to the gateway. Merchants may also experience this error by passing a "FALSE" value for TestMode through the the xml method if there gateway has no active merchant account. Never pass a "FALSE" value for TestMode on a gateway that is strictly a test account.

## 9.8. REQUEST\_VALIDATION Errors

If you receive a response that mentions REQUEST\_VALIDATION, it indicates that the credentials being used are incorrect, or the IP address submitting the request has not been set as an allowed address in the IP Filter [26]. The rest of the response will indicate the cause of the error.

## 9.9. REQUEST\_FORMAT Errors

If you receive a response that mentions REQUEST\_FORMAT, it indicates that your request is not following the required specifications. Please refer to the documentation.

## 9.10. VXN Errors

If you receive a response that mentions VXN, it indicates that your Datawire ID account information is invalid. Please contact the support team for help.

# **Chapter 4. Glossary**

# 1. Glossary of Terms

- Authorization Receiving an approval for a credit card transaction from a card issuing bank through a response from a credit card processing network.
- Authorization Code Alpha-numeric response received from the processing network indicating a credit card transaction approval. Approvals "freeze" a specified amount on a customer's credit line, but will not actually charge the card until batch settlement.
- **AVS** The Address Verification System is one of the credit card industry's methods to prevent fraud. It is used to verify the billing address for Internet-based transactions. Domestic US transactions can be verified using the AVS, but very few foreign credit card banks support AVS.
- **AVSOnly** This transaction type can be used to verify the AVS and CVV data for a credit card without charging the card. A zero amount AVSOnly transaction can be setup to recur or be resubmitted for actual charges. This is not available for check transactions.
- **Batch** A group of credit card transactions normally batched together by day which deposits together by card type to a merchant.
- **Batch Settlement** When the gateway system closes the group of open authorizations and completes the transaction process. Batch settlement takes place each day that there is at least one transaction or when a manual batch settlement is generated.
- Brick and Mortar Physical retail storefronts. Often used to indicate that a business is not Internet based.
- **BuyNow Format** A simple method to add a button to a website to allow a customer to place an order by clicking on a button on the merchant's site which takes them to a secure server environment where a transaction can be submitted.
- Child Transaction (CXID) A transaction that was processed from a previously entered, or Parent transaction.
- CID American Express Card Identification number listed as a security code on the front of AMEX cards.
- **CISP** Cardholder Information Security Program is Visa's standard requirements for safeguarding personal cardholder information. The gateway system meets and exceeds these standards.
- **Control Panel** The administrative interface that allows a merchant to activate, learn about, and utilize the features of the gateway.
- **Crediting** To generate a refund to a customer's account. Money is withdrawn from a merchant's account and deposited into the customer's account.
- Credit Card Merchant Account An account which authorizes a merchant to accept a specified credit card type.
- **CVV** Cardholder Verification Values are the three or four digit security codes listed on the back of most credit cards.
- Deposit When the merchant account or EFT account makes direct payment into a merchant's bank account.
- E-Commerce The buying and selling of goods and services over the Internet.
- **EFT** Electronic Funds Transfer. This is a method for accepting check payments over the Internet. Also referred to as ACH/Automated Clearinghouse transactions.
- **Encryption** The translation of data into a secure format. Encryption is the most effective way to achieve data security. To read an encrypted file, you must have access to a key or password that enables you to decrypt it. Encrypted information is unintelligible.

- Form Wizard A simple tool used to create basic order form pages that are built to the specifications of the gateway.
- **Gateway System** A tool used by businesses to accept payments by credit cards and check over the Internet. These systems securely submit transaction information to credit card processing networks and record and display the approval or decline responses.
- **HTML** Hypertext Markup Language. A basic web language that can be used to create order forms which communicate with the gateway.
- Merchant A business which accepts credit cards or checks as payment for their services or products.
- Merchant/Developer Toolkit An interface which provides integration information and examples for the gateway account.
- NACHA Processing The gateway can create direct NACHA formatted file. To use this system, a merchant must meet necessary requirements with their bank and iTransact must run a through a verification process before a merchant can utilize the system. To inquire, please submit a support ticket.
- **Parent Transaction (PXID)** An original transaction from which subsequent, or Child, transactions have been processed.
- **Partial Authorization** The industry calls this a "split-tender purchase transaction." This allows you as a merchant to approve a partial amount on a debit, prepaid, or gift card transaction, and then allow the remaining balance be paid with another card or payment method. This improves your customer's payment experience because instead of their card being totally declined, they will have the ability to make a partial payment on the card they want to use and then immediately complete the transaction with another form of payment. This will increase your customers' payment options and help you complete more sales.
- **PCI** Payment Card Industry Data Security Standard. The credit card industry's standard requirements for safeguarding personal cardholder information. The gateway system meets and exceeds these standards.
- **Pre-authorization** A transaction which only verifies the card account and "freezes" a set amount in the account, but it does not actually charge the card. A pre-authorized transaction can be converted to a full transaction by running a post-authorization on the transactions. If no post-authorization is run, the money is never paid to the merchant.
- Processing Network/Platform The merchant service center which processes credit card transactions.
- **Real-Time Processing** When a credit card is approved over the Internet within seconds of being submitted through a merchant's gateway account.
- Recurring Recipe The schedule which dictates when a transaction rebills.
- Recurring Transactions Transactions which occur on an ongoing basis according to schedule or recipe.
- **RediCheck** iTransact's proprietary check draft printing service.
- **Refund** To generate a credit to a customer's account. Money is withdrawn from a merchant's account and deposited into the customer's account.
- **Resubmit** A function which allows a merchant to process a subsequent credit card transaction through the gateway based on previous transactions without having to re-enter the credit card information.
- Ret\_addr The full URL to which customers are directed after order completion.
- **Ret\_mode** The Return Mode Function enables you to by-pass the intermediate "Continue" page that is displayed after a transaction completes. This is useful if you would like your online transaction system to be "transparent" to the end-user. This applies for both valid and declined transactions.
- SEC Codes This is the standard entry class used for EFT processing.

- Secure Server Technology that is required to be used for websites that want to accept payments. Merchants may use their own secure servers or they can use the gateway's secure servers if they utilize the Split Form method.
- **Shopping Cart** This is a dynamic order form system which allows a merchant's website to calculate things like shipping and taxes. A shopping cart can be used to submit transaction information to the gateway system.
- **Split Form** An HTML order format which allows a merchant to process transactions securely without their own secure server. A customer enters public information on a merchant's non-secure page and then is taken to a secure server page to enter private information.
- **SSL** Secure Socket Layer technology is a protocol designed to enable secure transmission of information on the Internet. It provides encryption and integrity of communications along with strong authentication using digital certificates.
- Standard Form An HTML order format used by merchants who have their own secure servers.
- **Test Mode** A setting in an account which allows a merchant to test the functionality of their order forms. When an account is in TestMode, no transactions will be processed or charged. The gate- way system will generate emails and postbacks, but nothing will be recorded in the Transaction Listing.
- Test Transaction Accounts In Test Mode, you may use the following test account information:

For processing credit cards:

- Credit Card Number: 5454545454545454
- Exp. Date: anything not expired

For processing echecks:

- Checking ABA Number: 324377516
- Account Number: 1234567890
- **Transaction Listing** This interface allows a merchant to view a history of transactions based on a date range selected in the Control Panel interface.
- URL Uniform Resource Locator. It is a string of characters conforming to a standardized format, which refers to a resource on the Internet (such as a document or an image) by its location. The web address of a page on the Internet.
- URL (Absolute) The full file address of a webpage including "http://" or "https://".
- Virtual Terminal An online interface that allows a merchant to manually process credit card transactions as if it was being entered and processed through a physical credit card terminal.
- Void This is used to prevent an authorized transaction from closing in a batch settlement. This cancels a transaction. A transaction can be voided up until batch settlement begins. After that time a credit/refund must be run on a transaction. For all processors, a void will attempt to reverse the approval and release the frozen authorized funds back to a cardholders available credit line. If the reversal is unsuccessful, a void of an authorized transaction cancels the charge, but does not cancel an authorization. An authorization freezes funds in an account, so that a completed charge can withdraw those frozen funds. A voided authorization may "freeze" the funds in the customer's account for up to 10 days.
- XML Extensible Markup Language. A very flexible text format that can be used to generate transaction queries through the gateway system.

# 2. SEC Code Information

The Standard Entry Class Codes

Due to NACHA requirements, it is mandatory for some merchants to pass a standard entry class code to as an identifier with EFT transactions. If you have a CheckGateway account that is listed as using multiple SEC codes, you will need to pass through an appropriate code here. If you are listed as using a single code, this field will be optional. We are not able to verify the status of your account with CheckGateway before sending through requests. This means that any errors due to using a SEC code not supported by your account will be generated by CheckGateway. If you do not know how your account is setup with CheckGateway, please contact their customer service department.

The gateway supports the three letter values for the SEC Codes. Here is an explanation of those.

- **WEB** Internet (Initiated and authorized via the web through a secure system, can be a single entry or recurring debit, 60 day return timeframe may apply)
- **ARC** Accounts Receivable (Used for check conversion of one-time payments received via US Mail or a drop box, 60 day return timeframe may apply)
- **BOC** Back Office Conversion (Used for check conversion of one-time payments received at points-of-purchase or manned payment locations, 60 day return timeframe may apply)
- **CCD** Corporate Credit Or Debit (B2B payments or disbursements, can be a single entry or recurring transaction, 24 hour return timeframe)
- **POP** Point Of Purchase (Check provided at point-of-purchase, and the scanned, voided, and returned to customer, for a one-time payment less than \$25,000.00, 60 day return timeframe may apply)
- **PPD** Prearranged Payment (Requires written authorization from customer for debits, can be used for credits, 60 day return timeframe for unauthorized returns)
- **RCK** Returned Check (Entry of a previously bounced check for less than \$2500.00, NSF fee must be initiated as a separate transaction, 60 day return timeframe may apply)
- **TEL** Telephone (One-time payment initiated and authorized via phone call, can receive authorization in writing or via taped phone conversation, 60 day return timeframe may apply)

A merchant can hard code these values into their Standard forms or XML requests. The Split and Buynow forms support entry of these values on the non-secure page. The Virtual Terminal provides a drop down menu to allow for entry of the SEC Code.